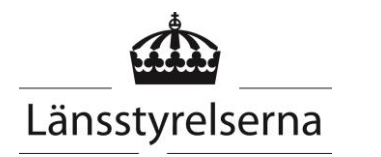

Tobias Haag/Gunnel Hedberg Länsstyrelsen i Jönköpings län Manual Nationella kalkdatabasen Sida 1/51

**Datum** 2022-10-17

# Manual Nationella Kalkdatabasen

## Innehåll

| Innehåll                                                                                                    | 1                                                                                            |
|----------------------------------------------------------------------------------------------------|----------------------------------------------------------------------------------------------|
| Huvudman                                                                                                    | 3                                                                                            |
| Skapa huvudman                                                                                                    | 3                                                                                            |
| Redigera huvudman                                                                                                    | 3                                                                                            |
| Åtgärdsområde                                                                                                    | 4                                                                                            |
| Skapa nytt åtgärdsområde                                                                                                    | 4                                                                                            |
| Sök befintligt åtgärdsområde                                                                                                    | 5                                                                                            |
| Redigera eller ta bort befintligt åtgärdsområde                                                                                                    | 6                                                                                            |
| Lägg till en notering för ett åtgärdsområde                                                                                                    | 7                                                                                            |
| Lägg till en referens för ett åtgärdsområde                                                                                                    | 7                                                                                            |
| Exportera åtgärdsområden                                                                                                    | 8                                                                                            |
| Importera åtgärdsområde                                                                                                    | 8                                                                                            |
| Kalkningsobjekt                                                                                                    | 10                                                                                           |
| Skapa Kalkningsobjekt                                                                                                    | 10                                                                                           |
| Sök kalkningsobjekt                                                                                                    | 12                                                                                           |
| Redigera eller ta bort befintligt kalkningsobjekt                                                                                                    | 13                                                                                           |
| Skapa en notering för ett kalkningsobjekt                                                                                                    | 14                                                                                           |
| Exportera kalkningsobjekt                                                                                                    | 15                                                                                           |
| Importera kalkningsobjekt                                                                                                    | 15                                                                                           |
|                                                                                                    |                                                                                              |
| Kalkningar                                                                                                    | 17                                                                                           |
| Kalkningar<br>Skapa enskilda kalkningar                                                                                                    | <b>17</b><br>17                                                                              |
| <b>Kalkningar</b><br>Skapa enskilda kalkningar<br>Sök kalkningar.                                                                                                    | <b> 17</b><br>17<br>18                                                                       |
| <b>Kalkningar</b><br>Skapa enskilda kalkningar<br>Sök kalkningar<br>Exportera kalkningar                                                                                                    | 17<br>17<br>18<br>19                                                                         |
| Kalkningar<br>Skapa enskilda kalkningar<br>Sök kalkningar<br>Exportera kalkningar<br>Importera kalkningar                                                                                                    | 17<br>17<br>18<br>19<br>20                                                                   |
| Kalkningar         Skapa enskilda kalkningar.         Sök kalkningar.         Exportera kalkningar.         Importera kalkningar.         Kalkplanering.                                                                                                    | 17<br>17<br>18<br>19<br>20<br>22                                                             |
| Kalkningar         Skapa enskilda kalkningar.         Sök kalkningar.         Exportera kalkningar.         Importera kalkningar.         Kalkplanering.         Förberedelser.                                                                                                    | 17<br>17<br>18<br>19<br>20<br>22                                                             |
| Kalkningar         Skapa enskilda kalkningar.         Sök kalkningar.         Exportera kalkningar.         Importera kalkningar.         Kalkplanering.         Förberedelser.         Planera kalkning.                                                                                                    | 17<br>17<br>18<br>19<br>20<br>22<br>22<br>23                                                 |
| Kalkningar         Skapa enskilda kalkningar.         Sök kalkningar.         Exportera kalkningar.         Importera kalkningar.         Kalkplanering.         Förberedelser.         Planera kalkning.         Exportera kalkplanering.                                                                                                    | 17<br>17<br>18<br>19<br>20<br>22<br>22<br>23<br>28                                           |
| Kalkningar         Skapa enskilda kalkningar.         Sök kalkningar.         Exportera kalkningar.         Importera kalkningar.         Kalkplanering.         Förberedelser.         Planera kalkning.         Exportera kalkplanering.         Importera kalkplanering.         Importera kalkplanering.                                                                                                    | 17<br>17<br>18<br>19<br>20<br>22<br>22<br>23<br>28<br>29                                     |
| Kalkningar         Skapa enskilda kalkningar.         Sök kalkningar.         Exportera kalkningar.         Importera kalkningar.         Kalkplanering.         Förberedelser.         Planera kalkning.         Exportera kalkplanering.         Importera kalkplanering.         Exportera kalkplanering.         Exportera kalkplanering.         Exportera summerade kalkmängder per målområde.                                                                                                    | 17<br>17<br>18<br>19<br>20<br>22<br>23<br>28<br>29<br>31                                     |
| Kalkningar         Skapa enskilda kalkningar.         Sök kalkningar.         Exportera kalkningar.         Importera kalkningar.         Kalkplanering.         Förberedelser.         Planera kalkning.         Exportera kalkplanering.         Importera kalkplanering.         Importera summerade kalkmängder per målområde och haro.                                                                                                    | 17<br>17<br>18<br>19<br>20<br>22<br>22<br>23<br>28<br>29<br>31<br>32                         |
| Kalkningar         Skapa enskilda kalkningar.         Sök kalkningar.         Exportera kalkningar.         Importera kalkningar.         Kalkplanering.         Förberedelser.         Planera kalkning.         Exportera kalkplanering.         Importera kalkplanering.         Importera kalkplanering.         Exportera summerade kalkmängder per målområde.         Exportera summerade kalkmängder per målområde och haro.         Effektuppföljning.                                                                                                    | 17<br>17<br>18<br>19<br>20<br>22<br>23<br>23<br>28<br>29<br>31<br>32<br>33                   |
| Kalkningar         Skapa enskilda kalkningar.         Sök kalkningar.         Exportera kalkningar.         Importera kalkningar.         Kalkplanering.         Förberedelser.         Planera kalkning.         Exportera kalkplanering.         Importera kalkplanering.         Importera kalkplanering.         Exportera kalkplanering.         Exportera summerade kalkmängder per målområde .         Exportera summerade kalkmängder per målområde och haro.         Effektuppföljning.         Skapa Provplats.                                                                                                    | 17<br>17<br>18<br>19<br>20<br>22<br>23<br>23<br>28<br>29<br>31<br>32<br>33                   |
| Kalkningar         Skapa enskilda kalkningar.         Sök kalkningar.         Exportera kalkningar.         Importera kalkningar.         Kalkplanering.         Förberedelser.         Planera kalkning.         Exportera kalkplanering.         Importera kalkplanering.         Importera summerade kalkmängder per målområde.         Exportera summerade kalkmängder per målområde och haro.         Effektuppföljning.         Skapa Provplats.         Sök Provplats.                                                                                                    | 17<br>17<br>18<br>19<br>20<br>22<br>23<br>28<br>29<br>31<br>32<br>33<br>33<br>34             |
| Kalkningar         Skapa enskilda kalkningar.         Sök kalkningar.         Exportera kalkningar.         Importera kalkningar.         Kalkplanering.         Förberedelser.         Planera kalkning.         Exportera kalkplanering.         Importera kalkplanering.         Importera kalkplanering.         Exportera kalkplanering.         Exportera summerade kalkmängder per målområde.         Exportera summerade kalkmängder per målområde och haro.         Effektuppföljning.         Skapa Provplats.         Sök Provplats.         Redigera eller ta bort befintligt provplats.                                                               | 17<br>17<br>18<br>19<br>20<br>22<br>23<br>28<br>29<br>31<br>32<br>33<br>34<br>35             |
| Kalkningar         Skapa enskilda kalkningar.         Sök kalkningar.         Exportera kalkningar.         Importera kalkningar.         Kalkplanering.         Förberedelser.         Planera kalkning.         Exportera kalkplanering.         Importera kalkplanering.         Importera kalkplanering.         Exportera kalkplanering.         Importera kalkplanering.         Exportera summerade kalkmängder per målområde.         Exportera summerade kalkmängder per målområde och haro.         Effektuppföljning.         Skapa Provplats.         Sök Provplats.         Redigera eller ta bort befintligt provplats.         Exportera Provplats. | 17<br>17<br>18<br>19<br>20<br>22<br>22<br>23<br>28<br>29<br>31<br>32<br>33<br>34<br>35<br>36 |
| Kalkningar         Skapa enskilda kalkningar.         Sök kalkningar.         Exportera kalkningar.         Importera kalkningar.         Kalkplanering.         Förberedelser.         Planera kalkning.         Exportera kalkplanering.         Importera kalkplanering.         Importera kalkplanering.         Exportera kalkplanering.         Exportera summerade kalkmängder per målområde.         Exportera summerade kalkmängder per målområde och haro.         Effektuppföljning.         Skapa Provplats.         Sök Provplats.         Redigera eller ta bort befintligt provplats.         Exportera Provplats.         Importera Provplats.     | 17<br>17<br>18<br>19<br>20<br>22<br>23<br>28<br>29<br>31<br>32<br>33<br>34<br>35<br>36<br>37 |

| Åtgärdsområdesrapport                      |  |
|--------------------------------------------|--|
| Nyckeltalsrapport                          |  |
| Användning av kartan                       |  |
| Information om kartan                      |  |
| Karta                                      |  |
| Importera resultat                         |  |
| Exportera resultat                         |  |
| Redigera eller ta bort befintligt resultat |  |

2022-10-17

Sida 3/51

## Huvudman

### SKAPA HUVUDMAN

Går inte att göra i systemet. Vill du ha in en huvudman som inte finns kontakta verksamhetssupport, kalkdatabasen@lansstyrelsen.se

### **REDIGERA HUVUDMAN**

Tryck Hjälp – Organisationer

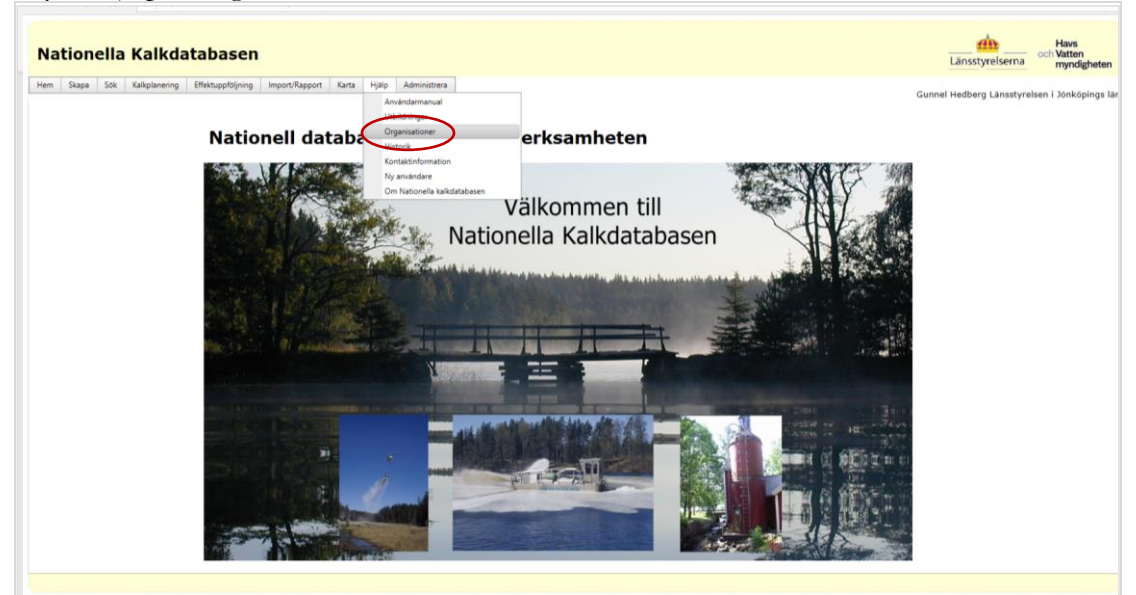

Ta fram önskad huvudman i rullistan för namn. Tryck Ändra.

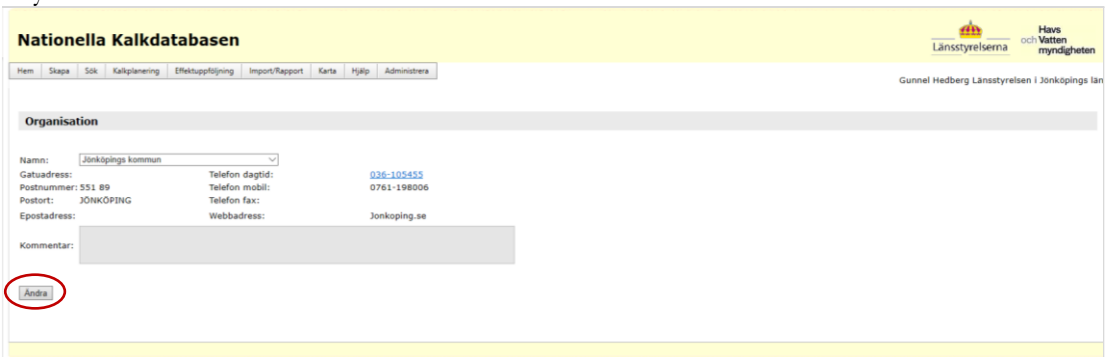

Redigera informationen. Tryck Spara.

#### Sida 4/51

# Åtgärdsområde

## SKAPA NYTT ÅTGÄRDSOMRÅDE

Tryck Skapa – Åtgärdsområde

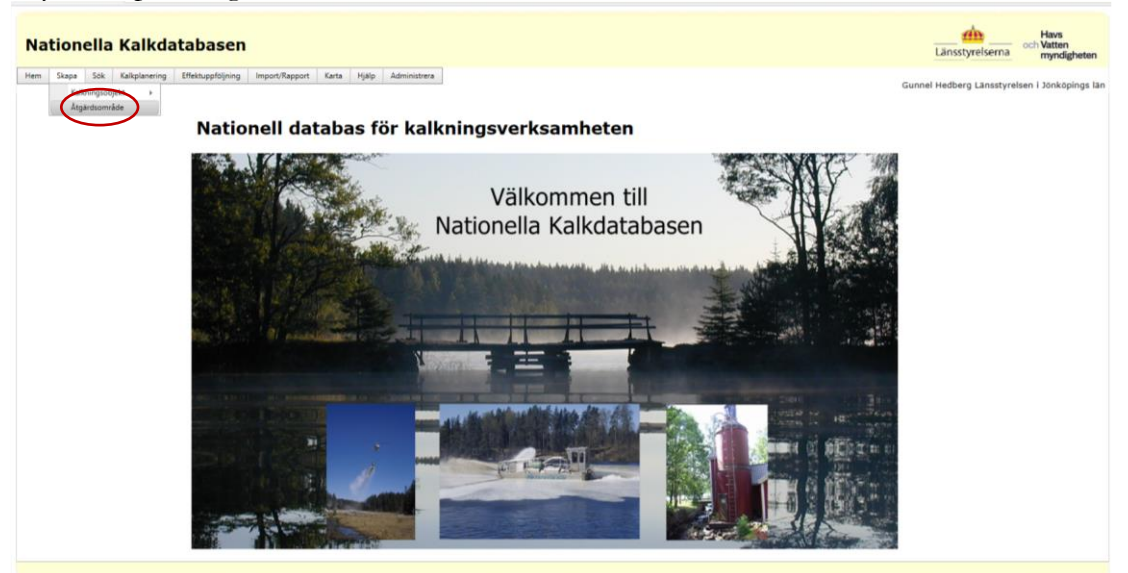

Mata in uppgifter. Uppgifter markerade med röd asterix är obligatoriska.

| Nationella Kalkdatabasen                                                                    | Länsstyrelserna Havs<br>Länsstyrelserna     |
|---------------------------------------------------------------------------------------------|---------------------------------------------|
| em Slapa Sok Kallplanering Effektuppföfning Import/Rapport Karta Hällp Administrera         | Gunnel Hedberg Länsstyrelsen i Jönköpings l |
| Åtgärdsområde                                                                               |                                             |
| lamn: Testátgársonráde - Huvudavrinningsområde: Nissan,101,101000 💌                         |                                             |
| eteckning: ATGOMRTEST Areal(ha): 1500 *                                                     |                                             |
| itatus: Pågående 🗸 * Ansvarigt län: Jonkopings lan 🔗 *                                      |                                             |
| iman beskrivning: Text                                                                      |                                             |
| Målimotivsbeskrivning: Text                                                                 |                                             |
| örsumlagsbeskrivning: Text                                                                  |                                             |
| calikningsbeskrivning: Text                                                                 |                                             |
| Jaik till mer<br>nformation:                                                                |                                             |
| Välj kommuner nedan: Filtrøra kommuner per lan<br>(bock för län vars kommuner<br>ska visas) |                                             |
| Dilekinge lan     Dalarmas län     Gotlands län                                             |                                             |
|                                                                                             |                                             |
| o nontributes tenses (treft o not).                                                         |                                             |

Tryck Spara

## SÖK BEFINTLIGT ÅTGÄRDSOMRÅDE

Sök fram önskat åtgärdsområde med Sök – Åtgärdsområde

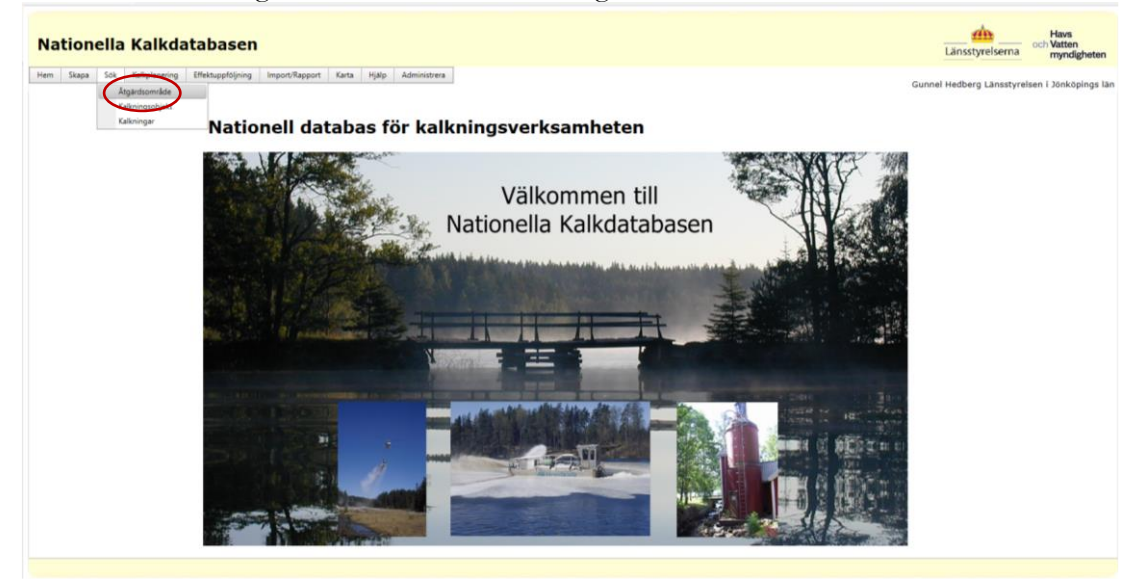

Fyll i önskade sökkriterier. Vill man söka på vad något börjar eller slutar på används %tecken. Tryck Sök.

| Na                            | itic                                                               | nella                                                | Kall      | datal       | base                         | en                |                          |                                                                                                    | din<br>Länsstyrelserna                                                 | Havs<br>och Vatten<br>myndigheten |
|-------------------------------|--------------------------------------------------------------------|------------------------------------------------------|-----------|-------------|------------------------------|-------------------|--------------------------|----------------------------------------------------------------------------------------------------|------------------------------------------------------------------------|-----------------------------------|
| Hem                           | Ska                                                                | pa Sök                                               | Kalkplane | rring Effek | tuppföljr                    | ning l <i>i</i> r | port/Rappo               | Karta Hijälp Administrera                                                                                                    | Gunnel Hedberg Länsstyrels                                             | sen i Jönköpings lär              |
| S                             | ik ât                                                              | gärdson                                              | råde      |             |                              |                   |                          |                                                                                                    |                                                                        |                                   |
| N<br>B<br>H<br>SI<br>AI<br>Fr | emn:<br>eteckn<br>avuda<br>atus:<br>sisvari<br>siskt<br>emmu<br>ok | ing:<br>vrinningso<br>gt län:<br>Län:<br>n:<br>Rensa | nråde:    | väst%       | ngs län<br>nmuner<br>aldre v | versioner         | ]<br>]<br><br>r av åtgån | vområdet                                                                                                    |                                                                        |                                   |
|                               | xporte                                                             | ra listning                                          | Manua     | Detectoire  | Arrest                       | Marchie           | Status                   | Haris kabénéna                                                                                                    |                                                                        |                                   |
|                               | 36                                                                 | nköpings län                                         | Västerån  | 059         | 9423                         | 98000             | Pågående                 | namen besonning<br>Delområdet Västerån ingår i Lagans vattensystem och omfattar ett 94 km <sup>8</sup> stort område. Området ligger väster om 54an och Vaggervd. Omgivningarna är glest befolkade och                                                                                                    | domineras av skog med inslag av i                                      | myrmark, Inom område              |
|                               | Jō                                                                 | nköpings län                                         | Västerån  | 030         | 11179                        | 101000            | Pågående                 | Angardsonvådet ingår i Nissans vattensystem och omfattar ett 112 km² stort området. Atgardsonvådet ligger i den nordöstra delen av Tranemo kommun och i den nordvästra<br>notblomster. Även spanamma bestånd av näckvisor och nate förekommer. Kätteijömossen har sina källföder uppe på mynplatan Komosse och Bohestramossen som är Sven | delen av Gislaveds kommun. Terrän<br>ska Naturskyddsföreningens reserv | ngen är lätt kuperad oci<br>at.   |
|                               | Jo                                                                 | nköpings län                                         | Västerån  | 004         | 10568                        | 101000            | Pågående                 | Delområdet ingår i Nissans vattensystem och omfattar ett 106 km <sup>2</sup> stort område. Området består av Västerån nedströms Storasjön, som ninner vidare söderut mot länsgränsen                                                                                                    | . I Hallands län övergår Västerån, ef                                  | fter sammanflöde med              |
| 3                             |                                                                    | -                                                    | -         | -           | -                            | -                 | -                        |                                                                                                    |                                                                        | >                                 |

## REDIGERA ELLER TA BORT BEFINTLIGT ÅTGÄRDSOMRÅDE

Sök fram ett åtgärdsområde enligt Sök befintligt Åtgärdsområde. Ta fram åtgärdsområdet genom att trycka på symbolen för Info.

| Nationella Kalkdatabasen                                    | Länstyreiserna Charten myndigheten                                                                                                    |
|-------------------------------------------------------------|----------------------------------------------------------------------------------------------------|
| Hem Skapa Sök Kalkplanering Effektuppföljning Import/Rappor | t Karta Hjälp Administree Gunnel Hedberg Länsstyrelsen i Jonköpinge län                                                                                                    |
| Sök åtgärdsområde                                           |                                                                                                    |
| Namn: väst%                                                 |                                                                                                    |
| Beteckning:                                                 |                                                                                                    |
| Huvudavrinningsområde:                                      | ▼                                                                                                    |
| Status:                                                     |                                                                                                    |
| Ansvarigt län: Jönköpings län 🗸                             |                                                                                                    |
| Fysiskt Län: Alla län 🗸                                     |                                                                                                    |
| Kommun: Alla kommuner 🗸                                     |                                                                                                    |
| □Visa äldre versioner av åtgard                             | sområdet                                                                                                    |
| Sok Rensa                                                   |                                                                                                    |
| Exportera listning                                          |                                                                                                    |
| Ansvarigt län Namn Beteckning Areal HaroNr Status           | Allmain beskrivning                                                                                                    |
| 🗎 Johköpings län Västerån 059 9423 98000 Pågående           | Delomiddet Västerån ingår i Lagans vattensystem och omfattar ett 94 km <sup>8</sup> stort område. Området Egger väster om E4an och Vaggeryd. Omgivningarna är glest befolkade och domineras av skog med inslag av myrmark. Inom område                                                                                                    |
| Jonköpings län Västerån 030 11179 101000 Pågående           | Atgärdsomiddet ingår i Nissans vattensystem och omfattar ett 112 km <sup>4</sup> stort område. Atgärdsomiddet ligger i den nordösta delen av Tianemo kommun och i den nordnästa delen av Gislaveds kommun. Terängen är lätt kuperad och<br>notblomster. Även sparsamma bestånd av näckrosor och nata förekommer. Kättegömossen har sina källföden uppe på myrplatin Komosse och Bohestramossen som är Svenska Naturskyddisforeningens reservat. |
| Jönköpings län Västerån 004 10568 101000 Pågående           | Delomiådet ingår i Nissans vattemystem och omfattar ett 106 km² stort område. Området består av Västerän nedstörns Storajön, som rinner vidare söderut mot länsgnänsen. I Hallands län övergår Västerän, efter sammanflöde med                                                                                                    |
|                                                             |                                                                                                    |
| < .                                                         | 5                                                                                                    |
|                                                             |                                                                                                    |

Välj Ändra för att kunna redigera uppgifterna om ett åtgärdsområde.

| Nationella K                                          | alkdatabasen                                                                                                    |                                                                                                    |                                                                                                    | Länsstyrelserna och Vatten<br>myndigheten     |
|-------------------------------------------------------|----------------------------------------------------------------------------------------------------|----------------------------------------------------------------------------------------------------|----------------------------------------------------------------------------------------------------|-----------------------------------------------|
| Hem Skapa Sök Ka                                      | alkplanering Effektuppföljning Int                                                                                                    | port/Rapport Karta Hjälp Administrera                                                                                                    |                                                                                                    | Gunnel Hedberg Länsstyrelsen i Jönköpings län |
| Åtgärdsområde                                         |                                                                                                    |                                                                                                    |                                                                                                    |                                               |
| Namn:<br>Beteckning:<br>Status:<br>Kopplade kommuner: | Västerån<br>059<br>Pågående<br>Ginosjö<br>Gislaved<br>Vaggeryd                                                                                                    | Huvudavrinningsområde:<br>Areal(ha):<br>Ansvarigt län:                                                                                                    | Lagan, 98,98000<br>9423<br>Jönköpings län                                                                                                    |                                               |
| Allmän beskrivning:<br>Målmotivsbeskrivning:          | Delområdet Västerån ingår i L<br>ligger väster om E4:an och Va<br>med inslag av myrmark. Inom<br>av Västerån heter Lomsjöån o<br>lopp är till övervägande del rir<br>meandringar. 2015 justerades<br>dess avrinningsområde. Å                                                                                                    | igans vattensystem och omfattar ett 94 kr<br>ggeryd. Omgivningarna är glest befolkade<br>området finna ett flertal ämä och medelst<br>h rinner från Stensjön söderut och mynna<br>glande, men i de nedre delarna förekomm<br>ätigarådområdeta avgränsning till att även<br>inng finns i Älgabäcken och lake (NT) i Väst                                                                                                    | n <sup>a</sup> stort området<br>och domineras av skog<br>ragingen för störa delen<br>av skog störa delen<br>er mer tydliga<br>innefatta Långasjön och<br>verån och kingasjön.                                                                                    |                                               |
|                                                       | Gärdessjön är skyddsområde i                                                                                                    | ör flodkräfta. I Hällesjö har det tidigare för                                                                                                    | ekomit flodkräfta.                                                                                                    |                                               |
| Försurningsbeskrivning                                | 1: Innan kalkningen påbörjades :<br>4,9 i samtliga sjöar och vatter<br>har genom försumløgen utarr<br>avrinningsområde uppströms :<br>Beräkningar från SLU visat att<br>skulle sjunka till mellan 4,5 oc<br>försurningspåverkade men pH<br>fortsatt kalkning.                                                                                                    | 983 var delområdet Västerån mycket star<br>drag i området (1). Områdets fiskrauna, so<br>ats ytterligare. Mört, elritsa och lake har s<br>tydssjön, Abborre hade slagits ut i Stensjö<br>äkgardsområdette målsjösra är kraftigt förau<br>h 5,1 utan kalkning. Målvattendragen är<br>skulle sjunka lika lågt som sjöarna. Åtgär                                                                                                    | kt försurat med pH 4,2 -<br>om är naturlig artfattig,<br>lagits ut i hela Västeräns<br>n och benöja i Rydasjön.<br>urningspäverkade och pH<br>äktigt<br>ssområdet är beroende av                                                                                 |                                               |
| Kalkningsbeskrivning:                                 | Kalkingsinastserna i dolomä-<br>ytterligare fem sjöar. Nellan 1<br>och för att förstärka effektern<br>vätmarker. Vätnarkern kalk<br>av Västeräns vätmarker med (<br>grovkalk (1). 2007, 2009 och<br>förändringar skedde bland vät<br>2009 med grovkalk, vid överg<br>Länsstyrelsen ytterligare mins<br>överförs till vätmarkkalkning<br>on. Planerade kalkmänder 2 | let Västerån startade 1992 i Långasjon. År<br>886 och 1988 ukolades insatteran med ka<br>av sjökalkningen kompletterade man 198<br>des till en början med kalkmjöl. Under 200<br>ranuler, för att under senare hälften av 20<br>2012 har en del minskningar gjörta av kalk<br>markskalkningarna. Samtliga helikopterkal<br>gjen var kalkmängden i stört att öförän<br>ingen var kalkmängden i stört att öförän<br>vär Upglekullubäcken. Övrig värmarkskalke | et effer, 1993, kalkades<br>Kinnje i ytterlinger 9 sjöar,<br>7 även med kalkning av<br>00-2001 kalkades en del<br>001 övergå helt till<br>mängderna. Störst<br>kade sjöar kalkas från<br>rad, 2015 föresköptiken<br>sing minakas med cirka 40<br>med 1997, 1999. |                                               |
| Länk till mer<br>information:                         | https://www.lansstyrelsen.se/                                                                                                    | download/18.4771ab7716298ed82ba9b10;                                                                                                    | 3/1526068756788/057_059.pdf                                                                                                    |                                               |
| Tillbak Ándra<br>Visa äldre versioner                 |                                                                                                    |                                                                                                    |                                                                                                    |                                               |

Tryck Spara för att spara ändringarna.

Sida 7/51

### LÄGG TILL EN NOTERING FÖR ETT ÅTGÄRDSOMRÅDE

Sök fram en lista på åtgärdsområden enligt Sök befintligt Åtgärdsområde. Ta fram åtgärdsområdet genom att trycka på symbolen för Info. Längst ner på sidan finns det Noteringar. Tryck lägg till.

| Vald noterings t.                                | ext visas här |              |          |              |      |     |
|--------------------------------------------------|---------------|--------------|----------|--------------|------|-----|
| $\sim$                                           |               |              |          |              |      | < > |
| Lagg till<br>Visa text<br>No records to display. |               | Användare    |          | Skapad Datum |      |     |
| Referenser:                                      |               |              |          |              |      |     |
| Lägg till                                        |               |              |          |              |      |     |
| Titel                                            | Författare    | Utgivningsår | Utgivare | 158N         | Länk |     |
| No records to display.                           |               |              |          |              |      |     |

#### Mata in noteringstext. Tryck Spara.

| Nationella Kalkdatabasen                                                             | Länsstyrelserna och Vatten<br>myndigheten     |
|--------------------------------------------------------------------------------------|-----------------------------------------------|
| Hem Skapa Sok Kulkplanering Effektuppföjning Import/Rapport Karta Hjälp Administrera | Gunnel Hedberg Länsstyrelsen i Jönköpings län |
| Noteringar                                                                           |                                               |
| Noteringstext:                                                                       |                                               |
| Tilbaka                                                                              |                                               |

## LÄGG TILL EN REFERENS FÖR ETT ÅTGÄRDSOMRÅDE

Sök fram en lista på åtgärdsområden enligt Sök befintligt Åtgärdsområde. Ta fram åtgärdsområdet genom att trycka på symbolen för Info. Längst ner på sidan finns det Referenser. Tryck Lägg till.

| Noteringar:            |              |              |          |              |      |     |
|------------------------|--------------|--------------|----------|--------------|------|-----|
| Vald noterings ter     | st visas här |              |          |              |      | < > |
| Lägg till              |              |              |          |              |      |     |
| Visa text              |              | Användare    |          | Skapad Datum |      |     |
| No records to display. |              |              |          |              |      |     |
| Referenser:            |              |              |          |              |      |     |
| Titer                  | Författare   | Utgivningsår | Utgivare | ISBN         | Länk |     |
| No records to display. |              |              |          |              |      |     |

Tryck på Ny referens och mata in uppgifterna för referensen. Spara genom att trycka på Spara.

| Nationella Kalkdatabasen                                                              | Länsstyreisenna och Vatten<br>Länsstyreisenna |
|---------------------------------------------------------------------------------------|-----------------------------------------------|
| Hem Skapa Sök Kalkplanering Effektuppföljning Import/Rapport Karta Hjälp Administrera | Gunnel Hedberg Länsstyrelsen i Jönköpings län |
|                                                                                       |                                               |
| Referenser                                                                            |                                               |
| Titel:                                                                                |                                               |

Sida 8/51

## EXPORTERA ÅTGÄRDSOMRÅDEN

Sök fram åtgärdsområden enligt Sök befintligt Åtgärdsområde. Genom att trycka Exportera listning exporteras uppgifterna till Excel.

| N  | atior      | ella                    | Kalkda        | atabasen          |                |                 |         |          |                                       |                       |               |                |                |              |              |               |                |              |           |              | Länss     | dan<br>tyrelserr | na och      | Havs<br>Vatten<br>myndigt | heten    |
|----|------------|-------------------------|---------------|-------------------|----------------|-----------------|---------|----------|---------------------------------------|-----------------------|---------------|----------------|----------------|--------------|--------------|---------------|----------------|--------------|-----------|--------------|-----------|------------------|-------------|---------------------------|----------|
| He | n Skapa    | Sök                     | Kalkplanering | Effektuppföljning | Import         | Rapport         | Karta   | Hja      | Ip Administrera                       |                       |               |                |                |              |              |               |                |              |           | Gunne        | el Hedbe  | rg Länsst        | yrelsen i   | Jönköpi                   | ngs län  |
|    |            |                         |               |                   |                |                 |         |          |                                       |                       |               |                |                |              |              |               |                |              |           |              |           |                  |             |                           |          |
| 1  | öök åtga   | irdsom                  | råde          |                   |                |                 |         |          |                                       |                       |               |                |                |              |              |               |                |              |           |              |           |                  |             |                           |          |
|    | Namn:      |                         | Ĩ             |                   |                |                 |         |          |                                       |                       |               |                |                |              |              |               |                |              |           |              |           |                  |             |                           |          |
|    | Betecknin  | g:                      | [             |                   |                |                 |         |          |                                       |                       |               |                |                |              |              |               |                |              |           |              |           |                  |             |                           |          |
|    | Huvudavri  | inningsor               | nråde:        |                   |                |                 | $\sim$  |          |                                       |                       |               |                |                |              |              |               |                |              |           |              |           |                  |             |                           |          |
|    | Status:    |                         |               |                   | $\sim$         |                 |         |          |                                       |                       |               |                |                |              |              |               |                |              |           |              |           |                  |             |                           |          |
|    | Ansvarigt  | län:                    |               | lönköpings län    |                | $\sim$          |         |          |                                       |                       |               |                |                |              |              |               |                |              |           |              |           |                  |             |                           |          |
|    | Fysiskt Lä | n:                      | 2             | Vila län          |                | ~               |         |          |                                       |                       |               |                |                |              |              |               |                |              |           |              |           |                  |             |                           |          |
|    | Kommun:    |                         | 9             | Alla kommuner     |                | ~               |         |          |                                       |                       |               |                |                |              |              |               |                |              |           |              |           |                  |             |                           |          |
|    |            |                         | (             | Visa äldre versio | ner av         | åtgärds         | område  | rt.      |                                       |                       |               |                |                |              |              |               |                |              |           |              |           |                  |             |                           |          |
|    | Sök R      | ensa                    |               |                   |                |                 |         |          |                                       |                       |               |                |                |              |              |               |                |              |           |              |           |                  |             |                           |          |
| (  | Exportera  | listning                |               |                   |                |                 |         |          |                                       |                       |               |                |                |              |              |               |                |              |           |              |           |                  |             |                           |          |
|    | Jönki      | seige san<br>Spings län | Aligunnen     | Beteckning<br>130 | Areal<br>13400 | HaroNr<br>98000 | Avsluta | A<br>A b | llmän beskrivning<br>tgärdsområdet om | attar Allgunnen och o | dess södra ti | iflöden. Allgu | nnen ingår i L | agans vatter | system och i | avrinningsare | salen är 122 k | m². Atgārdso | mrådet om | fattas för i | närvarand | e inte av någ    | gra direkta | kalkningsir               | isatser, |

## IMPORTERA ÅTGÄRDSOMRÅDE

Vill man uppdatera uppgifter i många åtgärdsområden på en gång eller lägga till flera nya åtgärdsområden går det att använda importfunktionen. För att kunna importera åtgärdsområden från en Excelfil tar man först ut en Excelmall.

Tryck Import/Rapport – Importera Åtgärdsområden Välj en importmall från ditt län. Tryck Hämta.

| Nationella Kalkdatabasen                                                                                   | Länsstyrelserna och Vatten<br>myndigheten     |
|----------------------------------------------------------------------------------------------------|-----------------------------------------------|
| Hem Slapa Sok Kaliplanering Effettuppföjning Import/Rapport Karta Hjälp Administrera                       | Gunnel Hedberg Länsstyrelsen i Jönköpings län |
| Importera data                                                                                             |                                               |
| Importmall för åtgärdsområden för i Jöseköpings lan v Hanta<br>Valj Excel-fil att lasa in:<br>Eas in Avbry |                                               |
|                                                                                                    |                                               |
|                                                                                                    |                                               |

Sida 9/51

Fyll i mallen i Excel. Ta bort alla rader utan uppgifter. Spara filen i xml-format. Välj Import/Rapport – Importera Åtgärdsområden. Välj bläddra.

| Nationella Kalkdatabasen                                                                                  | Länsstyrelserna och Vatten<br>myndigheten     |
|----------------------------------------------------------------------------------------------------|-----------------------------------------------|
| Hem Skapa Sok Kaliplanering Effektuppföjning Import/Tapport Karta Hjälp Administere                       | Gunnel Hedberg Länsstyrelsen i Jönköpings län |
| Importera data                                                                                            |                                               |
| Importmall for åtgardsområden från Jänköpings lan V Hämta<br>Valj Excel-fil att lasa in:<br>Län in Avbryt |                                               |
|                                                                                                    |                                               |

Sök fram Excel-filen och tryck Öppna. Tryck på Läs in.

| Nationella Kalkdatabasen                                                                                | Länsstyrelserna och Vatten<br>myndigheten     |
|----------------------------------------------------------------------------------------------------|-----------------------------------------------|
| Hem Slapa Sok Kallplanering Effektuppfoljning Import/Rapport Karta Hjälp Administera                    | Gunnel Hedberg Länsstyrelsen i Jönköpings län |
| Importera data                                                                                          |                                               |
| Importmall för åtgärdsområden från "Jönköpings län 💙 🛛 Hämtä                                            |                                               |
| Valj Excel-fil att lasa in:<br>GVG - Naturvlard och miljosslydd/SG/SG/SG/SG/SG/SG/SG/SG/SG/SG/SG/SG/SG/ |                                               |
|                                                                                                    |                                               |

Är det ogiltiga värden eller saknas värden kommer det felmeddelande om detta.

| Nationella Kalkdatabasen                                                                                                    | Länsstyrelserna och Vatten<br>myndigheten     |
|----------------------------------------------------------------------------------------------------|-----------------------------------------------|
| Hem Slapa Sik Kaliplanering Effektappföljong Import/Bapport Kata Hjäp Administera                                                               | Gunnel Hedberg Länsstyrelsen i Jönköpings län |
| Importera data                                                                                                    |                                               |
| Importmall för ålgårdsområden från jönköpings län V Hämta<br>Vall Excel-fil att lasa in:<br>Bläddra                                             |                                               |
| Följande fel finns i filens data, inga rader har lästa in. Rätta och läs in igen<br>Rad 2, i Sentilleringsvärde för ätgärdessatide saknast (ID) |                                               |

Importeras ett åtgärdsområde med en beteckning som redan finns är det den nya texten som gäller. Den äldre versionen går att se om man söker åtgärdsområde och klickar i Visa äldre versioner av åtgärdsområde.

## Kalkningsobjekt

### SKAPA KALKNINGSOBJEKT

Välj Skapa – Kalkningsobjekt

Välj den typen av kalkningsobjekt du vill skapa (Sjö, Våtmark, Vattendrag eller Doserare).

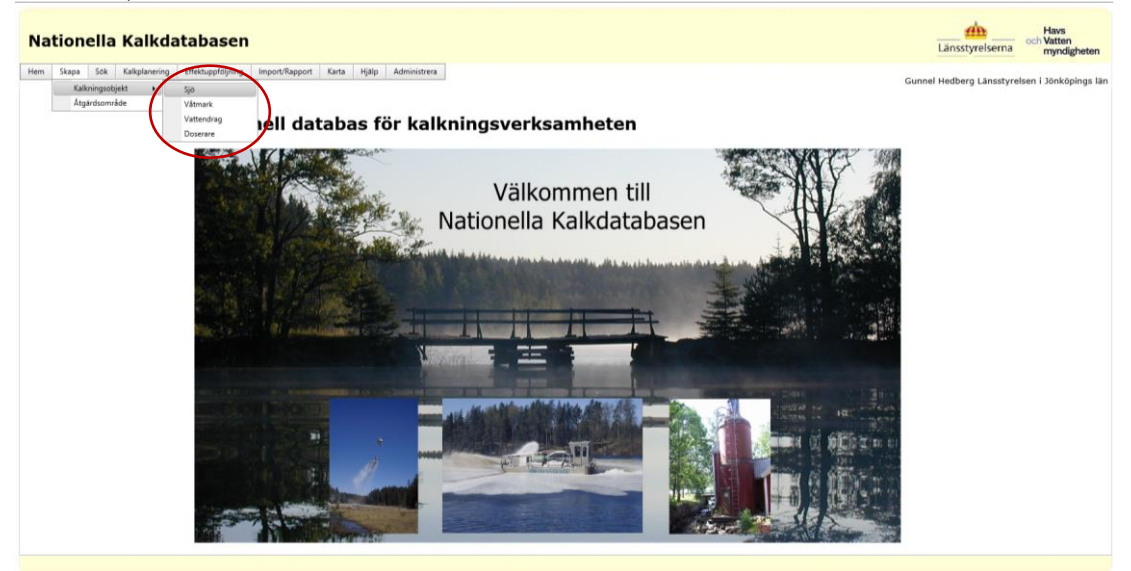

Fyll i uppgifterna om kalkningsobjektet, uppgifter markerade med röd stjärna är obligatoriska.

### Sida 11/51

| Nationella Kalkdatabasen                                                                                                    | Länsstyrelsema och Vätten<br>myndigheten      |
|----------------------------------------------------------------------------------------------------|-----------------------------------------------|
| Hem Slapa Sok Kalplanering Effektuppföljning Import/Rapport Karta Hjälp Administrera                                                                                                    | Gunnel Hedberg Länsstyrelsen i Jönköpings län |
|                                                                                                    |                                               |
| Kalkningsobjekt Sjö                                                                                                    |                                               |
| Namn: Testsjón * Lån: Jönköpings lån                                                                                                    |                                               |
| Beteckning: Åtgärdsområde:                                                                                                    |                                               |
| Tidigare beteckning:<br>För Delavrinningsområde samt EUID, Valj först Haro:<br>Enn, 7.47.4000<br>Delavrinningsområde:<br>[589922-48740, Mynnar/ Bitvara, Haro: 74001 \vee<br>EUID:<br>V                                                                                                    |                                               |
| Närmast nedströms målområde: 🛛 🗕 🗸 🗸                                                                                                    |                                               |
| Aro areal (ha):         III 000,0         X-koordinat (RT 90):         IIII 144 643           Avrinning (//s/km2):         9         Y-koordinat (RT 90):         1.414 143           N-koordinat (Swerd 99 TM):                                                                                                    |                                               |
| Volym (milj m3): 115,00 Omsättningstid (år):                                                                                                    |                                               |
| Areal (ha): I 105,0 G År ett<br>målområde                                                                                                    |                                               |
| Kalkningsfrekvens:                                                                                                    |                                               |
| pH Innan kalk: <u>1,1</u> pH okalk (SLU): <u>4,8</u> Delta pH (SLU): <u>0,5</u> Högsta All okalk (ug/l) (SLU): <u>20</u><br>Ca ref/Mg ref: <u>1,40</u> pH okalk (Ldz): <u>4,8</u> Delta pH (Ldz): <u>0,6</u> Högsta All okalk (ug/l) (Ldz): <u>30</u><br>Skydd:                                                                                                    |                                               |
| Motiv:                                                                                                    |                                               |
| Uppstroms           målområden:           I softwar:Sito, 6:3340 148368           I softwar:Sito, 6:3340 148368           I softwar:Sito, 6:3340 148368           I softwar:Sito, 6:3340 148368           I softwar:Sito, 6:3340 148368           I softwar:Sito, 6:3340 148368           I softwar:Sito, 6:3340 148368           I softwar:Sito, 6:3340 148368           I softwar:Sito, 6:3340 148368           I softwar:Sito, 6:3340 148368           I softwar:Sito, 6:3340 148368           I softwar:Sito, 6:33468 14837           I softwar:Sito, 6:33468 14837           I softwar:Sito, 6:33468 14837                                                                                                    |                                               |
| MBI pH: La<br>Motry für pH+mBi: Lax<br>Floot/rafta<br>Floot/phrmusala<br>Corganiska alumiinium<br>Conganiska alumiinium<br>Conganiska alumiinium                                                                                                    |                                               |
| Status: Obligatoriskt! • Huvudman: Obligatoriskt!                                                                                                    |                                               |
| Start Kalkning: Bidragsprozent: Stop Kalkning: Bidragsprozent: Bidragsprozent: |                                               |
| Välj kommuner nedan: Filtrera kommuner per län<br>(bocka för län vars kommuner<br>ska visa)                                                                                                    |                                               |
| Andby     Biskinge län       Biskjå     Dolarnas län       Giskved     Gotinde län       Grongå     Gotinde län       Habo     Hallands län       Biskvedsging     Biskveds län       Jamie Länder sin     Biskveds län       Biskvedsging     Biskveds län       Biskveds län     Biskveds län                                                                                                    |                                               |
| Span. Maget                                                                                                    |                                               |

Spara genom att trycka på Spara.

## SÖK KALKNINGSOBJEKT

Välj Sök – Kalkningsobjekt

Välj en eller flera typer och om du söker efter alla objekt eller bara målobjekt eller åtgärdsobjekt.

Tryck Vidare

| Nationella Kalkdatabasen                                                              | Länsstyrelserna och Vatten<br>myndigheten     |
|---------------------------------------------------------------------------------------|-----------------------------------------------|
| Hem Skapa Sok Kalkplanering Effektuppfoljning Import/Rapport Karta Hjälp Administrera | Gunnel Hedberg Länsstyrelsen i Jönköpings län |
|                                                                                       |                                               |
| Sok kalkningsobjekt                                                                   |                                               |
| Typ av Kalkningsobjekt (minst en anges):                                              |                                               |
| Sjø                                                                                   |                                               |
| ⊠ Vattendrag                                                                          |                                               |
| 🗆 Våtmark                                                                             |                                               |
| Doserare                                                                              |                                               |
| Målobjekt:                                                                            |                                               |
| € Visa alla                                                                           |                                               |
| ○ Visa endast Målobjekt                                                               |                                               |
| 🔿 Visa endast icke Målobjekt                                                          |                                               |
|                                                                                       |                                               |
| Videre                                                                                |                                               |
|                                                                                       |                                               |

Fyll i önskade sökkriterier/filter och tryck på Sök.

| Nationella Kalkdatabasen                                                 |                                                                                                    | Länsstyrelserna och Vatten<br>myndigheten       |
|--------------------------------------------------------------------------|----------------------------------------------------------------------------------------------------|-------------------------------------------------|
| Hem Skapa Sok Kalkplanering Effektuppföljning Import/Rapport Karta Hjälp | Administrera                                                                                       | Gunnel Hedberg Länsstyrelsen i Jönköpings län   |
|                                                                          |                                                                                                    |                                                 |
| Sök kalkningsobjekt av typ: Sjö, Vattendrag                              |                                                                                                    |                                                 |
|                                                                          |                                                                                                    |                                                 |
| Namn: Lill% Ätgärdsomr                                                   | ide: Välj åtgärdsområde 🗸                                                                          |                                                 |
| Beteckning: Påverkar målområde:                                          | Valj ett åtgärdsområde 🗸                                                                           |                                                 |
| Tidigare Bidragsproc<br>beteckning: mellan:                              | Endast siffror och Endast siffror                                                                  |                                                 |
| Status: Valj status V Start kalknis<br>mellan:                           | g och 📰                                                                                            |                                                 |
| Huvudman: Välj organisation V Stopp kalkn mellan:                        | ng 🗰 och 🔛                                                                                         |                                                 |
| Ansvarigt län: Jönköpings län 🗸                                          |                                                                                                    |                                                 |
| Lān: Alla lān 🗸                                                          |                                                                                                    |                                                 |
| Kommun: Alla kommuner V                                                  |                                                                                                    |                                                 |
| □Visa äldre versioner av kalkningsobjekt                                 |                                                                                                    |                                                 |
| Sok tensa                                                                |                                                                                                    |                                                 |
| Kalkningsobjekt:                                                         |                                                                                                    |                                                 |
| Exportera listning                                                       |                                                                                                    |                                                 |
| Info Ansvarigt län Åtgärdsområde Namn ID Beteckning Tidigare b           | teckning Xikoord Vikoord Nikoord Ekoord Bidragsprocent Typ Aro-areal Areal Avrinning DaroNr Status | Start kalkning Stopp kalkning Kalkningsfrekvens |

### REDIGERA ELLER TA BORT BEFINTLIGT KALKNINGSOBJEKT

Sök fram önskat objekt enligt Sök Kalkningsobjekt. Ta fram ett objekt genom att trycka på Info-knappen.

| I | Natio                                       | onella         | Kalkdata          | ıbasen           |           |              |                          |                 |          |            |         |                |           |           |       |           |        |          | Län            | sstyrelserna    | Havs<br>och Vatten<br>myndigheten |
|---|---------------------------------------------|----------------|-------------------|------------------|-----------|--------------|--------------------------|-----------------|----------|------------|---------|----------------|-----------|-----------|-------|-----------|--------|----------|----------------|-----------------|-----------------------------------|
| H | iem Sk                                      | apa Sök        | Kalkplanering Eff | ektuppföljning I | import/R; | apport Karti | a Hjalp Admini           | istrera         |          |            |         |                |           |           |       |           |        |          | Gunnel Hed     | berg Länsstyrel | sen i Jönköpings län              |
|   | Sök kalkningsobjekt av typ: Sjö, Vattendrag |                |                   |                  |           |              |                          |                 |          |            |         |                |           |           |       |           |        |          |                |                 |                                   |
|   | Namn:                                       |                | Lill%             |                  |           | Â            | tgärdsområde: [          | Välj åtgärdso   | mråde    |            |         |                |           | ~         |       |           |        |          |                |                 |                                   |
|   | Beteck                                      | ning:          |                   |                  |           | P            | åverkar                  | Valj ett åtgard | isområde |            |         |                |           | ~         |       |           |        |          |                |                 |                                   |
|   | Tidigar                                     | e [            |                   |                  |           | 8            | idragsprocent            | Endast siffror  | och Enda | st siffror |         |                |           |           |       |           |        |          |                |                 |                                   |
|   | Status                                      | : [            | Välj status       | ~                |           | S            | tart kalkning            |                 | ī        | 🗉 och      |         |                |           |           |       |           |        |          |                |                 |                                   |
|   | Huvud                                       | man:           | Välj organisation | ~                |           | S            | topp kalkning<br>nellan: |                 | ī        | 🗉 och      |         |                |           |           |       |           |        |          |                |                 |                                   |
|   | Ansvar                                      | igt lan:       | Jönköpings län    | ~                |           |              |                          |                 |          |            |         |                |           |           |       |           |        |          |                |                 |                                   |
|   | Län:                                        |                | Alla län          | ~                |           |              |                          |                 |          |            |         |                |           |           |       |           |        |          |                |                 |                                   |
|   | Komm                                        | un:            | Alla kommuner     | $\checkmark$     |           |              |                          |                 |          |            |         |                |           |           |       |           |        |          |                |                 |                                   |
|   |                                             | 1              | Visa äldre vers   | ioner av kalknir | ıgsobje   | kt           |                          |                 |          |            |         |                |           |           |       |           |        |          |                |                 |                                   |
|   | Sök                                         | Rensa          |                   |                  |           |              |                          |                 |          |            |         |                |           |           |       |           |        |          |                |                 |                                   |
|   |                                             |                |                   |                  |           |              |                          |                 |          |            |         |                |           |           |       |           |        |          |                |                 |                                   |
|   | Kalkni                                      | ngsobjekt:     |                   |                  |           |              |                          |                 |          |            |         |                |           |           |       |           |        |          |                |                 |                                   |
|   | Export                                      | tera listning  |                   |                  |           |              | _                        |                 |          |            |         |                | -         |           |       |           |        |          |                |                 |                                   |
| 1 | Into                                        | Ansvarigt län  | Atgärdsområde     | Namn             | ID 1420   | Beteckning   | Tidigare beteckning      | g X koord       | Y koord  | N koord    | E koord | Bidragsprocent | Тур       | Aro-areal | Areal | Avrinning | DaroNr | Status   | Start kalkning | Stopp kalkning  | Kalkningsfrekvens                 |
| 1 | <u> </u>                                    | Jõnköpings län | Backåcabäcken     | Lilla Garrião    | 1429      | 101041       | 0614001206               | 6225500         | 1227020  | 6222050    | 205041  | 05             | sjo<br>Ga | 110.0     | 10.0  | 10        |        | Pagaende | 1900-10-15     |                 | 1/1                               |
|   |                                             | Jönköpings län | Årån              | Lilla Hösiö      | 1431      | 098294       | 098294                   | 6336920         | 1403780  | 6334168    | 452535  | 85             | Sid       | 30.0      | 3.0   | 12        |        | Págáende | 1990-09-03     |                 | 1/1                               |
|   |                                             | Jönköpings län | Stålebobäcken     | Lilla Iglasión   | 1432      | 101175       | 101175                   | 6339820         | 1360420  | 6336553    | 409167  | 85             | Sió       | 50.0      | 3,0   | 16        |        | Pågående | 1989-03-09     |                 | 1/1                               |
|   |                                             | Jönköpings län | Gårdvedaån övre   | Lilla Skiregölen | 1433      | 074270       | 074270                   | 6346760         | 1466870  | 6344748    | 515476  | 85             | Sjö       | 50,0      | 6,0   | 8         |        | Pågående | 1987-09-07     |                 | 1/1                               |
|   |                                             | Jönköpings län | Hjälten           | Lillahemsgölen   | 1434      | 074072       | 074072                   | 6393690         | 1463490  | 6391615    | 511541  | 85             | Sjø       |           | 1,0   | 7         |        | Pågående | 1989-12-01     |                 | 1/1                               |
|   |                                             | Jönköpings län | Helgasjön         | Lillasjö         | 1435      | 088018       | 088018                   | 6315490         | 1409100  | 6312812    | 458105  | 85             | Sjö       | 91,0      | 20,0  | 11        |        | Avslutad | 1988-03-15     | 2003-12-20      |                                   |
|   |                                             | Jönköpings län | Hästgångsån       | Lillegöl         | 1437      | 098698       | 098698                   | 6381960         | 1411040  | 6379268    | 459258  | 85             | Sjö       | 72,0      | 2,0   | 12        |        | Pågående | 1993-10-27     |                 | 1/1                               |
|   | <b>N</b>                                    | Jönköpinas län | Hären             | Lilleoöl         | 29297     | 101210       | 101210                   | 6348750         | 1373550  | 6345633    | 422183  | 85             | Sið       |           | 1.1   | 16        |        | Pågående | 2000-11-15     |                 | 1/1                               |

Redigera informationen genom att trycka på Ändra.

| Nationella I                    | alkdatabaser                   | 1                    |                       |         |   |   |    | Länsstyrelserna         | Havs<br>och Vatten<br>myndigheten |
|---------------------------------|--------------------------------|----------------------|-----------------------|---------|---|---|----|-------------------------|-----------------------------------|
| Hem Skapa Sök K                 | alkplanering Effektuppföljning | Import/Rapport Karta | Hjälp Administrera    |         |   |   | Gu | nnel Hedberg Länsstyrel | sen i Jönköpings län              |
|                                 |                                |                      |                       |         |   |   |    |                         |                                   |
| Kalkningsobjekt                 | Sjö                            |                      |                       |         |   |   |    |                         |                                   |
| Namn:                           | Lilla Askaken                  |                      |                       |         |   |   |    |                         |                                   |
| Beteckning:                     | 101041                         | Åtgärdsområde:       | Bolân                 |         |   |   |    |                         |                                   |
| Tidigare beteckning:            | 101041                         | Delavrinningsområde: |                       |         |   |   |    |                         |                                   |
|                                 |                                | EUID:                | SE634170-13           | 14230   |   |   |    |                         |                                   |
| Närmast nedströms<br>målområde: | Södra Bolsjön, 101033          |                      |                       |         |   |   |    |                         |                                   |
| Aro areal(ha):                  | 1030,0                         | X-koor               | dinat (RT 90):        | 6339750 |   |   |    |                         |                                   |
| Avrinning(l/s/km2):             | 19                             | Y-koor               | dinat (RT 90):        | 1341100 |   |   |    |                         |                                   |
|                                 |                                | N-koor               | dinat (Sweref 99 TM): | 6336255 |   |   |    |                         |                                   |
| Volym(milj m3):                 | 0,20                           | Omsät                | tningstid(år):        | 0,04    |   |   |    |                         |                                   |
| Areal(ha):                      | 11,0                           | Ăr e                 | ett målområde         |         |   |   |    |                         |                                   |
| Kalkningsfrekvens:              | 1/1                            |                      |                       |         |   |   |    |                         |                                   |
| Status:                         | Pågående                       | Huvudman: G          | islaveds kommun       |         |   |   |    |                         |                                   |
| Start kalkning:                 | den 15 oktober<br>1986         | Bidragsprocent: 85   | 5                     |         |   |   |    |                         |                                   |
| Stopp kalkning:                 |                                |                      |                       |         |   |   |    |                         |                                   |
| Konplade Gislaved               |                                |                      |                       |         |   |   |    |                         |                                   |
| kommuner:                       |                                |                      |                       |         |   |   |    |                         |                                   |
|                                 |                                |                      |                       |         |   |   |    |                         |                                   |
| Tillbaki Åndra                  | a bort                         |                      |                       |         |   |   |    |                         |                                   |
| Visa äldre versioner            |                                |                      |                       |         |   |   |    |                         |                                   |
| Noteringar:                     |                                |                      |                       |         |   |   |    |                         |                                   |
| Vald noterings text             | visas här                      |                      |                       |         |   | 1 |    |                         |                                   |
|                                 |                                |                      |                       |         | 0 |   |    |                         |                                   |
|                                 |                                |                      |                       |         | ~ |   |    |                         |                                   |

Ta bort objektet genom att först trycka på Ändra och sedan Ta bort. Det går bara att ta bort ett kalkningsobjekt som inte har några kalkningar.

Sida 14/51

## SKAPA EN NOTERING FÖR ETT KALKNINGSOBJEKT

Sök fram en objektlista enligt Sök Kalkningsobjekt. Ta fram önskat objekt genom att trycka på Info-knappen. Tryck Lägg till under Noteringar för att kunna lägga till en notering.

| Name:       LiB Askadem         Bateshome:       10041       Agardsom 784:         Cidgare beteckme:       10041       Beterkom, 1004:         Cidgare beteckme:       10041       Beterkom, 1004:         Cidgare beteckme:       10041       Beterkom, 1004:         Cidgare beteckme:       10041       Beterkom, 1004:         Cidgare beteckme:       10041       Beterkom, 1004:         Cidgare beteckme:       10040       Status 1005:         Cidgare beteckme:       1030,0       Cidgare beteckom, 1003:         Cidgare beteckme:       1030,0       Cidgare beteckom, 1003:         Cidgare beteckme:       1030,0       Cidgare beteckom, 1003:         Cidgare beteckome:       1030,0       Cidgare beteckom, 1003:         Cidgare beteckome:       1030,0       Cidgare beteckom, 1003:         Status 1000:       0.00       Cidgare beteckom, 1003:         Status 1000:       1000:       Cidgare beteckom, 1000:         Status 1000:       1000:       Cidgare beteckom, 1000:         Status 1000:       1000:       Cidgare beteckom, 1000:         Status 1000:       Cidgare beteckom, 1000:       Cidgare beteckom, 1000:         Status 1000:       Cidgare beteckom, 1000:       Cidgare beteckom, 1000: <tr< th=""><th>Kalkningsobjekt S</th><th>ijö</th><th></th><th></th><th></th><th></th><th></th></tr<>                                                                                      | Kalkningsobjekt S      | ijö                    |                       |                |              |          |  |
|----------------------------------------------------------------------------------------------------|------------------------|------------------------|-----------------------|----------------|--------------|----------|--|
| name:         Lisk Askaken           Betecking:         10141         Agardsom/åde::         Bolin           Tidjare betecking:         10194         Oelwrinnigom/åde::         Bolin           Namas nodströms         Stödra Bolijön, 10103         Stödra Bolijön, 10103         Stödra Bolijön, 10103           Ar arael(ha):         103,0,0         X-koordinat (KT 90):         6339750           Arvinning(U/k/Lm2):         19         X-koordinat (KT 90):         6339750           Hordinati Siveref 90 TTN):         398959         Stödra Bolijön, 10103           Volym(mij m3):         0,20         Oradiniat Siveref 90 TTN):         398959           Volym(mij m3):         0,20         Oradiniat Siveref 90 TTN):         398959           Volym(mij m3):         0,20         Oradiniat Siveref 90 TTN):         398959           Stats         Bjäshofe         Huvudman:         Gislaveds kommun           Stats         106         Bild argaprozent:         Bild           Stop kalkning:         Intervert         Bild argaprozent:         Bild           Visa Bide versione:         Visa Bide versione:         Stop kalkning:         Bild argaprozent:                                                                                                    | Nama                   | Lille Ashahan          |                       |                |              |          |  |
| Batebook         Algen batebook         Algen batebook           Taigane batebook         EUD:         Batebook           Arrianding         EUD:         Batebook           Arrianding         Batebook         Batebook           Arrianding         Batebook         Batebook           Arrianding         Batebook         Statebook           Arrianding         Batebook         Statebook           Arrianding         Batebook         Statebook           Arrianding         Batebook         Statebook           Arrianding         Batebook         Arrianding           Arrianding         Batebook         Arrianding           Batebook         Houvulmanik         Batebook           Arrianding         Batebook         Arrianding           Batebook         Houvulmanik         Batebook           Statebook         Houvulmanik         Batebook           Batebook         Houvulmanik         Batebook           Statebook         Houvulmanik         Batebook           Statebook         Houvulmanik         Batebook           Batebook         Houvulmanik         Batebook           Statebook         Houvulmanik         Batebook           Batebook                                                                                                    | Namin:                 | Lina Askaken           | Restorementer         | Dolle          |              |          |  |
| Tadjare betekting:         Dobat         Delawinningeritäre:           UD::         Sch170-134230           Narmasi ndetröms<br>Manndae:         Sodra bolgion, 10103           Ara arael(ha):         1030,0         X-koordinat (RT 90):         6339750           Arrinning(Un/Im2):         19         X-koordinat (RT 90):         6339750           Nordening(Sevent 90 TIM):         198959         000000000000000000000000000000000000                                                                                                    | Beteckning:            | 101041                 | Atgardsomrade:        | Bolan          |              |          |  |
| Lunce         Standarton           Marmadarton         Sofara Bolgion, 10.0037           Aro aras(10%)         109.0         X-Koordinat (KT 90):         63.397.50           Virking(Va/km2):         19         X-Koordinat (KT 90):         63.397.50           Virking(Va/km2):         19         X-Koordinat (KT 90):         63.397.50           Volum(inij Inc):         0.0         Oradinat (KT 90):         63.397.50           Volum(inij Inc):         1.0         N-Koordinat (Swerd 90 FT):         89.895.50           Aras(hoj):         1.0         Art ett mäionräde           Stata kalonigartida(X:         Påglende         Hurudman:         Gialareda kommune           Stata kalonigartida(X:         Påglende         Hurudman:         Gialareda kommune           Stop kalonigi         198         Biorgeprocent:         8.5           Kopplade:         Interprocent:         8.5           Kopplade:         Interprocent:         8.5           Kopplade:         Interprocent:         8.5           Kopplade:         Interprocent:         8.5           Kopplade:         Interprocent:         8.5           Kopplade:         Interprocent:         8.5                                                                                                    | Tidigare beteckning:   | 101041                 | Delavrinningsområde:  |                |              |          |  |
| Tarkenter           Avrianing((/s/m2)):         19         X-koordinat (NT 90):         6.039756           Avrianing((/s/m2)):         19         X-koordinat (NT 90):         6.039756           Avrianing((/s/m2)):         19         X-koordinat (NT 90):         6.039756           Avrianing((/s/m2)):         10         Seess(a)         Seess(a)           Arrai(ha):         1.0         Art millionstid (Art 90):         Seess(a)           Arrai(ha):         1.0         Art et millionstid (Art 90):         Seess(a)           Stats:         Piglende         Huvudman:         Gilaveds kommune:           Stats:         Piglende         Huvudman:         Gilaveds kommune:           Stats:         Piglende         Huvudman:         Gilaveds kommune:           Stats:         Stats:         Stats:         Stats:           Stats:         Piglende         Huvudman:         Stats:           Stats:         Stats:         Stats:         Stats:           Stats:         Stats:         Stats:         Stats:           Stats:         Stats:         Stats:         Stats:           Stats:         Stats:         Stats:         Stats:           Stats:         Stats:         Stats:                                                                                                    | Närmast nedströms      | Södra Bolsjön, 101033  | EUID:                 | SE634170-1     | 34230        |          |  |
| avoraniag((va)(mar2):       100,0       X-koordina ((Y 90):       6339750         Avriening((va/mar2):       19       X-koordina ((Y 90):       1041100         H-koordina ((Y 90):       1041100       X-koordina ((Y 90):       1041100         H-koordina ((Sweef 90 971):       1030425       X-koordina ((Y 90):       1041100         Kakingdrekvens:       1,0       Ar et m&ilonmake       X-koordina (Sweef 90 971):       1041100         Statis ingering       Galaveds kommun       Statis ingering       Bidragaprocent:       85         Stopp kalkning:       106       Bidragaprocent:       85         Stopp kalkning:       Bidragaprocent:       85         Kondering:       Kontring (Stopp Kalkning):       Kontring (Stopp Kalkning):         Visa Addre Ta bort       Kontring (Stopp Kalkning):       Kontring (Stopp Kalkning):         Visa Addre Ta bort       Kontring (Stopp Kalkning):       Kontring (Stopp Kalkning):         Visa Addre Ta bort       Kontring (Stopp Kalkning):       Kontring (Stopp Kalkning):         Visa Addre Ta bort       Kontring (Stopp Kalkning):       Kontring (Stopp Kalkning):         Visa Addre Ta bort       Kontring (Stopp Kalkning):       Kontring (Stopp Kalkning):         Visa Addre Stopp Kalkning:       Kontring (Stopp Kalkning):       Kontring (Stopp Kalkning): <td>matormade.</td> <td></td> <td></td> <td></td> <td></td> <td></td> <td></td> | matormade.             |                        |                       |                |              |          |  |
| Avrinning((/u/km2)):     19     V-koordina ((*r 90)):     194100       H-koordina ((*r 90)):     194100       H-koordina ((*r 90)):     194100       K-koordina ((*r 90)):     194100       K-koordina ((*r 90)):     194100       K-koordina ((*r 90)):     194100       K-koordina ((*r 90)):     194100       K-koordina ((*r 90)):     19405       K-koordina ((*r 90)):     19405       Kakoordina (*r 90):     19405       Kakoordina (*r 90):     19405       Kakoordina (*r 90):     19405       Kakoordina (*r 90):     19405       Kakoordina (*r 90):     19405       Kakoordina (*r 90):     19405       Koordina (*r 90):     19405       Koordina (*r 90):     19405 <td>Aro areal(ha):</td> <td>1030,0</td> <td>X-koordinat (R</td> <td>90):</td> <td>6339750</td> <td></td> <td></td>                                                                                                    | Aro areal(ha):         | 1030,0                 | X-koordinat (R        | 90):           | 6339750      |          |  |
| N-koordina (Sweed 90 FTN):     \$33,0255       E-koordina (Sweed 90 FTN):     \$33,0255       E-koordina (Sweed 90 FTN):     \$33,0255       E-koordina (Sweed 90 FTN):     \$33,0255       Fara(hu):     11,0     Ar ett mäonråde       Kaksingsfrekvens:     1/1       Stats kalkning:     den 15 Skebber     Bidragsprocent:       Bidragsprocent:     85       Stopp Jade     Howains       Volumente:     Volumente:                                                                                                    | Avrinning(l/s/km2):    | 19                     | Y-koordinat (R        | 90);           | 1341100      |          |  |
| u-bourdinal (Sweer 69 Fin):         208050           Area (ha):         1,0         Area timbional (de /in 2000)           Area (ha):         1,0         Area timbional (de /in 2000)           Statos gate /in 2000         Area timbional (de /in 2000)         Area timbional (de /in 2000)           Statos gate /in 2000         In 2000         Area timbional (de /in 2000)           Statos gate /in 2000         In 2000         In 2000           Statos gate /in 2000         In 2000         In 2000           Statos gate /in 2000         In 2000         In 2000           Statos gate /in 2000         In 2000         In 2000           Statos gate /in 2000         In 2000         In 2000           Statos gate /in 2000         In 2000         In 2000           Statos gate /in 2000         In 2000         In 2000           Statos gate /in 2000         In 2000         In 2000           Statos gate /in 2000         In 2000         In 2000           Statos gate /in 2000         In 2000         In 2000           Statos gate /in 2000         In 2000         In 2000           Statos gate /in 2000         In 2000         In 2000           Statos gate /in 2000         In 2000         In 2000           Statos gate /in 2000         I                                                                                                    |                        |                        | N-koordinat (S        | veref 99 TM):  | 6336255      |          |  |
| Volyme(mil) m2):     0,20     Omsättningstid(s):     0,04       Kralkning:     10     Ar et mälområde       Status:     Pågåene     Huvudman:     Gislaveds kommun       Status:     Pågåene     Bidragsprozent:     B       Status:     Pågåene     Bidragsprozent:     B       Stopp kalening:     Bidragsprozent:     B                                                                                                    |                        |                        | E-koordinat (Sv       | veref 99 TM):  | 389859       |          |  |
| Areal (ha):     1,0     Ar et th MonrAde       Kakingdref version:     1/1       Status:     Maglande     Hunudman:       Galaveds kommun       Status:     Galaveds kommun       Status:     Galaveds kommun       Status:     Galaveds kommun       Status:     Galaveds kommun       Status:     Galaveds kommun       Status:     Galaveds kommun       Status:     Galaveds kommun       Status:     Galaveds kommun       Status:     Galaveds kommun       Tabas     Andre:       Tabas     Andre:       Tabas     Andre:       Tabas     Andre:       Tabas     Status:                                                                                                    | Volym(milj m3):        | 0,20                   | Omsättningstid        | (år):          | 0,04         |          |  |
| Kalkonigrekvensis       1/1         Statoss:       Påjaheder<br>1000       Huvudman:       Gialaveds kommun         Stat kalkning:       1000       Bidragsprocent:       85         Stops kalkning:       1000       Bidragsprocent:       85         Stops kalkning:       Islaveds kommun       Islaveds kommun         Stops kalkning:       Bidragsprocent:       85         Kopplade:       Islaveds kommun       Islaveds kommun         Timaka:       Andre:       Ta bott         Visa ädde versloer       Islaveds kommun       Islaveds kommun         Yald noterings test vises bit       Islaveds kommun       Islaveds kommun                                                                                                    | Areal(ha):             | 11,0                   | Ār ett målon          | nråde          |              |          |  |
| Status:     Piglande     Huvudman:     Gislaveds kommun       Start kallming:     den 15 kokber     Bidragsprocent:     85       Stop kallming:     198     Bidragsprocent:     85       Status:     Beskriving:     Status:     Status:       Kopplade     Gislaveds kommun     Status:     Status:       Was able versioner     Status:     Status:                                                                                                    | Kalkningsfrekvens:     | 1/1                    |                       |                |              |          |  |
| Start kalkning: doi 15 oktober Bidragsprocent: 05<br>Stope kalkning: Bidragsprocent: 05<br>Stope kalkning: Bidragsprocent: 05<br>Stope kalkning: Tabet<br>Viss Adre versioner<br>Viss Adre versioner<br>Viss Adre versioner<br>Viss Adre versioner                                                                                                    | Status:                | Pågående               | Huvudman: Gislaveds   | kommun         |              |          |  |
| Stopp Kalkining:<br>Reskrivning:<br>KoppLade<br>Tittaaka Andra Ta bot<br>Visa aktive versioner<br>Noteringar:<br>Yald noterings test vises bit                                                                                                    | Start kalkning:        | den 15 oktober<br>1986 | Bidragsprocent: 85    |                |              |          |  |
| Beskfyring:<br>Kommuner:<br>Gielswed<br>Kommuner:<br>Noteringer:<br>Yald noteringe test view hir                                                                                                    | Stopp kalkning:        |                        |                       |                |              |          |  |
| Kopplade (Geleved<br>Kommuner)<br>Tillsaka Andra Ta bott<br>Visa aktre versioner<br>Noteringar:<br>Yald noterings test visas his                                                                                                    | Beskrivning:           |                        |                       |                |              |          |  |
| kommuner TRuska Andre Ta bott Visa äkte versioner Noteringar: Vald noterings test vises hir                                                                                                    | Kopplade Gislaved      |                        |                       |                |              |          |  |
| Tilbakz Andra Ta bott<br>Visa aldre versioner<br>Noteringar:<br>Yald noterings text visas hir                                                                                                    | kommuner:              |                        |                       |                |              |          |  |
| TRBuka Ande Ta bot Visa abdre versioner Noteringar: Vala noterings text visas hir                                                                                                    |                        |                        |                       |                |              |          |  |
| Titkuka Andra Ta bort Visa aldre verslooer Noteringar: Vald noterings text visas his                                                                                                    |                        |                        |                       |                |              |          |  |
| Visa Abfer versioner Noteringar: Vald soterings text visas hir                                                                                                    | Tillbaka Åndra Ta      | bort                   |                       |                |              |          |  |
| Visa äldie versioner Noteringar: Vald noterings text visas här                                                                                                    |                        |                        |                       |                |              |          |  |
| Noteringar:                                                                                                    | Visa äldre versioner   |                        |                       |                |              |          |  |
| Noteringsr:<br>Vald moterings text visas här                                                                                                    |                        |                        |                       |                |              |          |  |
| Noterings:<br>Vald noterings text visas här                                                                                                    |                        |                        |                       |                |              |          |  |
| Vald noterings text vises här                                                                                                    | Noteringar:            |                        |                       |                |              |          |  |
| Vald noterings text visas här                                                                                                    |                        |                        |                       |                |              |          |  |
|                                                                                                    | Vald noterings text    | visas hār              |                       |                |              | ~        |  |
|                                                                                                    |                        |                        |                       |                |              | <u> </u> |  |
|                                                                                                    |                        |                        |                       |                |              | ÷        |  |
|                                                                                                    | L See till             |                        |                       |                |              |          |  |
| Lagy =                                                                                                    | Lugg m                 |                        |                       |                |              |          |  |
| Vita Intri- Användare Skapad av OrgiD Skapad av PersoniD Skapad av DersoniD Skapad Datum                                                                                                    | Visa cext              | Användare              | Skapad av Orgit) Skap | ad av PersonID | Skapad Datum |          |  |
| No records to display.                                                                                                    | No records to display. |                        |                       |                |              |          |  |

Mata in uppgifterna för noteringen. Spara noteringen genom att trycka på Spara.

| Nationella Kalkdatabasen                                                             | Länsstyrelserna och Vatten<br>myndigheten     |
|--------------------------------------------------------------------------------------|-----------------------------------------------|
| Hem Stapa Sek Kaliptanering Effektuppföljning Import/Report Karta Hjälp Administrena | Gunnel Hedberg Länsstyrelsen i Jönköpings län |
| Noteringar                                                                           |                                               |
| Noteringstext:                                                                       |                                               |
| Tilbaka                                                                              |                                               |
|                                                                                      |                                               |

Sida 15/51

#### **EXPORTERA KALKNINGSOBJEKT**

Sök fram en objektlista enligt Sök Kalkningsobjekt.

Genom att välja Exportera listning exporteras uppgifterna om kalkningsobjekt till Excel. Man får välja om man vill öppna filen direkt eller spara ner den.

| Nat   | ionella                                           | Kalkdata          | abasen                                                                                                    |          |                |                     |             |          |           |        |                |     |           |       |           |        |          | Länss          | rin<br>tyrelsema | Havs<br>och Vatten<br>myndigheten |
|-------|---------------------------------------------------|-------------------|----------------------------------------------------------------------------------------------------|----------|----------------|---------------------|-------------|----------|-----------|--------|----------------|-----|-----------|-------|-----------|--------|----------|----------------|------------------|-----------------------------------|
| Hem   | Skapa Sók                                         | Kalkplanering Ef  | fektuppföljning Im                                                                                              | port/Rap | port Karta     | Hjälp Administrera  |             |          |           |        |                |     |           |       |           |        | c        | unnel Hedbe    | rg Länsstyrels   | en i Jönköpings län               |
|       |                                                   |                   |                                                                                                    |          |                |                     |             |          |           |        |                |     |           |       |           |        |          |                |                  |                                   |
| Sök   | kalkningso                                        | bjekt av typ:     | Sjö, Vattendi                                                                                                   | rag      |                |                     |             |          |           |        |                |     |           |       |           |        |          |                |                  |                                   |
| Nam   | n: [                                              |                   | _                                                                                                    |          | Åtaär          | dsområde: Vali      | åtgärdsom   | råde     |           |        |                |     | ~         |       |           |        |          |                |                  |                                   |
|       |                                                   |                   | _                                                                                                    |          | Påver          | kar (Mar            | an broad    | and the  |           |        |                |     |           |       |           |        |          |                |                  |                                   |
| Bete  | ckning:                                           |                   |                                                                                                    |          | målor          | mråde: Vaj          | ett atgards | omrade   |           |        |                |     | v         |       |           |        |          |                |                  |                                   |
| Tidig | are [                                             |                   |                                                                                                    |          | Bidra          | gsprocent Linda     | st siffror  | ch Endas | t siffrer |        |                |     |           |       |           |        |          |                |                  |                                   |
| Ctate |                                                   | Vali status       | ~                                                                                                    |          | Start          | kalkning            |             | -        | l och     |        | -              |     |           |       |           |        |          |                |                  |                                   |
| Statt | w: L                                              | vagstatus         | •                                                                                                    |          | mella          | n:                  |             |          | - ocn     |        |                |     |           |       |           |        |          |                |                  |                                   |
| Huvu  | idman:                                            | Välj organisation | ~                                                                                                    |          | Stopp<br>mella | n:                  |             | 10       | och       |        | 111            |     |           |       |           |        |          |                |                  |                                   |
| Ansv  | arigt län:                                        | Jönköpings län    | ~                                                                                                    |          |                |                     |             |          |           |        |                |     |           |       |           |        |          |                |                  |                                   |
| 130-  | 0                                                 | Alla län          | ~                                                                                                    |          |                |                     |             |          |           |        |                |     |           |       |           |        |          |                |                  |                                   |
| Curr. |                                                   |                   | Contra Contra Contra Contra Contra Contra Contra Contra Contra Contra Contra Contra Contra Contra Contra Contra |          |                |                     |             |          |           |        |                |     |           |       |           |        |          |                |                  |                                   |
| Kom   | mun:                                              | Alla kommuner     | ~                                                                                                    |          |                |                     |             |          |           |        |                |     |           |       |           |        |          |                |                  |                                   |
|       | 1                                                 | Visa äldre vers   | lioner av kalkning                                                                                              | sobjekt  |                |                     |             |          |           |        |                |     |           |       |           |        |          |                |                  |                                   |
| SAL   | Ponta                                             |                   |                                                                                                    |          |                |                     |             |          |           |        |                |     |           |       |           |        |          |                |                  |                                   |
| SUK   | Rensa                                             |                   |                                                                                                    |          |                |                     |             |          |           |        |                |     |           |       |           |        |          |                |                  |                                   |
|       | - la secola la la la la la la la la la la la la l |                   |                                                                                                    |          |                |                     |             |          |           |        |                |     |           |       |           |        |          |                |                  |                                   |
| Kalk  | nindsobjekt:                                      |                   |                                                                                                    |          |                |                     |             |          |           |        |                |     |           |       |           |        |          |                |                  |                                   |
| Exp   | ortera listning                                   | )                 |                                                                                                    |          |                |                     |             |          |           |        |                |     |           |       |           |        |          |                |                  |                                   |
| into  | Ansvarigt län                                     | Atgärdsområde     | Namn                                                                                                    | 10       | Beteckning     | Tidigare beteckning | X koord     | Y koord  | N koord   | Ekoord | Bidragsprocent | Тур | Aro-areal | Areal | Avrinning | DaroNr | Status   | Start kalkning | Stopp kalkning   | Kalkningsfreikvens                |
|       | Jönköpings län                                    | Avslutat          | 637286 150722                                                                                                   | 25573    | 637286 150722  |                     | 6372860     | 1507220  | 6371314   | 555498 |                | Sjo |           |       |           |        | Avsluted | 1997-11-07     | 1997-11-07       | -                                 |
|       | Jönköpings län                                    | Avslutat          | 642881 138626                                                                                                   | 25574    | 642881 138626  |                     | 6428810     | 1386260  | 6425797   | 433934 |                | Sjo |           |       |           |        | Avslutad | 1985-04-17     | 1987-04-02       |                                   |
|       | Jönköpings län                                    | Svedån            | 643789 139875                                                                                                   | 25571    | 643789 139875  |                     | 6437890     | 1398750  | 6435021   | 445309 |                | Sjö |           |       | 9         |        | Avslutad | 1981-01-01     | 1997-01-28       |                                   |
| (R)   | Jönköpings län                                    | Valån             | Abborragölen                                                                                                    | 1149     | 101326         | 101326              | 6370100     | 1374410  | 6366981   | 422790 | 100            | Sjö |           | 1,9   | 17        |        | Avslutad | 1995-12-08     | 1996-10-02       |                                   |
|       | Jönköpings län                                    | Stödstorpaån      | Abborragölen                                                                                                    | 1150     | 098755         | 098755              | 6383250     | 1389790  | 6380305   | 438005 | 85             | Sjö | 54,0      | 6,0   | 14        |        | Pågående | 1987-10-30     |                  | 1/1                               |
|       | Jönköpings län                                    | Flaten            | Abborrakullgölen                                                                                                | 1151     | 098147         | 098147              | 6361580     | 1381240  | 6358547   | 429717 | 100            | Sjö | 59,0      | 3,0   | 14        |        | Pågående | 1990-12-10     |                  | 1/1                               |
|       | Jönköpings län                                    | Västerån          | Abborrasjón                                                                                                    | 1154     | 098189         | 098189              | 6372730     | 1385660  | 6369743   | 434002 | 85             | Sjö | 23,0      | 2,0   | 14        |        | Pågående | 1987-11-11     |                  | 1/1                               |
|       | Jönköpings län                                    | Torrmyrasjón      | Abborrasjön                                                                                                    | 1152     | 098618         | 098618              | 6360240     | 1406330  | 6357505   | 454808 | 85             | 5jö | 85,0      | 5,9   | 12        |        | Avsluted | 1987-11-21     | 2008-11-09       |                                   |
|       | Jönköpings län                                    | Härån             | Abborrasión                                                                                                    | 1153     | 098629         | 098629              | 6364520     | 1408950  | 6361813   | 457376 | 85             | Siö |           | 2.9   | 13        |        | Avsluted | 1999-11-04     | 2004-08-19       |                                   |

#### IMPORTERA KALKNINGSOBJEKT

Vill man uppdatera uppgifter i många kalkningsobjekt på en gång eller lägga till flera nya kalkningsobjekt går det att använda importfunktionen. För att kunna importera kalkningsobjekt från en Excelfil tar man först ut en Excelmall.

Tryck Import/Rapport – Importera kalkningsobjekt Välj en importmall från ditt län. Tryck Hämta.

| Nationella Kalkdatabasen                                                             | Länsstyrelserna Havs<br>myndigheten           |
|--------------------------------------------------------------------------------------|-----------------------------------------------|
| Hem Staps Sok Kalkplanering Effektuspföljning Import/Rapport Karta Hjälp Administera | Gunnel Hedberg Länsstyrelsen i Jönköpings län |
| Importera data                                                                       |                                               |
| Importmall för kalkningsobjekt f 🕼 jändspings ian 💙 🛛 Hämta                          |                                               |
| Valj Excel-fil att läsa in: Bläddra                                                  |                                               |
| Las in Avbryt                                                                        |                                               |
|                                                                                      |                                               |

Fyll i mallen i Excel. Ta bort alla rader utan uppgifter. Spara filen i xml-format. Välj Import/Rapport – Importera kalkningsobjekt. Välj bläddra.

#### Sida 16/51

| Nationella Kalkdatabasen                                                                                     | Länsstyreiserna och Vatten<br>myndigheten     |
|----------------------------------------------------------------------------------------------------|-----------------------------------------------|
| Hem Skapa Sok Kaliptanering Effektuppföjning Import/Rapport Karla Hjälp Administeres                         | Gunnel Hedberg Länsstyrelsen i Jönköpings län |
| Importera data                                                                                               |                                               |
| Importmall for kalkningsobjekt från (Joséopings Ian V) Hamta<br>Valj Excel-fil att Iasa in:<br>Las in Avbryt |                                               |
|                                                                                                    |                                               |

Sök fram Excel-filen och tryck Öppna. Tryck på Läs in.

| Nationella Kalkdatabasen                                                                                                    | Länsstyrelserna och Vatten<br>myndigheten     |
|----------------------------------------------------------------------------------------------------|-----------------------------------------------|
| Hem Skapa Sok Kaliplanering Effektuppföjning Import/Raport Karta Hjälp Administera                                                                                      | Gunnel Hedberg Länsstyrelsen i Jönköpings län |
| Importera data                                                                                                    |                                               |
| Importmaß för kalkningsobjekt från Jönöpings lan V Hämta<br>Välj Excel-fil att lasa in:<br>G.S Naturvärd och miljoskydd/5816810Nationella k./ Bilddra<br>Lias in: //wyr |                                               |
|                                                                                                    |                                               |

Är det ogiltiga värden eller saknas värden kommer det felmeddelande om detta.

| Nationella Kalkdatabasen                                                                                                  | Länsstyrelserna och Vatten<br>myndigheten     |
|----------------------------------------------------------------------------------------------------|-----------------------------------------------|
| Hem Slapa Sok Kaliplanering Effektuppfoljning Import/Rapport Karta Hjäp Administrera                                      | Gunnel Hedberg Länsstyrelsen i Jönköpings län |
| Importera data                                                                                                    |                                               |
| Importmall för kalkningsobjekt från (Jönköpings län 💙) [Hämta]                                                            |                                               |
| Valj Excel-fil att läsa in: Biaddia<br>Las in Avbryt                                                                      |                                               |
| Följande fel finns i filens data, inga rader har lästs in. Ratta och läs in igen<br>Rad 2, Typ av kälknispatbjekt säknas! |                                               |

Importerars ett kalkningsobjekt med en beteckning som redan finns är det den nya texten som gäller. Den äldre versionen går att se om man söker kalkningsobjekt och klickar i Visa äldre versioner av kalkningsobjekt.

## Kalkningar

#### SKAPA ENSKILDA KALKNINGAR

Sök fram en objektlista enligt Sök Kalkningsobjekt.

Ta fram önskat objekt genom att trycka på Info-knappen.

Längst ner på sidan finns Kalkningar planerade och Kalkningar utförda. Tryck på Lägg till för att lägga till en kalkning. Mängden kalk anges i ton omräknat till 50 % CaO-halt. I totalkostnad ingår kalkkostnad inklusive andra åtgärdskostnader (iläggningsavgift och desinficering av båt, reparation av väg eller iläggningsavgift med mera). Kostnad för administration eller dylikt ingår ej.

| Deskr  | uning:                                                                                                    |                                                                                                    |                |        |                             |                                                                                                    |                       |              |             |      |
|--------|----------------------------------------------------------------------------------------------------|----------------------------------------------------------------------------------------------------|----------------|--------|-----------------------------|----------------------------------------------------------------------------------------------------|-----------------------|--------------|-------------|------|
| karne  | uneri                                                                                                    | -                                                                                                    |                |        |                             |                                                                                                    |                       |              |             |      |
|        |                                                                                                    |                                                                                                    |                |        |                             |                                                                                                    |                       |              |             |      |
|        |                                                                                                    |                                                                                                    |                |        |                             |                                                                                                    |                       |              |             |      |
| _      |                                                                                                    |                                                                                                    |                |        |                             |                                                                                                    |                       |              |             |      |
| Tille  | Andra Andra                                                                                                    | Tabot                                                                                                    |                |        |                             |                                                                                                    |                       |              |             |      |
|        |                                                                                                    |                                                                                                    |                |        |                             |                                                                                                    |                       |              |             |      |
| 108    | BON VERSIONER                                                                                                    |                                                                                                    |                |        |                             |                                                                                                    |                       |              |             |      |
|        |                                                                                                    |                                                                                                    |                |        |                             |                                                                                                    |                       |              |             |      |
| Notes  | ingari                                                                                                    |                                                                                                    |                |        |                             |                                                                                                    |                       |              |             |      |
|        |                                                                                                    |                                                                                                    |                |        |                             |                                                                                                    |                       |              |             |      |
|        |                                                                                                    |                                                                                                    |                |        |                             |                                                                                                    |                       |              |             |      |
| P934   | notestage 1                                                                                                    | HAT YEARS NO                                                                                                    |                |        |                             |                                                                                                    |                       |              |             | 41   |
|        |                                                                                                    |                                                                                                    |                |        |                             |                                                                                                    |                       |              |             | 4    |
| _      |                                                                                                    |                                                                                                    |                |        |                             |                                                                                                    |                       |              |             | 1    |
|        |                                                                                                    |                                                                                                    |                |        |                             |                                                                                                    |                       |              |             |      |
| LApp   |                                                                                                    |                                                                                                    |                |        |                             |                                                                                                    |                       |              |             |      |
| -      |                                                                                                    | Andeda                                                                                                    | -              | - 9    | apad av Orgi0               | Skaped av Personi®                                                                                                    |                       | uped Deturn  |             |      |
| No we  | onto to display.                                                                                                    |                                                                                                    |                |        |                             |                                                                                                    |                       |              |             |      |
|        |                                                                                                    |                                                                                                    |                |        |                             |                                                                                                    |                       |              |             |      |
| _      |                                                                                                    |                                                                                                    |                |        |                             |                                                                                                    |                       |              |             |      |
| Calife | ingar plane                                                                                                    | rade:                                                                                                    |                |        |                             |                                                                                                    |                       |              |             |      |
|        | -                                                                                                    |                                                                                                    |                |        |                             |                                                                                                    |                       |              |             |      |
| LAN    | 100                                                                                                    |                                                                                                    |                |        |                             |                                                                                                    |                       |              |             |      |
|        |                                                                                                    |                                                                                                    |                |        |                             |                                                                                                    |                       |              |             |      |
|        |                                                                                                    |                                                                                                    |                |        |                             |                                                                                                    |                       |              |             |      |
| infa-  | Answig                                                                                                    | riin Asy                                                                                                    | antoom date    | Margal | Metod 8                     | aliMedel                                                                                                    | Butprär               | Commentar    | Avis        |      |
|        | Jönköpin.                                                                                                    | gillen Rive                                                                                                    | aryshikikan    | 18:00  | tie x                       | aksterenjiji v0.2 mm                                                                                                    | 3014                  |              |             |      |
|        | Magnala                                                                                                    | the life                                                                                                    | and blackers   | 18:00  | the state                   | and the linear state                                                                                                    | 2015                  |              |             |      |
| 1      |                                                                                                    |                                                                                                    |                | 10.00  | -                           | and a state of the state of the | 2010                  |              |             |      |
| -      | Jonadyne                                                                                                    | gran Por                                                                                                    | ayolooxan      | 18.00  | 101 1                       | avaments +01 eer                                                                                                    | 2016                  |              |             |      |
| •      | idekdyle                                                                                                    | gelän Rie                                                                                                    | teryddiblicken | 18.00  | 68t K                       | aktaronjii v02mm                                                                                                    | 2017                  |              |             |      |
|        | 30radipie                                                                                                    | gallin Rive                                                                                                    | aryshiblicken  | 18.00  | tile x                      | akateronjil +0.2 mm                                                                                                    | 2018                  |              |             |      |
|        | Jörköpin                                                                                                    | gallen Rive                                                                                                    | arythild in a  | 18:00  | tie s                       | ana 10+ Itimeratuka                                                                                                    | 2019                  |              |             |      |
|        | Mark Sector                                                                                                    | an line . Mar                                                                                                    | and distant    | 18:00  | air a                       | along and the internet of the                                                                                                    | 3656                  |              |             |      |
| 1.0    | - Consequences                                                                                                    |                                                                                                    | - particular   |        | -                           | and a state of the state of the |                       |              |             |      |
|        | (Intelligent                                                                                                    | gran ros                                                                                                    | arymeaclar     | 18:00  | 640 K                       | annaulti rot ene                                                                                                    | 4961                  |              |             |      |
|        | Jönköpin                                                                                                    | galan Pile                                                                                                    | arythöäcken    | 18,00  | 64 K                        | anatomiti +0.2 mm                                                                                                    | 2002                  |              |             |      |
|        | (bridgin                                                                                                    | grillen Piler                                                                                                    | arychibik/kan  | 18.00  | 84 X                        | akataranjiti +0.2 mm                                                                                                    | 2503                  |              |             |      |
| <      |                                                                                                    |                                                                                                    |                |        |                             |                                                                                                    |                       |              |             | 5    |
|        |                                                                                                    |                                                                                                    |                |        |                             |                                                                                                    |                       |              |             |      |
|        |                                                                                                    |                                                                                                    |                |        |                             |                                                                                                    |                       |              |             |      |
| 1      | inger utline                                                                                                    | fa:                                                                                                    |                |        |                             |                                                                                                    |                       |              |             |      |
| -      | _                                                                                                    |                                                                                                    |                |        |                             |                                                                                                    |                       |              |             |      |
| LApp   | -                                                                                                    |                                                                                                    |                |        |                             |                                                                                                    |                       |              |             |      |
| -      |                                                                                                    |                                                                                                    |                |        |                             |                                                                                                    |                       |              |             |      |
|        |                                                                                                    |                                                                                                    |                |        |                             |                                                                                                    |                       |              |             |      |
| -      |                                                                                                    | In the second second se |                |        |                             | A start stress                                                                                                    |                       |              |             | 104  |
| 249    | Annahy Br                                                                                                    | Aspiritorrate                                                                                                    | Margal Pro     | Metod  | Calificated                 | Bulgelar Kommentar                                                                                                    | Glospung              | Stanslatum   | Thospitatum | 14   |
| -      | Mainfacture Min                                                                                                    | Report the state                                                                                                    | 24.94          | 444    | Reference in 1917 mar       | 1044                                                                                                    | instantions.          | 1000.10.01   | 1004.10.10  | -    |
|        | Townoburds the                                                                                                    | Porteryclicacian                                                                                                    | 28,30          | 100    | ranciarunyo «co min         | 1900                                                                                                    | uncepercent.          | 1988-12-13   | 1980-10-15  | 10   |
|        | Jörköpinge län                                                                                                    | Finterythibicken                                                                                                    | 26,80          | Sit.   | Kalotanonjól «0.2 mm        | 1968                                                                                                    | Utilegiktien          | 1988-09-07   | 1988-09-07  | 91   |
|        | Josephered Street                                                                                                    | Rinaryshikkkan                                                                                                    | 30.20          | sie -  | Kalutaronjól +0.2 mm        | 1909                                                                                                    | usequese.             | 1989-10-18   | 1985-10-18  | 90.  |
|        | Jonidaings lan                                                                                                    | Firmerubblicher                                                                                                    | 17.80          | tik .  | Kalonanonjili +0.2 mm       | 1990                                                                                                    | Unselven              | 1995-11-18   | 1980-11-18  | 50   |
|        | Maintaines lie                                                                                                    | Researching the                                                                                                    | 24.95          | 14     | Entertainentill of 2 mm     | 1001                                                                                                    | Unseekeen.            | 1001-00-14   | 1001-00-74  | - 10 |
| 1.0    | the state of the state of the s | and particular                                                                                                    |                | -      | Concerning and the          |                                                                                                    | and the second second | 1000         |             | -    |
|        | the during the                                                                                                    | runary/seature                                                                                                    | 8.00           | 10     | ranoversity (2.2 mm         | 1994                                                                                                    | uncegarden            | 1960-10-14   | 1990-10-14  | 100  |
|        | 10ml/pings lim                                                                                                    | Portaryilidakkan                                                                                                    | 16.30          | 110    | tatoleronjó: «0,2 mm        | 1942                                                                                                    | Ustagärden            | 1982-11-21   | 1983-11-21  | 90.  |
|        | Jörliðpings län                                                                                                    | Firmyddakter                                                                                                    | 26,00          | bit .  | Kalonanonjól «0,2 mm        | 1990                                                                                                    | Uttigerten            | 1985-10-07   | 1985-10-07  | 90   |
|        | Jonidaingi Bri                                                                                                    | <b>Finterythbicker</b>                                                                                                    | 26/10          | sie -  | Kalotenonjól +0.2 mm        | 1994                                                                                                    | usequiren.            | 1994-12-01   | 1994-12-01  | 90.  |
|        | their balance inc.                                                                                                    | Report States                                                                                                    | 24.00          | 10     | Deleterative of Ameri       | 1995                                                                                                    | transferre.           | 1000.04.14   | 1008-04-14  | 100  |
| _      | the second second                                                                                                    |                                                                                                    | 100.000        |        | statistic states and states |                                                                                                    | and the second second | 1000 100 123 |             | 1.00 |
|        |                                                                                                    |                                                                                                    |                |        |                             |                                                                                                    |                       |              |             |      |

Mata in uppgifterna för kalkningen. Tryck på Spara.

| Nat     | ionell     | a Kalkda      | atabasen          | ı              |       |       |              |                 |
|---------|------------|---------------|-------------------|----------------|-------|-------|--------------|-----------------|
| Hem     | Skapa Söl  | Kalkplanering | Effektuppföljning | Import/Rapport | Karta | Hjälp | Administrera |                 |
|         |            |               |                   |                |       |       |              |                 |
| Utfö    | rd kalkn   | ing           |                   |                |       |       |              |                 |
| Kalknir | ngsobjekt: | Högshultasjör | n, 101015         |                |       |       |              | Budgetår: *     |
| Startda | atum:      |               | -                 |                |       |       |              | Stoppdatum:     |
| Mängd   | (ton):     |               | *                 |                |       |       |              | Kostnad totalt: |
| Kalkme  | adel:      |               |                   |                |       |       | ∨*           | CaO halt:       |
| Kalkur  | sprung:    |               | ✓*                |                |       |       |              | Metod:          |
| Komm    | entar:     |               |                   |                |       |       |              |                 |
|         |            |               |                   |                |       |       |              | ^               |
|         |            |               |                   |                |       |       |              | $\checkmark$    |
|         |            | 1             |                   |                |       |       |              |                 |
| Spara   | tvbryt     |               |                   |                |       |       |              |                 |
|         |            |               |                   |                |       |       |              |                 |

Sida 18/51

## SÖK KALKNINGAR

Välj Sök – Kalkningar. Markera Planerade, Utförda eller Alla kalkningar. Fyll i ett eller flera Sökkriterier. Tryck på Sök.

| Nationella Kalkdatabasen                                                                                                    | Länsstyrelserna och Vatten<br>myndigheten     |
|----------------------------------------------------------------------------------------------------|-----------------------------------------------|
| Hem Stapa Sök Kalkplanering Effektuppföjning Import/Rapport Karta Hjälp Administera                                                             | Gunnel Hedberg Länsstyrelsen i Jönköpings län |
|                                                                                                    |                                               |
| Sök kalkningar                                                                                                    |                                               |
| Objected                                                                                                    |                                               |
| © Utforda                                                                                                    |                                               |
| O Alla                                                                                                    |                                               |
| Kalkningsobjekt: Alls Kalkningsobjekt V Ansvarigt län: Uönköpings län V                                                                         |                                               |
| Metod: Alla V Län: Alla län V                                                                                                    |                                               |
| Kalkmedel: Alla V Huvudman: Alla V                                                                                                    |                                               |
| Budgetår: Endors affor Kommun: Alla kommuner                                                                                                    |                                               |
| Typ av objekt: Alla 💙 Vattensystem: Välj vättensystem 🗸                                                                                         |                                               |
| Átgärdsområde: Väji átgärdsområde ✓                                                                                                    |                                               |
| Startdatum mellan:                                                                                                    |                                               |
| Stoppdatum mellan: och                                                                                                    |                                               |
| Kalkursprung: Alla                                                                                                    |                                               |
|                                                                                                    |                                               |
|                                                                                                    |                                               |
| Sok Jensa                                                                                                    |                                               |
| Exporters listning                                                                                                    |                                               |
| Info Anwarigt län Atgärdsområde Kalkningsobjektnamn Utförd Mängd Kostnad Kalkningsmetod Kalkmedel Budgetår Kommentar Årstid Kalkursprung Stantd | atum Stoppdatum CaO-halt                      |
| <                                                                                                    | >                                             |
|                                                                                                    |                                               |
|                                                                                                    |                                               |

Tryck på Info för information om en enskild kalkning.

| Nati                       | ionella K         | alkdatab            | asen                   |           |             |              |                |                                |          |           |        |              |            | Länsstyrelser   | rna och V     | iavs<br>atten<br>nyndigheten |
|----------------------------|-------------------|---------------------|------------------------|-----------|-------------|--------------|----------------|--------------------------------|----------|-----------|--------|--------------|------------|-----------------|---------------|------------------------------|
| Hem                        | Skapa Sök Ka      | Ikplanering Effektu | ppföljning Import/Rapp | ort Karta | Hjálp A     | dministrera  |                |                                |          |           |        |              | Gunne      | l Hedberg Länss | styrelsen i J | önköpings lär                |
|                            |                   |                     |                        |           |             |              |                |                                |          |           |        |              |            |                 |               |                              |
| Sök                        | kalkningar        |                     |                        |           |             |              |                |                                |          |           |        |              |            |                 |               |                              |
| ○ Plar<br>● Utfi<br>○ Alla | nerade<br>örda    |                     |                        |           |             |              |                |                                |          |           |        |              |            |                 |               |                              |
| Kalknir                    | ngsobjekt: Alla   | Kalkningsobjekt     |                        | ✓ Ans     | varigt län: | Jönköpir     | ngs län        | ~                              |          |           |        |              |            |                 |               |                              |
| Metod:                     | Alla              | ~                   |                        | Län       |             | Alla län     |                | ~                              |          |           |        |              |            |                 |               |                              |
| Kalkm                      | adal: Alla        |                     | ×                      | Hur       | udman:      | Alla         |                |                                |          |           |        |              |            |                 |               |                              |
| Rudaal                     |                   |                     |                        | Ker       |             | Alla kom     | munor          | ~                              |          |           |        |              |            |                 |               |                              |
| - Budger                   | 2019              |                     |                        |           |             | Letter 44    |                | •                              |          |           |        |              |            |                 |               |                              |
| Typ av                     | objekt: Alla      | v                   |                        | Vat       | tensystem:  | Valj Vato    | ensystem 🗸     |                                |          |           |        |              |            |                 |               |                              |
|                            |                   |                     |                        | Ätg       | ärdsområd   | e: Välj ätga | ardsområde     | ~                              |          |           |        |              |            |                 |               |                              |
| Startda                    | atum mellan:      |                     | i och                  |           |             |              |                |                                |          |           |        |              |            |                 |               |                              |
| Stoppd                     | datum mellan:     |                     | i och                  |           | 111         |              |                |                                |          |           |        |              |            |                 |               |                              |
| Kalkur                     | sprung:           | Alla                | ~                      |           |             |              |                |                                |          |           |        |              |            |                 |               |                              |
|                            | Πvi               | sa äldre versioner  | av kalkningar          |           |             |              |                |                                |          |           |        |              |            |                 |               |                              |
|                            |                   |                     |                        |           |             |              |                |                                |          |           |        |              |            |                 |               |                              |
| Sök                        | Rensa             |                     |                        |           |             |              |                |                                |          |           |        |              |            |                 |               |                              |
|                            | · · · · · · · · · |                     |                        |           |             |              |                |                                |          |           |        |              |            |                 |               |                              |
| Expor                      | rtera listning    |                     |                        |           |             |              | Exportera i in | nportformat                    |          |           |        |              |            |                 |               |                              |
| Info                       | Ansvarigt län     | Atgärdsområde       | Kalkningsobjektnamn    | Utförd    | Mängd       | totalt       | Kalkningsmetod | Kalkmedel                      | Budgetår | Kommentar | Årstid | Kalkursprung | Startdatum | Stoppdatum      | CaO-hait      |                              |
| Info                       | Jönköpings län    | Tyngeln             | 06VAT006002            | 1         | 8,02        | 14205        | Flyg           | Kalkfällningsgranuler/Grovkalk | 2019     |           |        | Uddagården   | 2019-08-20 | 2019-08-20      | 48,4          | J                            |
| Info                       | Jönköpings län    | Tyngeln             | 06VAT006004            | 1         | 12,00       | 21222        | Flyg           | Kalkfällningsgranuler/Grovkalk | 2019     |           |        | Uddagården   | 2019-08-20 | 2019-08-20      | 48,4          |                              |
| Info                       | Jönköpings län    | Tyngeln             | 06VAT006006            | ~         | 10,94       | 19339        | Flyg           | Kalkfällningsgranuler/Grovkalk | 2019     |           |        | Uddagården   | 2019-08-20 | 2019-08-20      | 48,4          |                              |
| Info                       | Jonköpings län    | Betarpsbäcken       | 06VAT008001            | 2         | 3,97        | 7017         | Flyg           | Kalkfällningsgranuler/Grovkalk | 2019     |           |        | Uddagården   | 2019-08-20 | 2019-08-20      | 48,4          |                              |
| Info                       | Jönköpings lan    | Betarpsbäcken       | 06VAT008002            | ~         | 2,02        | 3594         | Hyg            | Kalkfällningsgranuler/Grovkalk | 2019     |           |        | Uddagården   | 2019-08-20 | 2019-08-20      | 48,4          |                              |
| Info                       | Jönköpings län    | Betarpsbäcken       | 06VAT008003            | 2         | 2,02        | 3594         | Flyg           | Kalkfällningsgranuler/Grovkalk | 2019     |           |        | Uddagården   | 2019-08-20 | 2019-08-20      | 48,4          |                              |
| Into                       | Jonkopings lan    | Bolan               | 06VA1010001            | ~         | 8,02        | 14205        | Hyg            | Kalkfallningsgranuler/Grovkalk | 2019     |           |        | Uddagarden   | 2019-08-21 | 2019-08-21      | 48,4          |                              |
| Into                       | Jonkopings lan    | Bolan               | 06VA1010006            | ×         | 4,07        | 7188         | Hyg            | Kalkfallningsgranuler/Grovkalk | 2019     |           |        | Uddagarden   | 2019-08-21 | 2019-08-21      | 48,4          |                              |
| Into                       | Jonkopings lan    | Bolan               | 06VA1010007            | ×         | 3,00        | 5305         | Hyg            | Kaikraliningsgranuler/Grovkaik | 2019     |           |        | Uddagarden   | 2019-08-21 | 2019-08-21      | 48,4          |                              |
| 1010                       | Jonkopings lan    | Bolan               | 00VATOTODIS            | N         | 4,07        | /188         | Hyg            | Kaikrailningsgranuler/Grovkaik | 2019     |           |        | Uddagarden   | 2019-08-21 | 2019-08-21      | 48,4          |                              |
| Info                       | Jönköpings län    | Elintenydsbacken    | 05//41012001           | 2         | 14.04       | 24916        | Flyg           | Kalkfällningsgränuler/Grovkalk | 2019     |           |        | Uddagården   | 2019-08-21 | 2019-08-21      | 40,4          |                              |
| Info                       | Jönköpings läh    | Elintenrithäcken    | 05/41012005            |           | 2.00        | 24010        | - vyg<br>Elver | Kalkfällningsgranuter/Grovkalk | 2019     |           |        | Uddagården   | 2019-00-21 | 2019-00-21      | 40,4          |                              |
| Info                       | länkönings län    | Elinterurlahärben   | 05/41012008            |           | 6.00        | 10611        | Euro           | Kalkfällningsgrändler/Growalk  | 2010     |           |        | Liddanården  | 2010-08-21 | 2010-08-21      | 48.4          |                              |
| Info                       | lönkönings län    | Hension             | 05VAT014002            | ~         | 15.97       | 28238        | Flyn           | Kalkfällningsgrändler/Growalk  | 2019     |           |        | Uddagården   | 2019-08-21 | 2019-08-21      | 48.4          |                              |
| Info                       | Jönkönings län    | Hensión             | 05VAT014005            | 2         | 9.97        | 17628        | Flyn           | Kalkfällningsgranuler/Grovkalk | 2019     |           |        | Uddagården   | 2019-08-21 | 2019-08-21      | 48.4          |                              |
| Info                       | lönkönings län    | Österån             | 05VAT015004            | 2         | 9.00        | 15916        | Flyn           | Kalkfällningsgranuler/Srovkalk | 2019     |           |        | Uddagården   | 2019-08-20 | 2019-08-20      | 48.4          |                              |
|                            | son copings ran   | outper ant          | 00000000000            |           | 2,00        |              | 1.1.8          | sansamingag/dridler/drovkalk   | 20.0     |           |        | obougarden   | 2010/00/20 | 2010-00-20      |               | 1                            |

## EXPORTERA KALKNINGAR

Sök fram en lista på kalkningar enligt Sök kalkningar. Välj Exportera kalkning för att exportera kalkningarna till Excel.

| Nati                                                                          | ionella K                                                                                                    | alkdatab                                                                                                    | asen                                                                                                    |                                                                                                    |                                                                                                    |                                                                                                    |                                                                                                    |                                                                                                    |                                                                          |           |        |                                                                                                    |                                                                                                    | Länsstyrelse                                                                                                    | rna och                                                                 | Havs<br>Vatten<br>myndighe |
|-------------------------------------------------------------------------------|----------------------------------------------------------------------------------------------------|----------------------------------------------------------------------------------------------------|----------------------------------------------------------------------------------------------------|----------------------------------------------------------------------------------------------------|----------------------------------------------------------------------------------------------------|----------------------------------------------------------------------------------------------------|----------------------------------------------------------------------------------------------------|----------------------------------------------------------------------------------------------------|--------------------------------------------------------------------------|-----------|--------|----------------------------------------------------------------------------------------------------|----------------------------------------------------------------------------------------------------|----------------------------------------------------------------------------------------------------|-------------------------------------------------------------------------|----------------------------|
| Hem 3                                                                         | Skapa Sök Ka                                                                                                    | Ikplanering Effektu                                                                                                    | ppföljning Import/Rappo                                                                                                    | ort Karta                                                                                             | Hjälp Ar                                                                                                    | dministrera                                                                                                    |                                                                                                    |                                                                                                    |                                                                          |           |        |                                                                                                    | Gunne                                                                                                    | Hedberg Läns                                                                                                    | styrelsen i                                                             | Jönköpin                   |
|                                                                               |                                                                                                    |                                                                                                    |                                                                                                    |                                                                                                    |                                                                                                    |                                                                                                    |                                                                                                    |                                                                                                    |                                                                          |           |        |                                                                                                    |                                                                                                    |                                                                                                    |                                                                         |                            |
| Sök                                                                           | kalkningar                                                                                                    |                                                                                                    |                                                                                                    |                                                                                                    |                                                                                                    |                                                                                                    |                                                                                                    |                                                                                                    |                                                                          |           |        |                                                                                                    |                                                                                                    |                                                                                                    |                                                                         |                            |
| () Plar                                                                       | herade                                                                                                    |                                                                                                    |                                                                                                    |                                                                                                    |                                                                                                    |                                                                                                    |                                                                                                    |                                                                                                    |                                                                          |           |        |                                                                                                    |                                                                                                    |                                                                                                    |                                                                         |                            |
| ● Utfe                                                                        | orda                                                                                                    |                                                                                                    |                                                                                                    |                                                                                                    |                                                                                                    |                                                                                                    |                                                                                                    |                                                                                                    |                                                                          |           |        |                                                                                                    |                                                                                                    |                                                                                                    |                                                                         |                            |
| O Alla                                                                        |                                                                                                    |                                                                                                    |                                                                                                    |                                                                                                    |                                                                                                    |                                                                                                    |                                                                                                    |                                                                                                    |                                                                          |           |        |                                                                                                    |                                                                                                    |                                                                                                    |                                                                         |                            |
| Kalknir                                                                       | igsobjekt: Alla H                                                                                                    | (alkningsobjekt                                                                                                    |                                                                                                    | ✓ An:                                                                                                 | svarigt län:                                                                                                    | Jönköpi                                                                                                    | ngs län                                                                                                    | ~                                                                                                    |                                                                          |           |        |                                                                                                    |                                                                                                    |                                                                                                    |                                                                         |                            |
| Metod:                                                                        | Alla                                                                                                    | $\sim$                                                                                                    |                                                                                                    | Lär                                                                                                   | 1:                                                                                                    | Alla län                                                                                                    |                                                                                                    | ~                                                                                                    |                                                                          |           |        |                                                                                                    |                                                                                                    |                                                                                                    |                                                                         |                            |
| Kalkme                                                                        | del: Alla                                                                                                    |                                                                                                    | ~                                                                                                    | Hu                                                                                                    | vudman:                                                                                                    | Alla                                                                                                    |                                                                                                    | ~                                                                                                    |                                                                          |           |        |                                                                                                    |                                                                                                    |                                                                                                    |                                                                         |                            |
| Budget                                                                        | är: 2019                                                                                                    |                                                                                                    |                                                                                                    | Ko                                                                                                    | nmun:                                                                                                    | Alla kom                                                                                                    | nmuner                                                                                                    | $\sim$                                                                                                    |                                                                          |           |        |                                                                                                    |                                                                                                    |                                                                                                    |                                                                         |                            |
| Typ av                                                                        | objekt: Alla                                                                                                    | ~                                                                                                    |                                                                                                    | Vat                                                                                                   | tensystem:                                                                                                    | Välj vatt                                                                                                    | ensystem 🗸                                                                                                    |                                                                                                    |                                                                          |           |        |                                                                                                    |                                                                                                    |                                                                                                    |                                                                         |                            |
|                                                                               |                                                                                                    |                                                                                                    |                                                                                                    | Âtg                                                                                                   | ardsområde                                                                                                    | e: Välj åtgi                                                                                                    | ardsområde                                                                                                    | ~                                                                                                    |                                                                          |           |        |                                                                                                    |                                                                                                    |                                                                                                    |                                                                         |                            |
| Startda                                                                       | stum mellan:                                                                                                    |                                                                                                    | i och                                                                                                    |                                                                                                    | 1111                                                                                                    |                                                                                                    |                                                                                                    |                                                                                                    |                                                                          |           |        |                                                                                                    |                                                                                                    |                                                                                                    |                                                                         |                            |
| Channel                                                                       | atum mallan.                                                                                                    |                                                                                                    | ach [                                                                                                    |                                                                                                    | 1111                                                                                                    |                                                                                                    |                                                                                                    |                                                                                                    |                                                                          |           |        |                                                                                                    |                                                                                                    |                                                                                                    |                                                                         |                            |
| stoppu                                                                        | acum menam                                                                                                    |                                                                                                    |                                                                                                    |                                                                                                    | (LLI)                                                                                                    |                                                                                                    |                                                                                                    |                                                                                                    |                                                                          |           |        |                                                                                                    |                                                                                                    |                                                                                                    |                                                                         |                            |
| Kalkur                                                                        | sprung:                                                                                                    | Alls                                                                                                    | ~                                                                                                    |                                                                                                    |                                                                                                    |                                                                                                    |                                                                                                    |                                                                                                    |                                                                          |           |        |                                                                                                    |                                                                                                    |                                                                                                    |                                                                         |                            |
|                                                                               | _                                                                                                    |                                                                                                    |                                                                                                    |                                                                                                    |                                                                                                    |                                                                                                    |                                                                                                    |                                                                                                    |                                                                          |           |        |                                                                                                    |                                                                                                    |                                                                                                    |                                                                         |                            |
|                                                                               | □vi                                                                                                    | sa äldre versioner                                                                                                    | av kalkningar                                                                                                    |                                                                                                    |                                                                                                    |                                                                                                    |                                                                                                    |                                                                                                    |                                                                          |           |        |                                                                                                    |                                                                                                    |                                                                                                    |                                                                         |                            |
| Sök                                                                           | □ Vit                                                                                                    | sa äldre versioner                                                                                                    | av kalkningar                                                                                                    |                                                                                                    |                                                                                                    |                                                                                                    |                                                                                                    |                                                                                                    |                                                                          |           |        |                                                                                                    |                                                                                                    |                                                                                                    |                                                                         |                            |
| Sök                                                                           | Rensa                                                                                                    | sa äldre versioner                                                                                                    | av kalkningar                                                                                                    |                                                                                                    |                                                                                                    |                                                                                                    |                                                                                                    |                                                                                                    |                                                                          |           |        |                                                                                                    |                                                                                                    |                                                                                                    |                                                                         |                            |
| Sök                                                                           | Rensa<br>tera listning                                                                                                    | sa äldre versioner                                                                                                    | av kalkningar                                                                                                    |                                                                                                    |                                                                                                    |                                                                                                    | Exportera i in                                                                                                    | portformat                                                                                                    |                                                                          |           |        |                                                                                                    |                                                                                                    |                                                                                                    |                                                                         |                            |
| Sök<br>Expor                                                                  | Rensa<br>tera listning<br>Ansvarigt län                                                                                                    | sa äldre versioner<br>Atgärdsområde                                                                                                    | av kalkningar<br>Kalkningsobjektnamn                                                                                                    | Utförd                                                                                                | Mängd                                                                                                    | Kostnad<br>totalt                                                                                                    | Exportera i in<br>Kalkningsmetod                                                                                                    | iportformat<br>Kalkmedel                                                                                                    | Budgetår                                                                 | Kommentar | Arstid | Kalkursprung                                                                                                    | Startdatum                                                                                                    | Stoppdatum                                                                                                    | CaO-halt                                                                |                            |
| Sök<br>Expor<br>Info                                                          | Rensa<br>tera listning<br>Ansvarigt län<br>Jönköpings län                                                                                                    | sa äldre versioner<br>Atgärdsområde<br>Tyngeln                                                                                                    | av kalkningar<br>Kalkningsobjektnamn<br>06VAT006002                                                                                                    | Utförd                                                                                                | Mängd<br>8,02                                                                                                    | Kostnad<br>totalt<br>14205                                                                                                    | Exportera i in<br>Kalkningsmetod<br>Flyg                                                                                                    | iportformat<br>Kalkmedel<br>Kalfällningsgranuler/Grovkalk                                                                                                    | Budgetår<br>2019                                                         | Kommentar | Arstid | Kalkursprung<br>Uddagården                                                                                                    | Startdatum<br>2019-08-20                                                                                                    | Stoppdatum<br>2019-08-20                                                                                                    | CaO-halt<br>48,4                                                        | 1                          |
| Sök<br>Expor<br>Info<br>Info                                                  | Rensa<br>tera listning<br>Ansvarigt län<br>Jönköpings län<br>Jönköpings län                                                                                                    | a äldre versioner<br>Atgärdsområde<br>Tyngeln<br>Tyngeln                                                                                                    | av kalkningar<br>Kalkningsobjektnamn<br>06VAT006002<br>06VAT006004                                                                                                    | Utförd<br>Ø                                                                                           | Mängd<br>8,02<br>12,00                                                                                                    | Kostnad<br>totalt<br>14205<br>21222                                                                                                    | Exporters i in<br>Kalkningsmetod<br>Flyg<br>Flyg                                                                                                    | iportformat<br>Kalitmedel<br>Kalifällningsgranuler/Grovkalk<br>Kalifällningsgranuler/Grovkalk                                                                                                    | Budgetår<br>2019<br>2019                                                 | Kommentar | Arstid | Kalkursprung<br>Uddagården<br>Uddagården                                                                                                    | Startdatum<br>2019-08-20<br>2019-08-20                                                                                                    | Stoppdatum<br>2019-08-20<br>2019-08-20                                                                                                    | CaO-hait<br>48,4<br>48,4                                                | 1                          |
| Sök<br>Expor<br>Info<br>Info<br>Info                                          | Ve<br>Rensa<br>tera listning<br>Ansvarigt län<br>Jönköpings län<br>Jönköpings län                                                                                                    | sa äldre versioner<br>Atgårdsområde<br>Tyngeln<br>Tyngeln<br>Tyngeln                                                                                                    | av kalkningar<br>Kalkningsobjektnamn<br>06VAT006002<br>06VAT006004<br>06VAT006006                                                                                                    | Utförd<br>Ø                                                                                           | Mängd<br>8,02<br>12,00<br>10,94                                                                                                    | Kostnad<br>totalt<br>14205<br>21222<br>19339                                                                                                    | Exportera i in<br>Kalkningsmetod<br>Flyg<br>Flyg<br>Flyg                                                                                                    | portformat<br>Kalkmedel<br>Kalkfällningsgranuter/Grovkalk<br>Kalkfällningsgranuter/Grovkalk                                                                                                    | Budgetår<br>2019<br>2019<br>2019                                         | Kommentar | Arstid | Kalkursprung<br>Uddagården<br>Uddagården<br>Uddagården                                                                                                    | Startdatum<br>2019-08-20<br>2019-08-20<br>2019-08-20                                                                                                    | Stoppdatum<br>2019-08-20<br>2019-08-20<br>2019-08-20                                                                                                    | CaO-halt<br>48,4<br>48,4<br>48,4                                        | 1                          |
| Sök<br>Expor<br>Info<br>Info<br>Info<br>Info                                  | Rensa<br>tera listning<br>Ansvarigt län<br>Jönköpings län<br>Jönköpings län<br>Jönköpings län                                                                                                    | sa äldre versioner<br>Atgårdsområde<br>Tyngeln<br>Tyngeln<br>Betarpsböcken                                                                                                    | av kalkningar<br>Kalkningsobjektnamn<br>06vAT006002<br>06vAT006002<br>06vAT006001                                                                                                    | Utförd<br>V<br>V<br>V                                                                                 | Mängd<br>8,02<br>12,00<br>10,94<br>3,97                                                                                                   | Kostnad<br>totalt<br>14205<br>21222<br>19339<br>7017                                                                                                    | Exporters i in<br>Kalkningsmetod<br>Flyg<br>Flyg<br>Flyg<br>Flyg                                                                                                    | portformat<br>Kaltzmedel<br>Kaltzliningsganuter/Grovkaik<br>Kaltzliningsganuter/Grovkaik<br>Kaltzliningsganuter/Grovkaik                                                                                                    | Budgetår<br>2019<br>2019<br>2019<br>2019<br>2019                         | Kommentar | Arstid | Kalkursprung<br>Uddagården<br>Uddagården<br>Uddagården<br>Uddagården                                                                                                    | Startdatum<br>2019-08-20<br>2019-08-20<br>2019-08-20<br>2019-08-20                                                                                                    | Stoppdatum<br>2019-08-20<br>2019-08-20<br>2019-08-20<br>2019-08-20<br>2019-08-20                                                                                                   | CaO-hait<br>48,4<br>48,4<br>48,4<br>48,4                                |                            |
| Sök<br>Expor<br>Info<br>Info<br>Info<br>Info                                  | Rensa<br>tera listning<br>Ansvarigt län<br>Jönköpings län<br>Jönköpings län<br>Jönköpings län                                                                                                    | sa äldre versioner<br>Atgärdsområde<br>Tyngeln<br>Tyngeln<br>Betarpsbäcken<br>Betarpsbäcken                                                                                                  | av kalkningar<br>Kalkningschjektnamn<br>06VAT006002<br>06VAT006004<br>06VAT006001<br>06VAT006001                                                                                                    | Utförd<br>S<br>S<br>S<br>S<br>S<br>S<br>S<br>S<br>S<br>S<br>S<br>S<br>S<br>S<br>S<br>S<br>S<br>S<br>S | Mängd<br>8.02<br>12.00<br>10.94<br>3.97<br>2.02                                                                                           | Kostnad<br>totalt<br>14205<br>21222<br>19339<br>7017<br>3594<br>3504                                                                                                    | Exporters i in<br>Kalkningsmetod<br>Flyg<br>Flyg<br>Flyg<br>Flyg<br>Flyg<br>Flyg<br>Flyg                                                                                                    | portformat<br>Kalitällningsganuter/Grovkaik<br>Kalitällningsganuter/Grovkaik<br>Kalitällningsganuter/Grovkaik<br>Kalitällningsganuter/Grovkaik                                                                                                    | Budgetår<br>2019<br>2019<br>2019<br>2019<br>2019<br>2019                 | Kommentar | Arstid | Kalkursprung<br>Uddagården<br>Uddagården<br>Uddagården<br>Uddagården                                                                                                    | Startdatum<br>2019-08-20<br>2019-08-20<br>2019-08-20<br>2019-08-20<br>2019-08-20<br>2019-08-20                                                                                     | Stoppdatum<br>2019-08-20<br>2019-08-20<br>2019-08-20<br>2019-08-20<br>2019-08-20<br>2019-08-20                                                                                     | CaO-hait<br>48,4<br>48,4<br>48,4<br>48,4<br>48,4<br>48,4<br>48,4        | 1                          |
| Sök<br>Expor<br>Info<br>Info<br>Info<br>Info<br>Info<br>Info                  | Rensa<br>Ansvarigt län<br>Jönköpings län<br>Jönköpings län<br>Jönköpings län<br>Jönköpings län                                                                                                    | a äldre versioner<br>Atgärdsområde<br>Tyngeln<br>Tyngeln<br>Betarpsbäcken<br>Betarpsbäcken<br>Betarpsbäcken<br>Batarpsbäcken                                                                 | av kalkningar<br>Kalkringsobjektnamn<br>064/47006002<br>064/47006003<br>064/47006003<br>064/47006003<br>064/47006003                                                                                                    | Uttörd<br>S<br>S<br>S<br>S<br>S<br>S<br>S<br>S<br>S<br>S<br>S<br>S<br>S<br>S<br>S<br>S<br>S<br>S<br>S | Mängd<br>8.02<br>12.00<br>10.94<br>3.97<br>2.02<br>2.02<br>2.02                                                                           | Kostnad<br>totalt<br>14205<br>21222<br>19339<br>7017<br>3594<br>3594<br>14205                                                                                                    | Exportera i in<br>Kalkningsmetod<br>Flyg<br>Flyg<br>Flyg<br>Flyg<br>Flyg<br>Flyg<br>Flyg<br>Flyg                                                                                                    | portformat<br>Kalitällningsgander/Grovialk<br>Kalitällningsgander/Grovialk<br>Kalitällningsgander/Grovialk<br>Kalitällningsgander/Grovialk<br>Kalitällningsgander/Grovialk                                                                                                    | Budgetår<br>2019<br>2019<br>2019<br>2019<br>2019<br>2019<br>2019         | Kommentar | Arstid | Kalkursprung<br>Uddagården<br>Uddagården<br>Uddagården<br>Uddagården<br>Uddagården                                                                                       | Startdatum<br>2019-08-20<br>2019-08-20<br>2019-08-20<br>2019-08-20<br>2019-08-20<br>2019-08-20                                                                                     | Stoppdatum<br>2019-08-20<br>2019-08-20<br>2019-08-20<br>2019-08-20<br>2019-08-20<br>2019-08-20                                                                                     | CaO-hait<br>48,4<br>48,4<br>48,4<br>48,4<br>48,4<br>48,4<br>48,4<br>48, |                            |
| Sök<br>Expor<br>Info<br>Info<br>Info<br>Info<br>Info<br>Info<br>Info          | Rensa<br>Ansvarigt län<br>Jönköpings län<br>Jönköpings län<br>Jönköpings län<br>Jönköpings län<br>Jönköpings län<br>Jönköpings län                                                                                                    | a äldre versioner<br>Atgärdsområde<br>Tyngeln<br>Tyngeln<br>Betarpsbäcken<br>Betarpsbäcken<br>Betarpsbäcken<br>Betarpsbäcken<br>Botan<br>Botan                                               | av kalkningar<br>kalkningsobjektnamn<br>dev.rtoecoc<br>eev.rtoecoc<br>dev.rtoecoc<br>dev.rtoecoc<br>dev.rtoecoc<br>dev.rtoecoc<br>dev.rtoecoc<br>dev.rtoecoc<br>dev.rtoecoc                                                                                                    | Uttförd<br>S<br>S<br>S<br>S<br>S<br>S<br>S<br>S<br>S<br>S<br>S<br>S<br>S<br>S                         | Mängd<br>8.02<br>12.00<br>10.94<br>3.97<br>2.02<br>2.02<br>8.02<br>4.07                                                                   | Kostnad<br>totalt<br>14205<br>21222<br>19339<br>7017<br>3594<br>3594<br>14205<br>7188                                                                                                    | Exporteral in<br>Kalkningsmetod<br>Flyg<br>Flyg<br>Flyg<br>Flyg<br>Flyg<br>Flyg<br>Flyg<br>Flyg                                                                                                    | portformat<br>Kalkfällningsgrander/Grokalk<br>Kalkfällningsgrander/Grokalk<br>Kalkfällningsgrander/Grokalk<br>Kalkfällningsgrander/Grokalk<br>Kalkfällningsgrander/Grokalk                                                                                                    | Budgetår<br>2019<br>2019<br>2019<br>2019<br>2019<br>2019<br>2019<br>2019 | Kommentar | Arstid | Kalkursprung<br>Uddagården<br>Uddagården<br>Uddagården<br>Uddagården<br>Uddagården<br>Uddagården                                                                         | Startdatum<br>2019-08-20<br>2019-08-20<br>2019-08-20<br>2019-08-20<br>2019-08-20<br>2019-08-20<br>2019-08-20                                                                       | Stoppdatum<br>2019-08-20<br>2019-08-20<br>2019-08-20<br>2019-08-20<br>2019-08-20<br>2019-08-20<br>2019-08-21                                                                       | CaO-hait<br>48.4<br>48.4<br>48.4<br>48.4<br>48.4<br>48.4<br>48.4<br>48. | 1                          |
| Sõk<br>Expor                                                                  | Rensa<br>tera listning<br>Ansvarigt län<br>Jönköpings län<br>Jönköpings län<br>Jönköpings län<br>Jönköpings län<br>Jönköpings län                                                                                                    | a äldre versioner<br>Atgärdsområde<br>Tyngeln<br>Tyngeln<br>Betarpsbäcken<br>Betarpsbäcken<br>Betarpsbäcken<br>Betarpsbäcken<br>Bolån<br>Bolån                                               | av kalkningar<br>kalkningsobjettnamn<br>oevantosco2<br>oevantosco3<br>oevantosco3<br>oevantosco3<br>oevantosco3<br>oevantosco3<br>oevantosco3<br>oevantosco3<br>oevantosco3                                                                                                    | Uttörd<br>M<br>M<br>M<br>M<br>M<br>M<br>M<br>M<br>M<br>M<br>M<br>M<br>M<br>M<br>M<br>M<br>M<br>M<br>M | Mängd<br>8.02<br>12.00<br>10.94<br>3.97<br>2.02<br>2.02<br>8.02<br>4.07<br>3.00                                                           | Kostnad<br>totalt<br>14205<br>21222<br>19339<br>7017<br>3594<br>3594<br>14205<br>7188<br>5305                                                                                                  | Exportens i in<br>Kalkningsmetod<br>Flyg<br>Flyg<br>Flyg<br>Flyg<br>Flyg<br>Flyg<br>Flyg<br>Flyg                                                                                                    | partformat<br>Kalitanedel<br>Kalitäliningsganuter/Groxkaik<br>Kalitäliningsganuter/Groxkaik<br>Kalitäliningsganuter/Groxkaik<br>Kalitäliningsganuter/Groxkaik<br>Kalitäliningsganuter/Groxkaik<br>Kalitäliningsganuter/Groxkaik                                                                                                    | Budgetår<br>2019<br>2019<br>2019<br>2019<br>2019<br>2019<br>2019<br>2019 | Kommentar | Arstid | Kalkunprung<br>Uddagården<br>Uddagården<br>Uddagården<br>Uddagården<br>Uddagården<br>Uddagården<br>Uddagården                                                            | Startdatum<br>2019-08-20<br>2019-08-20<br>2019-08-20<br>2019-08-20<br>2019-08-20<br>2019-08-21<br>2019-08-21<br>2019-08-21                                                         | Stoppdatum<br>2019-06-20<br>2019-06-20<br>2019-06-20<br>2019-06-20<br>2019-06-20<br>2019-06-21<br>2019-06-21<br>2019-06-21                                                         | CaO-hait<br>48,4<br>48,4<br>48,4<br>48,4<br>48,4<br>48,4<br>48,4<br>48, | -                          |
| Sök<br>Export<br>Info<br>Info<br>Info<br>Info<br>Info<br>Info<br>Info<br>Info | Ve<br>Rema<br>tera listning<br>Jönköpingi län<br>Jönköpingi län<br>Jönköpingi län<br>Jönköpingi län<br>Jönköpingi län<br>Jönköpingi län<br>Jönköpingi län                                                                                                    | a äldre versioner<br>Atgärdsområde<br>Tyngeln<br>Tyngeln<br>Betarpröäcken<br>Betarpröäcken<br>Betarpröäcken<br>Botän<br>Botän<br>Botän<br>Botän                                              | av kalkningar<br>Kalkningsobjektnamn<br>064/47506002<br>094/47506002<br>094/47506002<br>094/47506002<br>094/47510001<br>094/47510005                                                                                                    | Utförd<br>S<br>S<br>S<br>S<br>S<br>S<br>S<br>S<br>S<br>S<br>S<br>S<br>S<br>S<br>S<br>S<br>S<br>S<br>S | Mängd<br>8.02<br>12.00<br>10.94<br>3.97<br>2.02<br>2.02<br>8.02<br>4.07<br>3.00<br>4.07                                                   | Kostnad<br>totalt<br>14205<br>21222<br>19339<br>7017<br>3594<br>3594<br>14205<br>7188<br>5305<br>7188                                                                                          | Exporters i in<br>Kalkningsmetod<br>Flyg<br>Flyg<br>Flyg<br>Flyg<br>Flyg<br>Flyg<br>Flyg<br>Flyg                                                                                                    | portformat<br>Kalkfällningsganuter/GrvKalk<br>Kalkfällningsganuter/GrvKalk<br>Kalkfällningsganuter/GrvKalk<br>Kalkfällningsganuter/GrvKalk<br>Kalkfällningsganuter/GrvKalk<br>Kalkfällningsganuter/GrvKalk<br>Kalkfällningsganuter/GrvKalk                                                                                                    | Budgetår<br>2019<br>2019<br>2019<br>2019<br>2019<br>2019<br>2019<br>2019 | Kommentar | Arstid | Kalkursprung<br>Uddagården<br>Uddagården<br>Uddagården<br>Uddagården<br>Uddagården<br>Uddagården<br>Uddagården                                                           | Startdatum<br>2019-08-20<br>2019-08-20<br>2019-08-20<br>2019-08-20<br>2019-08-20<br>2019-08-20<br>2019-08-21<br>2019-08-21<br>2019-08-21                                           | Stoppdatum<br>2019-06-20<br>2019-06-20<br>2019-06-20<br>2019-06-20<br>2019-06-20<br>2019-06-20<br>2019-06-21<br>2019-06-21<br>2019-06-21<br>2019-06-21                             | CaO-hait<br>48,4<br>48,4<br>48,4<br>48,4<br>48,4<br>48,4<br>48,4<br>48, | -                          |
| Sõk<br>Export<br>Info<br>Info<br>Info<br>Info<br>Info<br>Info<br>Info<br>Info | Verense<br>Remse<br>ters listning<br>Antwargt län<br>Jönköpings län<br>Jönköpings län<br>Jönköpings län<br>Jönköpings län<br>Jönköpings län<br>Jönköpings län<br>Jönköpings län                                                                                                    | a äldre versioner<br>Atgärdsområde<br>Tyngeln<br>Tyngeln<br>Betarprösöken<br>Betarprösöken<br>Bolån<br>Bolån<br>Bolån<br>Bolån                                                               | av kalkningar<br>kalkningsobjettnamn<br>devAttodeoto2<br>devAttodeoto2<br>devAttodeoto4<br>devAttodeoto4<br>devAttodeot0<br>devAttodeot0<br>devA | Uttord<br>S<br>S<br>S<br>S<br>S<br>S<br>S<br>S<br>S<br>S<br>S<br>S<br>S<br>S<br>S<br>S<br>S<br>S<br>S | Mängd<br>8.02<br>12.00<br>10.94<br>2.02<br>2.02<br>8.02<br>4.07<br>3.00<br>4.07<br>9.97                                                   | Kostnad<br>totalt<br>14205<br>21222<br>19339<br>7017<br>3594<br>3594<br>3594<br>14205<br>7188<br>5305<br>7188<br>17628                                                                         | Exportens i in<br>Kalkingsmetod<br>Flyg<br>Flyg<br>Flyg<br>Flyg<br>Flyg<br>Flyg<br>Flyg<br>Flyg                                                                                                    | portformat<br>Kalitällningsgranuler/Grovialk<br>Kalitällningsgranuler/Grovialk<br>Kalitällningsgranuler/Grovialk<br>Kalitällningsgranuler/Grovialk<br>Kalitällningsgranuler/Grovialk<br>Kalitällningsgranuler/Grovialk<br>Kalitällningsgranuler/Grovialk<br>Kalitällningsgranuler/Grovialk                                                                               | Budgetår<br>2019<br>2019<br>2019<br>2019<br>2019<br>2019<br>2019<br>2019 | Kommentar | Årstid | Kalkursprung<br>Uddagården<br>Uddagården<br>Uddagården<br>Uddagården<br>Uddagården<br>Uddagården<br>Uddagården<br>Uddagården<br>Uddagården                               | Startdatum<br>2019-08-20<br>2019-08-20<br>2019-08-20<br>2019-08-20<br>2019-08-20<br>2019-08-20<br>2019-08-21<br>2019-08-21<br>2019-08-21                                           | Stoppdatum<br>2019-08-20<br>2019-08-20<br>2019-08-20<br>2019-08-20<br>2019-08-20<br>2019-08-20<br>2019-08-21<br>2019-08-21<br>2019-08-21                                           | CaO-hait<br>48,4<br>48,4<br>48,4<br>48,4<br>48,4<br>48,4<br>48,4<br>48, |                            |
| Sök<br>Expor<br>Info<br>Info<br>Info<br>Info<br>Info<br>Info<br>Info<br>Info  | Ve<br>Rensa<br>tera listning<br>Annarigt län<br>Jönsöpings län<br>Jönsöpings län<br>Jönsöpings län<br>Jönsöpings län<br>Jönsöpings län<br>Jönsöpings län<br>Jönsöpings län<br>Jönsöpings län<br>Jönsöpings län<br>Jönsöpings län                                                                                                    | a äldre versioner<br>Agistoorwiske<br>Tyngeh<br>Tyngeh<br>Betryptsisten<br>Betryptsisten<br>Bolin<br>Bolin<br>Bolin<br>Finneydtalcken<br>Finneydtalcken                                      | av kalkningsolgekhamn<br>694/4706002<br>994/4706002<br>994/4706003<br>994/4706003<br>994/4701003<br>994/4701003<br>994/4701003<br>994/4701003                                                                                                    | Utförd X X X X X X X X X X X X X X X X X X X                                                          | Mängd<br>8.02<br>12.00<br>10.94<br>3.97<br>2.02<br>2.02<br>8.02<br>4.07<br>3.00<br>4.07<br>3.00<br>9.97<br>14.04                          | Kostnad<br>totalt<br>14205<br>21222<br>19339<br>7017<br>3594<br>3594<br>14205<br>7188<br>5305<br>7188<br>5305<br>7188<br>5305<br>24816                                                         | Exporters I in<br>Kaliningsmetod<br>Ryg<br>Ryg<br>Ryg<br>Ryg<br>Ryg<br>Ryg<br>Ryg<br>Ryg<br>Ryg<br>Ryg                                                                                                    | partformat<br>Califaliningsganuler/Groxiak<br>Califaliningsganuler/Groxiak<br>Califaliningsganuler/Groxiak<br>Califaliningsganuler/Groxiak<br>Califaliningsganuler/Groxiak<br>Califaliningsganuler/Groxiak<br>Califaliningsganuler/Groxiak<br>Califaliningsganuler/Groxiak<br>Califaliningsganuler/Groxiak                                                               | Budgetår<br>2019<br>2019<br>2019<br>2019<br>2019<br>2019<br>2019<br>2019 | Kommentar | Årstid | Kalkunprung<br>Uddagården<br>Uddagården<br>Uddagården<br>Uddagården<br>Uddagården<br>Uddagården<br>Uddagården<br>Uddagården<br>Uddagården                                | Startdatum<br>2019-08-20<br>2019-08-20<br>2019-08-20<br>2019-08-20<br>2019-08-20<br>2019-08-20<br>2019-08-21<br>2019-08-21<br>2019-08-21                                           | Stoppdatum<br>2019-08-20<br>2019-08-20<br>2019-08-20<br>2019-08-20<br>2019-08-20<br>2019-08-20<br>2019-08-20<br>2019-08-21<br>2019-08-21<br>2019-08-21<br>2019-08-21               | CaO-hait<br>48,4<br>48,4<br>48,4<br>48,4<br>48,4<br>48,4<br>48,4<br>48, |                            |
| Sök                                                                           | Verine and the second second s                                                                                                    | a äldre versioner<br>Atgiettområde<br>Tyngeh<br>Tyngeh<br>Tyngeh<br>Bestyptskänn<br>Bestyptskänn<br>Bola<br>Bola<br>Finneydtskän<br>Finneydtskän                                             | av kalkningar<br>Kalkningsobjektnamn<br>opvAT00002<br>opvAT000002<br>opvAT000002<br>opvAT000002<br>opvAT000002<br>opvAT010007<br>opvAT010007<br>opvAT010007<br>opvAT010007<br>opvAT010007<br>opvAT010007<br>opvAT010007<br>opvAT012001<br>opvAT012003                                                                                                    | Uttlord X X X X X X X X X X X X X X X X X X X                                                         | Mängd<br>8.02<br>12.00<br>10.94<br>3.97<br>2.02<br>2.02<br>2.02<br>8.02<br>4.07<br>3.00<br>4.07<br>9.97<br>14.04<br>3.00                  | Kostnad<br>totalt<br>14205<br>21222<br>19339<br>7017<br>3594<br>3594<br>3594<br>14205<br>7188<br>5305<br>7188<br>5305<br>7188<br>24816<br>5305                                                 | Exportera in<br>Kalkningsmetod<br>Prys<br>Prys<br>Prys<br>Prys<br>Prys<br>Prys<br>Prys<br>Prys                                                                                                    | portformat<br>Kaltenedel<br>Galdfällningsganuter/Grevkalk<br>Kaltdällningsganuter/Grevkalk<br>Kaltdällningsganuter/Grevkalk<br>Kaltdällningsganuter/Grevkalk<br>Kaltdällningsganuter/Grevkalk<br>Kaltdällningsganuter/Grevkalk<br>Kaltdällningsganuter/Grevkalk<br>Kaltdällningsganuter/Grevkalk                                                                         | Budgetår<br>2019<br>2019<br>2019<br>2019<br>2019<br>2019<br>2019<br>2019 | Kommentar | Arstid | Kalkursprung<br>Uddagården<br>Uddagården<br>Uddagården<br>Uddagården<br>Uddagården<br>Uddagården<br>Uddagården<br>Uddagården<br>Uddagården                               | Startdatum<br>2019-08-20<br>2019-08-20<br>2019-08-20<br>2019-08-20<br>2019-08-20<br>2019-08-20<br>2019-08-21<br>2019-08-21<br>2019-08-21<br>2019-08-21                             | Stoppdatum<br>2019-06-20<br>2019-06-20<br>2019-06-20<br>2019-06-20<br>2019-06-20<br>2019-06-20<br>2019-06-21<br>2019-06-21<br>2019-06-21<br>2019-06-21<br>2019-06-21               | CaO-hait<br>48,4<br>48,4<br>48,4<br>48,4<br>48,4<br>48,4<br>48,4<br>48, |                            |
| Sök<br>Expor<br>Info<br>Info<br>Info<br>Info<br>Info<br>Info<br>Info<br>Info  | Ver     Remail      Remail      Remail      Remail      Remail      Annualingt lan      Annualingt lan      Jondopings lan      Jondopings la                                                                                                    | a äldre versioner<br>Agärdomide<br>Tyngeh<br>Tyngeh<br>Tyngeh<br>Bestyptsäcen<br>Bestyptsäcen<br>Bestyptsäcen<br>Bolan<br>Bolan<br>Bolan<br>Bolan<br>Bolan<br>Finreydsäcken<br>Finreydsäcken | av kalkningar<br>kalkningsobjektnamn<br>oev.nttodeoo2<br>oev.nttodeoo2                       | Utförd<br>M M M M M M M M M M M M M M M M M M M                                                       | Mangd<br>8.02<br>12.00<br>10.94<br>3.97<br>2.02<br>2.02<br>8.02<br>2.02<br>8.02<br>4.07<br>3.00<br>4.07<br>9.97<br>14.04<br>3.00<br>6.00  | Kostnad<br>totalt<br>14205<br>21222<br>19339<br>7017<br>3594<br>3594<br>3594<br>3594<br>14205<br>7188<br>5305<br>7188<br>17628<br>24816<br>24816<br>5305<br>5305<br>10611                      | Exporters in in<br>clainingsmetod<br>Ryg<br>Ryg<br>Ryg<br>Ryg<br>Ryg<br>Ryg<br>Ryg<br>Ryg<br>Ryg<br>Ryg                                                                                                    | portformat<br>Saltmedel<br>Kalkfällningsganuter/Groxiak<br>Kalkfällningsganuter/Groxiak<br>Kalkfällningsganuter/Groxiak<br>Kalkfällningsganuter/Groxiak<br>Kalkfällningsganuter/Groxiak<br>Kalkfällningsganuter/Groxiak<br>Kalkfällningsganuter/Groxiak<br>Kalkfällningsganuter/Groxiak<br>Kalkfällningsganuter/Groxiak                                                  | Budgetår<br>2019<br>2019<br>2019<br>2019<br>2019<br>2019<br>2019<br>2019 | Kommentar | Arstid | Kalikursprung<br>Uddagården<br>Uddagården<br>Uddagården<br>Uddagården<br>Uddagården<br>Uddagården<br>Uddagården<br>Uddagården<br>Uddagården<br>Uddagården                | Stantdatum<br>2019-08-20<br>2019-08-20<br>2019-08-20<br>2019-08-20<br>2019-08-20<br>2019-08-20<br>2019-08-21<br>2019-08-21<br>2019-08-21<br>2019-08-21<br>2019-08-21               | 5toppdatum<br>2019-08-20<br>2019-08-20<br>2019-08-20<br>2019-08-20<br>2019-08-20<br>2019-08-20<br>2019-08-21<br>2019-08-21<br>2019-08-21<br>2019-08-21<br>2019-08-21<br>2019-08-21 | CaO-hait<br>48,4<br>48,4<br>48,4<br>48,4<br>48,4<br>48,4<br>48,4<br>48, |                            |
| Sök<br>Export<br>Info<br>Info<br>Info<br>Info<br>Info<br>Info<br>Info<br>Info | Verses      Anvarigt Ein      Anvarigt Ein                                                                                                    | a äldre versioner<br>yggeh<br>Tyngeh<br>Tyngeh<br>Tyngeh<br>Setarpabäcen<br>Betarpabäcen<br>Bolin<br>Bolin<br>Bolin<br>Bolin<br>Bolin<br>Bolin<br>Bolin<br>Finreydbäcken<br>Finreydbäcken    | av kalkningsrekjektnamn<br>694AT06002<br>694AT06002<br>094AT06003<br>094AT050003<br>094AT01003<br>094AT01003<br>094AT01003<br>094AT01003<br>094AT01003<br>094AT012003<br>094AT012003<br>094AT012003                                                                                                    | Uttord<br>M<br>M<br>M<br>M<br>M<br>M<br>M<br>M<br>M<br>M<br>M<br>M<br>M<br>M<br>M<br>M<br>M<br>M<br>M | Mängd<br>8.02<br>12,00<br>10,94<br>3,97<br>2.02<br>2.02<br>8.02<br>4.07<br>3.00<br>4.07<br>9.97<br>14,04<br>3.00<br>6.00<br>15,97         | Kostnad<br>totalt<br>21222<br>19339<br>7017<br>3594<br>3594<br>14205<br>7188<br>5305<br>7188<br>17628<br>24816<br>5305<br>24816<br>5305                                                        | Exporters in III<br>Kalhningsmettod<br>Ryg<br>Ryg<br>Ryg<br>Ryg<br>Ryg<br>Ryg<br>Ryg<br>Ryg<br>Ryg<br>Ryg                                                                                                    | partformat<br>Califamidg<br>Califamingganuter/Grokak<br>Califamingganuter/Grokak<br>Califamingganuter/Grokak<br>Califamingganuter/Grokak<br>Califamingganuter/Grokak<br>Califamingganuter/Grokak<br>Califamingganuter/Grokak<br>Califamingganuter/Grokak<br>Califamingganuter/Grokak<br>Califamingganuter/Grokak<br>Califamingganuter/Grokak<br>Califamingganuter/Grokak | Budgetår<br>2019<br>2019<br>2019<br>2019<br>2019<br>2019<br>2019<br>2019 | Kommentar | Arstid | Kalitumprung<br>Uddagården<br>Uddagården<br>Uddagården<br>Uddagården<br>Uddagården<br>Uddagården<br>Uddagården<br>Uddagården<br>Uddagården<br>Uddagården<br>Uddagården   | Startdatum<br>2019-08-20<br>2019-08-20<br>2019-08-20<br>2019-08-20<br>2019-08-20<br>2019-08-20<br>2019-08-21<br>2019-08-21<br>2019-08-21<br>2019-08-21<br>2019-08-21               | Stoppdatum<br>2019-06-20<br>2019-06-20<br>2019-06-20<br>2019-06-20<br>2019-06-20<br>2019-06-21<br>2019-06-21<br>2019-06-21<br>2019-06-21<br>2019-06-21<br>2019-06-21<br>2019-06-21 | CaO-hait<br>48,4<br>48,4<br>48,4<br>48,4<br>48,4<br>48,4<br>48,4<br>48, |                            |
| Sök<br>Export<br>Info<br>Info<br>Info<br>Info<br>Info<br>Info<br>Info<br>Info | Longing in<br>Annang in<br>Annang in | a äldre versioner<br>Agletsområde<br>Tyngeh<br>Tyngeh<br>Tyngeh<br>Beargsbäcen<br>Bedra<br>Bodin<br>Bodin<br>Bodin<br>Bodin<br>Finneydbäcken<br>Finneydbäcken<br>Finneydbäcken<br>Hengin     | av kalkningar<br>Kalkningsobjektnamn<br>oruva Topoco2<br>oruva Topoco2                       | Uttered N N N N N N N N N N N N N N N N N N N                                                         | Mangd<br>8.02<br>12.00<br>10.94<br>3.97<br>2.02<br>2.02<br>8.02<br>4.07<br>3.00<br>4.07<br>9.97<br>14.04<br>3.00<br>6.00<br>15.87<br>9.97 | Kostnad<br>totalt<br>14205<br>21222<br>19339<br>7017<br>3594<br>14205<br>7188<br>5305<br>7188<br>5305<br>7188<br>5305<br>7188<br>5305<br>7188<br>5305<br>516<br>24816<br>5305<br>5106<br>11628 | Exponent in           Kaliningsmetod           Prys           Prys           < | portformat<br>Kaltenedel<br>Galdfällningsganuter/Grevkak<br>Galdfällningsganuter/Grevkak<br>Galdfällningsganuter/Grevkak<br>Galdfällningsganuter/Grevkak<br>Galdfällningsganuter/Grevkak<br>Galdfällningsganuter/Grevkak<br>Galdfällningsganuter/Grevkak<br>Galdfällningsganuter/Grevkak<br>Galdfällningsganuter/Grevkak<br>Galdfällningsganuter/Grevkak                 | Budgetår<br>2019<br>2019<br>2019<br>2019<br>2019<br>2019<br>2019<br>2019 | Kommentar | Astid  | Kalkursprung<br>Udagården<br>Udagården<br>Udagården<br>Udagården<br>Udagården<br>Udagården<br>Udagården<br>Udagården<br>Udagården<br>Udagården<br>Udagården<br>Udagården | Startdatum<br>2019-08-20<br>2019-08-20<br>2019-08-20<br>2019-08-20<br>2019-08-20<br>2019-08-20<br>2019-08-21<br>2019-08-21<br>2019-08-21<br>2019-08-21<br>2019-08-21<br>2019-08-21 | Stoppdatum<br>2019-08-20<br>2019-08-20<br>2019-08-20<br>2019-08-20<br>2019-08-20<br>2019-08-20<br>2019-08-21<br>2019-08-21<br>2019-08-21<br>2019-08-21<br>2019-08-21<br>2019-08-21 | CaO-hait<br>48,4<br>48,4<br>48,4<br>48,4<br>48,4<br>48,4<br>48,4<br>48, |                            |

#### IMPORTERA KALKNINGAR

För att kunna importera kalkningar från en excelfil tar man först ut en excelmall. En mall kan man få ut på två sätt; 1 används när man vill ändra på redan inlagda planerade och utförda kalkningar medan 2 används när nya kalkningar ska importeras

1. Sök fram en lista på kalkningar enligt Sök kalkningar.

Välj Exportera i importformat. I mallen finns kalkningsID med och den används alltid när man vill ändra på redan inlagda planerade/utförda kalkningar.

| sök kalk                                                    | Sök Kalk                             | planering Effektup          | pföljning Import/Rappo          |          |             |                   |                |                                |          |           |        |              |            | cansstyreiser | myn             |
|-------------------------------------------------------------|--------------------------------------|-----------------------------|---------------------------------|----------|-------------|-------------------|----------------|--------------------------------|----------|-----------|--------|--------------|------------|---------------|-----------------|
| Sök kalk                                                    |                                      |                             |                                 | rt Karta | Hjälp Ad    | dministrera       |                |                                |          |           |        |              | Gunnel     | Hedberg Länss | tyrelsen i Jönk |
|                                                             | cningar                              |                             |                                 |          |             |                   |                |                                |          |           |        |              |            |               |                 |
| <ul> <li>Planerad</li> <li>Utförda</li> <li>Alla</li> </ul> | de                                   |                             |                                 |          |             |                   |                |                                |          |           |        |              |            |               |                 |
| Kalkningsob                                                 | ojekt: Alla Ka                       | alkningsobjekt              |                                 | Ƴ Ans    | varigt län: | Jönköpir          | ngs län        | ~                              |          |           |        |              |            |               |                 |
| Metod:                                                      | Alla                                 | ×                           |                                 | Län      |             | Alla län          |                | ×                              |          |           |        |              |            |               |                 |
| Kalkmedel:                                                  | Alla                                 |                             | ~                               | Hu       | /udman:     | Alla              |                | ~                              |          |           |        |              |            |               |                 |
| 8udgetår:                                                   | 2019                                 |                             |                                 | Kor      | nmun:       | Alla kom          | muner          | ~                              |          |           |        |              |            |               |                 |
| Typ av obje                                                 | kt: Alla                             | ~                           |                                 | Vat      | tensystem:  | Välj vatte        | ensystem 🗸     |                                |          |           |        |              |            |               |                 |
|                                                             |                                      |                             |                                 | Åto      | ärdsområde  | ; Vālj åtoā       | irdsområde     | ~                              |          |           |        |              |            |               |                 |
| Startdatum<br>Stoppdatum<br>Kalkursprun                     | mellan:<br>n mellan:<br>ng:<br>□Visa | Alla<br>a äldre versioner a | och     och     v av kalkningar |          |             |                   |                |                                |          |           |        |              |            |               |                 |
| Sök Rer<br>Exportera li                                     | nsa<br>istning                       |                             |                                 |          |             | ¢                 | Exportera i im | portformat                     |          |           |        |              |            |               |                 |
| info An                                                     | nsvarigt län                         | Åtgärdsområde               | Kalkningsobjektnamn             | Utförd   | Mängd       | Kostnad<br>totalt | Kalkningsmetod | Kalkmedel                      | Budgetår | Kommentar | Arstid | Kalkursprung | Startdatum | Stoppdatum    | CaO-halt        |
| info Jör                                                    | nköpings län                         | Tyngeln                     | 06VAT006002                     | 1        | 8,02        | 14205             | Flyg           | Kalkfällningsgranuler/Grovkalk | 2019     |           |        | Uddagården   | 2019-08-20 | 2019-08-20    | 48,4            |
| info Jör                                                    | nköpings län                         | Tyngeln                     | 06VAT006004                     | 1        | 12,00       | 21222             | Flyg           | Kalkfällningsgranuler/Grovkalk | 2019     |           |        | Uddagården   | 2019-08-20 | 2019-08-20    | 48,4            |
| info Jör                                                    | nköpings län                         | Tyngeln                     | 06VAT006006                     | 4        | 10,94       | 19339             | Flyg           | Kalkfällningsgranuler/Grovkalk | 2019     |           |        | Uddagården   | 2019-08-20 | 2019-08-20    | 48,4            |
| Info Jör                                                    | nköpings län                         | Betarpsbäcken               | 06VAT008001                     | 2        | 3,97        | 7017              | Flyg           | Kalkfällningsgranuler/Grovkalk | 2019     |           |        | Uddagården   | 2019-08-20 | 2019-08-20    | 48,4            |
| unto Jór                                                    | nkopings lan                         | betarpsbacken               | 06VA1008002                     | 2        | 2,02        | 3594              | HV9            | Kaikraliningsgranuler/Grovkalk | 2019     |           |        | uddagarden   | 2019-08-20 | 2019-08-20    | 46,4            |
| into Jor                                                    | nkopings län                         | Betarpspacken               | 06VAT008003                     | N.       | 2,02        | 14205             | Flyg           | Kalkfällningsgränuler/Grovkalk | 2019     |           |        | Uddagården   | 2019-08-20 | 2019-08-20    | 48,4            |
| into Jor                                                    | nkopings län                         | Rolân                       | 06VAT010006                     | 2        | 4.07        | 7188              | Flyn           | Kalkfällninnsoranular/Grovkalk | 2019     |           |        | Uddagården   | 2019-08-21 | 2019-08-21    | 48.4            |
| Info Jör                                                    | nköpings län                         | Bolân                       | 06VAT010007                     | 2        | 3.00        | 5305              | Evo            | Kalkfällningsgranuler/Grovkalk | 2019     |           |        | Uddagården   | 2019-08-21 | 2019-08-21    | 48.4            |

#### Tryck Import/Rapport – Importera kalkningar Välj en importmall från ditt län.

Välj om det ska vara en mall för utförd eller för planerad kalkning. Tryck Hämta.

| Nationella Kalkdatabasen                                                            | Länsstyrelserna och Vatten<br>myndigheten    |
|-------------------------------------------------------------------------------------|----------------------------------------------|
| Hem Slapa Sök Kakplanarling Effektuppföjning Import/Rapport Karta Hjälp Administera | Gunnel Hedberg Länsstyrelsen i Jönköpings lä |
| Importera data                                                                      |                                              |
|                                                                                     |                                              |
| International for kalkningar från Jonkopryster V OPlanerad                          |                                              |
| Valj Excel-fil att läss in: Bløddra                                                 |                                              |
| Läs in Avbryt                                                                       |                                              |
|                                                                                     |                                              |

Fyll i mallen i Excel. Mängden kalk anges i ton omräknat till 50 % CaO-halt. I totalkostnad ingår kalkkostnad inklusive andra åtgärdskostnader (exempelvis iläggningsavgift och desinficering av båt, reparation av väg eller iläggningsplats). Kostnad för administration eller dylikt ingår inte.

Kolumnen KalkningsID (längst till höger) lämnas tom för alla nya kalkningar . Ta bort alla rader utan uppgifter.

#### Sida 21/51

Spara filen i xml-format. Välj Import/Rapport – Importera kalkningar. Välj bläddra.

| Nationella Kalkdatabasen                                                                                           |                          |  | Länsstyrelserna och Vatten<br>myndi   | 1<br>igheten |
|----------------------------------------------------------------------------------------------------|--------------------------|--|---------------------------------------|--------------|
| Hem Skapa Sök Kalkplanering Effektuppföljning Import/Rapport                                                       | Karta Hjälp Administrera |  | Gunnel Hedberg Länsstyrelsen i Jönköj | pings lä     |
| Importera data                                                                                                    |                          |  |                                       |              |
| Importmall för kalkningar från <mark>Jondongs för V</mark><br>Hama<br>Välj Excel-fil att läsa in:<br>Läs in Avbryt | Planerad<br>® Utförd     |  |                                       |              |

### Sök fram Excel-filen och tryck Öppna. Tryck på Läs in.

| Nationella Kalkdatabasen                                                                                                    | Länsstyrelserna och Vatten<br>myndigheten     |
|----------------------------------------------------------------------------------------------------|-----------------------------------------------|
| Hem Stapa Sök Kaliplanering Effektuppföljning Import/Rapport Karta Hjälip Administrera                                                                                              | Gunnel Hedberg Länsstyrelsen i Jönköpings län |
| Importera data                                                                                                    |                                               |
| Importmall för kalkningar från Jönköpings län V Planerad<br>Häinita ® Utförd<br>Välj Excel-fil att läsa in:<br>G:IS - Naturvård och miljöskydö505810510Nationells ku<br>Läs in kvyt |                                               |
|                                                                                                    |                                               |

Är det ogiltiga värden som ogiltigt kalkmedel och kalkursprung eller saknade värden kommer det felmeddelande om detta.

| Nationella Kalkdatabasen                                                                                                    | Länsstyrelserna och Vatten<br>myndigheten     |
|----------------------------------------------------------------------------------------------------|-----------------------------------------------|
| Hem Sizpa Sök Kallplanering Effektuppföljning Import/Repport Kara Hjälp Administera                                                                                                    | Gunnel Hedberg Länsstyrelsen i Jönköpings län |
| Importera data                                                                                                    |                                               |
| Importmall för kalkningar från <u>Jönköpings län</u> V<br>Hämta<br>Välj Excel-fil att läsa in:<br>Bädora.<br>Läs in Arbyt                                                                                                    |                                               |
| Följande fäl finst iftens dats inge nader har läste in. Eitte och läs in igen<br>Tad 2. klama M. Metock Tama värde sy sliläes<br>Mad 2. koluma R. Ureprang: Tama värde sy sliläes.<br>Rad 2. koluma R. Ureprang: Tama värde sy sliläes. |                                               |

## Kalkplanering

### FÖRBEREDELSER

För att beräkningar i kalkplaneringen ska fungera så behöver en del uppgifter kompletteras i kalkdatabasen. Smidigast är att använda de importmallar som finns att hämta under Import/Rapport.

Komplettera följande uppgifter i mallen Importera Kalkningsobjekt:

- 1. Alla pågående kalkningsobjekt ska ha närmast nedströms målområde ifyllt. Kolumn "PaverkarMalomradeID"
- 2. Alla målområden ska ha ifyllt AroAreal och Avrinning.
- 3. Kalkningsfrekvens fylls i vid behov. 1/1 = Årlig kalkning, 1/2 = Kalkning var annat år, 2/1 = Kalkning två gånger per år.

Komplettera följande i mallen Importera Kalkningar (Planerad) för innevarande och nästkommande budgetår

- 1. Mängd
- 2. Medel
- 3. Metod
- 4. Kostnad

Komplettera närmast uppströms målområde/n i mallen Importera kopplingar till uppströms målområden. Även uppströms målområde i ett annat län ska fyllas i. För att se vilka dessa är används <u>Lst WebbGIS – Nationella kalkdatabasen</u> och skikten Målområden vattendrag respektive sjöar. Klickar man på ett målområde visas en inforuta med originalID högst upp. Det är det ID som objektet har i kalkdatabasen och det är det som ska anges i kolumnen Uppströms-målområde-kalkningsobjekt-ID.

1. Kalkningsobjekt-ID för det målområde som ligger närmst uppströms fylls i. Om flera målområden ligger närmast uppströms så separera dessa med kommatecken <u>utan</u> mellanslag.

| Län 🚽          | 🛙 Åtgärdsomrade-Namn 🖃 | Åtgärdsomrade-Betecni 👻 | Kalkningsobjekt-ID | Kalkningsobjekt-Status 🔻 | Kalkningsobjekt-Namn 💌     | Kalkningsobjekt-Beteck 🔻 | Uppströms-målområde- 💌 |
|----------------|------------------------|-------------------------|--------------------|--------------------------|----------------------------|--------------------------|------------------------|
| Jönköpings län | Allsarpasjön           | 128                     | 1161               | Pågående                 | Allsarpasjön               | 098371                   |                        |
| Jönköpings län | Almesåkrasjön          | 107                     | 1163               | Pågående                 | Almesåkrasjön              | 098549                   | 3598                   |
| Jönköpings län | Almesåkrasjön          | 107                     | 1220               | Pågående                 | Davidstorpasjön            | 098553                   |                        |
| Jönköpings län | Almesåkrasjön          | 107                     | 1229               | Pågående                 | Ekelsjösjön                | 098555                   |                        |
| Jönköpings län | Almesåkrasjön          | 107                     | 1381               | Pågående                 | Klappasjön                 | 098557                   |                        |
| Jönköpings län | Almesåkrasjön          | 107                     | 3598               | Pågående                 | Kärraboån                  | 06MO10703                | 1220,1381,1229         |
| Jönköpings län | Almesåkrasjön          | 107                     | 3600               | Pågående                 | Storkvarnsån               | 06MO10701                | 1163                   |
| Jönköpings län | Andsjön                | 256                     | 1164               | Pågående                 | Andsjön                    | 108012                   |                        |
| Jönköpings län | Andsjön                | 256                     | 3585               | Pågående                 | Bäck från Andsjön          | 06MO25602                | 1164                   |
| Jönköpings län | Annebergssjön          | 068                     | 1167               | Pågående                 | Annebergssjön              | 098076                   | 1236                   |
| Jönköpings län | Annebergssjön          | 068                     | 1236               | Pågående                 | Eskilstorpasjön            | 098081                   |                        |
| Jönköpings län | Annebergssjön          | 068                     | 3645               | Pågående                 | Kvarnån                    | 06MO06803                | 1167                   |
| Jönköpings län | Avegöl                 | 231                     | 1172               | Avslutad                 | Avegöl                     | 673048                   |                        |
| Jönköpings län | Betarpsbäcken          | 008                     | 3514               | Pågående                 | Betarpsbäcken nedre        | 06MO00801                | 1679                   |
| Jönköpings län | Betarpsbäcken          | 008                     | 3535               | Pågående                 | Betarpsbäcken övre         | 06MO00803                | 1465                   |
| Jönköpings län | Betarpsbäcken          | 008                     | 1465               | Pågående                 | Lången                     | 101054                   |                        |
| Jönköpings län | Betarpsbäcken          | 008                     | 1679               | Pågående                 | Värsjön                    | 101052                   | 3535                   |
| Jönköpings län | Bodaån                 | 105                     | 1184               | Pågående                 | Bjällebosjön               | 098448                   |                        |
| Jönköpings län | Bodaån                 | 105                     | 29294              | Pågående                 | Bodaån nedre               | 06MO10508                | 3601,3603              |
| Jönköpings län | Bodaån                 | 105                     | 3603               | Pågående                 | Bodaån norra               | 06MO10506                | 3602,3604              |
| Jönköpings län | Bodaán                 | 105                     | 3601               | Pågående                 | Bodaån västra              | 06MO10505                | 1498                   |
| Jönköpings län | Bodaán                 | 105                     | 3604               | Pågående                 | Bäck nedströms Biällebosiö | 06MO10507                | 1184                   |

## PLANERA KALKNING

Tryck på Kalkplanering i menyraden.

| Nationella Kalk         | databasen                      |              |                     |   |                                                   |      | Länsstyrelserna o        | Havs<br>ch Vatten<br>myndigheten |
|-------------------------|--------------------------------|--------------|---------------------|---|---------------------------------------------------|------|--------------------------|----------------------------------|
| Hem Skapa Sök Kalkplane | ring Emptuppföljning Import/Ra | apport Hjälp |                     |   |                                                   | Gunn | nel Hedberg Länsstyrelse | en i Jönköpings län              |
| Välj åtgärdsområd       | e för planering                |              |                     |   |                                                   |      |                          |                                  |
| Ansvarigt län:          | Alla                           | ✓ Korr       | mun:                |   | Alla kommuner 🗸 🗸                                 |      |                          |                                  |
| Huvudman:               | Väj organisation               | ✓ Huvi       | udavrinningsområde: |   | Alla haro 🗸                                       |      |                          |                                  |
| Åtgärdsområde:          | Välj åtgärds område            |              |                     | × | Experiers kakplaneting för flete åtgätels omtåden |      |                          |                                  |
| Rensa                   |                                |              |                     |   |                                                   |      |                          |                                  |
|                         |                                |              |                     |   |                                                   |      |                          |                                  |

Välj Ansvarigt län och vilket Åtgärdsområde som ska planeras i rullistorna. Planeringstabellen öppnas automatiskt.

| Nationella Kalkdatabasen                                                 |                            |                                                            | Länsstyrelserna och Vatten<br>myndigheten                                             |
|--------------------------------------------------------------------------|----------------------------|------------------------------------------------------------|---------------------------------------------------------------------------------------|
| Hem Skapa Sök Kalkplanering Effektuppföljning Import/Rapport Karta Hjälp | dministrera                |                                                            | Gunnel Hedberg Länsstyrelsen i Jönköpings lä                                          |
| Välj åtgärdsområde för planering                                         |                            |                                                            |                                                                                       |
| Ansvarigt län: Jönköpings län V Komm                                     | n: Alla kommun             | ier V                                                      |                                                                                       |
| Huvudman: Välj organisation V Huvud                                      | vrinningsområde: Alla haro | ~                                                          |                                                                                       |
| Åtgärdsområde: Töråsbäcken, 042                                          | ✓ 10 E                     | Exportera kalkplanering för flera åtgärdsområden           |                                                                                       |
|                                                                          | 🖄 E                        | xportera summerade kalkmängder per målområde               |                                                                                       |
|                                                                          | S Export                   | era summerade kalkmängder per målområde och haro           |                                                                                       |
|                                                                          |                            | ,                                                          |                                                                                       |
| Rense                                                                    |                            |                                                            |                                                                                       |
| Total kalkmäng                                                           | (ton)                      |                                                            |                                                                                       |
| Åtgärdsområde Töråsbäcken Spridda mängde                                 | Planerade mängder 🗄        | Tidigare år 🛨 Alla registrerade år                         |                                                                                       |
| Beteckning 042 2016 2017 20<br>Areal (ha) 1490                           | 8 2019 2020 2021 2022      |                                                            |                                                                                       |
| Haro 101000 51,6 51,6 51                                                 | 51,0 51,0 51,0 51,0        |                                                            |                                                                                       |
| Lank till mer information                                                |                            |                                                            |                                                                                       |
| Kalkmängd per målområde                                                  |                            |                                                            |                                                                                       |
|                                                                          |                            | + Kopiera planerad r                                       | nängd till förslag 🗧 Rensa alla förslag 🛛 🖓 Återställ värden 🛛 🖄 Exportera till Excel |
| Spara ändringar Ångra ändringar                                          |                            |                                                            |                                                                                       |
| Kalkobjekt                                                               | stod Kalkmedal Frek Spride | da mängder (ton) Planerade mängder<br>(ton) <b>Förslag</b> | Differens Dosering (g/m3) Kommentar                                                   |
| Namn Beteckning                                                          | vens 2016                  | 2017 2018 2019 2020 2021 2022 (ton)                        | mängd Direkt Aktuell Förslag Diff<br>(ton) dos dos ny dos erens                       |
| > Hagsjön                                                                | 26                         | 27 26 26 26 26 26                                          | 10.1 0.0 -10.1                                                                        |
| > Bråarpasjön                                                            | 25                         | 25 25 25 25 25 25                                          | 7.6 0.0 -7.6                                                                          |
| > Töråsbäcken                                                            | 0                          | 0 0 0 0 0                                                  | 6.4 0.0 -6.4                                                                          |
| < C                                                                      |                            |                                                            | 3                                                                                     |

#### Sida 24/51

Över tabellen med målområden visas summering av kalkmängder för åtgärdsområdet. Tryck på Tidigare år alternativt Alla registrerade år för att se kalkmängder för fler år. Finns det länkad information om åtgärdsområdet så kan man öppna dokumentet med Länk till mer information.

| Nationella Kalkdatabasen                                                                                                    | Länsstyrelserna och Vatten<br>myndigheten                                             |
|----------------------------------------------------------------------------------------------------|---------------------------------------------------------------------------------------|
| Hem Stapa Sök Kalkplanering Effektuppföljning Import/Rapport Karta Hjälp Administrera                                                                                                    | Gunnel Hedberg Länsstyrelsen i Jönköpings läi                                         |
| Välj åtgärdsområde för planering                                                                                                    |                                                                                       |
| Ansvarigt län: Jönköpings län V Kommun: Alla kommuner V                                                                                                    |                                                                                       |
| Huvudawinningsområde: Alla haro V                                                                                                    |                                                                                       |
| Åtgärdsområde: Töråsbäcken, 042 🗸 😢 Exportera kalkplanering för flera åtgärdsområden                                                                                                    | ]                                                                                     |
| Exportera summerade kalkmängder per målområde                                                                                                    | ]                                                                                     |
| Exportera summerade kalkmängder per målområde och haro                                                                                                    | ]                                                                                     |
|                                                                                                    |                                                                                       |
| Rensa                                                                                                    |                                                                                       |
| Total kalkmängd (ton)                                                                                                    |                                                                                       |
| Åtgärdsområde Töräsbäcken Spridda mängder Planerade mängdes ∰ Tidigare år® Alla registrerade år<br>Beterkning 042 porte perio perio perio perio perio                                               |                                                                                       |
| Areal (ha) 1490 2016 2017 2018 2019 2020 2021 2022                                                                                                    |                                                                                       |
| Länk till mer information                                                                                                    |                                                                                       |
| Kalkmängd per målområde                                                                                                    |                                                                                       |
|                                                                                                    | gd till förslag<br>☐ Rensa alla förslag<br>ØÅterställ värden<br>ﷺExportera till Excel |
| Spara ändringar Angra ändringar                                                                                                    |                                                                                       |
| Kalkobjekt Spridda mängder (ton) Planerade mängder (<br>(ton) www.                                                                                                    | Dosering (g/m3)                                                                       |
| Mailcområde         KalkTyp         Länk         Metod         Kalkmedel         Vens         2016         2017         2018         2019         2020         2021         2022         Wing (ton) | ton) dos dos ny dos erens Kommentar                                                   |
| ⊁ Hagsjón 26 27 26 26 26 26 26                                                                                                    | 10:1 0.0 -10.1                                                                        |
| > Bråarpasjón 25 25 25 25 25 25 25 25                                                                                                    | 7.6 0.0 -7.6                                                                          |
| > Töräsbäcken 0 0 0 0 0 0                                                                                                    | 6.4 0.0 -6.4                                                                          |

I tabellen visas summerade kalkmängder samt kalkdoser för respektive målområde.

| Nationella Kalkdatabasen                                                 | Länsstyrelserna och Vatten myndghe                                                                                                    | ten    |
|--------------------------------------------------------------------------|----------------------------------------------------------------------------------------------------|--------|
| Hem Skapa Sök Kalkplanering Effektuppföljning Import/Rapport Karta Hjälp | p Administrara Gunnel Hedberg Länsstyrelsen i Jönköping                                                                                                    | as län |
| Välj åtgärdsområde för planering                                         |                                                                                                    |        |
| Ansvarigt län: Jönköpings län 💙 Kom                                      | ommun: Alle kommuner V                                                                                                    |        |
| Huvudman: Välj organisation V Huv                                        | uvudavrinningsområde: Alla haro 🗸                                                                                                    |        |
| Åtgärdsområde: Töråsbäcken, 042                                          | Exporters kalkplanering för flera åtgärdsområden                                                                                                    |        |
|                                                                          | Exporters summerade kalkmängder per målområde                                                                                                    |        |
|                                                                          | Exportera summerade kalkmängder per målområde och haro                                                                                                    |        |
|                                                                          |                                                                                                    |        |
| Rensa                                                                    |                                                                                                    |        |
| T-A-I I-II                                                               |                                                                                                    |        |
| Åtgärdsområde Töråsbäcken Spridda mäng                                   | ango (con)<br>geder Planerade mängder ® Tidigare år⊛ Alla registrerade år                                                                                                    |        |
| Beteckning 042 2016 2017<br>Areal (ha) 1490                              | 2018 2019 2020 2021 2022                                                                                                    |        |
| Haro 101000 S1,6 S1,6                                                    | 51,1 51,0 51,0 51,0 51,0                                                                                                    |        |
|                                                                          |                                                                                                    |        |
| 🖻 Kaikmango per maiomrade                                                | And the second line we will be rear to the second second | - I    |
|                                                                          | Kopiera pianerao mango tui torsiag Kensa alia torsiag C Aterstali Varioen PExponera tii Excell                                                                                                    | 11     |
| Spara ändringar Angra ändringar                                          |                                                                                                    | 41     |
| Kalkobjekt                                                               | Frek Frek Frek (ton) Planerade mångder (ton) Planerade mångder (ton) nv kerks Dosening (g/m3)                                                                                                    |        |
| Malomrade Kalklyp Lank     Namn Beteckning                               | Metod Kalkmedel vens 2016 2017 2018 2019 2020 2021 2022 (ton) (ton) doe doe wide over                                                                                                    |        |
| > Hagsjön                                                                | 26 27 26 26 26 26 26 26 10.1 0.0 -10.1                                                                                                    |        |
| > Bråarpasjón                                                            | 25 25 25 25 25 25 25 7.6 0.0 -7.6                                                                                                    |        |
| > Töråsbäcken                                                            | 0 0 0 0 0 0 6.4 0.0 -6.4                                                                                                    |        |

#### Sida 25/51

Med pilknapparna längst till vänster i tabellen kan varje målområde maximeras för att visa kalkningsobjekt. För att maximera alla målområden på en gång används pilknappen i kolumnhuvudet.

| Nationella Kalkdatabasen                                                                                                    | Länse                        | tyrelserna och Vatten<br>myndigheten |
|----------------------------------------------------------------------------------------------------|------------------------------|--------------------------------------|
| Hem Skapa Sök Kaliplanering Effektuppföjning Import/Rapport Karta Hjälp Administrera                                                                                                    | Gunnel Hedbe                 | erg Länsstyrelsen i Jönköpings lär   |
| Välj åtgärdsområde för planering                                                                                                    |                              |                                      |
| Ansvarigt län: Jönköpings län V Kommun: Alle kommuner V                                                                                                    |                              |                                      |
| Huvudman: Vāšj organisation V Huvudavrinningsområde: Alla haro V                                                                                                    |                              |                                      |
| Åtgårdsområde: Töråsbäcken, 042 💙 🖺 Exporters kalkplanering för flera åtgårdsområden                                                                                                    |                              |                                      |
| S Exporters summerade kalkmängder per målområde                                                                                                    |                              |                                      |
| Exporters summerade kalkmänoder per målområde och haro                                                                                                    |                              |                                      |
|                                                                                                    |                              |                                      |
| Rensa                                                                                                    |                              |                                      |
| T-14 (                                                                                                    |                              |                                      |
| iorai kaikmango (ton)<br>Átgärdsområde Töråsbäcken Spridda mängder Planerade mängder ® Tidigare år® Alla registrerade år                                                                                                    |                              |                                      |
| Beteckning         042         2016         2017         2018         2019         2020         2021         2022           Areal (Ha)         1490         2016         2017         2018         2019         2022         2022                                                                                                    |                              |                                      |
| Haro 101000 51,6 51,1 51,0 51,0 51,0 51,0                                                                                                    |                              |                                      |
| Länk till mer information                                                                                                    |                              |                                      |
| 🗏 Kalkmängd per målområde                                                                                                    |                              |                                      |
| * Kopiera planerad mängd till förslag.                                                                                                    | förslag VÅterstäl            | I värden                             |
| Spara Indringar Angra andringar                                                                                                    |                              |                                      |
| Kalkobjekt Kalkobjekt Vielmander Prek Spridda mängder (ton) Flanerade mängder Förstag Ufferens kalk-                                                                                                    |                              | Kamanaha                             |
| 7 matchinader Vankryp Laik Namn Beteckning Metod Autoritider Vens 2016 2017 2018 2010 2020 2021 2022 2021 2020 4 manged minaged minaged Minaged Min | Förslag Diff<br>ny dos erens | Kommentar                            |
| > Hagijón 26 27 26 26 26 26 10.1                                                                                                    | 1 0.0 -10.1                  |                                      |
| → Bräarpasjón 25 25 25 25 25 25 7.6                                                                                                    | 5 0.0 -7.6                   |                                      |
| Töråbäsken 0 0 0 0 0 64                                                                                                    | 4 0.0 -6.4                   |                                      |

Summerade kalkmängder samt kalkdoser visas även för kalkningstyperna Sjö, Våtmarker och Doserare.

Kalkdoserna beräknas för medelvärdet av innevarande och nästkommande års kalkmängd för att även kalkningar som görs varannat år ska beräknas rätt. Direktdos beräknas för de sjöar som kalkas.

När muspekaren förs över kolumner och knappar så visas förklaring till dosberäkningar och enheter samt vad knapparna används till.

| Åto<br>Bei<br>Are<br>Ha | gärd<br>teck<br>eal (<br>ro<br>Kalk | isområde<br>ning<br>ha)<br>mängd per m | Ta<br>04<br>14<br>16<br>16 | råsbäd<br>2<br>90<br>1000<br>nk till | :ken<br>mer i | information | Total ka<br>Spridda<br>2016 2<br>51,6 5 | lkmäng<br>mängd<br>2017 2<br>i1,6 5 | d (ton<br>er<br>018 2<br>1,1 5 | )<br>Planerade<br>2019 2020 20<br>51,0 51,0 51, | mäng<br>21 20<br>0 51 | der ●<br>122<br>,0 | Tidiga | ire år∎   | Alla re | gistre          | ade år | opiera p | lanerad m      | sängd till försl | lag T R       | ensa alla 1    | fórslag           | Âterstâl      | i vården 🏾 🕾 Exportera till Exc |
|-------------------------|-------------------------------------|----------------------------------------|----------------------------|--------------------------------------|---------------|-------------|-----------------------------------------|-------------------------------------|--------------------------------|-------------------------------------------------|-----------------------|--------------------|--------|-----------|---------|-----------------|--------|----------|----------------|------------------|---------------|----------------|-------------------|---------------|---------------------------------|
|                         | para                                | ändringar A                            | kngra ändringar            |                                      |               |             |                                         |                                     |                                |                                                 |                       |                    |        |           |         |                 |        |          |                |                  |               |                |                   |               |                                 |
| Г                       |                                     |                                        |                            |                                      |               | Kalkobjekt  |                                         |                                     |                                |                                                 | Erak                  | Spridd             | a māng | der (ton) | )       | Planer<br>(ton) | ade mä | ngder    | Förslag        | Differens        | Doserin       | g (g/m3)       |                   |               |                                 |
| >                       |                                     | Målområde                              | KalkT                      | yp La                                | ink           | Namn        | Beteckning                              |                                     | Metod                          | Kalkmedel                                       | vens                  | 2016               | 2017   | 2018      | 2019    | 2020            | 2021   | 2022     | mängd<br>(ton) | mängd<br>(ton)   | Direkt<br>dos | Aktuell<br>dos | Förslag<br>ny dos | Diff<br>erens | Kommentar                       |
|                         | ~                                   | Hagsjön                                | -                          | _                                    |               |             |                                         |                                     |                                |                                                 |                       | 26                 | 27     | 26        | 26      | 26              | 26     | 26       |                |                  |               | 10.1           | 0.0               | -10.1         |                                 |
|                         | [                                   | × (                                    | Sjö                        | )                                    |               |             |                                         |                                     |                                |                                                 |                       | 13                 | 13     | 13        | 13      | 13              | 13     | 13       | _              |                  |               | P 4            | 0.0               |               |                                 |
|                         |                                     |                                        | $\sim$                     | ~                                    | 1316          | Hagsjön     | 06MO04203                               |                                     | Båt                            | Kalkfällningsgr                                 | 1/1                   | 12                 | 12     | 12        | 12      | 12              | 12     | 12       | Dose           | n beräkna:       | s på med      | iel av åre     | ets och r         | iästa års     | planerade                       |
|                         |                                     |                                        |                            |                                      | 1307          | Gölen       | 101190                                  |                                     | Flyg                           | Kalkfällningsgr                                 | 1/1                   | 1                  | 1      | 1         | 1       | 1               | 1      | 1        | kalkr          | nangd, avri      | inning o      | ch aroan       | eal               |               |                                 |
|                         |                                     | ~                                      | Våtma                      | rk                                   |               |             |                                         |                                     |                                |                                                 |                       | 13                 | 13     | 13        | 13      | 13              | 13     | 13       |                |                  |               | 5.1            | 0.0               | -5.1          |                                 |
|                         |                                     |                                        | $\sim$                     | ~                                    | 2272          | 05VAT042003 | 06VAT04200                              | )3                                  | Flvg                           | Kalkfällningsgr                                 | 1/1                   | 6                  | 6      | 6         | 6       | 6               | 6      | 6        |                | 1                |               |                |                   |               |                                 |
|                         |                                     |                                        |                            |                                      | 2273          | 05VAT042004 | 06VAT04200                              | )4                                  | Flyg                           | Kalkfällningsgr                                 | 1/1                   | 7                  | 7      | 7         | 7       | 7               | 7      | 7        |                |                  |               |                |                   |               |                                 |
|                         | ر<br>م                              | Bråarpasjön                            |                            | _                                    |               |             |                                         |                                     |                                |                                                 |                       | 25                 | 25     | 25        | 25      | 25              | 25     | 25       |                |                  |               | 7.6            | 0.0               | -7.6          |                                 |
|                         | ſ                                   | × (                                    | Sjö                        |                                      |               |             |                                         |                                     |                                |                                                 |                       | 25                 | 25     | 25        | 25      | 25              | 25     | 25       |                |                  |               | 5.7            | 0.0               | -5.7          |                                 |
|                         |                                     |                                        | ~                          | /                                    | 1210          | Bråarpasiön | 06MO04202                               |                                     | Bắt                            | Kalkfällningsgr                                 | 1/1                   | 11                 | 11     | 11        | 11      | 11              | 11     | 11       |                |                  | 2.6           | 1.6            | 0.0               | -1.6          |                                 |
|                         |                                     |                                        |                            |                                      | 1159          | Agnsión     | 101187                                  |                                     | Flvg                           | Kalkfällningsgr                                 | 1/1                   | 3                  | 3      | 3         | 3       | 3               | 3      | 3        |                |                  |               |                | 0.0               |               |                                 |
|                         |                                     |                                        |                            |                                      | 1253          | Fryebosjón  | 101188                                  |                                     | Flyg                           | Kalkfällningsgr                                 | 1/1                   | 11                 | 11     | 11        | 11      | 11              | 11     | 11       |                |                  | 11.8          | 7.3            | 0.0               | -7.3          |                                 |
|                         | ر<br>م                              | Töråsbäcken                            |                            |                                      |               |             |                                         |                                     |                                |                                                 |                       | 0                  | 0      | 0         | 0       | 0               | 0      | 0        |                |                  |               | 6.4            | 0.0               | -6.4          |                                 |
|                         |                                     |                                        |                            |                                      |               |             |                                         |                                     |                                |                                                 |                       |                    |        |           |         |                 |        |          |                |                  |               |                |                   |               |                                 |

#### 2022-10-17

#### Sida 26/51

| Ages incluinger         Ages incluinger         Ages incluinger         Base incluinger         Base incluinger <t< th=""><th>Xlanerade mängder ® Tidigare är¥ Alla registrerade är<br/>2020 2021 2022<br/>51.0 51.0 51.0<br/>▼Kopers planerad mängd till förslag] ⊡Rensa alla förslag, [v/Aterställ värden ] ®Exporter</th><th>te år<br/>• Kopiera plane</th><th>rerade å</th><th>lla regist</th><th>e år € .</th><th>Tidiga</th><th>der ▪<br/>122<br/>,0</th><th>, mäng<br/>21 20<br/>0 51,</th><th>)<br/>Planerade<br/>(019 2020 20)<br/>(1,0 51,0 51,/</th><th>gd (ton)<br/>.der<br/>2018 2<br/>51,1 5</th><th>ətal kalkmän<br/>pridda mängo<br/>016 2017 2<br/>1,6 51,6 5</th><th>information</th><th>oäcken<br/>0<br/><u>ill mer</u></th><th>Töråsl<br/>042<br/>1490<br/>10100<br/>Länk f</th><th>de<br/>per målomri</th><th>dsomr<br/>kning<br/>(ha)<br/>kmänge</th><th>Åtg<br/>Bet<br/>Are<br/>Har</th></t<>                                                                                                    | Xlanerade mängder ® Tidigare är¥ Alla registrerade är<br>2020 2021 2022<br>51.0 51.0 51.0<br>▼Kopers planerad mängd till förslag] ⊡Rensa alla förslag, [v/Aterställ värden ] ®Exporter | te år<br>• Kopiera plane | rerade å       | lla regist | e år € . | Tidiga   | der ▪<br>122<br>,0 | , mäng<br>21 20<br>0 51, | )<br>Planerade<br>(019 2020 20)<br>(1,0 51,0 51,/ | gd (ton)<br>.der<br>2018 2<br>51,1 5 | ətal kalkmän<br>pridda mängo<br>016 2017 2<br>1,6 51,6 5 | information | oäcken<br>0<br><u>ill mer</u> | Töråsl<br>042<br>1490<br>10100<br>Länk f | de<br>per målomri | dsomr<br>kning<br>(ha)<br>kmänge | Åtg<br>Bet<br>Are<br>Har |
|----------------------------------------------------------------------------------------------------|----------------------------------------------------------------------------------------------------|--------------------------|----------------|------------|----------|----------|--------------------|--------------------------|---------------------------------------------------|--------------------------------------|----------------------------------------------------------|-------------|-------------------------------|------------------------------------------|-------------------|----------------------------------|--------------------------|
| Name         Name         Restance         Name         Name                                                                                                    |                                                                                                    |                          |                |            |          |          |                    | -                        |                                                   | -                                    |                                                          |             |                               | ndringar                                 | r Angra än        | ra ändring                       | S                        |
| Malornida       KalkTyp       Link       Name       Betechning       Metcol       Kallmedia       were       2019       2019       2019       2020       2021       2021       2021       Metcol       Metcol                                                                                                    | Spridda mängder (ton) Planerade mängder<br>(ton) v kalk- Dosering (g/m3)                                                                                                    | e mängder För            | nerade m<br>i) | Pla<br>(to | er (ton) | la mänge | Spridd             | Frek                     |                                                   |                                      |                                                          | Kalkobjekt  |                               |                                          |                   |                                  |                          |
| V         Hegglon         28         27         28         27         28         26         26         26         26         26         26         26         26         26         26         26         26         26         26         26         26         26         26         26         26         26         26         26         26         26         26         26         26         26         26         26         26         26         26         26         26         26         26         26         26         26         26         26         26         26         26         26         26         26         26         26         26         26         26         26         26         26         26         26         26         26         26         26         26         26         26         26         26         26         26         26         26         26         26         26         26         26         26         26         26         26         26         26         26         26         26         26         26         26         26         26         26 <th27< th="">         27         <th2< td=""><td>edel vens 2016 2017 2018 2019 2020 2021 2022 minor 2020 (ton) minord (tron) Direct Aktuell Forslag Diff erens Formanda</td><td>021 2022 (to</td><td>0 2021</td><td>2019 202</td><td>2018</td><td>2017</td><td>2016</td><td>vens</td><td>Kalkmedel</td><td>Metod</td><td>teckning</td><td>Namn</td><td>Länk</td><td>KalkTyp</td><td>ide</td><td>Málorr</td><td>*</td></th2<></th27<>                                                                                                    | edel vens 2016 2017 2018 2019 2020 2021 2022 minor 2020 (ton) minord (tron) Direct Aktuell Forslag Diff erens Formanda                                                                 | 021 2022 (to             | 0 2021         | 2019 202   | 2018     | 2017     | 2016               | vens                     | Kalkmedel                                         | Metod                                | teckning                                                 | Namn        | Länk                          | KalkTyp                                  | ide               | Málorr                           | *                        |
| v       \$\begin{tabular}{cccccccccccccccccccccccccccccccccccc                                                                                                    | 26 27 26 26 26 26 26 10.1 0.0 -10.1                                                                                                    | 26 26                    | 6 26           | 26         | 26       | 27       | 26                 |                          |                                                   |                                      |                                                          |             |                               |                                          |                   | Hagsjö                           |                          |
| 1319         Hagugón         OdMOC4203         Bák         KanKtälhingsgr         1/1         1/2         1/2         1/2         1/2         1/2         1/2         1/2         1/2         1/2         1/2         1/2         1/2         1/2         1/2         1/2         1/2         1/2         1/2         1/2         1/2         1/2         1/2         1/2         1/2         1/2         1/2         1/2         1/2         1/2         1/2         1/2         1/2         1/2         1/2         1/2         1/2         1/2         1/2         1/2         1/2         1/2         1/2         1/2         1/2         1/2         1/2         1/2         1/2         1/2         1/2         1/2         1/2         1/2         1/2         1/2         1/2         1/2         1/2         1/2         1/2         1/2         1/2         1/2         1/2         1/2         1/2         1/2         1/2         1/2         1/2         1/2         1/2         1/2         1/2         1/2         1/2         1/2         1/2         1/2         1/2         1/2         1/2         1/2         1/2         1/2         1/2         1/2         1/2         1/2         1/2                                                                                                    | 13 13 13 13 13 13 13 5.1 0.0 -5.1                                                                                                    | 13 13                    | 3 13           | 13 1       | 13       | 13       | 13                 |                          |                                                   |                                      |                                                          |             |                               | Sjö                                      |                   | × .                              |                          |
| 1302         Gólen         101190         Pyg         Kadtálningspr.         1/1         1         1         1         1         1         1         1         1         1         1         1         1         1         1         1         1         1         1         1         1         1         1         1         1         1         1         1         1         1         1         1         1         1         1         1         1         1         1         1         1         1         1         1         1         1         1         1         1         1         1         1         1         1         1         1         1         1         1         1         1         1         1         1         1         1         1         1         1         1         1         1         1 <th1< th="">         1         1         1         1         1         1         1         1         1         1         1         1         1         1         1         1         1         1         1         1         1         1         1         <th1< th="">         1         1         1</th1<></th1<>                                                                                                    | liningsgr 1/1 12 12 12 12 12 12 12 10 10.9 4.7 0.0 -4.7                                                                                                    | 12 12 10                 | 2 12           | 12         | 12       | 12       | 12                 | 1/1                      | Kalkfällningsgr                                   | Bất                                  | MO04203                                                  | Hagsjön     | <u>1316</u>                   |                                          |                   |                                  |                          |
| v         Värmurk         Visit         13         13         13         13         13         13         13         13         13         13         13         13         13         13         13         13         13         13         13         13         13         13         13         13         13         13         13         13         13         13         13         13         13         13         13         13         13         13         13         13         13         13         13         13         13         13         13         13         13         13         13         13         13         13         13         13         13         13         13         13         13         13         13         13         13         13         13         13         13         13         13         13         13         13         13         13         13         13         13         13         13         13         13         13         13         13         13         13         13         13         13         13         13         13         13         13         13         13                                                                                                    | liningsgr 1/1 1 1 1 1 1 1 1                                                                                                    | 1 1                      | 1 1            | 1          | 1        | 1        | 1                  | 1/1                      | Kalkfällningsgr                                   | Flyg                                 | 1190                                                     | Gölen       | <u>1307</u>                   |                                          |                   |                                  |                          |
| V         Edizapatijon         Odi/ATALGODO         Odi/ATALGODO         Phyg         Kalifällningsgr.         1/1         6         6         6         6         6         6         6         6         6         6         6         6         6         6         6         6         6         6         6         6         6         6         6         6         6         6         6         6         6         6         6         6         6         6         6         6         6         6         6         6         6         6         6         6         6         6         6         6         6         6         6         6         6         6         6         6         6         6         6         6         6         6         6         6         6         6         6         6         6         6         6         6         6         6         6         6         6         6         6         6         6         6         6         6         6         6         6         6         6         6         6         6         6         6         6         6         7                                                                                                    | 13 13 13 13 13 13 13 5.1 0.0 -5.1                                                                                                    | 13 13                    | 3 13           | 13 1       | 13       | 13       | 13                 |                          |                                                   |                                      |                                                          |             |                               | Våtmark                                  |                   | ~                                |                          |
| 2223         04VATQL2004         09VATQL2004         Prige         Kandelähingsger.         1/1         7         7         7         7         7         7         7         7         7         7         7         7         7         7         7         7         7         7         7         7         7         7         7         7         7         7         7         7         7         7         7         7         7         7         7         7         7         7         7         7         7         7         7         7         7         7         7         7         7         7         7         7         7         7         7         7         7         7         7         7         7         7         7         7         7         7         7         7         7         7         7         7         7         7         7         7         7         7         7         7         7         7         7         7         7         7         7         7         7         7         7         7         7         7         7         7         7         7         7<                                                                                                    | liningsgr 1/1 6 6 6 6 6 6 6                                                                                                    | 6 6                      | 6 6            | 6          | 6        | 6        | 6                  | 1/1                      | Kalkfällningsgr                                   | Flyg                                 | VAT042003                                                | 06VAT042003 | 2272                          |                                          |                   |                                  |                          |
| ▼         Brågrageln         53         25         25         25         25         25         25         25         25         25         25         25         25         25         25         25         25         25         25         25         25         25         25         25         25         25         25         25         25         25         25         25         25         25         25         25         25         25         25         25         25         25         25         25         25         25         25         25         25         25         25         25         25         25         25         25         25         25         25         25         25         25         25         25         25         25         25         25         25         25         25         25         25         25         25         25         25         25         25         25         25         25         25         25         25         25         25         25         25         25         25         25         25         25         25         25         25         25         25                                                                                                    | Iningsgr 1/1 7 7 7 7 7 7 7 7                                                                                                    | 7 7                      | 7 7            | 7          | 7        | 7        | 7                  | 1/1                      | Kalkfällningsgr                                   | Flyg                                 | VAT042004                                                | 06VAT042004 | 2273                          |                                          |                   |                                  |                          |
| ✓         Sj6         25         25         25         25         25         25         25         25         25         25         25         25         25         25         25         25         25         25         25         25         25         25         25         25         25         25         25         25         25         25         25         25         25         25         25         25         25         25         25         25         25         25         25         25         25         25         25         25         25         25         25         25         25         25         25         25         25         25         25         25         25         25         25         25         25         25         26         16         00         4         10         11         11         11         11         11         11         11         11         11         11         11         11         11         11         11         11         11         11         11         11         11         11         11         11         11         11         11         11         11<                                                                                                    | 25 25 25 25 25 25 25 7.6 0.0 -7.6                                                                                                    | 25 25                    | 5 29           | 25         | 25       | 25       | 25                 |                          |                                                   |                                      |                                                          |             |                               |                                          | õn                | Bråarpa                          |                          |
| 1200         Example         0MMOR4202         Bát         Kanktälningspr.         1/1         11         11         11         11         11         11         11         11         11         11         11         11         11         11         11         11         11         11         11         11         11         11         11         11         11         11         11         11         11         11         11         11         11         11         11         11         11         11         11         11         11         11         11         11         11         11         11         11         11         11         11         11         11         11         11         11         11         11         11         11         11         11         11         11         11         11         11         11         11         11         11         11         11         11         11         11         11         11         11         11         11         11         11         11         11         11         11         11         11         11         11         11         11         11                                                                                                    | 25 25 25 25 25 25 5.7 0.0 -5.7                                                                                                    | 25 25                    | 5 25           | 25 2       | 25       | 25       | 25                 |                          |                                                   |                                      |                                                          |             |                               | Sjö                                      |                   | ~                                |                          |
| 1100         Agnição         101187         Fiya         Kuldishingage         1/1         3         3         3         3         3         3         3         3         3         3         3         3         3         3         3         3         3         3         3         3         3         3         3         3         3         3         3         3         3         3         3         3         3         3         3         3         3         3         3         3         3         3         3         3         3         3         3         3         3         3         3         3         3         3         3         3         3         3         3         3         3         3         3         3         3         3         3         3         3         3         3         3         3         3         3         3         3         3         3         3         3         3         3         3         3         3         3         3         3         3         3         3         3         3         3         3         3         3         3                                                                                                    | lningsgr 1/1 11 11 11 11 11 11 11 11 2.6 1.6 0.0 -1.6                                                                                                    | 11 11                    | 1 11           | 11         | 11       | 11       | 11                 | 1/1                      | Kalkfällningsgr                                   | Båt                                  | MO04202                                                  | Bråarpasjön | 1210                          |                                          |                   |                                  |                          |
| 1253         Fysboxjón         101188         Flyg         Kalifälhingsgr         1/1         11         11         11         11         11.8         7.3         0.0         -7.3           v         Törjöbátlen         0         0         0         0         0         6.4         00         -6.4                                                                                                    | iningsgr 1/1 3 3 3 3 3 3 3                                                                                                    | 3 3                      | 3 3            | 3          | 3        | 3        | 3                  | 1/1                      | Kalkfällningsgr                                   | Flyg                                 | 1187                                                     | Agnsjön     | <u>1159</u>                   |                                          |                   |                                  |                          |
| y Töråsbäcken     0     0     0     0     0     0     0     0     0     0     0     0     0     0     0     0     0     0     0     0     0     0     0     0     0     0     0     0     0     0     0     0     0     0     0     0     0     0     0     0     0     0     0     0     0     0     0     0     0     0     0     0     0     0     0     0     0     0     0     0     0     0     0     0     0     0     0     0     0     0     0     0     0     0     0     0     0     0     0     0     0     0     0     0     0     0     0     0     0     0     0     0     0     0     0     0     0     0     0     0     0     0     0     0     0     0     0     0     0     0     0     0     0     0     0     0     0     0     0     0     0     0     0     0     0     0     0     0     0     0     0     0     0     0     0     0     0     0     0     0     0     0     0     0     0     0     0     0     0     0     0     0     0     0     0     0     0     0     0     0     0     0     0     0     0     0     0     0     0     0     0     0     0     0     0     0     0     0     0     0     0     0     0     0     0     0     0     0     0     0     0     0     0     0     0     0     0     0     0     0     0     0     0     0     0     0     0     0     0     0     0     0     0     0     0     0     0     0     0     0     0     0     0     0     0     0     0     0     0     0     0     0     0     0     0     0     0     0     0     0     0     0     0     0     0     0     0     0     0     0     0     0     0     0     0     0     0     0     0     0     0     0     0     0     0     0     0     0     0     0     0     0     0     0     0     0     0     0     0     0     0     0     0     0     0     0     0     0     0     0     0     0     0     0     0     0     0     0     0     0     0     0     0     0     0     0     0     0     0     0     0     0     0     0     0     0     0     0     0     0     0     0     0     0     0     0     0     0     0     0     0     0     0     0     0     0     0 | Jningsgr 1/1 11 11 11 11 11 11 11 11 11 11                                                                                                    | 11 11                    | 1 11           | 11         | 11       | 11       | 11                 | 1/1                      | Kalkfällningsgr                                   | Flyg                                 | 188                                                      | Fryebosjón  | 1253                          |                                          |                   |                                  | L                        |
|                                                                                                    | 0 0 0 0 0 0 64 00 -64                                                                                                    | 0 0                      | 0 0            | 0          | 0        | 0        | 0                  |                          |                                                   |                                      |                                                          |             |                               |                                          | ken               | Töråsbi                          |                          |

Förslag på nya kalkmängder fylls i rutorna med röd ram antingen manuellt eller alla på en gång.

Använd knappen Kopiera planerad mängd till förslag om man vill fylla i alla tomma förslagrutor på en gång. Tidigare sparad kalkmängd skrivs <u>inte</u> över.

| Ât <u>c</u><br>Bel<br>Are<br>Ha | gärd:<br>tecki<br>aal (i<br>ro<br>Kalkr          | somr<br>ning<br>ha)<br>nänge | å <b>de</b><br>d per målom | Töråst<br>042<br>1490<br>10100<br><u>Länk t</u><br>råde | oäcken<br>0<br><u>ill mer</u> | information | Total kalkmäng<br>Spridda mängd<br>2016 2017 2<br>51,6 51,6 5 | id (ton)<br>er<br>018 2<br>1,1 5 | Planerade<br>019 2020 20<br>1,0 51,0 51, | mäng<br>21 20<br>0 51 | der ≢<br>22<br>,0 | Tidiga | re år≢ | Alla re         | gistrer | ade år | opiera p | planerad m         | ängd till försl | ag R          | erna alla f    | förslag V         | ✓Âterställ    | värden 💌 Exportera til Excel |
|---------------------------------|--------------------------------------------------|------------------------------|----------------------------|---------------------------------------------------------|-------------------------------|-------------|---------------------------------------------------------------|----------------------------------|------------------------------------------|-----------------------|-------------------|--------|--------|-----------------|---------|--------|----------|--------------------|-----------------|---------------|----------------|-------------------|---------------|------------------------------|
| 5                               | Spara ändringar Angra ändringar                  |                              |                            |                                                         |                               |             |                                                               |                                  |                                          |                       |                   |        |        |                 |         |        |          |                    |                 |               |                |                   |               |                              |
| Γ                               | Kalkobjekt Kalkobjekt Prek Spridda mängder (ton) |                              |                            |                                                         |                               |             |                                                               |                                  |                                          |                       |                   |        |        | Planer<br>(ton) | ade mär | ngder  | Förslag  | Differens<br>kalk- | Doserin         | g (g/m3)      |                |                   |               |                              |
| *                               |                                                  | Málon                        | nráde                      | KalkTyp                                                 | Länk                          | Namn        | Beteckning                                                    | Metod                            | Kalkmedel                                | vens                  | 2016              | 2017   | 2018   | 2019            | 2020    | 2021   | 2022     | mängd<br>(ton)     | mängd<br>(ton)  | Direkt<br>dos | Aktuell<br>dos | Förslag<br>ny dos | Diff<br>erens | Kommentar                    |
|                                 | ~ 1                                              | Hagsjö                       | n                          |                                                         |                               |             |                                                               |                                  |                                          |                       | 26                | 27     | 26     | 26              | 26      | 26     | 26       |                    |                 |               | 10.1           | 9.3               | -0.8          |                              |
|                                 | Γ                                                | •                            |                            | Sjö                                                     |                               |             |                                                               |                                  |                                          |                       | 13                | 13     | 13     | 13              | 13      | 13     | 13       |                    |                 |               | 5.1            | 43                | -0.8          |                              |
|                                 |                                                  | 1                            |                            |                                                         | 1316                          | Hagsjón     | 06MO04203                                                     | Båt                              | Kalkfällningsgr                          | 1/1                   | 12                | 12     | 12     | 12              | 12      | 12     | 12       | 10                 | -2.0            | 10.9          | 4.7            | 3.9               | -0.8          |                              |
|                                 |                                                  | i                            |                            |                                                         | 1307                          | Gölen       | 101190                                                        | Flyg                             | Kalkfällningsgr                          | 1/1                   | 1                 | 1      | 1      | 1               | 1       | 1      | 1        | 1                  | 0.0             |               |                |                   |               |                              |
|                                 |                                                  | × 1                          |                            | Våtmark                                                 |                               |             |                                                               |                                  |                                          |                       | 13                | 13     | 13     | 13              | 13      | 13     | 13       |                    |                 |               | 5.1            | 5.1               | 0.0           |                              |
|                                 |                                                  | 1                            |                            |                                                         | 2272                          | 06VAT042003 | 06VAT042003                                                   | Flyg                             | Kalkfällningsgr                          | 1/1                   | 6                 | 6      | 6      | 6               | 6       | 6      | 6        | 6                  | 0.0             |               |                |                   |               |                              |
|                                 |                                                  |                              |                            |                                                         | 2273                          | 06VAT042004 | 06VAT042004                                                   | Flyg                             | Kalkfällningsgr                          | 1/1                   | 7                 | 7      | 7      | 7               | 7       | 7      | 7        | 7                  | 0.0             |               |                |                   |               |                              |
|                                 | v 1                                              | Bråarpa                      | asjön                      |                                                         |                               |             |                                                               |                                  |                                          |                       | 25                | 25     | 25     | 25              | 25      | 25     | 25       |                    |                 |               | 7.6            | 7.3               | -0.3          |                              |
|                                 | Γ                                                | ~                            |                            | Sjö                                                     |                               |             |                                                               |                                  |                                          |                       | 25                | 25     | 25     | 25              | 25      | 25     | 25       |                    |                 |               | 5.7            | 5.4               | -0.3          |                              |
|                                 |                                                  | ſ                            |                            |                                                         | 1210                          | Bråarpasiön | 06MO04202                                                     | Bắt                              | Kalkfällningsor                          | 1/1                   | 11                | 11     | 11     | 11              | 11      | 11     | 11       | 11                 | 0.0             | 2.6           | 1.6            | 1.6               | 0.0           |                              |
|                                 |                                                  | i                            |                            |                                                         | 1159                          | Agnsjön     | 101187                                                        | Flyg                             | Kalkfällningsgr                          | 1/1                   | 3                 | 3      | 3      | 3               | 3       | 3      | 3        | 3                  | 0.0             |               |                |                   |               |                              |
|                                 |                                                  | i                            |                            |                                                         | 1253                          | Fryebosjön  | 101188                                                        | Flyg                             | Kalkfällningsgr                          | 1/1                   | 11                | 11     | 11     | 11              | 11      | 11     | 11       | 11                 | 0.0             | 11.8          | 7.3            | 7.3               | 0.0           |                              |
|                                 | <ul> <li>I</li> </ul>                            | Töråsbi                      | äcken                      |                                                         |                               |             |                                                               |                                  |                                          |                       | 0                 | 0      | 0      | 0               | 0       | 0      | 0        |                    |                 |               | 6.4            | 6.2               | -0.3          |                              |
|                                 | Γ                                                |                              | Målområdet dire            | aktkalkas inte.                                         |                               |             |                                                               |                                  |                                          |                       |                   |        |        |                 |         |        |          |                    |                 |               |                |                   |               |                              |

Uppdatera kalkdoserna med knappen Spara ändringar, längst till vänster i menyraden. Observera att alla rutor i kolumnen Förslag ny mängd måste vara ifyllda för att kalkdoserna ska beräknas korrekt.

|   | Åtgär<br>Betec<br>Areal<br>Haro<br>■ Kall | dsomi<br>kning<br>(ha)<br>(mäng | råde<br>d per målomr | Törås<br>042<br>1490<br>1010<br><u>Länk</u><br>åde | bäcken<br>00<br><u>till mer</u> | information | Total kalkmäng<br>Spridda mängo<br>2016 2017 2<br>51,6 51,6 5 | gd (ton)<br>ler<br>2018 2<br>51,1 5 | Planerade<br>019 2020 20<br>1,0 51,0 51, | mäng<br>21 20<br>0 51 | der ≇<br>22<br>,0 | Tidiga | re år €   | Alla re | gistrer         | ade år  | opiera ( | planerad m     | ängd till försl    | ag - Re       | ensa alla f    | örslag            | Áterställ     | värden 🎫 Exportera till Excel |
|---|-------------------------------------------|---------------------------------|----------------------|----------------------------------------------------|---------------------------------|-------------|---------------------------------------------------------------|-------------------------------------|------------------------------------------|-----------------------|-------------------|--------|-----------|---------|-----------------|---------|----------|----------------|--------------------|---------------|----------------|-------------------|---------------|-------------------------------|
| C | Spar                                      | a ändrin                        | gar Ungra är         | dringar                                            |                                 |             |                                                               |                                     |                                          |                       |                   |        |           |         |                 |         |          |                |                    |               |                |                   |               |                               |
|   |                                           |                                 | -                    |                                                    |                                 | Kalkobjekt  |                                                               |                                     |                                          | Frek                  | Spridda           | a mäng | der (ton) |         | Planer<br>(ton) | ade mäi | ngder    | Förslag<br>nv  | Differens<br>kalk- | Dosering      | g (g/m3)       |                   |               |                               |
|   | <b>`</b>                                  | Malor                           | nrade                | KalkTyp                                            | Lank                            | Namn        | Beteckning                                                    | Metod                               | Kalkmedel                                | vens                  | 2016              | 2017   | 2018      | 2019    | 2020            | 2021    | 2022     | mängd<br>(ton) | mängd<br>(ton)     | Direkt<br>dos | Aktuell<br>dos | Förslag<br>ny dos | Diff<br>erens | Kommentar                     |
|   | ~                                         | Hagsjö                          | in                   |                                                    |                                 |             |                                                               |                                     |                                          |                       | 26                | 27     | 26        | 26      | 26              | 26      | 26       |                |                    |               | 10.1           | 9.3               | -0.8          |                               |
|   |                                           | ~                               |                      | Sjö                                                |                                 |             |                                                               |                                     |                                          |                       | 13                | 13     | 13        | 13      | 13              | 13      | 13       |                |                    |               | 5.1            | 43                | -0.8          |                               |
|   |                                           |                                 |                      |                                                    | 1316                            | Hagslön     | 06MO04203                                                     | Bật                                 | Kalkfällningsgr                          | 1/1                   | 12                | 12     | 12        | 12      | 12              | 12      | 12       | 10             | -2.0               | 10.9          | 4.7            | 3.9               | -0.8          |                               |
|   |                                           |                                 |                      |                                                    | 1307                            | Gölen       | 101190                                                        | Flyg                                | Kalkfällningsgr                          | 1/1                   | 1                 | 1      | 1         | 1       | 1               | 1       | 1        | 1              | 0.0                |               |                |                   |               |                               |
|   |                                           | ~                               |                      | Våtmark                                            |                                 |             |                                                               |                                     |                                          |                       | 13                | 13     | 13        | 13      | 13              | 13      | 13       |                |                    |               | 5.1            | 5.1               | 0.0           |                               |
|   |                                           |                                 |                      |                                                    | 2272                            | 06VAT042003 | 06VAT042003                                                   | Elva                                | Kalkfällningsor                          | 1/1                   | 6                 | 6      | 6         | 6       | 6               | 6       | 6        | 6              | 0.0                |               |                |                   |               |                               |
|   |                                           |                                 |                      |                                                    | 2273                            | 06VAT042004 | 06VAT042004                                                   | Flyg                                | Kalkfällningsgr                          | 1/1                   | 7                 | 7      | 7         | 7       | 7               | 7       | 7        | 7              | 0.0                |               |                |                   |               |                               |
|   | ~                                         | Bråarp                          | asjön                |                                                    |                                 |             |                                                               |                                     |                                          |                       | 25                | 25     | 25        | 25      | 25              | 25      | 25       |                |                    |               | 7.6            | 7.3               | -0.3          |                               |
|   |                                           | ~                               |                      | Sjö                                                |                                 |             |                                                               |                                     |                                          |                       | 25                | 25     | 25        | 25      | 25              | 25      | 25       |                |                    |               | 5.7            | 5.4               | -0.3          |                               |
|   |                                           |                                 |                      |                                                    | 1210                            | Braamasiön  | 06M004202                                                     | Råt                                 | Kalkfällningsor                          | 1/1                   | 11                | 11     | 11        | 11      | 11              | 11      | 11       | 11             | 0.0                | 26            | 16             | 16                | 0.0           |                               |
|   |                                           |                                 |                      |                                                    | 1159                            | Agnsjön     | 101187                                                        | Flyg                                | Kalkfällningsgr                          | 1/1                   | 3                 | 3      | 3         | 3       | 3               | 3       | 3        | 3              | 0.0                | 2.0           | 1.0            | 1.0               | 0.0           |                               |
|   |                                           |                                 |                      |                                                    | 1253                            | Fryebosjön  | 101188                                                        | Flyg                                | Kalkfällningsgr                          | 1/1                   | 11                | 11     | 11        | 11      | 11              | 11      | 11       | 11             | 0.0                | 11.8          | 7.3            | 7.3               | 0.0           |                               |
|   | ~                                         | Töråsb                          | äcken                |                                                    |                                 |             |                                                               |                                     |                                          |                       | 0                 | 0      | 0         | 0       | 0               | 0       | 0        |                |                    |               | 6.4            | 6.2               | -0.3          |                               |
|   |                                           |                                 | Målområdet dire      | ktkalkas inte                                      | 1.                              |             |                                                               |                                     |                                          |                       |                   |        |           |         |                 |         |          |                |                    |               |                |                   |               |                               |

Kalkdoserna i kolumnen Förslag ny dos uppdateras för både de målområden som ändrats samt de nedströms liggande målområdena. Även skillnaden mellan tidigare och föreslagen dos beräknas i kolumnen Differens.

Jämför kalkdosens ökning/minskning med vattenkemidiagram för respektive målområde för att se om föreslagen kalkmängd är lagom stor. En kalkdos på 1 g/m<sup>3</sup> motsvarar ungefär en alkalinitet på 0,01 mekv/l.

| Âtr<br>Be<br>Are<br>Ha | gärd<br>teck<br>eal (<br>iro<br>Kalkr | somr<br>ning<br>ha)<br>nänge | åde<br>I per målomr | Töråst<br>042<br>1490<br>10100<br><u>Länk t</u><br>åde | oäcken<br>0<br><u>ill mer</u> | information | Total kalkmäng<br>Spridda mängd<br>2016 2017 2<br>51,6 51,6 5 | gd (ton<br>ler<br>2018 2<br>51,1 5 | )<br>Planerade<br>2019 2020 203<br>11,0 51,0 51, | mäng<br>21 20<br>0 51, | der ●<br>22<br>.0 | Tidiga | re år ≢  | Alla re | gistre          | rade år | piera p | anerad m       | ängd till försla   | ag Re         | ensa alla f    | öralag            | ✓Âterstâll    | värden MExportera Bil Excel |
|------------------------|---------------------------------------|------------------------------|---------------------|--------------------------------------------------------|-------------------------------|-------------|---------------------------------------------------------------|------------------------------------|--------------------------------------------------|------------------------|-------------------|--------|----------|---------|-----------------|---------|---------|----------------|--------------------|---------------|----------------|-------------------|---------------|-----------------------------|
|                        | Spara                                 | ändring                      | ar Angra ân         | dringar                                                |                               |             |                                                               |                                    |                                                  |                        |                   |        |          |         |                 |         |         |                |                    |               |                |                   |               |                             |
|                        |                                       |                              |                     |                                                        |                               | Kalkobjekt  |                                                               |                                    |                                                  | Frek                   | Spridd            | a mäng | der (ton | ,       | Planer<br>(ton) | ade män | gder    | Förslag        | Differens<br>kalk- | Dosering      | g (g/m3)       |                   |               |                             |
| *                      |                                       | Málon                        | nráde               | KalkTyp                                                | Länk                          | Namn        | Beteckning                                                    | Metod                              | Kalkmedel                                        | vens                   | 2016              | 2017   | 2018     | 2019    | 2020            | 2021    | 2022    | mängd<br>(ton) | mängd<br>(ton)     | Direkt<br>dos | Aktuell<br>dos | Förslag<br>ny dos | Diff<br>erens | Kommentar                   |
|                        | <b>v</b>                              | Hagsjö                       | n                   |                                                        |                               |             |                                                               |                                    |                                                  |                        | 26                | 27     | 26       | 26      | 26              | 26      | 26      |                |                    |               | 10.1           | 9.3               | -0.8          |                             |
|                        | Γ                                     | ~                            |                     | Sjö                                                    |                               |             |                                                               |                                    |                                                  |                        | 13                | 13     | 13       | 13      | 13              | 13      | 13      |                |                    |               | 5.1            | 43                | -0.8          |                             |
|                        |                                       |                              |                     |                                                        | 1316                          | Hagsjön     | 06MO04203                                                     | Bắt                                | Kalkfällningsgr                                  | 1/1                    | 12                | 12     | 12       | 12      | 12              | 12      | 12      | 10             | -2.0               | 10.9          | 4.7            | 3.9               | -0.8          |                             |
|                        |                                       |                              |                     |                                                        | 1307                          | Gölen       | 101190                                                        | Flyg                               | Kalkfällningsgr                                  | 1/1                    | 1                 | 1      | 1        | 1       | 1               | 1       | 1       | 1              | 0.0                |               |                |                   |               |                             |
|                        |                                       | × .                          |                     | Våtmark                                                |                               |             |                                                               |                                    |                                                  |                        | 13                | 13     | 13       | 13      | 13              | 13      | 13      |                |                    |               | 5.1            | 5.1               | 0.0           |                             |
|                        |                                       |                              |                     |                                                        | 2272                          | 06VAT042003 | 06VAT042003                                                   | Flyg                               | Kalkfällningsgr                                  | 1/1                    | 6                 | 6      | 6        | 6       | 6               | 6       | 6       | 6              | 0.0                |               |                |                   |               |                             |
|                        |                                       |                              |                     |                                                        | 2273                          | 06VAT042004 | 06VAT042004                                                   | Flyg                               | Kalkfällningsgr                                  | 1/1                    | 7                 | 7      | 7        | 7       | 7               | 7       | 7       | 7              | 0.0                |               |                |                   |               |                             |
|                        | ~                                     | Bråarpa                      | sjön                |                                                        |                               |             |                                                               |                                    |                                                  |                        | 25                | 25     | 25       | 25      | 25              | 25      | 25      |                |                    |               | 7.6            | 7.3               | -0.3          |                             |
|                        | ſ                                     | •                            |                     | Sjö                                                    |                               |             |                                                               |                                    |                                                  |                        | 25                | 25     | 25       | 25      | 25              | 25      | 25      |                |                    |               | 5.7            | 5.4               | -0.3          |                             |
|                        |                                       | 1                            |                     |                                                        | 1210                          | Bråarpasjön | 06MO04202                                                     | Båt                                | Kalkfällningsgr                                  | 1/1                    | 11                | 11     | 11       | 11      | 11              | 11      | 11      | 11             | 0.0                | 2.6           | 1.6            | 1.6               | 0.0           |                             |
|                        |                                       |                              |                     |                                                        | 1159                          | Agnsjön     | 101187                                                        | Flyg                               | Kalkfällningsgr                                  | 1/1                    | 3                 | 3      | 3        | 3       | 3               | 3       | 3       | 3              | 0.0                |               |                |                   |               |                             |
|                        |                                       |                              |                     |                                                        | 1253                          | Fryebosjön  | 101188                                                        | Flyg                               | Kalkfällningsgr                                  | 1/1                    | 11                | 11     | 11       | 11      | 11              | 11      | 11      | 11             | 0.0                | 11.8          | 7.3            | 7.3               | 0.0           |                             |
|                        | <b>v</b> .                            | Töråsbi                      | äcken               |                                                        |                               |             |                                                               |                                    |                                                  |                        | 0                 | 0      | 0        | 0       | 0               | 0       | 0       |                |                    |               | 6.4            | 6.2               | -0.3          |                             |
|                        | Γ                                     | 1                            | Vålområdet dire     | ktkalkas inte.                                         |                               |             |                                                               |                                    |                                                  |                        |                   |        |          |         |                 |         |         |                |                    |               |                |                   |               |                             |

För att ta bort all tidigare kalkplaneringen i åtgärdsområdet används knappen Rensa alla förslag. Observera att alla förslag försvinner och att åtgärden inte går att ångra.

Knappen återställ värden används för att ta bort föreslagna kalkmängder som inte sparats.

|   | Åtgär<br>Betec<br>Areal<br>Haro<br>I Kall | dsom<br>kning<br>(ha)<br>cmäng | råde<br>d per målomr | Törås<br>042<br>1490<br>1010<br><u>Länk</u><br>åde | bäcken<br>00<br>till mer | information | Total kalkmängd (ton)<br>Spridda mägder Planerade mängder ärä Alla registrerat<br>2010 2017 2018 2019 2020 2021 2022<br>31.6 31.6 51.1 31.0 51.0 51.0 51.0 |           |                 |      |        |        |           |      | ade år          | de år<br>1 Kopiere planerad mängd till förslag (* Rense alla förslag (* Aershäll vision) * Exportere till Excel |                |                    |               |                |                   |               |           |  |
|---|-------------------------------------------|--------------------------------|----------------------|----------------------------------------------------|--------------------------|-------------|----------------------------------------------------------------------------------------------------|-----------|-----------------|------|--------|--------|-----------|------|-----------------|----------------------------------------------------------------------------------------------------|----------------|--------------------|---------------|----------------|-------------------|---------------|-----------|--|
| Ì |                                           | Målområde                      |                      |                                                    |                          | Kalkobjekt  |                                                                                                    |           |                 | Frek | Spridd | a mäng | der (ton) |      | Planer<br>(ton) | rade mängder Förslag                                                                                            |                | Differens<br>kalk- | Dosering      | g (g/m3)       | _                 | _             |           |  |
|   | )                                         |                                |                      | KalkTyp                                            | Länk                     | Namn        | Beteckning                                                                                                    | Kalkmedel | vens            | 2016 | 2017   | 2018   | 2019      | 2020 | 2021            | 2022                                                                                                    | mängd<br>(ton) | mängd<br>(ton)     | Direkt<br>dos | Aktuell<br>dos | Förslag<br>ny dos | Diff<br>erens | Kommentar |  |
|   | ~                                         | Hagsjö                         | lagsjön              |                                                    |                          |             |                                                                                                    |           |                 |      | 26     | 27     | 26        | 26   | 26              | 26                                                                                                    | 26             |                    |               |                | 10.1              | 9.3           | -0.8      |  |
|   |                                           | ~                              |                      | Sjö                                                |                          |             |                                                                                                    |           |                 |      | 13     | 13     | 13        | 13   | 13              | 13                                                                                                    | 13             |                    |               |                | 5.1               | 43            | -0.8      |  |
|   |                                           |                                |                      |                                                    | 1316                     | Hagsjön     | 06MO04203                                                                                                    | Bắt       | Kalkfällningsgr | 1/1  | 12     | 12     | 12        | 12   | 12              | 12                                                                                                    | 12             | 10                 | -2.0          | 10.9           | 4.7               | 3.9           | -0.8      |  |
|   |                                           |                                |                      |                                                    | 1307                     | Gölen       | 101190                                                                                                    | Flyg      | Kalkfällningsgr | 1/1  | 1      | 1      | 1         | 1    | 1               | 1                                                                                                    | 1              | 1                  | 0.0           |                |                   |               |           |  |
|   |                                           | ~                              |                      | Våtmark                                            |                          |             |                                                                                                    |           |                 |      | 13     | 13     | 13        | 13   | 13              | 13                                                                                                    | 13             |                    |               |                | 5.1               | 5.1           | 0.0       |  |
|   |                                           |                                |                      |                                                    | 2272                     | 05VAT042003 | 06VAT042003                                                                                                    | Flyg      | Kalkfällningsgr | 1/1  | 6      | 6      | 6         | 6    | 6               | 6                                                                                                    | 6              | 6                  | 0.0           |                |                   |               |           |  |
|   |                                           |                                |                      |                                                    | 2273                     | 06VAT042004 | 06VAT042004                                                                                                    | Flyg      | Kalkfällningsgr | 1/1  | 7      | 7      | 7         | 7    | 7               | 7                                                                                                    | 7              | 7                  | 0.0           |                |                   |               |           |  |
|   | ~                                         | Bråarp                         | asjön                |                                                    |                          |             |                                                                                                    |           |                 |      | 25     | 25     | 25        | 25   | 25              | 25                                                                                                    | 25             |                    |               |                | 7.6               | 7.3           | -0.3      |  |
|   |                                           | ~                              |                      | Sjö                                                |                          |             |                                                                                                    |           |                 |      | 25     | 25     | 25        | 25   | 25              | 25                                                                                                    | 25             |                    |               |                | 5.7               | 5.4           | -0.3      |  |
|   |                                           |                                |                      |                                                    | 1210                     | Bråarpasjön | 06MO04202                                                                                                    | Båt       | Kalkfällningsgr | 1/1  | 11     | 11     | 11        | 11   | 11              | 11                                                                                                    | 11             | 11                 | 0.0           | 2.6            | 1.6               | 1.6           | 0.0       |  |
|   |                                           |                                |                      |                                                    | 1159                     | Agnsjön     | 101187                                                                                                    | Flyg      | Kalkfällningsgr | 1/1  | 3      | 3      | 3         | 3    | 3               | 3                                                                                                    | 3              | 3                  | 0.0           |                |                   |               |           |  |
|   |                                           |                                |                      |                                                    | 1253                     | Fryebosjön  | 101188                                                                                                    | Flyg      | Kalkfällningsgr | 1/1  | 11     | 11     | 11        | 11   | 11              | 11                                                                                                    | 11             | 11                 | 0.0           | 11.8           | 7.3               | 7.3           | 0.0       |  |
|   | ~                                         | Töråst                         | äcken                |                                                    |                          |             |                                                                                                    |           |                 |      | 0      | 0      | 0         | 0    | 0               | 0                                                                                                    | 0              |                    |               |                | 6.4               | 6.2           | -0.3      |  |
|   |                                           |                                | Målområdet dire      | ktkalkas inte                                      |                          |             |                                                                                                    |           |                 |      |        |        |           |      |                 |                                                                                                    |                |                    |               |                |                   |               |           |  |

Spara ändringar när kalkplaneringen är klar.

### EXPORTERA KALKPLANERING

Export av kalkplanering kan göras på två nivåer.

1. Direkt efter kalkplaneringen av ett åtgärdsområde med knappen Exportera till Excel

| Åtgärdsområde     Töräskäcken       Beteckning     042       Areal (ha)     1490       Haro     101000       Länk till mer information       If Kalkmängd per målområde |        |                | information | Total kalkmäng<br>Spridda mängd<br>2016 2017 2<br>51,6 51,6 5 | gd (ton)<br>ler<br>2018 2<br>1,1 5 | Planerade<br>019 2020 20:<br>1,0 51,0 51, | mäng<br>21 20<br>0 51 | der ≢<br>22<br>.0 | Tidiga          | re år 🕈 | Alla rej | gistrer | rade år   | opiera p | lanerad mi      | ingd till försla | ag Re | ensa alla f    | galerö             | ✓Âterställ    | värder 🏾 Exportera till Excel |                   |               |           |
|----------------------------------------------------------------------------------------------------|--------|----------------|-------------|---------------------------------------------------------------|------------------------------------|-------------------------------------------|-----------------------|-------------------|-----------------|---------|----------|---------|-----------|----------|-----------------|------------------|-------|----------------|--------------------|---------------|-------------------------------|-------------------|---------------|-----------|
| Spara ändringar Angra ändringar                                                                                                    |        |                |             |                                                               |                                    |                                           |                       |                   |                 |         |          |         |           |          |                 |                  |       |                |                    |               |                               |                   |               |           |
|                                                                                                    |        |                |             |                                                               |                                    | Kalkobjekt                                |                       |                   |                 | Frek    | Spridda  | a mäng  | der (ton) |          | Planer<br>(ton) | ade mãi          | ngder | Förslag        | Differens<br>kalk- | Dosering      | g (g/m3)                      |                   |               |           |
| >                                                                                                    | Málor  | område KalkTyp |             | KalkTyp                                                       | Länk                               | Namn                                      | Beteckning            | Metod             | Kalkmedel       | vens    | 2016     | 2017    | 2018      | 2019     | 2020            | 2021             | 2022  | mängd<br>(ton) | mängd<br>(ton)     | Direkt<br>dos | Aktuell<br>dos                | Förslag<br>ny dos | Diff<br>erens | Kommentar |
| ~                                                                                                    | Hagsjö | in             |             |                                                               |                                    |                                           |                       |                   |                 |         | 26       | 27      | 26        | 26       | 26              | 26               | 26    |                |                    |               | 10.1                          | 9.3               | -0.8          |           |
|                                                                                                    | ~      |                |             | Sjö                                                           |                                    |                                           |                       |                   |                 |         | 13       | 13      | 13        | 13       | 13              | 13               | 13    |                |                    |               | 5.1                           | 43                | -0.8          |           |
|                                                                                                    |        |                |             |                                                               | 1316                               | Hagsión                                   | 06MO04203             | Bắt               | Kalkfällningsor | 1/1     | 12       | 12      | 12        | 12       | 12              | 12               | 12    | 10             | -2.0               | 10.9          | 4.7                           | 3.9               | -0.8          |           |
|                                                                                                    |        |                |             |                                                               | 1307                               | Gölen                                     | 101190                | Flyg              | Kalkfällningsgr | 1/1     | 1        | 1       | 1         | 1        | 1               | 1                | 1     | 1              | 0.0                |               |                               |                   |               |           |
|                                                                                                    | ~      |                |             | Våtmark                                                       |                                    |                                           |                       |                   |                 |         | 13       | 13      | 13        | 13       | 13              | 13               | 13    |                |                    |               | 5.1                           | 5.1               | 0.0           |           |
|                                                                                                    |        |                |             |                                                               | 2272                               | 06VAT042003                               | 06VAT042003           | Elva              | Kalkfällningsor | 1/1     | 6        | 6       | 6         | 6        | 6               | 6                | 6     | 6              | 0.0                |               |                               |                   |               |           |
|                                                                                                    |        |                |             |                                                               | 2273                               | 06VAT042004                               | 06VAT042004           | Flyg              | Kalkfällningsgr | 1/1     | 7        | 7       | 7         | 7        | 7               | 7                | 7     | 7              | 0.0                |               |                               |                   |               |           |
| ~                                                                                                    | Bråaro | asión          |             |                                                               |                                    |                                           |                       |                   |                 |         | 25       | 25      | 25        | 25       | 25              | 25               | 25    |                |                    |               | 7.6                           | 7.3               | -0.3          |           |
|                                                                                                    | ~      |                |             | Sjö                                                           |                                    |                                           |                       |                   |                 |         | 25       | 25      | 25        | 25       | 25              | 25               | 25    |                |                    |               | 5.7                           | 5.4               | -0.3          |           |
|                                                                                                    |        |                |             | -                                                             | 1210                               | Briamariön                                | 05M004202             | ₽ <b>\$</b> +     | Kalkfällningsor | 1/1     | 11       | 11      | 11        | 11       | 11              | 11               | 11    | 11             | 0.0                | 26            | 16                            | 16                | 0.0           |           |
|                                                                                                    |        |                |             |                                                               | 1159                               | Aansián                                   | 101187                | Flyg              | Kalkfällningsgr | 1/1     | 3        | 3       | 3         | 3        | 3               | 3                | 3     | 3              | 0.0                | 2.0           | 1.0                           | 1.0               | 0.0           |           |
|                                                                                                    |        |                |             |                                                               | 1253                               | Fryebosjön                                | 101188                | Flyg              | Kalkfällningsgr | 1/1     | 11       | 11      | 11        | 11       | 11              | 11               | 11    | 11             | 0.0                | 11.8          | 7.3                           | 7.3               | 0.0           |           |
| ~                                                                                                    | Töråst | acken          |             |                                                               |                                    |                                           |                       |                   |                 |         | 0        | 0       | 0         | 0        | 0               | 0                | 0     |                |                    |               | 6.4                           | 6.2               | -0.3          |           |
|                                                                                                    |        | Målområ        | idet direkt | kalkas inte.                                                  |                                    |                                           |                       |                   |                 |         |          |         |           |          |                 |                  |       |                |                    |               |                               |                   |               |           |

2. För flera åtgärdsområden på en gång. Tryck på Kalkplanering i menyraden. Välj Ansvarigt län och Huvudavrinningsområde samt eventuellt Huvudman eller Kommun med hjälp av rullistorna. Tryck på knappen Exportera kalkplanering för flera åtgärdsområden.

| Nationella Kalkdatabasen                                                                                                    |
|----------------------------------------------------------------------------------------------------|
| Hem Skapa Sök Kalkplanering Effektuppföljning Import/Rapport Hjälp                                                                                                    |
|                                                                                                    |
| Välj åtgärdsområde för planering                                                                                                    |
|                                                                                                    |
| Ansvarigt län: Jörköpings län 🗸 Kormun: Alla kommuner 🗸                                                                                                    |
| Huvudran: Välj organisation V Huvudavrinningsområde: Nissan, 101, 101000 V                                                                                                    |
| Åtgärdsområde: 🛛 🛛 Välj åtgärds område                                                                                                    |
| Rensa                                                                                                    |
|                                                                                                    |
| Nationella Kalkdatabasen and Alexandre Alexandre A<br>Alexandre Alexandre Alexandre Alexandre Alexandre Alexandre Alexandre Alexandre Alexandre Alexandre Alexandre Alexandre Alexandre Alexandre Alexandre Alexandre Alexandre Alexandre Alexandre Alexandre Alexandre Alexandre Alexandre Alexa |
| Ham Slapa Sök Kallplanering Effektuppföljning Import/Rapport Karta Hjälp Administera<br>Gunnel Hedberg Länsstyrelsen i Jönköpings län                                                                                                    |
| Välj åtgärdsområde för planering                                                                                                    |
| Ansvarigt län: Jönköpings län V Kommun: Alla kommuner V                                                                                                    |
| Hurudavrinningsområdet   Nissan 101 192000 v                                                                                                    |
| Atgärdsomräde: Välj algardsomräde Valj algardsomräde Exporters kälkplanering för ifters algärdsomräden                                                                                                    |
| Det kan ta några minuter att räkna fram ett resultat 🖄 Exporters summersele kakmängder per målområde och haro                                                                                                    |
| Rense                                                                                                    |
|                                                                                                    |
|                                                                                                    |

Exportfilen används dels som underlag vid kontakt med huvudman dels som importfil för kalkplaneringen till kalkdatabasen.

Kolumnrubrikerna för kolumnerna ID kalkdatabasen, Metod, Kalkmedel, 20XX Import planerade mängder (ton) samt Kostnad 20XX för respektive kalkningsobjekt och år får inte ändras för att det ska gå att importera i databasen.

Kopiera innehållet i kolumnen Förslag på ny mängd till första kolumnen 20XX Import planerade mängder (ton) och beräkna kostnaderna. Kopiera mängd och kostnad och klistra in kolumnerna för respektive år. Spara filen.

|             |             |                |             |                  |         |       |                                 | Kalknings | 2017 Import<br>planerade |              | 2018 Import<br>planerade |
|-------------|-------------|----------------|-------------|------------------|---------|-------|---------------------------------|-----------|--------------------------|--------------|--------------------------|
| Åtgärdsnamn | Målområde   | Kalkobjektnamn | Beteckning  | ID kalkdatabasen | Kalktyp | Metod | Kalkmedel                       | frekvens  | mängder (ton)            | Kostnad 2017 | mängder (ton)            |
| Bråarpasjön | Hagsjön     | 06VAT042003    | 06VAT042003 | 2272             | Våtmark | Flyg, | Kalkfällningsgranuler/Grovkalk, | 1/1       | 6                        | 10200        | 6                        |
| Bråarpasjön | Hagsjön     | 06VAT042004    | 06VAT042004 | 2273             | Våtmark | Flyg, | Kalkfällningsgranuler/Grovkalk, | 1/1       | 7                        | 11900        | 7                        |
| Bråarpasjön |             | Agnsjön        | 101187      | 1159             | Sjö     | Flyg, | Kalkfällningsgranuler/Grovkalk, | 1/1       | 3                        | 5100         | 3                        |
| Bråarpasjön |             | Fryebosjön     | 101188      | 1253             | Sjö     | Flyg, | Kalkfällningsgranuler/Grovkalk, | 1/1       | 11                       | 18700        | 11                       |
| Bråarpasjön |             | Gölen          | 101190      | 1307             | Sjö     | Flyg, | Kalkfällningsgranuler/Grovkalk, | 1/1       | 1                        | 1700         | 1                        |
| Bråarpasjön | Bråarpasjön | Bråarpasjön    | 101186      | 1210             | Sjö     | Båt,  | Kalkstensmjöl <0,2 mm,          | 1/1       | 11                       | 12100        | 11                       |
| Bråarpasjön | Hagsjön     | Hagsjön        | 101189      | 1316             | Sjö     | Bât   | Kalkstensmiöl <0.2 mm           | 1/1       | 10                       | 11000        | 10                       |

### IMPORTERA KALKPLANERING

Tryck på Import/Rapport i menyn Välj Importera kalkplanering.

| Nationella Kalkdatabasen                        |                                                                                                    |                                                     | Länsstyrelserna och Vatten<br>myndigheten     |
|-------------------------------------------------|----------------------------------------------------------------------------------------------------|-----------------------------------------------------|-----------------------------------------------|
| Hem Skapa Sök Kalkplanering Effektuppföljning   | Import/Rapport Hjälp<br>Importera Kalkningar<br>Importera Atgärdsområden                                 |                                                     | Gunnel Hedberg Länsstyrelsen i Jönköpings län |
| Välj åtgärdsområde för planering                | Importera Kalioningsobjekt<br>Importera kopplingar till uppströms malomrave<br>Importera Kalioplanering  | >                                                   |                                               |
| Ansvarigt län: Alla<br>Huvudman: Välj organisat | Importare Effektu pofelji njegi deloka<br>Importara Effektu pofelji ning sresultat<br>Nyckel talarapport | Alla kommuner Y<br>Alla haro Y                      |                                               |
| Atgärdsomäde: Valj ätgärdsom                    | Atgärd so mråd esrapp ort                                                                                | Experiera x sk planeing for flete lifejans prešden. |                                               |
|                                                 |                                                                                                    |                                                     |                                               |
|                                                 |                                                                                                    |                                                     |                                               |

#### Välj Bläddra och sök fram filen som ska importeras.

| Nationella Kalkdatabasen                                                                                                    | Länsstyrelserna och Vatten<br>myndigheten     |  |  |  |  |  |  |  |  |  |
|----------------------------------------------------------------------------------------------------|-----------------------------------------------|--|--|--|--|--|--|--|--|--|
| Hem Staps Sok Kalkplanering Effektuppfoljning Import/Rapport Karta Om kalkdatabasen Administrera                                                                                                    | Gunnel Hedberg Länsstyrelsen i Jönköpings län |  |  |  |  |  |  |  |  |  |
| Importera data                                                                                                    |                                               |  |  |  |  |  |  |  |  |  |
| Observeral<br>Endast import av den excelmall som genererats i Kalkplaneringsverktyget.<br>Ovriga mallar för planerade och utförda kalkningar importeras under Import/Rapport,<br>Importera Kalkningar. |                                               |  |  |  |  |  |  |  |  |  |
| Val) EXecuti att lasa in:<br>[Val) @ lingh fil vald<br>Las in: Avbryt                                                                                                    |                                               |  |  |  |  |  |  |  |  |  |
|                                                                                                    |                                               |  |  |  |  |  |  |  |  |  |

### Sida 30/51

Tryck på Läs in och kalkplaneringen har importerats i databasen.

| Länsstyreiserna Länsstyreiserna                                                                                                    | nyndigheten    |
|----------------------------------------------------------------------------------------------------|----------------|
| Hem         Staga         Sitk         Kakplaneing         EffektupptSiping         Import/Rapport         Hjäp           Gunnel Hedberg Länsstyrelsen i               Gunnel Hedberg Länsstyrelsen i | Jönköpings län |
| Importera data                                                                                                    |                |
| Valj Excel- fil att läss in:<br>Blådta<br>6 kalkplaneringar skrevs in/uppdaterades ifrån 1 rader ur importfien.                                                                                       |                |

Sida 31/51

## EXPORTERA SUMMERADE KALKMÄNGDER PER MÅLOMRÅDE

I exportfilen summeras all uppströms kalkning för varje målområde respektive år inom ett åtgärdsområde. Även arealdos och volymdos beräknas.

Välj Kalkplanering/Ansvarigt län samt Åtgärdsområde

| Nationella Kalkdatabasen                                                                                    | Länsstyrelserna och Vatten<br>myndigheten     |
|----------------------------------------------------------------------------------------------------|-----------------------------------------------|
| Hem Stapa St. Kaliptaneirig Shituppföjning import/Rapport Karta Hjäp Administerea                           | Gunnel Hedberg Länsstyrelsen i Jönköpings lär |
| Välj åtgärdsområde för planering                                                                            |                                               |
| Ansvarigt län:                                                                                              |                                               |
| Huvudman: Višj organisation V Huvudavrinningsområde: Alla haro V                                            |                                               |
| Åtgärdsområde:         Töråsbäcken. 042         Ki         Exporters kalkplanering för flers åtgårdsområden |                                               |
| Exporters summerade kalkmängder per målområde                                                               |                                               |
| Exportera summerade kalkmängder per målområde och haro                                                      |                                               |
| Renss                                                                                                    |                                               |

Välj Exportera summerade kalkmängder per målområde när knappen aktiverats

| N  | atio    | one    | ella | Kalkda        | atabasen          |                |       |       |               |        | Lans                                                   | dia styrelserna | Havs<br>och Vatten<br>myndigheten |
|----|---------|--------|------|---------------|-------------------|----------------|-------|-------|---------------|--------|--------------------------------------------------------|-----------------|-----------------------------------|
| He | n Ska   | apa    | Sök  | Kalkplanering | Effektuppföljning | Import/Rapport | Karta | Hjälp | Administrera  |        | Gunnel Hedb                                            | erg Länsstyrel: | sen i Jönköpings lär              |
|    |         |        |      |               |                   |                |       |       |               |        |                                                        |                 |                                   |
| ١  | /älj ât | tgär   | dson | nråde för p   | lanering          |                |       |       |               |        |                                                        |                 |                                   |
|    | Ansvari | gt lär | n:   |               | Jönköpings lä     | in             | ~     | Komm  | nun:          |        | Alla kommuner 🗸                                        |                 |                                   |
|    | Huvudn  | nan:   |      |               | Välj organisat    | tion           | V     | Huvud | davrinningsor | nråde: | : Alla haro 🗸                                          |                 |                                   |
|    | Atgārds | sområ  | ide: |               | Töråsbäcken,      | . 042          |       |       |               |        | Exportere kalkolanering för flere åtgärdsområden       |                 |                                   |
|    |         |        |      |               |                   |                |       |       |               | •      | 街 Exportera summerade kalkmängder per målområde        |                 |                                   |
|    |         |        |      |               |                   |                |       |       |               |        | Exportera summerade kalkmängder per målområde och haro |                 |                                   |
|    | Rensa   | L      |      |               |                   |                |       |       |               |        |                                                        |                 |                                   |

I tabellen kan man se hur kalkmängder och doser förändrats genom åren för ett målområde, både för direktkalkning och för all kalkning.

| Åtgärdsområde<br>namn | Åtgärdsområde<br>beteckning | Målområde  | Kalkobjekt<br>beteckning | ID<br>kalkdata<br>basen | Budgetår | Mängd<br>Direktkalkning i<br>målområde<br>(ton) | Volymdos<br>Direktkalkning i<br>målområde<br>(g/m3) | Arealdos<br>Direktkalkning i<br>målområde<br>(kg/ha/år) | Mängd<br>Summa för<br>all kalkning<br>(ton) | Volymdos baserat<br>på all kalkning i<br>målområdet<br>(g/m3) | Arealdos baserat<br>på all kalkning i<br>målområdet<br>(kg/ha/år) |
|-----------------------|-----------------------------|------------|--------------------------|-------------------------|----------|-------------------------------------------------|-----------------------------------------------------|---------------------------------------------------------|---------------------------------------------|---------------------------------------------------------------|-------------------------------------------------------------------|
| Källerydsån           | 032                         | Mellansjön | 101291                   | 1483                    | 1984     | 0                                               | ) (                                                 | 0 0                                                     | 0 0                                         | C                                                             | 0                                                                 |
| Källerydsån           | 032                         | Mellansjön | 101291                   | 1483                    | 1985     | 0                                               | ) (                                                 | 0 0                                                     | 0 0                                         | C                                                             | 0                                                                 |
| Källerydsån           | 032                         | Mellansjön | 101291                   | 1483                    | 1986     | 16                                              | i (                                                 | 5 26                                                    | 16                                          | 5                                                             | 26                                                                |
| Källerydsån           | 032                         | Mellansjön | 101291                   | 1483                    | 1987     | 8                                               | ۱ :                                                 | 3 13                                                    | 8 8                                         | 3                                                             | 13                                                                |
| Källerydsån           | 032                         | Mellansjön | 101291                   | 1483                    | 1988     | 6                                               | i i                                                 | 2 10                                                    | 6                                           | 2                                                             | 10                                                                |
| Källerydsån           | 032                         | Mellansjön | 101291                   | 1483                    | 1989     | 0                                               | ) (                                                 | 0 0                                                     | 0 0                                         | C                                                             | 0                                                                 |
| Källerydsån           | 032                         | Mellansjön | 101291                   | 1483                    | 1990     | 6                                               | i i                                                 | 2 10                                                    | 98                                          | 31                                                            | 158                                                               |
| Källerydsån           | 032                         | Mellansjön | 101291                   | 1483                    | 1991     | 0                                               | ) (                                                 | 0 0                                                     | 66                                          | 21                                                            | 106                                                               |
| Källerydsån           | 032                         | Mellansjön | 101291                   | 1483                    | 1992     | 0                                               | ) (                                                 | 0 0                                                     | 72                                          | 23                                                            | 116                                                               |
| Källerydsån           | 032                         | Mellansjön | 101291                   | 1483                    | 1993     | 0                                               | ) (                                                 | 0 0                                                     | 69                                          | 22                                                            | 111                                                               |
| Källerydsån           | 032                         | Mellansjön | 101291                   | 1483                    | 1994     | 0                                               | ) (                                                 | 0 0                                                     | 72                                          | 23                                                            | 116                                                               |
| Källerydsån           | 032                         | Mellansjön | 101291                   | 1483                    | 1995     | 7                                               | 1 1                                                 | 2 12                                                    | 82                                          | 26                                                            | 132                                                               |
| Källerydsån           | 032                         | Mellansjön | 101291                   | 1483                    | 1996     | 7                                               | 1 1                                                 | 2 11                                                    | 85                                          | 27                                                            | 137                                                               |
| Källerydsån           | 032                         | Mellansjön | 101291                   | 1483                    | 1997     | 7                                               | 1 1                                                 | 2 11                                                    | 83                                          | 27                                                            | 134                                                               |
| Källerydsån           | 032                         | Mellansjön | 101291                   | 1483                    | 1998     | 6                                               | i 1                                                 | 2 9                                                     | 73                                          | 23                                                            | 117                                                               |
| Källerydsån           | 032                         | Mellansjön | 101291                   | 1483                    | 1999     | 37                                              | 12                                                  | 2 60                                                    | 103                                         | 33                                                            | 167                                                               |
| Källerydsån           | 032                         | Mellansjön | 101291                   | 1483                    | 2000     | 6                                               | i 1                                                 | 2 9                                                     | 72                                          | 23                                                            | 117                                                               |
| Källerydsån           | 032                         | Mellansjön | 101291                   | 1483                    | 2001     | 36                                              | i 11                                                | 2 59                                                    | 95                                          | 30                                                            | 153                                                               |
| Källerydsån           | 032                         | Mellansjön | 101291                   | 1483                    | 2002     | 5                                               | i 1                                                 | 2 8                                                     | 64                                          | 20                                                            | 103                                                               |
| Källerydsån           | 032                         | Mellansjön | 101291                   | 1483                    | 2003     | 5                                               | i í                                                 | 2 8                                                     | 63                                          | 20                                                            | 102                                                               |
| Källerydsån           | 032                         | Mellansjön | 101291                   | 1483                    | 2004     | 5                                               | i 1                                                 | 2 8                                                     | 64                                          | 21                                                            | 103                                                               |
| Källerydsån           | 032                         | Mellansjön | 101291                   | 1483                    | 2005     | 5                                               | i í                                                 | 2 8                                                     | 63                                          | 20                                                            | 101                                                               |
| Källerydsån           | 032                         | Mellansjön | 101291                   | 1483                    | 2006     | 5                                               | i 1                                                 | 2 8                                                     | 63                                          | 20                                                            | 102                                                               |
| Källerydsån           | 032                         | Mellansjön | 101291                   | 1483                    | 2007     | 3                                               |                                                     | 1 5                                                     | 61                                          | 19                                                            | 98                                                                |
| Källerydsån           | 032                         | Mellansjön | 101291                   | 1483                    | 2008     | 3                                               |                                                     | 1 5                                                     | 61                                          | 20                                                            | 99                                                                |
| Källerydsån           | 032                         | Mellansjön | 101291                   | 1483                    | 2009     | 2                                               |                                                     | 1 3                                                     | 61                                          | 20                                                            | 99                                                                |
| Källerydsån           | 032                         | Mellansjön | 101291                   | 1483                    | 2010     | 2                                               |                                                     | 1 3                                                     | 60                                          | 19                                                            | 97                                                                |
| Källerydsån           | 032                         | Mellansjön | 101291                   | 1483                    | 2011     | 2                                               | · ·                                                 | 1 3                                                     | 59                                          | 19                                                            | 96                                                                |
| Källerydsån           | 032                         | Mellansjön | 101291                   | 1483                    | 2012     | 2                                               |                                                     | 1 3                                                     | 49                                          | 16                                                            | 80                                                                |
| Källerydsån           | 032                         | Mellansjön | 101291                   | 1483                    | 2013     | 2                                               | · ·                                                 | 1 3                                                     | 50                                          | 16                                                            | 80                                                                |
| Källerydsån           | 032                         | Mellansjön | 101291                   | 1483                    | 2014     | 2                                               | · ·                                                 | 1 3                                                     | 49                                          | 16                                                            | 79                                                                |
| Källerydsån           | 032                         | Mellansjön | 101291                   | 1483                    | 2015     | 2                                               | : · ·                                               | 1 3                                                     | 50                                          | 16                                                            | 81                                                                |
| Källerydsån           | 032                         | Mellansjön | 101291                   | 1483                    | 2016     | 2                                               |                                                     | 1 3                                                     | 49                                          | 16                                                            | 79                                                                |
| Källerydsån           | 032                         | Mellansjön | 101291                   | 1483                    | 2017     | 2                                               |                                                     | 1 3                                                     | 49                                          | 16                                                            | 79                                                                |
| Källerydsån           | 032                         | Mellansjön | 101291                   | 1483                    | 2018     | 2                                               | 2                                                   | 1 3                                                     | 49                                          | 16                                                            | 79                                                                |
| Källervdsån           | 032                         | Mellansiön | 101291                   | 1483                    | 2019     | 2                                               |                                                     | 1 3                                                     | 40                                          | 16                                                            | 79                                                                |

## EXPORTERA SUMMERADE KALKMÄNGDER PER MÅLOMRÅDE OCH HARO

I exportfilen summeras all uppströms kalkning för varje målområde respektive år inom ett huvudavrinningsområde. Även arealdos och volymdos beräknas.

Välj Kalkplanering/Ansvarigt län samt Huvudavrinningsområde

| Nationella Kalkdatabasen                                            |                                                                                                    | Länsstyrelserna och Vatten<br>myndigheten     |
|---------------------------------------------------------------------|----------------------------------------------------------------------------------------------------|-----------------------------------------------|
| Hem Skapa So Kalkplanering Effiktuppföljning Import/Rapport Karta H | Ilp Administrera                                                                                   | Gunnel Hedberg Länsstyrelsen i Jönköpings län |
| Välj åtgärdsområde för planering                                    |                                                                                                    |                                               |
| Ansvarigt län: Jönköpings län V<br>Huvudman: Valj organisation V    | ommun: Alla kommuner V<br>Iuvudavrinningsområde: Lagan, 98,98000 V                                 |                                               |
| Åtgärdsområde: Välj åtgärdsområde                                   | Exportera kalkplanering för Bera åtgärdsområden      Exportera summernde kalkmängder per målområde | 1                                             |
| Det kan ta några min                                                | uter att räkna fram ett resultat 🔛 Exportera summerade kalkmängder per målområde och haro          | 1                                             |
| Rensa                                                               |                                                                                                    |                                               |
|                                                                     |                                                                                                    |                                               |

Välj Exportera summerade kalkmängder per målområde och haro när knappen aktiverats. Observera att det kan ta några minuter att göra exporten.

| Nationella Kalkdatabasen                                                                                      | Länsstyrelserna och Vatten<br>myndigheten     |
|----------------------------------------------------------------------------------------------------|-----------------------------------------------|
| Hem Stapa Sok Kalkplanering Effektuppfotjining Import/Rapport Karta Hjälp Administrena                        | Gunnel Hedberg Länsstyrelsen i Jönköpings län |
| Välj åtgärdsområde för planering                                                                              |                                               |
| Ansvarigt län: Jönköpings län V Kommun: Alla kommuner V                                                       |                                               |
| Huvudman: Valj organisation V Huvudavrinningsområde: Lagan, 98,98000 V                                        |                                               |
| Atgärdsområde: 🗸 Valj åtgårdsområde 🗸 🔄 Exportera kalipitanering för flera åtgårdsområden                     |                                               |
| Exportera summerada kalkmängder per målområde                                                                 |                                               |
| Det kan ta några minuter att räkna fram ett resultat 🖄 Exportera summerade kalkmängder per målområde och haro |                                               |
| Rensa                                                                                                    |                                               |
|                                                                                                    |                                               |

## Effektuppföljning

Arbete pågår för närvarande med att koppla den nationella databasen <u>Miljödata MVM</u> (SLU) till kalkdatabasen så att resultaten kan visas även i kalkdatabasen. Det går även att importera resultat direkt i kalkdatabasen om man så önskar.

För att använda sig av effektuppföljningen så behöver provplatser först läggas till i kalkdatabasen.

### SKAPA PROVPLATS

Tryck Effektuppföljning/Provplatser/Skapa provplats

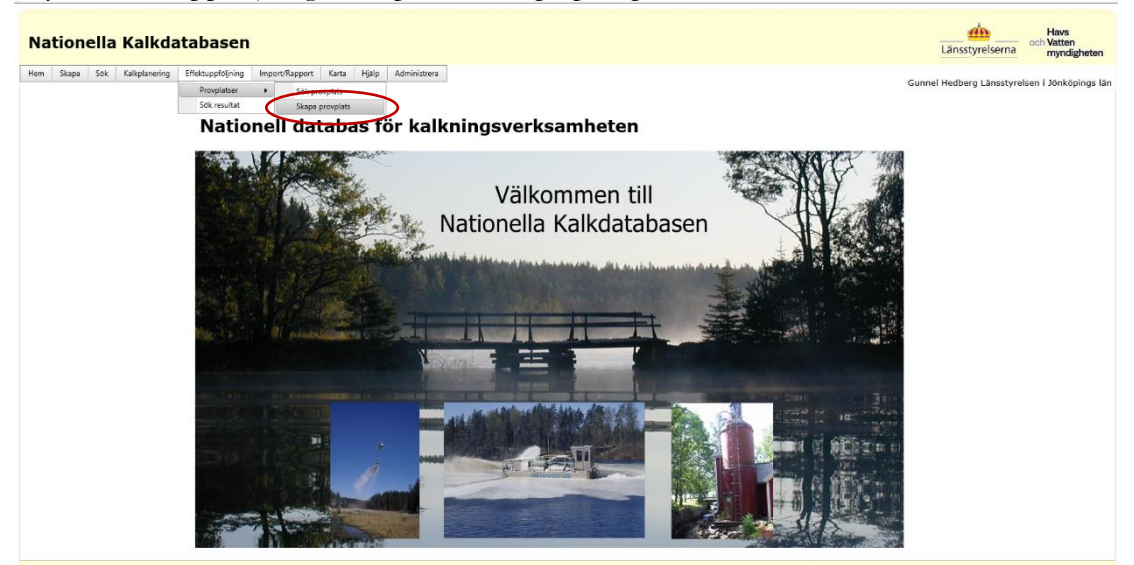

Mata in uppgifter. Uppgifter med röd asterix är obligatoriska.

| Nationella Kalkdatabasen                                                            |                                                                                                    | Länsstyrelserna och Vatten<br>myndigheten     |
|-------------------------------------------------------------------------------------|----------------------------------------------------------------------------------------------------|-----------------------------------------------|
| Hem Slapa Sok Kaliplanening Effektuppööjning Import/Rapport Karta Hjälp Administera |                                                                                                    | Gunnel Hedberg Länsstyrelsen i Jönköpings län |
| Skapa ny provplats                                                                  | Ansvarigt lån: Brokopinge lån   Angardsområde: * Väl årgåndområde  Xalar:   Status: Planerad   Nationelis tatakonsregisterID:   Provplats EUD:   SMri Hype ID: |                                               |

#### Sida 34/51

## SÖK PROVPLATS

Tryck Effektuppföljning/Provplatser/Sök provplats

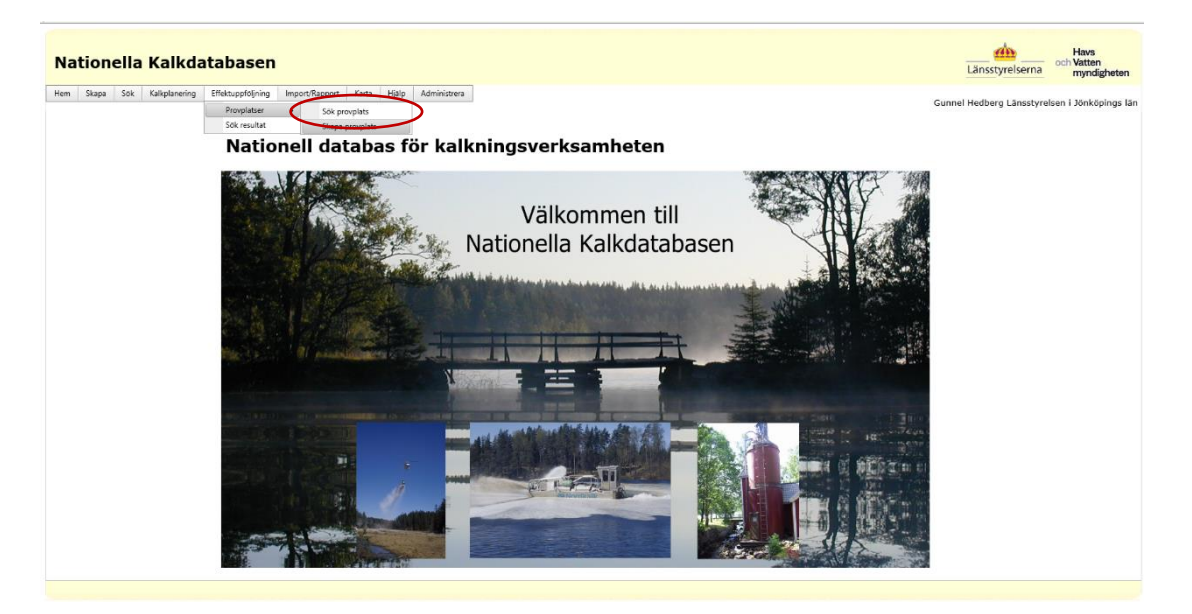

Fyll i önskade sökkriterier. Vill man söka på vad något börjar eller slutar på används %tecken. Tryck Sök.

| lati            | onella K                                                                                                    | Calkdatabasen                                                                                                    |                                                                                                    |                                                                                                    |                                                                                                    |                                                                                                    |                                                                                                    |                                                                                                    |                                                                                                    | Länsstyrelserna och                                                                                                    |
|-----------------|----------------------------------------------------------------------------------------------------|----------------------------------------------------------------------------------------------------|----------------------------------------------------------------------------------------------------|----------------------------------------------------------------------------------------------------|----------------------------------------------------------------------------------------------------|----------------------------------------------------------------------------------------------------|----------------------------------------------------------------------------------------------------|----------------------------------------------------------------------------------------------------|----------------------------------------------------------------------------------------------------|----------------------------------------------------------------------------------------------------|
| n Sk            | tapa Sök Ka                                                                                                    | alkplanering Effektuppföljning in                                                                                                    | mport/Rapport Karta Hjälp Adm                                                                                                    | inistrera                                                                                                    |                                                                                                    |                                                                                                    |                                                                                                    |                                                                                                    |                                                                                                    | Gunnel Hedberg Länsstyrelsen i                                                                                                    |
| öök P           | rovplatser                                                                                                    |                                                                                                    |                                                                                                    |                                                                                                    |                                                                                                    |                                                                                                    |                                                                                                    |                                                                                                    |                                                                                                    |                                                                                                    |
| Beteck          | ning:                                                                                                    |                                                                                                    | Ansvarigt län: Jönköping                                                                                                    | ıs län                                                                                                    | ~                                                                                                    |                                                                                                    |                                                                                                    |                                                                                                    |                                                                                                    |                                                                                                    |
| S <b>j</b> ő/Va | ttendrag:                                                                                                    | %6111%                                                                                                    | Huvudman: Välj organ                                                                                                    | isation                                                                                                    | ~                                                                                                    |                                                                                                    |                                                                                                    |                                                                                                    |                                                                                                    |                                                                                                    |
| Distor          | -                                                                                                    |                                                                                                    | Kommuni                                                                                                    | uner                                                                                                    | ~                                                                                                    |                                                                                                    |                                                                                                    |                                                                                                    |                                                                                                    |                                                                                                    |
|                 |                                                                                                    |                                                                                                    |                                                                                                    |                                                                                                    |                                                                                                    |                                                                                                    |                                                                                                    |                                                                                                    |                                                                                                    |                                                                                                    |
| /atten          | system:                                                                                                    | Valj vattensystem                                                                                                    | ~                                                                                                    |                                                                                                    |                                                                                                    |                                                                                                    |                                                                                                    |                                                                                                    |                                                                                                    |                                                                                                    |
| Åtgärd          | lsområde:                                                                                                    | Välj åtgärdsområde                                                                                                    | ×                                                                                                    |                                                                                                    |                                                                                                    |                                                                                                    |                                                                                                    |                                                                                                    |                                                                                                    |                                                                                                    |
| 1ålom           | råde:                                                                                                    | Valj målområde                                                                                                    | $\checkmark$                                                                                                    |                                                                                                    |                                                                                                    |                                                                                                    |                                                                                                    |                                                                                                    |                                                                                                    |                                                                                                    |
|                 |                                                                                                    |                                                                                                    |                                                                                                    |                                                                                                    |                                                                                                    |                                                                                                    |                                                                                                    |                                                                                                    |                                                                                                    |                                                                                                    |
| Kalknir<br>Sök  | Rensa                                                                                                    | Välj kalkningsobjekt                                                                                                    | ~                                                                                                    |                                                                                                    |                                                                                                    |                                                                                                    |                                                                                                    |                                                                                                    |                                                                                                    |                                                                                                    |
| Sok             | Rensa                                                                                                    | Välj kalkningsobjekt                                                                                                    | ~                                                                                                    |                                                                                                    |                                                                                                    | Exportfunktionen                                                                                                    | innehåller beräk                                                                                                    | ningar som kan ta lite tid                                                                                                    | agi)Underlag                                                                                                    | gsdata regional åtgärdsplan bilaga 3<br>∰Exportera till Excel                                                                                                    |
| Sök<br>Länk     | Beteckning                                                                                                    | Vālj kaikningsobjekt<br>Sja/vattendrag                                                                                                    | Prospietznamo                                                                                                    | N koordinat                                                                                                    | Ekoordinat                                                                                                    | Exportfunktionen<br>X koordinat                                                                                                    | innehåller beräki<br>Ykoordinat                                                                                                    | ningar som kan ta lite tid<br>Ansvarigt län                                                                                                    | Atgardsområde                                                                                                    | gsdata regional åtgärdsplan bilaga 3<br>Exportera till Excel<br>Senast ändrad                                                                                                    |
| Sök             | Beteckning<br>35                                                                                                    | Välj kalkningsobjekt<br>Sjö/vattendrag<br>Back från Lillahemsgolen                                                                                                    | Prospitsnamn<br>-                                                                                                    | N koordinat<br>6388945                                                                                                    | E koordinat<br>513132                                                                                                    | Exportfunktionen<br>X koordinat<br>6391000                                                                                           | innehåller beräki<br>Y koordinat<br>1465050                                                                                                    | ningar som kan ta lite tid<br>Ansvarigt län<br>Jönköpings län                                                                                                    | Atgärdsområde<br>Hjälten                                                                                                    | gsdata regional åtgärdsplan bilaga 3<br>Besportera til Excel<br>Senat ändrad<br>2016-09-05 (946-64                                                                                                    |
| Sök<br>Länk     | Bensa<br>Beteckning<br>35<br>168                                                                                                    | Välj kaikningsotjekt<br>Sjölvättendrag<br>Böck från Lilahemsgölen<br>Lilleijön                                                                                                    | Prospistonam  Prospistonam  Prombo utlopp                                                                                                    | N koordinat<br>6388945<br>6378519                                                                                                    | E koordinat<br>513132<br>425611                                                                                                   | Exportfunktionen<br>X koordinat<br>6391000<br>6381610                                                                                | Y koordinat<br>1465050<br>1377370                                                                                                    | ningar som kan ta lite tid<br>Ansvarigt län<br>Jönköpings län<br>Jönköpings län                                                                                                   | Atgärdsområde<br>Hjälten<br>Radan                                                                                                    | gdata regional åtgärdsplan bilaga 3<br>Desportera til Excel<br>Senast andrad<br>2018-09 05 0946-4<br>2018-09-05 0946-4                                                                                                    |
| Sök             | Bensa<br>Beteckning<br>35<br>168<br>169                                                                                                    | Sjölvattendrag<br>Böck fän Lilahensgolen<br>Lillegion                                                                                                    | Prospilanum<br>-<br>Prospilanum<br>Sandado udopp<br>Sandado udopp                                                                                                    | N koordinat<br>6388945<br>6378519<br>6378058                                                                                                  | E koordinat<br>513132<br>425611<br>431414                                                                                         | Exportfunktionen<br>X koordinat<br>6391000<br>6381610<br>6381080                                                                     | v innehåller beräkt<br>Y koordinat<br>1465050<br>1377370<br>1383170                                                                             | Arsvarigt lan<br>Arsvarigt lan<br>Jönköpings län<br>Jönköpings län                                                                                                    | Atgärdsområde<br>Hjälten<br>Radan<br>Radan                                                                                                    | pidata regional àtgardsplan bilaga 3<br>Exporten til Excel<br>Senast andred<br>2018-09-05 0946-64<br>2018-09-05 0946-64<br>2018-09-05 0946-64                                                                                                    |
| Sok             | Beteckning<br>35<br>168<br>169<br>170                                                                                                    | Valj kalkningsotjekt<br>Sjölvattendrag<br>Back från Lilahensgoten<br>Lillegion<br>Lillegion                                                                                                    | Prospistnamn<br>-<br>Piombo utiopo<br>Sandvebe utiopo<br>ned                                                                                                    | N koordinat<br>6388945<br>6378519<br>6378558<br>6334323                                                                                       | E koordinat<br>513132<br>425611<br>431414<br>496936                                                                               | Exportfunktionen<br>X koordinat<br>6391000<br>6381610<br>6381080<br>638550                                                           | innehåller beräko<br>Y koordinat<br>1465050<br>1377370<br>1383170<br>1448200                                                                    | Ansvarigt lan<br>Johdopings lan<br>Johdopings lan<br>Johdopings lan<br>Johdopings lan                                                                                             | Atgändsområde<br>Hjäten<br>Radan<br>Ullesjön                                                                                                   | gdata regional ätgärduplan bilaga 3                                                                                                    |
| Sok             | Beteckning<br>35<br>168<br>169<br>170<br>173                                                                                                    | Vili kathingsotjekt<br>Sjölvattendag<br>Back tria Ulatempolen<br>Litegin<br>Litegin<br>Litegin<br>Litegin                                                                                       | Provplatorann<br>- Dombo utlopp<br>Sandado utlopp<br>nd<br>Gunahemujón utlopp                                                                                                    | N koordinat<br>638845<br>6378519<br>6378058<br>639423<br>639423<br>639448                                                                     | E koordinat<br>513132<br>425611<br>431414<br>499936<br>431111                                                                     | Exportfunktionen<br>X koordinat<br>6391000<br>6381610<br>6381000<br>6396500<br>6396400                                               | innehåller beräko<br>Y koordinat<br>1465050<br>1377370<br>1383170<br>1448200<br>1383050                                                         | Answarigt lan<br>Jonköpings län<br>Jönköpings län<br>Jönköpings län<br>Jönköpings län<br>Jönköpings län                                                                           | Atgärdsområde<br>Hjöten<br>Radan<br>Radan<br>Gunnahemssjön                                                                                     | 2014ata regional ătgărduștan bilaga 3<br>Desportera til Excel<br>2018-09-05 094644<br>2018-09-05 094644<br>2018-09-05 094644<br>2018-09-05 094644<br>2018-09-05 094644                                                                                      |
| Calknii<br>Sök  | Beteckning<br>35<br>168<br>169<br>170<br>173<br>174                                                                                                    | Sjölvatlendung<br>Back fris Uliberengden<br>Lillegin<br>Lillegin<br>Lillegin<br>Lillegin                                                                                                    | Pooplatanann<br>-<br>Pombe utlopp<br>Sandeab utlopp<br>ned<br>Gunahemajón utlopp<br>val Mor                                                                                                    | N koordinat<br>638945<br>6378519<br>6378058<br>6374323<br>6393448<br>6352024                                                                  | E koordinat<br>513132<br>425611<br>431414<br>496936<br>431111<br>409013                                                           | X koordinat<br>6391000<br>6381610<br>6382080<br>6336550<br>6396480<br>6355300                                                        | V koordinat<br>1465050<br>1377370<br>1383170<br>1448200<br>1383050<br>138050<br>138050                                                          | Answrigt Ian<br>Johkopings Ian<br>Johkopings Ian<br>Johkopings Ian<br>Johkopings Ian<br>Johkopings Ian<br>Johkopings Ian                                                          | Atgardsom/åde<br>Hjäten<br>Radan<br>Radan<br>Lillejö<br>Gunnahemsjön<br>Lilla                                                                  | 2014at regional âtgârdsplan bilaga 3<br>Exportere till Excel<br>2018-09-05 0946-4<br>2018-09-05 0946-4<br>2018-09-05 0946-4<br>2018-09-05 0946-4<br>2018-09-05 0946-4<br>2018-09-05 0946-4                                                                  |
| Sok             | Beteckning<br>35<br>168<br>169<br>170<br>173<br>174<br>1561                                                                                                    | Yulij kalmingsotjekt<br>Sjolvattendrag<br>Bask fab Ulahensgelen<br>Litegen<br>Litegen<br>Litegen<br>Litegen<br>Liten<br>Liten<br>Liten<br>Liten                                                 | Provplatanamn     Provplatanamn     Prombo utlopp     Sandsebu udlopp     ned     Gunnahemsjön utlopp     vid Mo     inlopp Bolmen                                                                                                    | N koordinat<br>6388945<br>6378519<br>6376058<br>6334323<br>639448<br>6352024<br>6327099                                                       | E koordinat<br>513132<br>425611<br>431414<br>499936<br>431111<br>409013<br>422752                                                 | Exportfunktionen<br>X koordinat<br>6391000<br>6381610<br>6381080<br>6336550<br>6396480<br>6355300<br>6330200                         | vinnehåller beräko<br>Y koordinat<br>1465050<br>1377370<br>1383170<br>1448200<br>1383050<br>1360450<br>1373800                                  | Answaigt lan<br>Answaigt lan<br>Jöhöpings lan<br>Jöhöpings lan<br>Jöhöpings lan<br>Jöhöpings lan<br>Jöhöpings lan<br>Jöhöpings lan                                                | Atgardsom/åde<br>Hjäten<br>Radan<br>Radan<br>Ullejön<br>Gunahemsjön<br>Ullån                                                                   | gddata regional âtgiarduplan bilaga 3<br>Supportera III Excel<br>5018-094 0946-44<br>2018-0945 0946-64<br>2018-0945 094-664<br>2018-0945 0946-64<br>2018-0945 0946-64<br>2018-0945 0946-64<br>2018-0945 0946-64                                             |
| Sök             | Beteckning<br>35<br>168<br>169<br>170<br>173<br>174<br>1551<br>1674                                                                                                    | Sjólvatandag<br>Boskning (Sjólvatandag<br>Boskning (Linggin<br>Linggin<br>Linggin<br>Linggin<br>Linggin<br>Linggin<br>Linggin<br>Linggin<br>Linggin<br>Linggin<br>Linggin<br>Linggin            | Proglatismenn     -     Picmbo utlopp     Sandsto utlopp     edd     Cunnahemsjön utlopp     vid Mo     inlopp Bolmen     neddstoma GAPE                                                                                                    | N koordinat<br>638945<br>6378519<br>6378058<br>639423<br>639448<br>6352024<br>6327099<br>6349461                                              | E koordinat<br>513132<br>425611<br>431414<br>496936<br>431111<br>409013<br>422752<br>422805                                       | X koordinat<br>6391000<br>6381610<br>6381600<br>639550<br>6396400<br>6355500<br>639200<br>6352500                                    | V koordinat<br>1465050<br>1377370<br>1383170<br>1448200<br>1383050<br>1383050<br>1383050<br>1373000<br>1338000                                  | Answeigt län<br>Answeigt län<br>Johdspings län<br>Johdspings län<br>Johdspings län<br>Johdspings län<br>Johdspings län<br>Johdspings län                                          | Atgardsomväde<br>Hjälten<br>Radan<br>Radan<br>Gunshemssjön<br>Lilko<br>Hästhultasjön                                                           | pidata regional àtgàrdsplan bilaga 3<br>Exceptran till Excel<br>2018-09-05 0946-44<br>2018-09-05 0946-64<br>2018-09-05 0946-64<br>2018-09-05 0946-64<br>2018-09-05 0946-64<br>2018-09-05 0946-64                                                            |
| Sok             | Beteckning<br>35<br>168<br>169<br>170<br>173<br>174<br>1674<br>1674<br>5069                                                                                            | Sjölvattendag<br>Besk frå Libhengden<br>Litegén<br>Litegén<br>Litejen<br>Litejen<br>Litejen<br>Liten<br>Liten<br>Liten<br>Liten<br>Liten                                                        | Prospitanamn     Pompatanamn     Pombo utkopo     Sandvako udopo     ned     Gunnakemaçion utopo     uid Mo     inlopo Bornen     nedsteions KAPE     Penstop                                                                                                    | N koordinat<br>638945<br>6378519<br>6378058<br>639448<br>6352024<br>6352024<br>6352024<br>6357099<br>6349401<br>6335548                       | E koordinat<br>513132<br>425611<br>431414<br>496936<br>431111<br>409013<br>422752<br>42885<br>42885<br>42885                      | X koordinat<br>6391000<br>6381610<br>638550<br>6395480<br>6355300<br>6335200<br>6335200<br>6335200<br>6338270                        | Twoordinat<br>1465050<br>1377370<br>1383170<br>148200<br>1383050<br>138050<br>138050<br>138050<br>1380300<br>1380300<br>1381050                 | Ansuings som kan ta lite tid<br>Ansuings tan<br>Jörksbrings tan<br>Jörksbrings tan<br>Jörksbrings tan<br>Jörksbrings tan<br>Jörksbrings tan<br>Jörksbrings tan<br>Jörksbrings tan | Atgardsom/dee<br>Hjäten<br>Radan<br>Lillejön<br>Lillan<br>Lillan<br>Lillan<br>Lillan<br>Lillan<br>Lillan<br>Lillan                             | 2014 regional átgárduplan bilaga 3<br>Deportera till Excel<br>5 mart andrad<br>2018-09-05 0946-04<br>2018-09-05 0946-04<br>2018-09-05 0946-04<br>2018-09-05 0946-04<br>2018-09-05 0946-04<br>2018-09-05 0946-05<br>2018-09-05 0946-05<br>2018-09-05 0946-05 |
| Kalknik         | Betechning<br>35<br>168<br>169<br>170<br>173<br>174<br>1561<br>167<br>166<br>8<br>069<br>875                                                                           | Sofvatendag<br>Back hin Ulatengoten<br>Litegin<br>Litegin<br>Litegin<br>Litegin<br>Litegin<br>Litegin<br>Litegin<br>Litegin<br>Liten<br>Liten<br>Liten                                          | Provplets-sam     Provplets-sam     Provple | N koordinat<br>6388945<br>6378519<br>6378058<br>639423<br>639448<br>6327009<br>6494461<br>6337548<br>6393489                                  | E koordinat<br>513132<br>425611<br>431414<br>496936<br>4311111<br>409013<br>422752<br>428855<br>429899<br>431181                  | X koordinat<br>6391000<br>6381610<br>6381600<br>6336550<br>6336480<br>6355300<br>6330200<br>6330200<br>6332500<br>6338770<br>6396520 | Y koordinat<br>1465050<br>1377370<br>128370<br>1448200<br>138050<br>1360450<br>1373800<br>1380300<br>1381900<br>1383120                         | Answeigt las<br>Johdoings lan<br>Johdoings lan<br>Johdoings lan<br>Johdoings lan<br>Johdoings lan<br>Johdoings lan<br>Johdoings lan<br>Johdoings lan<br>Johdoings lan             | Argardsområde<br>Hjäten<br>Radan<br>Lillesjön<br>Ullaj<br>Lillån<br>Lillån<br>Lillån<br>Källundasjön<br>Gunnahemssjön                          | pdata regional ätgärdspån bilaga 3<br>Exercit fador<br>2018-09-05 (946-64<br>2018-09-05 (946-64<br>2018-09-05 (946-64<br>2018-09-05 (946-64<br>2018-09-05 (946-64<br>2018-09-05 (946-64<br>2018-09-05 (946-65<br>2018-09-05 (946-65                         |
| Kalknik         | Beteckning           35           168           169           170           173           174           1561           1674           5069           875           843 | Sjölvattendag<br>Sjölvattendag<br>Bask frå Ulahensgölen<br>Ullegin<br>Ullegin<br>Ullegin<br>Ullegin<br>Ullegin<br>Ullen<br>Ullen<br>Ullen<br>Ullen<br>Ullen<br>Ullen<br>Ullen<br>Ullen<br>Ullen | Proplatanam     -     Proplatanam     -     Prombu tilopp     Sandsob utlopp     ned     Gunahemajön utlopp     udubatemajön utlopp     dubatemajön utlopp     dubatemajön utlopp     Pentorp     Pentorp     Nyberg     No                                                                                                    | N koordinat<br>638945<br>6378519<br>6378059<br>633423<br>6393449<br>6352024<br>6352024<br>6352029<br>6349461<br>6353548<br>6393489<br>6393489 | E koordinat<br>513132<br>425611<br>43141<br>439936<br>431111<br>409016<br>422732<br>42885<br>429805<br>429805<br>439818<br>439818 | X koordinat<br>6391000<br>6381610<br>6381610<br>639500<br>6395400<br>6395400<br>6395200<br>6395200<br>6355200                        | Y koordinat<br>1465050<br>1377370<br>1383170<br>1383170<br>1383050<br>1380450<br>1380450<br>1380450<br>1380300<br>1381090<br>1381200<br>1381200 | Answigt lan<br>Onkopings lan<br>Johkopings lan<br>Johkopings lan<br>Johkopings lan<br>Johkopings lan<br>Johkopings lan<br>Johkopings lan<br>Johkopings lan<br>Johkopings lan      | Argardsomväde<br>Hjäten<br>Radan<br>Radan<br>Ullejön<br>Gunnahensjön<br>Ullan<br>Ullan<br>Kälundasjön<br>Kälundasjön<br>Gunnahenssjön<br>Ullan | 2014at regional Atgärdsplan bilaga 3<br>Exportera till Excell<br>2018-09-05 0946-44<br>2018-09-05 0946-64<br>2018-09-05 0946-64<br>2018-09-05 0946-64<br>2018-09-05 0946-64<br>2018-09-05 0946-64<br>2018-09-05 0946-65<br>2018-09-05 0946-65               |

### **REDIGERA ELLER TA BORT BEFINTLIGT PROVPLATS**

Sök fram önskat objekt enligt Sök Provplats. Ta fram ett objekt genom att trycka på Info-knappen.

| ati    | onella k                                                                           | Kalkdatabasen                                                                                                    |                                                                                                    |                                                                                                    |                                                                                                    |                                                                                                    |                                                                                                    |                                                                                                    |                                                                                                    | Länsstyrelserna Hi                                                                                                    |
|--------|------------------------------------------------------------------------------------|----------------------------------------------------------------------------------------------------|----------------------------------------------------------------------------------------------------|----------------------------------------------------------------------------------------------------|----------------------------------------------------------------------------------------------------|----------------------------------------------------------------------------------------------------|----------------------------------------------------------------------------------------------------|----------------------------------------------------------------------------------------------------|----------------------------------------------------------------------------------------------------|----------------------------------------------------------------------------------------------------|
| i Si   | tapa Sök K                                                                         | alkplanering Effektuppföljning                                                                                                    | Import/Rapport Karta Hjälp Adm                                                                                                    | inistrera                                                                                                    |                                                                                                    |                                                                                                    |                                                                                                    |                                                                                                    |                                                                                                    | Gunnel Hedberg Länsstyrelsen i Jö                                                                                                    |
| ök P   | rovplatser                                                                         |                                                                                                    |                                                                                                    |                                                                                                    |                                                                                                    |                                                                                                    |                                                                                                    |                                                                                                    |                                                                                                    |                                                                                                    |
| eteck  | ning:                                                                              |                                                                                                    | Ansvarigt län: Jönköping                                                                                                    | ıs län                                                                                                    | ~                                                                                                    |                                                                                                    |                                                                                                    |                                                                                                    |                                                                                                    |                                                                                                    |
| jö/Va  | ttendrag:                                                                          | %1811%                                                                                                    | Huvudman: Välj organ                                                                                                    | isation                                                                                                    | ~                                                                                                    |                                                                                                    |                                                                                                    |                                                                                                    |                                                                                                    |                                                                                                    |
| laten  | -                                                                                  |                                                                                                    | Kommuni                                                                                                    | uner                                                                                                    | ~                                                                                                    |                                                                                                    |                                                                                                    |                                                                                                    |                                                                                                    |                                                                                                    |
|        |                                                                                    |                                                                                                    |                                                                                                    |                                                                                                    |                                                                                                    |                                                                                                    |                                                                                                    |                                                                                                    |                                                                                                    |                                                                                                    |
| atten  | system:                                                                            | Valj vattensystem                                                                                                    | ~                                                                                                    |                                                                                                    |                                                                                                    |                                                                                                    |                                                                                                    |                                                                                                    |                                                                                                    |                                                                                                    |
| ltgärd | lsområde:                                                                          | Välj åtgärdsområde                                                                                                    | ~                                                                                                    |                                                                                                    |                                                                                                    |                                                                                                    |                                                                                                    |                                                                                                    |                                                                                                    |                                                                                                    |
| 1ålom  | råde:                                                                              | Välj målområde                                                                                                    | $\checkmark$                                                                                                    |                                                                                                    |                                                                                                    |                                                                                                    |                                                                                                    |                                                                                                    |                                                                                                    |                                                                                                    |
|        |                                                                                    | MAIL hallon la an a bladat                                                                                                    |                                                                                                    |                                                                                                    |                                                                                                    |                                                                                                    |                                                                                                    |                                                                                                    |                                                                                                    |                                                                                                    |
| Sök    | Rensa                                                                              | vaij kaikningsobjekt                                                                                                    |                                                                                                    |                                                                                                    |                                                                                                    |                                                                                                    |                                                                                                    |                                                                                                    |                                                                                                    |                                                                                                    |
| Sök    | Rensa                                                                              | Vаң какліндаоцект                                                                                                    |                                                                                                    |                                                                                                    |                                                                                                    | Exportfunktionen                                                                                                    | innehåller beräki                                                                                                    | ningar som kan ta lite                                                                                                    | tid Inderlag                                                                                                    | sdata regional åtgärdsplan bilaga 3                                                                                                    |
| Sök    | Rensa<br>Beteckning                                                                | Vag kaixningoosjoki<br>Sjól/vattendrag                                                                                                    | Provplatsnamn                                                                                                    | N koordinat                                                                                                    | Ekoordinat                                                                                                    | Exportfunktionen<br>X koordinat                                                                                                    | innehåller beräki<br>Y koordinat                                                                                                    | ningar som kan ta lite<br>Ansvarigt län                                                                                                    | tid BUnderlag                                                                                                    | sdata regional åtgärdsplan bilaga 3<br>Exportera till Excel<br>Senast ändrad                                                                                                    |
| Sok    | Rensa<br>Beteckning<br>35                                                          | Vag kaiktiingoogloki<br>Sjöl/vattendrag<br>Bick från Ulahemsgolen                                                                                                    | Provplatsnamn<br>-                                                                                                    | N koordinat<br>6388945                                                                                                    | E koordinat<br>513132                                                                                                    | Exportfunktionen<br>X koordinat<br>6391000                                                                                                    | innehåller beräki<br>Y koordinat<br>1465050                                                                                           | ningar som kan ta lite<br>Ansvarigt län<br>Jönköpings län                                                                                                    | tid Dinderlag<br>Atgärdsområde<br>Hjälten                                                                                                    | sdata regional åtgärdsplan bilaga 3<br>Exportera till Excel<br>Senast ändrad<br>2018-09-05 094644                                                                                                    |
| Sök    | Rensa<br>Beteckning<br>35<br>168                                                   | vaş kardımgotyekt<br>Sjö/vatendrag<br>Back från Lillahemsgden<br>Lilleşiön                                                                                                    | Provplatinamn<br>-<br>Piombo utlopp                                                                                                    | N koordinat<br>6388945<br>6378519                                                                                                  | E koordinat<br>513132<br>425611                                                                                                    | Exportfunktionen<br>X koordinat<br>6391000<br>6381610                                                                                                 | Y koordinat<br>1465050<br>1377370                                                                                                    | ningar som kan ta lite<br>Ansvarigt län<br>Jönköpings län<br>Jönköpings län                                                                                                    | tid Dunderlag<br>Atgardsområde<br>Hjälten<br>Raden                                                                                                 | sdata regional àtgardsplan blaga 3<br>Exportera til Excel<br>Senat Indeal<br>2018-09-50 94644<br>2018-09-50 94664                                                                                                    |
| Sok    | Rensa<br>Beteckning<br>35<br>168<br>169                                            | via kaidiingoolykki<br>Sjö/vatendrag<br>Bok filo Ulahemsgden<br>Lillegion<br>Lillegion                                                                                        | Provplatonamn<br>-<br>Prombo utlopp<br>Sandrabo utlopp                                                                                                    | N koordinat<br>6388945<br>6378519<br>6378058                                                                                       | E koordinat<br>513132<br>425611<br>431414                                                                                           | Exportfunktionen<br>X koordinat<br>6391000<br>6381610<br>6381080                                                                                      | Y koordinat<br>1465050<br>1377370<br>1383170                                                                                          | Ansvarigt län<br>Jönköpings län<br>Jönköpings län<br>Jönköpings län                                                                                                    | tid Dinderlag<br>Atgärdsområde<br>Hjälten<br>Radan<br>Radan                                                                                        | sdata regional àtgardsplan bilaga 3<br>Seportera til Excel<br>Senast andrad<br>2016-90-95 0946-64<br>2016-90-95 0946-64<br>2016-90-95 0946-64                                                                                                    |
| Sok    | Beteckning<br>35<br>168<br>169<br>170                                              | Självattendrag<br>Back från Lillahemsjölen<br>Lillegion<br>Lillegion                                                                                                    | Pooplatsnam<br>Poento utlopp<br>Sandsebo utlopp<br>ned                                                                                                    | N koordinat<br>6388945<br>6378519<br>6378558<br>6334323                                                                            | E koordinat<br>513132<br>425611<br>431414<br>496936                                                                                 | X koordinat<br>6391000<br>6381610<br>6381080<br>6336550                                                                                               | V koordinat<br>1465050<br>1377370<br>1383170<br>1448200                                                                               | Ansvarigt län<br>Jönköpings län<br>Jönköpings län<br>Jönköpings län<br>Jönköpings län                                                                                                    | tid Underlag<br>Atgardsområde<br>Hjälten<br>Radan<br>Eladan<br>Lillesjon                                                                           | sodata regional àlgàrdoplan bilaga 3<br>Exportera BI Excel<br>Senat Andred<br>2016-09-05 (0:46:44<br>2016-09-05 (0:46:44<br>2016-09-05 (0:46:44<br>2016-09-05 (0:46:44                                                                                                    |
| Sok    | Beteckning<br>35<br>168<br>169<br>170<br>173                                       | viaj kalonijospek<br>Solvatending<br>Back från Ulaherngden<br>Likegon<br>Likejon                                                                                              | Posylatinann<br>-<br>Gombo ullopp<br>Sandixlo ullopp<br>nd<br>Gunnahemsjön ullopp                                                                                          | N koordinat<br>638945<br>6378519<br>6378058<br>6374058<br>6334323<br>6393448                                                       | E koordinat<br>513132<br>425611<br>431414<br>496936<br>431111                                                                       | Exportfunktionen<br>X koordinat<br>6391000<br>6381610<br>6381680<br>6386550<br>6396480                                                                | innehåller beräko<br>Y koordinat<br>1465050<br>137370<br>138370<br>1448200<br>1383050                                                 | Ansvarigt län<br>Jönköpings län<br>Jönköpings län<br>Jönköpings län<br>Jönköpings län<br>Jönköpings län                                                                                        | tid Dunderlag<br>Atgärdsområde<br>Hjälten<br>Radan<br>Radan<br>Lilleijon<br>Gunnahemsijön                                                          | sdata regional àtgardsplan bilaga 3<br>Structure UI Excel<br>2016-040 59 04644<br>2016-040 59 046644<br>2016-040 59 046644<br>2016-040 59 046644<br>2016-040 59 046644<br>2016-040 59 046644                                                                                                    |
| Sok    | Beteckning<br>35<br>168<br>169<br>170<br>173<br>174                                | Sjolvatandrag<br>Backfrid Liberngden<br>Libegin<br>Libegin<br>Libegin<br>Libegin<br>Libegin                                                                                   | Prosplatsnamn<br>-<br>Bontho utlopp<br>Sandsbo utlopp<br>And<br>Grannbernsjin utlopp<br>vid Mo                                                                             | N koordinat<br>638345<br>6378519<br>6378058<br>6334323<br>6393428<br>6392024                                                       | E koordinat<br>513132<br>425611<br>431414<br>499936<br>431111<br>409013                                                             | X koordinat<br>6391000<br>6381610<br>6381080<br>633550<br>6395480<br>6355300                                                                          | innehâller beräk<br>Y koordinat<br>1465050<br>1377370<br>1383170<br>1448200<br>1383050<br>1360450                                     | Answeigt län<br>Answeigt län<br>Johköpings län<br>Johköpings län<br>Johköpings län<br>Johköpings län                                                                                           | tid Dinderlag<br>Atgatatomiåde<br>Hjällen<br>Radan<br>Lillegön<br>Gunnahemsgön<br>Lillen                                                           | data regional àtgistoptars blaga 3<br>Exposters III Excel<br>Senat indual<br>2010-04-05 096464<br>2010-04-05 096464<br>2010-04-05 094664<br>2010-04-05 094664<br>2010-04-05 094664                                                                                                    |
| Sok    | Beteckning<br>35<br>168<br>169<br>170<br>173<br>174<br>1551                        | Sjöfvattendrag<br>Böck från Libhemsgöten<br>Libegön<br>Libegön<br>Liblig<br>Liblig<br>Liblig<br>Liblig<br>Liblig<br>Liblig<br>Liblig                                          | Pooplaturiann<br>-<br>Poento utopp<br>and utopp<br>ned<br>Gunnatemsjón utopp<br>vid Ma<br>intopp Bahren                                                                    | N koordinat<br>638945<br>6378519<br>637659<br>637423<br>639448<br>635024<br>632024<br>6327099                                      | E koordinat<br>513132<br>425611<br>431414<br>499936<br>431111<br>409013<br>422752                                                   | X koordinat<br>6391000<br>6381610<br>638500<br>6355500<br>6355300<br>6355300<br>6355300                                                               | Y koordinat<br>1465050<br>1377370<br>1383170<br>148200<br>1383050<br>1383050<br>1383050<br>1383050                                    | Ansvarigt lan<br>Jonkopings lan<br>Jonkopings lan<br>Jonkopings lan<br>Jonkopings lan<br>Jonkopings lan<br>Jonkopings lan<br>Jonkopings lan                                                    | tid Dinderlag<br>Argardomidde<br>Hjillen<br>Radan<br>Kadan<br>Lillegion<br>Guratemsjön<br>Lillen<br>Lillen                                         | adata regional àlgàrdoplan bilaga 3<br>Senat Andra<br>2016-04-05 0946-44<br>2016-04-05 0946-44<br>2016-04-05 0946-44<br>2016-04-05 0946-44<br>2016-04-05 0946-44<br>2016-04-05 0946-44<br>2016-04-05 0946-44<br>2016-04-05 0946-44<br>2016-04-05 0946-44<br>2016-04-05 0946-44<br>2016-04-05 0946-44                                     |
| Sok    | Beteckning<br>35<br>168<br>169<br>170<br>173<br>174<br>1561<br>1674<br>500         | Vis Kaldnigstyper<br>Schattendag<br>Bisk från Ulahenogden<br>Lillegon<br>Lillegon<br>Lillegon<br>Lillejon<br>Lillejon<br>Lillen<br>Lillen<br>Lillen                           | Provplationaren<br>- Provplationaren<br>- Prombio ultopp<br>Sandradio ultopp<br>Ned<br>Gunnehensigin ultopp<br>vid Mo<br>Intopp Belmen<br>nedotroms KAPE<br>Provplationare | N koordinat<br>6388945<br>6378519<br>6376058<br>6334323<br>6393448<br>6352024<br>6322029<br>6343461<br>632209<br>6343461           | E koordinat<br>513132<br>425611<br>431414<br>496936<br>431111<br>405013<br>422752<br>428855<br>40920                                | X koordinat<br>6391000<br>6381610<br>6381630<br>639530<br>639530<br>6395300<br>6395300<br>6392300<br>6392300<br>6392300<br>6392300                    | V koordinat<br>1465050<br>1377370<br>1383170<br>1448200<br>1383050<br>1360450<br>1373600<br>13830000<br>13830000                      | Answeigt tim<br>Answeigt tim<br>Joholopings läm<br>Joholopings läm<br>Joholopings läm<br>Joholopings läm<br>Joholopings läm<br>Joholopings läm                                                 | tid Dinderlag<br>Atgaindomilde<br>Hjøten<br>Radan<br>Kadan<br>Ullegon<br>Gunnshemsjön<br>Ullen<br>Ullen<br>Hastubasjön                             | stata regional àtgardagtan bilaga 3         Exportera til Excel           Senati totad         2018-09-09 094644           2018-09-09 094644         2018-09-09 094644           2018-09-09 094644         2018-09-09 094644           2018-09-09 094644         2018-09-09 094644           2018-09-09 094645         2018-09-09 094645 |
| Sok    | Betedning<br>35<br>168<br>169<br>170<br>173<br>174<br>1551<br>1674<br>5069<br>275  | Sjólvattendrag<br>Bakr frih Ulahonsgöten<br>Lillegen<br>Lillegen<br>Lillen<br>Lillen<br>Lillen<br>Lillen<br>Lillen<br>Lillen<br>Lillen                                        | Pooplatanann<br>-<br>Bombo utopp<br>Sandubo utopp<br>ned<br>Gunohemojon utopp<br>vid Mo<br>intopp Somen<br>indops Somen<br>Pentop<br>Pentop<br>Nonco                       | N koordinat<br>638945<br>6378519<br>6378058<br>639448<br>6393448<br>6353024<br>6353024<br>6357099<br>6349461<br>6335548<br>6335548 | E koordinat<br>518132<br>425611<br>431414<br>496936<br>431111<br>408013<br>422752<br>428885<br>422889<br>422899<br>431181           | X koordinat<br>6391000<br>6381610<br>6381600<br>635650<br>635650<br>635650<br>635500<br>635200<br>6352500<br>6352500<br>6353570<br>6358570<br>6366720 | V koordinat<br>1465050<br>1377370<br>1383170<br>1448200<br>1383050<br>1383050<br>1373000<br>1383000<br>1383000<br>13831090<br>1383120 | Answeigt län<br>Joskopings län<br>Joskopings län<br>Joskopings län<br>Joskopings län<br>Joskopings län<br>Joskopings län<br>Joskopings län<br>Joskopings län                                   | tid Dinderlag<br>Atgårdsomåde<br>Hjäten<br>Radan<br>Litejön<br>Gunstenssjön<br>Litlen<br>Hästruttasjön<br>Kältindasjön                             | Adda regional àtgistoptan blaga 3<br>Exporters till Excel<br>2016-04-05 094644<br>2016-04-05 094644<br>2016-04-05 094644<br>2016-04-05 094644<br>2016-04-05 094644<br>2016-04-05 094644<br>2016-04-05 094645<br>2016-04-05 094645                                                                                                    |
| Sok    | Beteckning<br>35<br>168<br>169<br>173<br>174<br>1561<br>1674<br>5069<br>875<br>843 | Vis Kaldnigstypel<br>Sjölvattendag<br>Bish frib Ubhensgölen<br>Lillegin<br>Lillegin<br>Lille<br>Lille<br>Lille<br>Lille<br>Lille<br>Lille<br>Lille<br>Lille<br>Lille<br>Lille | Porydaturann<br>-<br>Poenba vilopp<br>Sandveba vilopp<br>ned<br>Gunnalenssjön vitopp<br>vid Mo<br>inlopp Sahen<br>nedström KAPE<br>Pentorp<br>Pentorp<br>Noborg<br>Noborg  | N koordinat<br>638945<br>6378519<br>6378058<br>633423<br>6393448<br>6352024<br>6327069<br>6349461<br>6335348<br>6393489<br>635195  | E koordinat<br>513132<br>425611<br>431414<br>499936<br>431414<br>409013<br>422752<br>428855<br>428855<br>428839<br>431181<br>409044 | X koordinat<br>6391000<br>6381610<br>6381630<br>633680<br>6355300<br>6355300<br>6355300<br>6355200<br>6358570<br>6396520<br>6355570                   | V koordinat<br>1465050<br>1377370<br>1383170<br>1448200<br>138050<br>1360450<br>1373000<br>1381050<br>1381050<br>138120<br>138120     | Arsunigt tin<br>Arsunigt tin<br>Johkopings lin<br>Johkopings lin<br>Johkopings lin<br>Johkopings lin<br>Johkopings lin<br>Johkopings lin<br>Johkopings lin<br>Johkopings lin<br>Johkopings lin | tid Dinderlag<br>Argardsom/de<br>H9Ren<br>H9Ren<br>Radan<br>Radan<br>Gunahemsjön<br>Lillejön<br>Gunahemsjön<br>Lille<br>Källundagin<br>Gunahemsjön | sdata regional algardagian bilaga 3<br>(Expontera till Eccol<br>2016-04-05 0946-44<br>2016-04-05 0946-44<br>2016-04-05 0946-44<br>2016-04-05 0946-44<br>2016-04-05 0946-44<br>2016-04-05 0946-45<br>2016-04-05 0946-55<br>2016-04-05 0946-55                                                                                             |

Välj Ändra för att redigera innehållet och Spara därefter ändringarna.

Välj Ta bort om provplatsen ska tas bort. Det går endast att ta bort provplatser som saknar kopplade resultat.

| Nationella Kalkdat                 | abasen                                       |                                |                     |                 | Länsstyrelserna och Vatten<br>myndigheten     |
|------------------------------------|----------------------------------------------|--------------------------------|---------------------|-----------------|-----------------------------------------------|
| Hem Skapa Sök Kalkplanering I      | Effektuppföljning Import/Rapport Karta Hjälp | Administrera                   |                     |                 | Gunnel Hedberg Länsstyrelsen i Jönköpings län |
|                                    |                                              |                                |                     |                 |                                               |
|                                    |                                              |                                |                     |                 |                                               |
| Provplats                          |                                              |                                |                     |                 |                                               |
|                                    |                                              |                                |                     |                 |                                               |
| Beteckning:                        | 35                                           | Ansvarigt län:                 | Jönköpings län      | Aro areal (ha): |                                               |
| Sjö/Vattendrag:                    | Bäck från Lillahemsgölen                     | Åtgardsområde:                 | Hjälten             | Längd:          |                                               |
| Platsnamn:                         |                                              | Kālla:                         | LSTF                | SMHI Hype ID:   |                                               |
| N koordinat (Sweref 99 TM):        | 6388945                                      | Status:                        | Pägående            |                 |                                               |
| E koordinat (Sweref 99 TM):        | 513132                                       | Nationellt stationsregisterID: |                     |                 |                                               |
| X koordinat (RT 90):               | 6391000                                      | Provplats EUID:                | SE639100-146505     |                 |                                               |
| Y koordinat (RT 90):               | 1465050                                      | Senast ändrad:                 | 2018-09-05 09:46:44 |                 |                                               |
| Kalkningsobjekt:                   |                                              |                                |                     |                 |                                               |
| Bäck från Lillahemsgölen, 06MO18   | 1008, Målområde                              |                                |                     |                 |                                               |
| Data på lokalen                    | Resultat finns fö                            | r perioden                     | Antal               | Visa resultat   |                                               |
| Det finns inga vattenkemiresultat  | för lokalen.                                 |                                |                     |                 |                                               |
| Det finns inga bottenfaunaresultat | för lokalen.                                 |                                |                     |                 |                                               |
|                                    |                                              |                                |                     |                 |                                               |
| $\sim$                             |                                              |                                |                     |                 |                                               |
| Tillbaka Andra Ta bort             |                                              |                                |                     |                 |                                               |
| $\sim$                             |                                              |                                |                     |                 |                                               |
|                                    |                                              |                                |                     |                 |                                               |
|                                    |                                              |                                |                     |                 |                                               |

### **EXPORTERA PROVPLATS**

Sök fram en lista på provplatser enligt Sök provplatser. Välj exportera till Excel för att exportera provplatserna till Excel.

| atic        | onella                                                                                       | Kalkdatabas                                                                                                   | en                                                                                             |                                                                                                    |                                                                                                    |                                                                                                    |                                                                                                    |                                                                                                    |                                                                                                    | Länsstyrelserna och Vatter<br>mynd                                                                                                    |
|-------------|----------------------------------------------------------------------------------------------|----------------------------------------------------------------------------------------------------|------------------------------------------------------------------------------------------------|----------------------------------------------------------------------------------------------------|----------------------------------------------------------------------------------------------------|----------------------------------------------------------------------------------------------------|----------------------------------------------------------------------------------------------------|----------------------------------------------------------------------------------------------------|----------------------------------------------------------------------------------------------------|----------------------------------------------------------------------------------------------------|
| n Ska       | apa Sok                                                                                      | Kalkplanering Effektuppfö                                                                                     | ijning Import/Rapport Karta                                                                    | Om kalkdatabasen Adminis                                                                           | itrera                                                                                                |                                                                                                    |                                                                                                    |                                                                                                    |                                                                                                    | Gunnel Hedberg Länsstyrelsen i Jönko                                                                                                    |
| ök Pı       | rovplatse                                                                                    | •                                                                                                    |                                                                                                |                                                                                                    |                                                                                                    |                                                                                                    |                                                                                                    |                                                                                                    |                                                                                                    |                                                                                                    |
| eteckr      | ning:                                                                                        |                                                                                                    | Ansvarigt län:                                                                                 | Jönköpings län                                                                                     | ~                                                                                                    |                                                                                                    |                                                                                                    |                                                                                                    |                                                                                                    |                                                                                                    |
| ō/Vat       | ttendrag:                                                                                    | [                                                                                                    | Huvudman:                                                                                      | Valj organisation                                                                                  | ~                                                                                                    |                                                                                                    |                                                                                                    |                                                                                                    |                                                                                                    |                                                                                                    |
| atsna       | mn:                                                                                          |                                                                                                    | Kommun:                                                                                        | Alla kommuner                                                                                      | ~                                                                                                    |                                                                                                    |                                                                                                    |                                                                                                    |                                                                                                    |                                                                                                    |
| ttens       | system:                                                                                      | Vali vattensystem                                                                                             | ~                                                                                              | -                                                                                                  |                                                                                                    |                                                                                                    |                                                                                                    |                                                                                                    |                                                                                                    |                                                                                                    |
|             |                                                                                              | Absorber 107                                                                                                  |                                                                                                |                                                                                                    |                                                                                                    |                                                                                                    |                                                                                                    |                                                                                                    |                                                                                                    |                                                                                                    |
| gards       | somrade:                                                                                     | Annesakrasjon, 107                                                                                            | •                                                                                              |                                                                                                    |                                                                                                    |                                                                                                    |                                                                                                    |                                                                                                    |                                                                                                    |                                                                                                    |
| alomr       | råde:                                                                                        | Valj målområde                                                                                                | ¥                                                                                              |                                                                                                    |                                                                                                    |                                                                                                    |                                                                                                    |                                                                                                    |                                                                                                    |                                                                                                    |
| alknin      | gsobjekt:                                                                                    | Valj kalkningsobjekt                                                                                          | ~                                                                                              |                                                                                                    |                                                                                                    |                                                                                                    |                                                                                                    |                                                                                                    |                                                                                                    |                                                                                                    |
|             |                                                                                              |                                                                                                    |                                                                                                |                                                                                                    |                                                                                                    |                                                                                                    |                                                                                                    |                                                                                                    |                                                                                                    |                                                                                                    |
|             |                                                                                              |                                                                                                    |                                                                                                |                                                                                                    |                                                                                                    |                                                                                                    |                                                                                                    |                                                                                                    |                                                                                                    |                                                                                                    |
| Sök         | Rensa                                                                                        |                                                                                                    |                                                                                                |                                                                                                    |                                                                                                    |                                                                                                    |                                                                                                    |                                                                                                    |                                                                                                    |                                                                                                    |
| Sök         | Rensa                                                                                        | D                                                                                                    |                                                                                                |                                                                                                    |                                                                                                    | Exp                                                                                                    | ortfunktionen inneh                                                                                                    | såller beräkningar som                                                                                                    | kan ta lite tid 🖡                                                                                                    | Underlagsdata regional åtgardsplan bilaga 3                                                                                                    |
| Expo        | Rensa                                                                                        | D                                                                                                    |                                                                                                |                                                                                                    |                                                                                                    | Exp                                                                                                    | ortfunktionen inneh                                                                                                    | såller beräkningar som                                                                                                    | kan ta lite tid                                                                                                    | l)Underlagsdata regional åtgärdsplan bilaga 3                                                                                                    |
| Sok<br>Expo | Rensa<br>Intera till Excel                                                                   | Sjó/vættendrag                                                                                                | Provplatsnamn                                                                                  | N koordinat                                                                                        | E koordinat                                                                                           | Exp                                                                                                    | ortfunktionen inneh<br>Ykoordinat                                                                                      | håller beräkningar som<br>Ansvarigt län                                                                                                    | kan ta lite tid 🚦                                                                                                    | []Underlagsdata regional åtgardsplan bilaga 3]<br>ie Senast åndrad                                                                                                    |
| Expo        | Rensa<br>Intera till Excel<br>Beteckning<br>6                                                | Sjó/vattendrag<br>Almesäkrasjón                                                                               | Provplatsnamn<br>utlopp                                                                        | N koordinat<br>6377711                                                                             | E koordinat<br>476250                                                                                 | Exp<br>X koordinet<br>6380200                                                                                          | Y koordinat<br>1428020                                                                                                 | håller beräkningar som<br>Ansvarigt län<br>Jönköpings län                                                                                  | kan ta lite tid li<br>Åtgärdsområd                                                                                                    | Dinderlagsdata regional åtgårdsplan bilaga 3<br>te Senat Androd<br>2016-09-05 09-4644                                                                                                    |
| Expo        | Rensa<br>Intera till Excel<br>Beteckning<br>6<br>43                                          | Sjö/vettendrag<br>Almesäkrasjön<br>Davidstorpasjön                                                            | Provplatznamn<br>utiopp<br>utiopp                                                              | N koordinat<br>6377711<br>6377790                                                                  | E koordinat<br>476250<br>475329                                                                       | Exp<br>X koordinat<br>6380200<br>6380290                                                                               | Y koordinat<br>1428020<br>1427100                                                                                      | Ansvarigt län<br>Ansvarigt län<br>Jönköpings län<br>Jönköpings län                                                                         | kan ta lite tid E<br>Atgårdsområd<br>Almesåkrasjör<br>Almesåkrasjör                                                                   | Dunderlagsdata regional åtgardsplan bilaga 3<br>te Senast ändnad<br>2018-00-05 09-464<br>2018-00-05 09-4644                                                                                                    |
| Expo        | Rensa<br>Intera till Excel<br>Beteckning<br>6<br>43<br>45                                    | Sjó/vettendrag<br>Almesikrasjön<br>Davidstorpasjön<br>Ekelsjösjön                                             | Provplatsnamn<br>utlopp<br>utlopp<br>utlopp                                                    | N koordinat<br>6377711<br>6377790<br>6375871                                                       | E koordinat<br>476250<br>475329<br>471943                                                             | Exp<br>X koordinat<br>6380200<br>6380290<br>6378410                                                                    | Y koordinat<br>Y koordinat<br>1428020<br>1427100<br>1423690                                                            | Ansvarigt lån<br>Jonkopings lån<br>Jonkopings län<br>Jonköpings län                                                                        | kan ta lite tid 📱<br>Åtgardsområk<br>Almesåkrasjör<br>Almesåkrasjör<br>Almesåkrasjör                                                  | Underlagsdata regional åtgardsplan bilaga 3<br>te Senat andred<br>2018-09-05 09-4644<br>2018-09-05 09-4644<br>2018-09-05 09-464                                                                                                    |
| Expo        | Rensa<br>ertera till Excel<br>Beteckning<br>6<br>43<br>45<br>141                             | Sjórvatterdrag<br>Almesikrasjón<br>Davidstorpagón<br>Ekelsjösjön<br>Klappagón                                 | Provplatznamn<br>utopp<br>utopp<br>utopp<br>ned                                                | N koordinat<br>6377711<br>637790<br>6378961                                                        | E koordinat<br>476250<br>475329<br>471943<br>472116                                                   | Exp<br>X koordinat<br>6380200<br>6380290<br>6378410<br>6381500                                                         | Y koordinat<br>1428020<br>1427100<br>1423900<br>1423900                                                                | Ansvarigt län<br>Jonkopings län<br>Jonkopings län<br>Jonköpings län<br>Jonköpings län                                                      | kan ta lite tid<br>Åtgårdsområk<br>Almesåkrajön<br>Almesåkrajön<br>Almesåkrajön                                                       | Dinderlagsdata regional äkpartsplan: bilaga 3     Senat Anthel     Senat Anthel     2018-09-05 09-46-44     2018-09-05 09-46-44     2018-09-05 09-46-44     2018-09-05 09-46-44                                                                                                    |
| Expo        | Rensa<br>Intera till Excel<br>Beteckning<br>6<br>43<br>45<br>141<br>164                      | Sjólvattendrag<br>Almesikrasjón<br>Davidstorpasjón<br>Ekelsjösjón<br>Kiarpasjón                               | Provplatsnamn<br>uttopp<br>uttopp<br>uttopp<br>ned                                             | N koordinat<br>677711<br>637790<br>637587<br>6378961<br>6377850                                    | E koordinat<br>476250<br>475329<br>471943<br>472116<br>475298                                         | Exp<br>X koordinat<br>6380200<br>6380290<br>6378410<br>6381500<br>6380350                                              | Y koordinat<br>1428020<br>1427100<br>1423990<br>1423900<br>1423900                                                     | Ansvarigt län<br>Jönköpings län<br>Jönköpings län<br>Jönköpings län<br>Jönköpings län                                                      | kan ta lite tid<br>Åtgärdsområk<br>Almesåkrasjör<br>Almesåkrasjör<br>Almesåkrasjör<br>Almesåkrasjör                                   | Onderlagsdata regional åtgärdspilen bilaga 3           te         Senat andred           2016-00-05 00-644                                                                                                    |
| Expo        | Rensa<br>mtera till Excel<br>Beteckning<br>6<br>43<br>45<br>141<br>164<br>292                | Sjó/vattendrag<br>Arnesákrasjón<br>Davidstorpagión<br>Bielejsjón<br>Klappasjón<br>Klarpasjón<br>Storkwinnáň   | Prospidznamn<br>utfopp<br>utfopp<br>ned<br>-<br>Stockarnen                                     | N koordinat<br>6377711<br>637750<br>6375871<br>6378691<br>637850<br>637850<br>6378564              | E koordinat.<br>476250<br>475329<br>471943<br>472116<br>475298<br>476447                              | Exp<br>3 koordinat<br>6380290<br>6378410<br>6381500<br>6381500<br>638550<br>6378750                                    | Y koordinat<br>1428020<br>1427100<br>1423900<br>1423900<br>1423900<br>1427070<br>1428200                               | Ansvargt län<br>Jönköpings län<br>Jönköpings län<br>Jönköpings län<br>Jönköpings län<br>Jönköpings län                                     | kan ta lite tid M<br>Atgardsområk<br>Almesåkrasjör<br>Almesåkrasjör<br>Almesåkrasjör<br>Almesåkrasjör                                 | 3)Inderlagsdata regional ätgärdsplan bilaga 3     4     5============================                                                                                                    |
| Expo        | Renta<br>ertera till Excel<br>6<br>43<br>45<br>141<br>164<br>292<br>311                      | Sjörvettendreg<br>Armesäkrasjön<br>Davidstopasjön<br>Ekelsjösjön<br>Kärraboån<br>Storkvansån<br>Sävsjön       | Prospistraann<br>urtopp<br>urtopp<br>ned<br><br>Scotwaren<br>inobop Ameskrasjón                | N koordinat<br>6377711<br>6377780<br>6375871<br>6375861<br>6377850<br>6377854<br>6379264           | E koordinat<br>476250<br>475329<br>471943<br>472116<br>475298<br>476447<br>476098                     | Exp<br>X koordinat<br>6300200<br>6320200<br>6375410<br>6380300<br>6380330<br>637550<br>6382000                         | Y koordinat<br>1428020<br>1427100<br>1423900<br>1423900<br>1427070<br>1428200<br>1427890                               | Ansvarigt lån<br>Jonköpings lån<br>Jönköpings län<br>Jönköpings län<br>Jönköpings län<br>Jönköpings län<br>Jönköpings län                  | kan ta lite tid Atgardsområk<br>Atmesåkrasjön<br>Atmesåkrasjön<br>Atmesåkrasjön<br>Atmesåkrasjön<br>Atmesåkrasjön<br>Atmesåkrasjön    | Dindorlagsdata regional åtgardsplan bilags 3     Senast ändrad     2016-00-03 094644     2016-00-03 094644     2016-00-03 094644     2016-00-03 094644     2016-00-03 094644     2016-00-03 094644     2016-00-03 094644                                                                          |
| Expo<br>enk | Rensa<br>rtera till Excel<br>Beteckning<br>6<br>43<br>45<br>141<br>164<br>292<br>311<br>5054 | Sjó/vattendreg<br>Almesäkrasjön<br>Bekijösjön<br>Käraboða<br>Käraboða<br>Storkvansån<br>Storkvansån<br>Tofkan | Prospilatzamin<br>urtiopp<br>urtiopp<br>ned<br>-<br>Stochvarren<br>niciop Almeskozgón<br>Forta | N koordinat<br>6377711<br>637750<br>6375871<br>6378961<br>6377560<br>6376264<br>6376264<br>6376769 | E koordinat<br>476250<br>475329<br>471943<br>472116<br>472216<br>475298<br>476447<br>476098<br>479165 | Exp<br>X locordinat<br>6300200<br>6370410<br>6381500<br>6380350<br>6378750<br>6380200<br>6378750<br>6380200<br>6370300 | Y koordnat<br>1428020<br>1427100<br>1423900<br>1423900<br>1427070<br>142800<br>1427070<br>142820<br>1427890<br>1428020 | Amarigt lin<br>Amarigt lin<br>Schopngs lan<br>Johopngs lan<br>Johopngs lan<br>Johopngs lan<br>Johopngs lan<br>Johopngs lan<br>Johopngs lan | kan ta lite tid<br>Atgardsområk<br>Almesåkrasjör<br>Almesåkrasjör<br>Almesåkrasjör<br>Almesåkrasjör<br>Almesåkrasjör<br>Almesåkrasjör | 2)3nderlagsdata regional Mgardsplan bilaga 3<br>te Senast Andrea<br>1 2016-09-05 09-46-44<br>1 2016-09-05 09-46-44<br>1 2016-09-05 09-46-44<br>1 2016-09-05 09-46-44<br>1 2016-09-05 09-46-44<br>1 2016-09-05 09-46-44<br>1 2016-09-05 09-46-44<br>1 2016-09-05 09-46-44<br>1 2016-09-05 09-46-45 |

Det går att exportera provplatserna till en fil med underlagsdata för bilaga 3 i den Regionala åtgärdsplanen.

| atio    | onella K           | alkdatabase                         | n                                            |                                |                  |                               |                               |                                                    |                                                 | Länsstyrelserna or                                                | Havs<br>Havs<br>Watten<br>myndigheten |
|---------|--------------------|-------------------------------------|----------------------------------------------|--------------------------------|------------------|-------------------------------|-------------------------------|----------------------------------------------------|-------------------------------------------------|-------------------------------------------------------------------|---------------------------------------|
| n Sk    | apa Sok Ka         | ikplanering Effektuppföljning       | g Import/Rapport Karta                       | Om kalkdatabasen Admin         | istrera          |                               |                               |                                                    |                                                 | Gunnel Hedberg Länsstyrelse                                       | n i Jönköpings li                     |
| Sök P   | rovplatser         |                                     |                                              |                                |                  |                               |                               |                                                    |                                                 |                                                                   |                                       |
| Beteck  | ning;              |                                     | Ansvarigt län:                               | Jönköpings län                 | •                |                               |                               |                                                    |                                                 |                                                                   |                                       |
| Sjö/Vat | tendrag:           |                                     | Huvudman:                                    | Valj organisation              | *                |                               |                               |                                                    |                                                 |                                                                   |                                       |
| Platena | ma:                |                                     | Kommun:                                      | Alla kommuner                  | ~                |                               |                               |                                                    |                                                 |                                                                   |                                       |
|         |                    | (Mall and an and an                 |                                              | . Martin and the second second |                  |                               |                               |                                                    |                                                 |                                                                   |                                       |
| vattens | system:            | Vaj vattensystem                    | •                                            |                                |                  |                               |                               |                                                    |                                                 |                                                                   |                                       |
| Åtgärd  | sområde:           | Almesåkrasjön, 107                  | ¥                                            |                                |                  |                               |                               |                                                    |                                                 |                                                                   |                                       |
| Målom   | åde:               | Valj målområde                      | *                                            |                                |                  |                               |                               |                                                    |                                                 |                                                                   |                                       |
| Kalknin | asobiekt:          | Vali kalkningsobiekt                | ¥                                            |                                |                  |                               |                               |                                                    |                                                 |                                                                   |                                       |
|         |                    |                                     |                                              |                                |                  |                               |                               |                                                    |                                                 |                                                                   |                                       |
| Sök     | Rensa              |                                     |                                              |                                |                  |                               |                               |                                                    |                                                 |                                                                   |                                       |
|         |                    |                                     |                                              |                                |                  |                               |                               |                                                    |                                                 |                                                                   | -                                     |
| Expo    | rtera till Excel   |                                     |                                              |                                |                  | Expo                          | ortfunktionen inneh           | håller beräkningar som                             | kan ta lite tid Rulunder                        | lagsdata regional åtgärdsplan bilaga 3                            |                                       |
| Länk    | Beteckning         | Sid/vattendrag                      | Provplatsnamn                                | N koordinat                    | Ekoordinat       | X koordinat                   | Y koordinat                   | Ansvarigt län                                      | Atgärdsområde                                   | Senast ändrad                                                     |                                       |
| -       | 6                  | Almesäkrasjön                       | utlopp                                       | 6377711                        | 476250           | 6380200                       | 1428020                       | Jónköpings län                                     | Almesákrasjón                                   | 2018-09-05 09:46:44                                               | -                                     |
|         | 43                 | Davidstorpasjön                     | utiopp                                       | 6377790                        | 475329           | 6380290                       | 1427100                       | Jönköpings län                                     | Almesåkrasjön                                   | 2018-09-05 09:46:44                                               |                                       |
| 10      | 45                 | Ekelsjösjön                         | utlopp                                       | 6375871                        | 471943           | 6378410                       | 1423690                       | Jönköpings län                                     | Almesåkrasjon                                   | 2018-09-05 09:46:44                                               |                                       |
|         | 141                | Klappasjön                          | ned                                          | 6378961                        | 472116           | 6381500                       | 1423900                       | Jönköpings län                                     | Almesåkrasjön                                   | 2018-09-05 09:46:44                                               |                                       |
|         | 164                | Kárraboán                           | -                                            | 6377850                        | 475298           | 6380350                       | 1427070                       | Jönköpings län                                     | Almesåkrasjön                                   | 2018-09-05 09:46:44                                               |                                       |
|         |                    |                                     |                                              | 100000000                      |                  |                               |                               |                                                    |                                                 |                                                                   |                                       |
|         | 292                | Storkvannsån                        | Storkvarnen                                  | 6376264                        | 4/644/           | 6378750                       | 1428200                       | Jönköpings län                                     | Almesåkrasjön                                   | 2018-09-05 09:46:44                                               |                                       |
| B       | 292<br>311         | Storkvannsån<br>Savsjöän            | Storkvarnen<br>inlopp Almesåkrasjón          | 6376264                        | 4/644/<br>476098 | 6378750<br>6382000            | 1428200<br>1427890            | Jönköpings län<br>Jönköpings län                   | Almesåkrasjön<br>Almesåkrasjön                  | 2018-09-05 09:46:44<br>2018-09-05 09:46:44                        |                                       |
| 8       | 292<br>311<br>5054 | Storkvarnsån<br>Savsjoån<br>Toftaån | Storkvarnen<br>inlopp Almesäkrasjön<br>Forsa | 6376264<br>6379508<br>6367879  | 476098<br>479165 | 6378750<br>6382000<br>6370330 | 1428200<br>1427890<br>1430820 | Jönköpings län<br>Jönköpings län<br>Jönköpings län | Almesåkrasjön<br>Almesåkrasjön<br>Almesåkrasjön | 2018-09-05 09:46:44<br>2018-09-05 09:46:44<br>2018-09-05 09:46:45 |                                       |

### **IMPORTERA PROVPLATS**

Vill man uppdatera uppgifter i många provplatser på en gång eller lägga till flera nya provplatser går det att använda importfunktionen. För att kunna importera provplatser från en Excelfil tar man först ut en Excelmall.

Tryck Import/Rapport – Importera provplatser

| Nationella Kalkdatabasen                        |                                                                                                    |                     |                 | Länsstyrelserna         | Havs<br>och Vatten<br>myndigheten |
|-------------------------------------------------|----------------------------------------------------------------------------------------------------|---------------------|-----------------|-------------------------|-----------------------------------|
| Hem Skapa Sök Kalkplanering Effektuppföljning   | Import/Rapport Karta Hjälp Administrera                                                                                                    |                     |                 |                         |                                   |
| Provolats                                       | Importera Kalkningar<br>Importera Åtgärdsområden<br>Importera kalkningsobjekt<br>Importera kalkningsobjekt                                                                                                    |                     |                 | Gunnel Hedberg Länsstyr | elsen i Jönköpings lä             |
| riovpiacs                                       | International and a second and a second second seco |                     |                 |                         |                                   |
| Beteckning: 35                                  | Importera Provplatser                                                                                                    | Jönköpings län      | Aro areal (ha): |                         |                                   |
| Sjö/Vattendrag: Bäck från L                     | Imperiare entracepprogramgsresultat                                                                                                    | Hjälten             | Längd:          |                         |                                   |
| Platsnamn:                                      | Nyckertaisrapport                                                                                                    | LSTF                | SMHI Hype ID:   |                         |                                   |
| E koordinat (Swerer 99 TM): 6388945             | Atgardsomradesrapport Nationallt stationer                                                                                                    | Pagaenoe            |                 |                         |                                   |
| X koordinat (BT 90): 6391000                    | Provolate ELITO:                                                                                                    | SE639100-146505     |                 |                         |                                   |
| Y koordinat (RT 90): 1465050                    | Senast andrad:                                                                                                    | 2018-09-05 09:46:44 |                 |                         |                                   |
| Kalkningsobjekt:                                |                                                                                                    |                     |                 |                         |                                   |
| Back från Lillahemsgölen, 06MO18008, Målområd   | te                                                                                                    |                     |                 |                         |                                   |
| Data på lokalen                                 | Resultat finns för perioden                                                                                                    | Antal               | Visa resultat   |                         |                                   |
| Det finns inga vattenkemiresultat för lokalen.  |                                                                                                    |                     |                 |                         |                                   |
| Det finns inga bottenfaunaresultat för lokalen. |                                                                                                    |                     |                 |                         |                                   |
| Tillbaka Ândra Ta bort                          |                                                                                                    |                     |                 |                         |                                   |
|                                                 |                                                                                                    |                     |                 |                         |                                   |

#### Välj en importmall från ditt län. Tryck Hämta.

| Nationella Kalkdatabasen                                                                                         | Länsstyrelserna och Vatten<br>myndigheten     |
|----------------------------------------------------------------------------------------------------|-----------------------------------------------|
| Hem Slapa Sok Kaliplanening Effektuppföjning Import/Rapport Karta Hjälp Administera                              | Gunnel Hedberg Länsstyrelsen i Jönköpings län |
| Importera provplatser                                                                                            |                                               |
| Importmall för provplatser free Lönköpings län V Hämta<br>Välj Excel-fil att läsa in:<br>Elädöka<br>Läs in Arbyt |                                               |
|                                                                                                    |                                               |

Fyll i mallen i Excel. Ta bort alla rader utan uppgifter. Spara filen i xml-format. Välj Import/Rapport – Importera provplatser Välj bläddra.

| Nationella Kalkdatabasen                                                                                             | Länsstyrelserna och Vatten<br>myndigheten     |
|----------------------------------------------------------------------------------------------------|-----------------------------------------------|
| Hem Stapa Sik Kaliplacening EHektuppföljning Import/Rapport Karla Hjärp Administrera                                 | Gunnel Hedberg Länsstyrelsen i Jönköpings län |
| Importera provplatser                                                                                                |                                               |
| Importmall för provplatser från <mark>läkkisjongs isin V Hanta</mark><br>Välj Excel-fil att lasa in:<br>Eas in Akbyt |                                               |
|                                                                                                    |                                               |

Sök fram Excel-filen och tryck Öppna. Tryck på Läs in.

### Sida 38/51

| Nationella Kalkdatabasen                                                                     | Länsstyrelserna    | Havs<br>och Vatten<br>myndigheten |
|----------------------------------------------------------------------------------------------|--------------------|-----------------------------------|
| Hem Slaps Sok Kallplanering Effektuppföljning Import/Rapport Karta Hjälp Administrera        | Hedberg Länsstyrel | lsen i Jönköpings län             |
|                                                                                              |                    |                                   |
| Importera provplatser                                                                        |                    |                                   |
|                                                                                              |                    |                                   |
| Importmall för provplatser från [Jönköpings lan 🔍] Hämta                                     |                    |                                   |
| Val) Excel-fil att lasa in:<br>G.IS - Natuvård och miljöskydd586515810/Nationella ki Bladdra |                    |                                   |
| Lao in Myr                                                                                   |                    |                                   |
|                                                                                              |                    |                                   |
|                                                                                              |                    |                                   |

Är det ogiltiga värden eller saknas värden kommer det felmeddelande om detta.

### SÖK RESULTAT

Välj Effektuppföljning/Sök resultat

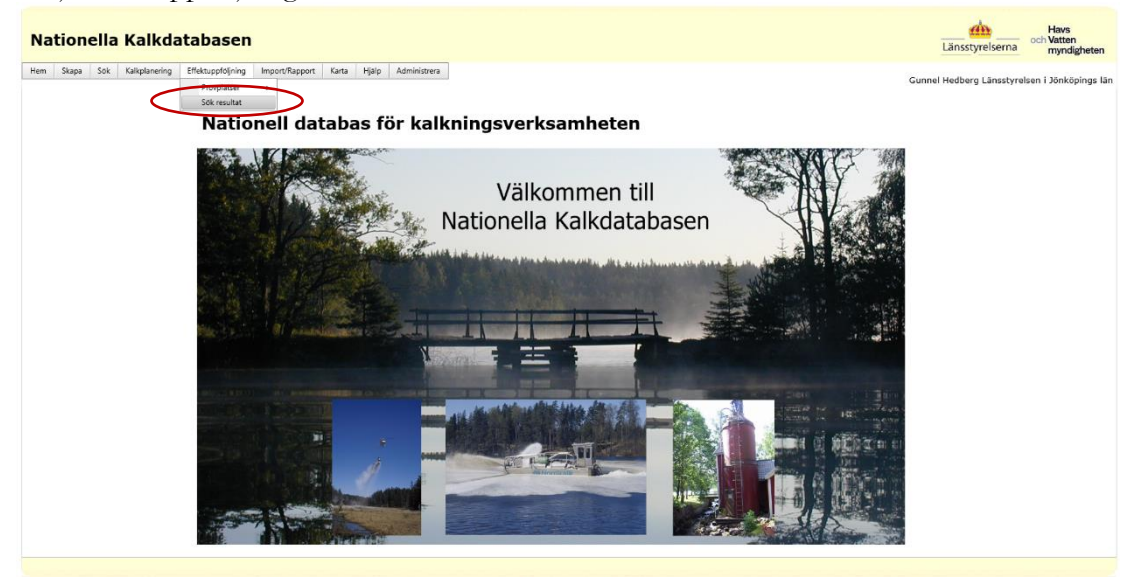

Fyll i önskade sökkriterier. Vill man söka på vad något börjar eller slutar på används %-tecken.

Om bara vattenkemiresultat ska visas så kan bottenfauna-rutan bockas ur.

Ändra vid behov vilken tidsperiod som begränsar sökningen

Tryck på Visa resultat för att öppna resultaten i en lista

| Nationella I                                                                                                    | (alkdatabasen                                                                               |                                                                                      |                                                                                   |        | Länsstyrelserna och Vatten<br>myndigheten     |
|----------------------------------------------------------------------------------------------------|---------------------------------------------------------------------------------------------|--------------------------------------------------------------------------------------|-----------------------------------------------------------------------------------|--------|-----------------------------------------------|
| Hem Skapa Sök K                                                                                                    | alkplanering Effektuppföljning Import/Rapport                                               | Karta Hjälp Administre                                                               | <b>*</b> a                                                                        |        | Gunnel Hedberg Länsstyrelsen i Jönköpings län |
| Resultat effektu                                                                                                    | ppföjlning                                                                                  |                                                                                      |                                                                                   |        |                                               |
| Beteckning:<br>Sjø/Vattendrag:<br>Platsnamn:<br>Vattensystem:<br>Åtgårdøsområde:<br>Kalkningsobjekt:<br>Visa effektuppfoljnin<br>Ø Vattenkemi | Välj vattensystem ♥<br>Välj sägardsområde ♥<br>Välj kalmngsobjekt ♥<br>för<br>Ø Bottenfauna | Ansvarigt län:<br>Huvudman:<br>Kommun:<br>Provplats:<br>Priod:<br>Från<br>2010-01-01 | Alla<br>Valj organisation<br>Alla kommuner<br>Valj provplats<br>TIB<br>2020-09-03 | স<br>স |                                               |
|                                                                                                    |                                                                                             |                                                                                      |                                                                                   |        |                                               |

#### 2022-10-17

#### Sida 40/51

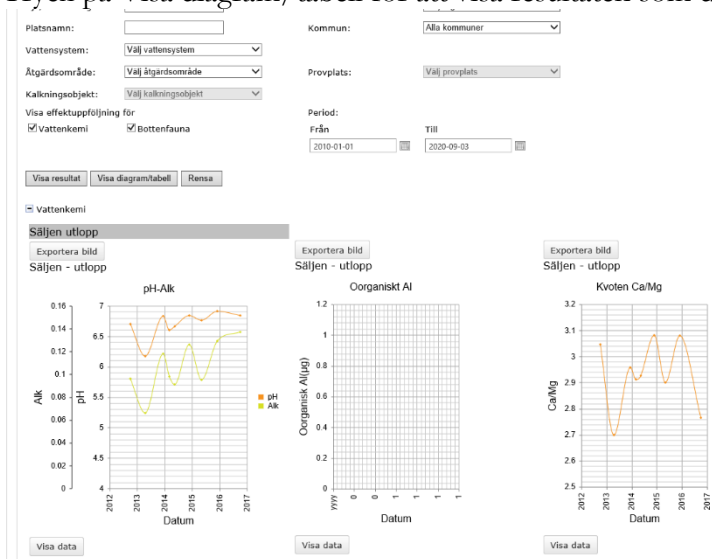

Tryck på Visa diagram/tabell för att visa resultaten som diagram för vattenkemi

Resultaten för bottenfauna visas som en tabell.

| 🗏 Bottenfauna vat | tendrag          |         |         |            |                  |                      |            |
|-------------------|------------------|---------|---------|------------|------------------|----------------------|------------|
| Exportera Botten  | fauna vattendrag |         |         |            |                  |                      |            |
|                   |                  |         |         |            |                  |                      |            |
| Sjö/Vattendrag    | Provplatsnamn    | N koord | E koord | Datum      | Försurningspoäng | Försurningsbedömning | MISA index |
| Gårdvedaån        | Råbäckshagen     | 6345534 | 527812  | 2015-10-05 | 8                | obetydlig            | 36,6       |
| <                 |                  |         |         |            |                  |                      |            |
|                   |                  |         |         |            |                  |                      |            |
|                   |                  |         |         |            |                  |                      |            |

#### **REDIGERA ELLER TA BORT BEFINTLIGT RESULTAT**

Tryck på infoknappen så öppnas resultaten

| Bete                                                                              | eckning:                                                                                           |                                                                                                    |                                                                                                    | А                                                                                       | nsvarigt län:                                                                     | Alla                                                 | 1                                                   |                                                                                                    | ,                                                                                                    | <b>~</b>                                                                                                    |                                                                                                    |                                                                                                    |             |                                                                            |                                                                                                    |                                                                                                    |               |                                                                                                    |
|-----------------------------------------------------------------------------------|----------------------------------------------------------------------------------------------------|----------------------------------------------------------------------------------------------------|----------------------------------------------------------------------------------------------------|-----------------------------------------------------------------------------------------|-----------------------------------------------------------------------------------|------------------------------------------------------|-----------------------------------------------------|----------------------------------------------------------------------------------------------------|----------------------------------------------------------------------------------------------------|----------------------------------------------------------------------------------------------------|----------------------------------------------------------------------------------------------------|----------------------------------------------------------------------------------------------------|-------------|----------------------------------------------------------------------------|----------------------------------------------------------------------------------------------------|----------------------------------------------------------------------------------------------------|---------------|----------------------------------------------------------------------------------------------------|
| Sjö/                                                                              | Vattendrag:                                                                                        |                                                                                                    |                                                                                                    | н                                                                                       | luvudman:                                                                         | Valj                                                 | j organisat                                         | ion                                                                                                    | ,                                                                                                    | ~                                                                                                    |                                                                                                    |                                                                                                    |             |                                                                            |                                                                                                    |                                                                                                    |               |                                                                                                    |
| Plats                                                                             | snamn:                                                                                             |                                                                                                    |                                                                                                    | к                                                                                       | ommun:                                                                            | Alla                                                 | kommune                                             | Br .                                                                                                    |                                                                                                    | ~                                                                                                    |                                                                                                    |                                                                                                    |             |                                                                            |                                                                                                    |                                                                                                    |               |                                                                                                    |
| V~**                                                                              | tongustom                                                                                          | Valivationsvel                                                                                                    | am                                                                                                    | ~                                                                                       |                                                                                   |                                                      |                                                     |                                                                                                    |                                                                                                    | _                                                                                                    |                                                                                                    |                                                                                                    |             |                                                                            |                                                                                                    |                                                                                                    |               |                                                                                                    |
| vacu                                                                              | tensystem.                                                                                         | vag ratterisys                                                                                                    |                                                                                                    | •                                                                                       |                                                                                   |                                                      |                                                     |                                                                                                    |                                                                                                    | -                                                                                                    |                                                                                                    |                                                                                                    |             |                                                                            |                                                                                                    |                                                                                                    |               |                                                                                                    |
| Ătgä                                                                              | ärdsområde:                                                                                        | Välj ätgärdson                                                                                                    | nråde                                                                                                    | ✓                                                                                       | rovplats:                                                                         | Valj                                                 | j provplats                                         |                                                                                                    | ,                                                                                                    | ~                                                                                                    |                                                                                                    |                                                                                                    |             |                                                                            |                                                                                                    |                                                                                                    |               |                                                                                                    |
| Kalk                                                                              | cningsobjekt:                                                                                      | Välj kalknings                                                                                                    | objekt                                                                                                    | $\sim$                                                                                  |                                                                                   |                                                      |                                                     |                                                                                                    |                                                                                                    |                                                                                                    |                                                                                                    |                                                                                                    |             |                                                                            |                                                                                                    |                                                                                                    |               |                                                                                                    |
| Visa                                                                              | effektuppföl                                                                                       | jning för                                                                                                    |                                                                                                    | P                                                                                       | eriod:                                                                            |                                                      |                                                     |                                                                                                    |                                                                                                    |                                                                                                    |                                                                                                    |                                                                                                    |             |                                                                            |                                                                                                    |                                                                                                    |               |                                                                                                    |
| ٧                                                                                 | /attenkemi                                                                                         | Bottenfau                                                                                                    | na                                                                                                    | F                                                                                       | rån                                                                               | Till                                                 |                                                     |                                                                                                    |                                                                                                    |                                                                                                    |                                                                                                    |                                                                                                    |             |                                                                            |                                                                                                    |                                                                                                    |               |                                                                                                    |
|                                                                                   |                                                                                                    |                                                                                                    |                                                                                                    | [                                                                                       | 2010-01-01                                                                        | 202                                                  | 20-09-03                                            | Ĩ                                                                                                    | 11                                                                                                    |                                                                                                    |                                                                                                    |                                                                                                    |             |                                                                            |                                                                                                    |                                                                                                    |               |                                                                                                    |
| _                                                                                 |                                                                                                    |                                                                                                    |                                                                                                    |                                                                                         |                                                                                   |                                                      |                                                     |                                                                                                    |                                                                                                    |                                                                                                    |                                                                                                    |                                                                                                    |             |                                                                            |                                                                                                    |                                                                                                    |               |                                                                                                    |
| Vis                                                                               | sa resultat                                                                                        | Visa diagram/tabell                                                                                                    | Rensa                                                                                                    |                                                                                         |                                                                                   |                                                      |                                                     |                                                                                                    |                                                                                                    |                                                                                                    |                                                                                                    |                                                                                                    |             |                                                                            |                                                                                                    |                                                                                                    |               |                                                                                                    |
| Vatt                                                                              | tenkemi                                                                                            |                                                                                                    |                                                                                                    |                                                                                         |                                                                                   |                                                      |                                                     |                                                                                                    |                                                                                                    |                                                                                                    |                                                                                                    |                                                                                                    |             |                                                                            |                                                                                                    |                                                                                                    |               |                                                                                                    |
| BE                                                                                |                                                                                                    | tat hõg                                                                                                    | a resultat bred                                                                                                    | 1                                                                                       |                                                                                   |                                                      |                                                     |                                                                                                    |                                                                                                    |                                                                                                    |                                                                                                    |                                                                                                    |             |                                                                            |                                                                                                    |                                                                                                    |               |                                                                                                    |
|                                                                                   |                                                                                                    |                                                                                                    |                                                                                                    | 1                                                                                       |                                                                                   |                                                      |                                                     |                                                                                                    |                                                                                                    |                                                                                                    |                                                                                                    |                                                                                                    |             |                                                                            |                                                                                                    |                                                                                                    |               |                                                                                                    |
|                                                                                   |                                                                                                    |                                                                                                    |                                                                                                    |                                                                                         |                                                                                   |                                                      |                                                     |                                                                                                    |                                                                                                    |                                                                                                    |                                                                                                    |                                                                                                    |             |                                                                            |                                                                                                    |                                                                                                    |               |                                                                                                    |
| Lani                                                                              |                                                                                                    |                                                                                                    |                                                                                                    |                                                                                         |                                                                                   |                                                      |                                                     |                                                                                                    |                                                                                                    |                                                                                                    |                                                                                                    |                                                                                                    |             |                                                                            | _                                                                                                    |                                                                                                    |               | _                                                                                                    |
|                                                                                   | k Beteckning                                                                                       | ProvplatsVattenNamn                                                                                                    | Provplatsnamn                                                                                                    | Åtgärdsbeteckning                                                                       | Målområdebeteckning                                                               | X koord                                              | Y koord                                             | N koord                                                                                                    | E koord                                                                                                    | Provtagningsdatum                                                                                                    | Provtagare                                                                                                    | Provtagare Organisation                                                                                                    | Kommentarer | Djup                                                                       | pН                                                                                                    | Alkalinitet(mekv/l)                                                                                                    | Kond 20(mS/m) | Kond 25(m                                                                                                    |
|                                                                                   | 81<br>81                                                                                           | ProvplatsVattenNamn<br>Grytsjön                                                                                                    | Provplatsnamn<br>utlopp                                                                                                    | Atgärdsbeteckning<br>169                                                                | Målområdebeteckning<br>06MO16908                                                  | X koord<br>6344419                                   | Y koord<br>1469066                                  | N koord<br>6342276                                                                                                    | E koord<br>516075                                                                                                    | Provtagningsdatum<br>2014-11-24                                                                                                    | Provtagare<br>Emåförbundet                                                                                           | Provtagare Organisation<br>Länsstyrelsen i Jönköpings län                                                                                                    | Kommentarer | Djup<br>0,5                                                                | рН<br>6.25                                                                                                    | Alkalinitet(mekv/l)<br>0.13                                                                                                    | Kond 20(mS/m) | Kond 25(m<br>4.7                                                                                                    |
|                                                                                   | 81<br>81                                                                                           | ProvplatsVattenNamn<br>Grytsjön<br>Grytsjön                                                                                                    | Provplatsnamn<br>utlopp<br>utlopp                                                                                                    | Atgärdsbeteckning<br>169<br>169                                                         | Målområdebeteckning<br>06MO16908<br>06MO16908                                     | X koord<br>6344419<br>6344419                        | Y koord<br>1469066<br>1469066                       | N koord<br>6342276<br>6342276                                                                                                    | E koord<br>516075<br>516075                                                                                                    | Provtagningsdatum<br>2014-11-24<br>2015-05-06<br>2014 11 24                                                                                                    | Provtagare<br>Emåförbundet<br>Emåförbundet                                                                           | Provtagare Organisation<br>Länsstyrelsen i Jönköpings län<br>Länsstyrelsen i Jönköpings län                                                                                                    | Kommentarer | Djup<br>0,5<br>0,5                                                         | pH<br>6.25<br>6.19                                                                                                    | Alkalinitet(mekv/l)<br>0.13<br>0.077                                                                                                    | Kond 20(mS/m) | Kond 25(m<br>4.7<br>4.06                                                                                                    |
| 8                                                                                 | 81<br>81<br>81<br>81                                                                               | ProvplatsVattenNamn<br>Grytsjön<br>Grytsjön<br>Grytsjön                                                                                                    | Provplatsnamn<br>utiopp<br>utiopp<br>utiopp                                                                                           | Atgärdsbeteckning<br>169<br>169<br>169                                                  | Målområdebeteckning<br>06MO16908<br>06MO16908<br>074268<br>074268                 | X koord<br>6344419<br>6344419<br>6344280<br>6344280  | Y koord<br>1469066<br>1469066<br>1467440            | N koord<br>6342276<br>6342276<br>6342276<br>6342276                                                                                                    | E koord<br>516075<br>516075<br>516075<br>516075                                                                                           | Provtagningsdatum<br>2014-11-24<br>2015-05-06<br>2014-11-24<br>2015-05-06                                                                                                    | Provtagare<br>Emåförbundet<br>Emåförbundet<br>Emåförbundet                                                           | Provtagare Organisation<br>Länsstyrelsen i Jönköpings län<br>Länsstyrelsen i Jönköpings län<br>Länsstyrelsen i Jönköpings län<br>Ansstyrelsen i Jönköpings län                                                                                                    | Kommentarer | Djup<br>0,5<br>0,5<br>0,5                                                  | pH<br>6.25<br>6.19<br>6.25                                                                                                 | Alkalinitet(mekv/l)<br>0.13<br>0.077<br>0.13<br>0.077                                                                                                    | Kond 20(mS/m) | Kond 25(m<br>4.7<br>4.06<br>4.7<br>4.06                                                                                        |
| 1<br>1<br>1<br>1                                                                  | 81<br>81<br>81<br>81<br>239                                                                        | ProvplatsVattenNamn<br>Grytsjön<br>Grytsjön<br>Grytsjön<br>Grytsjön<br>Planabärken                                                                                               | Provplatsnamn<br>utlopp<br>utlopp<br>utlopp<br>utlopp                                                                                 | Atgärdsbeteckning<br>169<br>169<br>169<br>169                                           | Målområdebeteckning<br>06MO16908<br>06MO16908<br>074268<br>074268                 | X koord<br>6344419<br>6344419<br>6344280<br>6344280  | Y koord<br>1469066<br>1469066<br>1467440<br>1467440 | N koord<br>6342276<br>6342276<br>6342276<br>6342276<br>6342276<br>6340189                                                                              | E koord<br>516075<br>516075<br>516075<br>516075<br>516075                                                                                 | Provtagningsdatum<br>2014-11-24<br>2015-05-06<br>2014-11-24<br>2015-05-06<br>2012-01-09                                                                                                    | Provtagare<br>Emåförbundet<br>Emåförbundet<br>Emåförbundet<br>Emåförbundet                                           | Provtagare Organisation<br>Länsstyrelsen i Jönköpings län<br>Länsstyrelsen i Jönköpings län<br>Länsstyrelsen i Jönköpings län<br>Länsstyrelsen i Jönköpings län                                                                                                    | Kommentarer | Djup<br>0,5<br>0,5<br>0,5<br>0,5                                           | pH<br>6.25<br>6.19<br>6.25<br>6.19<br>5.14                                                                                 | Alkalinitet(mekv/l)<br>0.13<br>0.077<br>0.13<br>0.077<br>0                                                                                                    | Kond 20(mS/m) | Kond 25(n<br>4.7<br>4.06<br>4.7<br>4.06<br>4.24                                                                                |
|                                                                                   | 81<br>81<br>81<br>239<br>239                                                                       | ProvplatsVattenNamn<br>Grytsjön<br>Grytsjön<br>Grytsjön<br>Grytsjön<br>Planabäcken<br>Planabäcken                                                                                | Provplatsnamn<br>utlopp<br>utlopp<br>utlopp                                                                                           | Atgärdsbeteckning<br>169<br>169<br>169<br>169<br>169<br>169                             | Målområdebeteckning<br>06MO16908<br>06MO16908<br>074268<br>074268                 | X koord<br>6344419<br>6344419<br>6344280<br>6344280  | Y koord<br>1469066<br>1469066<br>1467440<br>1467440 | N koord<br>6342276<br>6342276<br>6342276<br>6342276<br>6342276<br>6340189                                                                              | E koord<br>516075<br>516075<br>516075<br>516075<br>519649<br>519649                                                                       | Provtagningsdatum<br>2014-11-24<br>2015-05-06<br>2014-11-24<br>2015-05-06<br>2012-01-09<br>2012-06-27                                                                                                    | Provtagare<br>Emåförbundet<br>Emåförbundet<br>Emåförbundet<br>Emåförbundet                                           | Provtagare Organisation<br>Länsstyrelsen i Jonköpings län<br>Länsstyrelsen i Johköpings län<br>Länsstyrelsen i Johköpings län<br>Länsstyrelsen i Johköpings län<br>Länsstyrelsen i Johköpings län                                                                                                    | Kommentarer | Djup<br>0,5<br>0,5<br>0,5<br>0,5<br>0,5<br>0,5<br>0,5                      | pH<br>6.25<br>6.19<br>6.25<br>6.19<br>5.14<br>6.14                                                                         | Alkalinitet(mekv/l)<br>0.13<br>0.077<br>0.13<br>0.077<br>0<br>0<br>0.003                                                                                                    | Kond 20(mS/m) | Kond 25(n<br>4.7<br>4.06<br>4.7<br>4.06<br>4.24<br>5.08                                                                        |
| 8<br>8<br>8<br>8<br>8                                                             | 81<br>81<br>81<br>239<br>239<br>239                                                                | ProvplatsVatterNamn<br>Grytsjön<br>Grytsjön<br>Grytsjön<br>Planabäcken<br>Planabäcken<br>Planabäcken                                                                             | Provplatsnamn<br>utlopp<br>utlopp<br>utlopp<br>-<br>-                                                                                 | Atgärdsbeteckning<br>169<br>169<br>169<br>169<br>169<br>169<br>169                      | Målom:debeteckning<br>06MO16908<br>06MO16908<br>074268<br>074268                  | X koord<br>6344419<br>6344419<br>6344280<br>6344280  | Y koord<br>1469066<br>1469066<br>1467440<br>1467440 | N koord<br>6342276<br>6342276<br>6342276<br>6342276<br>6340189<br>6340189<br>6340189                                                                   | E koord<br>516075<br>516075<br>516075<br>516075<br>519649<br>519649<br>519649                                                             | Provtagningsdatum<br>2014-11-24<br>2015-05-06<br>2014-11-24<br>2015-05-06<br>2012-01-09<br>2012-06-27<br>2012-07-09                                                                                                    | Provtagare<br>Emåförbundet<br>Emåförbundet<br>Emåförbundet<br>Emåförbundet                                           | Provtagare Organisation<br>Länsstyrelsen i Jöhköpings län<br>Länsstyrelsen i Jöhköpings län<br>Länsstyrelsen i Jöhköpings län<br>Länsstyrelsen i Jöhköpings län<br>Länsstyrelsen i Jöhköpings län<br>Länsstyrelsen i Jöhköpings län                                                                                                    | Kommentarer | Djup<br>0,5<br>0,5<br>0,5<br>0,5<br>0,5<br>0,5<br>0,5<br>0,5               | pH<br>6.25<br>6.19<br>6.25<br>6.19<br>5.14<br>6.14<br>4.78                                                                 | Alkalinitet(mekv/l)<br>0.13<br>0.077<br>0.13<br>0.077<br>0<br>0<br>0.007<br>0.103<br>0                                                                                        | Kond 20(mS/m) | Kond 25(n<br>4.7<br>4.06<br>4.7<br>4.06<br>4.24<br>5.08<br>4.3                                                                 |
| B<br>B<br>B<br>B<br>B<br>B                                                        | Beteckning<br>81<br>81<br>81<br>239<br>239<br>239<br>239<br>239                                    | ProvplatsVatterNamn<br>Grytsjön<br>Grytsjön<br>Grytsjön<br>Planabäcken<br>Planabäcken<br>Planabäcken                                                                             | Provplatsnamn<br>utlopp<br>utlopp<br>utlopp<br>-<br>-<br>-                                                                            | Atgärdsbeteckning<br>169<br>169<br>169<br>169<br>169<br>169<br>169<br>169               | Målområdebeteckning<br>06M/016908<br>06M/016908<br>074268<br>074268               | X koord<br>6344419<br>6344419<br>6344280<br>6344280  | Y koord<br>1469066<br>1469066<br>1467440<br>1467440 | N koord<br>6342276<br>6342276<br>6342276<br>6342276<br>6340189<br>6340189<br>6340189<br>6340189                                                        | E koord<br>516075<br>516075<br>516075<br>516075<br>519649<br>519649<br>519649<br>519649                                                   | Provtagningsdatum<br>2014-11-24<br>2015-05-06<br>2014-11-24<br>2015-05-06<br>2012-01-09<br>2012-06-27<br>2012-06-27<br>2012-08-20                                                                                                   | Provtagare<br>Emåförbundet<br>Emåförbundet<br>Emåförbundet                                                           | Provtagare Organisation<br>Länstyrelsen i Jöhköpings län<br>Länstyrelsen i Jöhköpings län<br>Länstyrelsen i Jöhköpings län<br>Länstyrelsen i Jöhköpings län<br>Länstyrelsen i Jöhköpings län<br>Länstyrelsen i Jöhköpings län<br>Länstyrelsen i Jöhköpings län                                                                                                    | Kommentarer | Djup<br>0,5<br>0,5<br>0,5<br>0,5<br>0,5<br>0,5<br>0,5<br>0,5               | pH<br>6.25<br>6.19<br>6.25<br>6.19<br>5.14<br>6.14<br>4.78<br>5.44                                                         | Alkalinitet(meku/l)<br>0.13<br>0.077<br>0.13<br>0.077<br>0<br>0.103<br>0<br>0<br>0.003                                                                                        | Kond 20(mS/m) | Kond 25(n<br>4.7<br>4.06<br>4.7<br>4.06<br>4.24<br>5.08<br>4.3<br>4.86                                                         |
|                                                                                   | 81<br>81<br>81<br>81<br>239<br>239<br>239<br>239<br>239<br>239                                     | ProvplatsVattenNamn<br>Grytsjön<br>Grytsjön<br>Grytsjön<br>Planabäcken<br>Planabäcken<br>Planabäcken<br>Planabäcken                                                              | Provplatsnamn<br>utlopp<br>utlopp<br>utlopp<br>-<br>-<br>-<br>-<br>-                                                                  | Atgardsbeteckning<br>169<br>169<br>169<br>169<br>169<br>169<br>169<br>169<br>169<br>169 | Målområdebeteckning<br>06M/016908<br>06M/016908<br>074268<br>074268               | X koord<br>6344419<br>6344419<br>6344280<br>6344280  | Y koord<br>1469066<br>1469066<br>1467440<br>1467440 | N koord<br>6342276<br>6342276<br>6342276<br>6342276<br>6340189<br>6340189<br>6340189<br>6340189                                                        | E koord<br>516075<br>516075<br>516075<br>516075<br>519649<br>519649<br>519649<br>519649                                                   | Provtagningsdatum<br>2014-11-24<br>2015-05-06<br>2014-11-24<br>2015-05-06<br>2012-01-09<br>2012-06-27<br>2012-07-09<br>2012-08-20<br>2012-00-01                                                                                     | Provtagare<br>Emåförbundet<br>Emåförbundet<br>Emåförbundet                                                           | Provtagare Organisation<br>Länsstyrelsen i Jöhköpings län<br>Länsstyrelsen i Jöhköpings län<br>Länsstyrelsen i Jöhköpings län<br>Länsstyrelsen i Jöhköpings län<br>Länsstyrelsen i Jöhköpings län<br>Länsstyrelsen i Jöhköpings län<br>Länsstyrelsen i Jöhköpings län                                                                                                    | Kommentarer | Djup<br>0,5<br>0,5<br>0,5<br>0,5<br>0,5<br>0,5<br>0,5<br>0,5<br>0,5        | pH<br>6.25<br>6.19<br>6.25<br>6.19<br>5.14<br>6.14<br>4.78<br>5.44<br>5.22                                                 | Alkalinitet(mekv/l)<br>0.13<br>0.077<br>0.13<br>0.077<br>0<br>0.103<br>0<br>0<br>0.103<br>0<br>0<br>0.018<br>0                                                                | Kond 20(mS/m) | Kond 25(m<br>4.7<br>4.06<br>4.7<br>4.06<br>4.24<br>5.08<br>4.3<br>4.86<br>4.57                                                 |
|                                                                                   | 81<br>81<br>81<br>81<br>239<br>239<br>239<br>239<br>239<br>239<br>239<br>239                       | ProvplatsVattenNamn<br>Grytsjön<br>Grytsjön<br>Grytsjön<br>Grytsjön<br>Planabäcken<br>Planabäcken<br>Planabäcken<br>Planabäcken                                                  | Provplatsnamn<br>utlopp<br>utlopp<br>utlopp<br>-<br>-<br>-<br>-<br>-<br>-                                                             | Atgardsbeteckning<br>169<br>169<br>169<br>169<br>169<br>169<br>169<br>169<br>169<br>169 | Målomdidebeteckning<br>06MO16908<br>06MO16908<br>074268<br>074268                 | X koord<br>6344419<br>63444280<br>6344280<br>6344280 | Y koord<br>1469066<br>1469066<br>1467440<br>1467440 | N koord<br>6342276<br>6342276<br>6342276<br>6340189<br>6340189<br>6340189<br>6340189<br>6340189<br>6340189                                             | E koord<br>516075<br>516075<br>516075<br>516075<br>519649<br>519649<br>519649<br>519649<br>519649<br>519649                               | Provtagningsdatum<br>2014-11-24<br>2015-05-06<br>2014-11-24<br>2015-05-06<br>2012-01-09<br>2012-06-27<br>2012-06-27<br>2012-07-09<br>2012-08-20<br>2012-10-01<br>2013-08-20                                                         | Provtagare<br>Emåförbundet<br>Emåförbundet<br>Emåförbundet<br>Emåförbundet                                           | Provtagare Organisation<br>Litenstyrelsen i Jörköpings län<br>Länsstyrelsen i Jörköpings län<br>Länsstyrelsen i Jörköpings län<br>Länsstyrelsen i Jörköpings län<br>Länsstyrelsen i Jörköpings län<br>Länsstyrelsen i Jörköpings län<br>Länsstyrelsen i Jörköpings län<br>Länsstyrelsen i Jörköpings län                                                                                                    | Kommentarer | Djup<br>0,5<br>0,5<br>0,5<br>0,5<br>0,5<br>0,5<br>0,5<br>0,5<br>0,5<br>0,5 | pH<br>6.25<br>6.19<br>6.25<br>6.19<br>5.14<br>6.14<br>4.78<br>5.44<br>5.22<br>5.88                                         | Aikalinitet(meku/l)<br>0.13<br>0.077<br>0.13<br>0.077<br>0.010<br>0.010<br>0.010<br>0.018<br>0<br>0.018<br>0<br>0.058                                                         | Kond 20(mS/m) | Kond 25(m<br>4.7<br>4.06<br>4.7<br>4.06<br>4.24<br>5.08<br>4.3<br>4.86<br>4.57<br>4.43                                         |
|                                                                                   | 8<br>81<br>81<br>239<br>239<br>239<br>239<br>239<br>239<br>239<br>239<br>239<br>239                | ProvplatsVattenNamn<br>Grytsjön<br>Grytsjön<br>Grytsjön<br>Planabäcken<br>Planabäcken<br>Planabäcken<br>Planabäcken<br>Planabäcken<br>Planabäcken                                | Provplatsnamn<br>utlopp<br>utlopp<br>utlopp<br>-<br>-<br>-<br>-<br>-<br>-<br>-                                                        | Atgardsbeteckning<br>169<br>169<br>169<br>169<br>169<br>169<br>169<br>169<br>169<br>169 | Målom:debeteckning<br>06MO16908<br>06MO16908<br>074268<br>074268                  | X koord<br>6344419<br>6344419<br>6344280<br>6344280  | Y koord<br>1469066<br>1469066<br>1467440<br>1467440 | N koord<br>6342276<br>6342276<br>6342276<br>6342276<br>6340189<br>6340189<br>6340189<br>6340189<br>6340189<br>6340189<br>6340189                       | E koord<br>516075<br>516075<br>516075<br>519649<br>519649<br>519649<br>519649<br>519649<br>519649<br>519649                               | Provtagningsdatum<br>2014-11-24<br>2015-05-06<br>2014-11-24<br>2015-05-06<br>2012-06-20<br>2012-06-27<br>2012-06-27<br>2012-06-20<br>2012-06-20<br>2012-10-01<br>2013-08-20<br>2013-10-31                                           | Provtagare<br>Emåförbundet<br>Emåförbundet<br>Emåförbundet<br>Emåförbundet                                           | Provisajare Organisation<br>Linsstyretisen i Jörköpings län<br>Länsstyretisen i Jörköpings län<br>Länsstyretisen i Jörköpings län<br>Länsstyretisen i Jörköpings län<br>Länsstyretisen i Jörköpings län<br>Länsstyretisen i Jörköpings län<br>Länsstyretisen i Jörköpings län<br>Länsstyretisen i Jörköpings län<br>Länsstyretisen i Jörköpings län                                                                                                    | Kommentarer | Djup<br>0,5<br>0,5<br>0,5<br>0,5<br>0,5<br>0,5<br>0,5<br>0,5<br>0,5<br>0,5 | pH<br>6.25<br>6.19<br>6.25<br>6.19<br>5.14<br>6.14<br>4.78<br>5.44<br>5.22<br>5.88<br>5.33                                 | Alkalinitet(meku/l)<br>Alkalinitet(meku/l)<br>0.13<br>0.077<br>0.13<br>0.077<br>0<br>0.103<br>0<br>0.018<br>0<br>0.058<br>0<br>0                                              | Kond 20(mS/m) | Kond 25(m<br>4.7<br>4.06<br>4.7<br>4.06<br>4.24<br>5.08<br>4.3<br>4.86<br>4.57<br>4.43<br>5.29                                 |
| 8<br>8<br>8<br>8<br>8<br>8<br>8<br>8<br>8<br>8<br>8<br>8<br>8<br>8<br>8<br>8      | Beteckning<br>B1<br>81<br>81<br>239<br>239<br>239<br>239<br>239<br>239<br>239<br>239<br>239<br>239 | ProplatsVattenNamn<br>Grytsjön<br>Grytsjön<br>Grytsjön<br>Planabacken<br>Planabacken<br>Planabacken<br>Planabacken<br>Planabacken<br>Planabacken                                 | Provplatsnamn<br>utlopp<br>utlopp<br>utlopp<br>-<br>-<br>-<br>-<br>-<br>-<br>-                                                        | Atgardsbeteckning<br>169<br>169<br>169<br>169<br>169<br>169<br>169<br>169<br>169<br>169 | MBiomiddebeteckning<br>08M/016908<br>06M/016908<br>074268<br>074268               | X koord<br>6344419<br>6344419<br>6344280<br>6344280  | Y koord<br>1469066<br>1469066<br>1467440<br>1467440 | N koord<br>6342276<br>6342276<br>6342276<br>6340189<br>6340189<br>6340189<br>6340189<br>6340189<br>6340189<br>6340189<br>6340189                       | E koord<br>516075<br>516075<br>516075<br>519649<br>519649<br>519649<br>519649<br>519649<br>519649<br>519649<br>519649                     | Provtagningsdatum<br>2014-11-24<br>2015-05-06<br>2014-11-24<br>2015-05-06<br>2012-09-02<br>2012-06-02<br>2012-06-02<br>2012-08-20<br>2012-10-01<br>2013-08-20<br>2013-10-31<br>2013-12-17                                           | Provtagare<br>Emåförbundet<br>Emåförbundet<br>Emåförbundet<br>Emåförbundet                                           | Provlagare Organisation<br>Linsstyreten i Johköpings län<br>Länsstyreten i Johköpings län<br>Länsstyreten i Johköpings län<br>Länsstyreten i Johköpings län<br>Länsstyreten i Johköpings län<br>Länsstyreten i Johköpings län<br>Länsstyreten i Johköpings län<br>Länsstyreten i Johköpings län<br>Länsstyreten i Johköpings län<br>Länsstyreten i Johköpings län                                                                                                    | Kommentarer | Djup<br>0,5<br>0,5<br>0,5<br>0,5<br>0,5<br>0,5<br>0,5<br>0,5<br>0,5<br>0,5 | pH<br>6.25<br>6.19<br>6.25<br>6.19<br>5.14<br>6.14<br>4.78<br>5.44<br>5.22<br>5.88<br>5.33<br>5.23                         | Akalinitet(mekv/l)<br>0.13<br>0.077<br>0.13<br>0.077<br>0<br>1.03<br>0.010<br>0.018<br>0<br>0.018<br>0.058<br>0<br>0                                                          | Kond 20(mS/m) | Kond 25(m<br>4.7<br>4.06<br>4.7<br>4.06<br>4.24<br>5.08<br>4.3<br>4.86<br>4.57<br>4.43<br>5.29<br>4.65                         |
|                                                                                   | Beteckning<br>B1<br>B1<br>B1<br>B1<br>239<br>239<br>239<br>239<br>239<br>239<br>239<br>239         | Prouplats/AttenName<br>Grytgin<br>Grytgin<br>Grytgin<br>Grytgin<br>Planabäcken<br>Planabäcken<br>Planabäcken<br>Planabäcken<br>Planabäcken<br>Planabäcken                        | Provplatsnamn<br>utlopp<br>utlopp<br>utlopp<br>-<br>-<br>-<br>-<br>-<br>-<br>-<br>-<br>-<br>-                                         | Atgardsbeteckning<br>169<br>169<br>169<br>169<br>169<br>169<br>169<br>169<br>169<br>169 | Milom/debeteckning<br>06M/016908<br>06/016908<br>07/4268<br>07/4268               | X koord<br>6344419<br>6344419<br>6344280<br>6344280  | Y koord<br>1469066<br>1469066<br>1467440<br>1467440 | N koord<br>6342276<br>6342276<br>6342276<br>6340189<br>6340189<br>6340189<br>6340189<br>6340189<br>6340189<br>6340189<br>6340189<br>6340189<br>6340189 | E koord<br>516075<br>516075<br>516075<br>519649<br>519649<br>519649<br>519649<br>519649<br>519649<br>519649<br>519649<br>519649           | Provtagningsdatum<br>2014-11-24<br>2015-05-06<br>2014-11-24<br>2015-05-06<br>2012-06-09<br>2012-06-27<br>2012-07-09<br>2012-08-20<br>2012-10-01<br>2013-08-20<br>2013-10-31<br>2013-10-31<br>2013-12-17<br>2014-02-18               | Provtagare<br>Emåforbundet<br>Emåforbundet<br>Emåforbundet<br>Latf IT<br>Latf IT<br>Latf IT<br>Latf GH               | Provitagare Organisation<br>Lanstrytelian i Jöhlöpings län<br>Lanstrytenin Jöhlöpings län<br>Lanstrytenin Jöhlöpings län<br>Lanstrytenin i Jöhlöpings län<br>Lanstrytelian i Jöhlöpings län<br>Lanstrytenin i Jöhlöpings län<br>Lanstrytenin i Jöhlöpings län<br>Lanstrytenin i Jöhlöpings län<br>Lanstrytenin i Jöhlöpings län<br>Lanstrytenin i Jöhlöpings län<br>Lanstrytenin i Jöhlöpings län                                                                                      | Kommentarer | Djup<br>0,5<br>0,5<br>0,5<br>0,5<br>0,5<br>0,5<br>0,5<br>0,5<br>0,5<br>0,5 | pH<br>6.25<br>6.19<br>6.25<br>6.19<br>5.14<br>6.14<br>4.78<br>5.22<br>5.88<br>5.33<br>5.23<br>5.23<br>5.13                 | Alkalinitet(mekov/)<br>Alkalinitet(mekov/)<br>0.13<br>0.077<br>0.007<br>0.077<br>0.007<br>0.0103<br>0<br>0.018<br>0<br>0<br>0.058<br>0<br>0<br>0<br>0<br>0<br>0<br>0          | Kond 20(mS/m) | Kond 25(m<br>4.7<br>4.06<br>4.7<br>4.06<br>4.24<br>5.08<br>4.3<br>4.86<br>4.57<br>4.43<br>5.29<br>4.65<br>4.29                 |
|                                                                                   | Beteckning<br>B1<br>B1<br>B1<br>239<br>239<br>239<br>239<br>239<br>239<br>239<br>239               | Propilati/attenName<br>Grytsjon<br>Grytsjon<br>Grytsjon<br>Planabäcken<br>Planabäcken<br>Planabäcken<br>Planabäcken<br>Planabäcken<br>Planabäcken<br>Planabäcken<br>Planabäcken  | Provplatsnamn<br>utlopp<br>utlopp<br>utlopp<br>-<br>-<br>-<br>-<br>-<br>-<br>-<br>-<br>-<br>-<br>-<br>-<br>-<br>-<br>-<br>-<br>-<br>- | Atgardsbeteckning<br>169<br>169<br>169<br>169<br>169<br>169<br>169<br>169<br>169<br>169 | Málomádebetteckning<br>06M-019698<br>06M-019698<br>06M-016908<br>074268<br>074268 | X koord<br>6344419<br>6344419<br>6344280<br>6344280  | Y koord<br>1469066<br>1469066<br>1467440<br>1467440 | N koord<br>6342276<br>6342276<br>6342276<br>6340189<br>6340189<br>6340189<br>6340189<br>6340189<br>6340189<br>6340189<br>6340189                       | E koord<br>516075<br>516075<br>516075<br>519649<br>519649<br>519649<br>519649<br>519649<br>519649<br>519649<br>519649<br>519649           | Provtagningsdatum<br>2014-11-24<br>2015-05-06<br>2013-05-06<br>2015-05-06<br>2012-01-09<br>2012-06-27<br>2012-08-20<br>2012-08-20<br>2012-08-20<br>2013-10-31<br>2013-12-17<br>2014-08-20                                           | Provtagare<br>Emåforbundet<br>Emåforbundet<br>Emåforbundet<br>Latf-FIT<br>Latf-FIT<br>Latf-FIT<br>Latf-GH<br>Latf-GH | Produgene Organization<br>Lineapretera i Johdspargs Ite<br>Lineapretera i Johdspargs Ite<br>Lineapretera i Johdspargs Ite<br>Lineapretera i Johdspargs Ite<br>Lineapretera i Johdspargs Ite<br>Lineapretera i Johdspargs Ite<br>Lineapretera i Johdspargs Ite<br>Lineapretera i Johdspargs Ite<br>Lineapretera i Johdspargs Ite<br>Lineapretera i Johdspargs Ite<br>Lineapretera i Johdspargs Ite<br>Lineapretera i Johdspargs Ite                                                     | Kommentarer | Djup<br>0,5<br>0,5<br>0,5<br>0,5<br>0,5<br>0,5<br>0,5<br>0,5<br>0,5<br>0,5 | pH<br>6.25<br>6.19<br>6.25<br>6.19<br>5.14<br>6.14<br>4.78<br>5.44<br>5.22<br>5.88<br>5.33<br>5.23<br>5.13<br>5.45         | Akalinitet(mekov/)<br>0.13<br>0.077<br>0.13<br>0.077<br>0.0<br>0.0<br>0.0<br>0.0<br>0.0<br>0.0<br>0                                                                           | Kond 20(mS/m) | Kond 25(m<br>4.7<br>4.06<br>4.7<br>4.06<br>4.24<br>5.08<br>4.3<br>4.86<br>4.43<br>5.29<br>4.43<br>5.29<br>4.65<br>4.29<br>3.87 |
| 8<br>8<br>8<br>8<br>8<br>8<br>8<br>8<br>8<br>8<br>8<br>8<br>8<br>8<br>8<br>8<br>8 | B<br>B1<br>B1<br>239<br>239<br>239<br>239<br>239<br>239<br>239<br>239<br>239<br>239                | Prospilati/attenName<br>Grytsjon<br>Grytsjon<br>Grytsjon<br>Planabäcken<br>Planabäcken<br>Planabäcken<br>Planabäcken<br>Planabäcken<br>Planabäcken<br>Planabäcken<br>Planabäcken | Provplatsmann<br>utlopp<br>utlopp<br>utlopp                                                                                           | Atgandsbeteckning<br>169<br>169<br>169<br>169<br>169<br>169<br>169<br>169<br>169<br>169 | Málom/debeteckning<br>06M/016908<br>06M/016908<br>074268<br>074268                | X koord<br>6344419<br>6344419<br>6344280<br>6344280  | Y koord<br>1469066<br>1469066<br>1467440<br>1467440 | N koord<br>6342276<br>6342276<br>6342276<br>6340189<br>6340189<br>6340189<br>6340189<br>6340189<br>6340189<br>6340189<br>6340189<br>6340189            | E koord<br>516075<br>516075<br>516075<br>519649<br>519649<br>519649<br>519649<br>519649<br>519649<br>519649<br>519649<br>519649<br>519649 | Provtagningsdatum<br>2014-11-24<br>2015-05-06<br>2014-11-24<br>2015-05-06<br>2012-06-07<br>2012-06-27<br>2012-06-27<br>2012-06-20<br>2012-08-20<br>2012-10-01<br>2013-08-20<br>2013-10-31<br>2013-12-17<br>2014-02-18<br>2014-12-18 | Provtagære<br>Emåforbundet<br>Emåforbundet<br>Emåforbundet<br>Latf IT<br>Latf IT<br>Latf IT<br>Latf GH<br>Latf GH    | Penetagan Organisation<br>Lisutynetine i Johdsping Sin<br>Lisutynetine i Johdsping Sin<br>Lisutynetine i Johdsping Sin<br>Lisutynetine i Johdsping Sin<br>Lisutynetine i Johdsping Sin<br>Lisutynetine i Johdsping Sin<br>Lisutynetine i Johdsping Sin<br>Lisutynetine i Johdsping Sin<br>Lisutynetine i Johdsping Sin<br>Lisutynetine i Johdsping Sin<br>Lisutynetine i Johdsping Sin<br>Lisutynetine i Johdsping Sin<br>Lisutynetine i Johdsping Sin<br>Lisutynetine i Johdsping Sin | Kommentarer | Djup<br>0,5<br>0,5<br>0,5<br>0,5<br>0,5<br>0,5<br>0,5<br>0,5<br>0,5<br>0,5 | pH<br>6.25<br>6.19<br>6.25<br>6.19<br>5.14<br>6.14<br>4.78<br>5.44<br>5.22<br>5.88<br>5.33<br>5.23<br>5.13<br>5.45<br>5.08 | Akalinitet(mekor/)<br>0.13<br>0.077<br>0.13<br>0.077<br>0<br>0.037<br>0<br>0.018<br>0<br>0.018<br>0<br>0.018<br>0<br>0<br>0<br>0<br>0<br>0<br>0<br>0<br>0<br>0<br>0<br>0<br>0 | Kond 20(mS/m) | Kond 25(m<br>4.7<br>4.06<br>4.7<br>4.06<br>4.24<br>4.24<br>4.3<br>4.86<br>4.57<br>4.43<br>5.29<br>4.65<br>4.29<br>3.87<br>4.15 |

#### 2022-10-17

#### Sida 41/51

Ändra eller ta bort enstaka parametrar genom att trycka på krysset framför rätt rad. Så länge som man inte har sparat så går det att återställa resultaten genom at trycka på Ångra ändringar

Tryck Spara ändringar

Tryck Ta bort alla för att ta bort samtliga resultat för vald provplats och datum. Observera att borttagning av av alla resultat inte går att ångra.

| Nationella K                                                                                                    | Calkdatab                                                                                                    | asen                                                                                                    |                                                                                                    |                                                                                  |                                                                                                    |                                                                                     |                                                                             | Länsstyrelserna                                                                                                    | Havs<br>och Vatten<br>myndigheter                                                             |
|----------------------------------------------------------------------------------------------------|----------------------------------------------------------------------------------------------------|----------------------------------------------------------------------------------------------------|----------------------------------------------------------------------------------------------------|----------------------------------------------------------------------------------|----------------------------------------------------------------------------------------------------|-------------------------------------------------------------------------------------|-----------------------------------------------------------------------------|----------------------------------------------------------------------------------------------------|-----------------------------------------------------------------------------------------------|
| Hem Skapa Sök Ka                                                                                                    | alkplanering Effekts                                                                                                    | uppföljning Import/Rapport 8                                                                                                    | Carta Hjälp Administrera                                                                                                    |                                                                                  |                                                                                                    |                                                                                     |                                                                             | Gunnel Hedberg Länsstyrel                                                                                                    | sen i Jönköpinas l                                                                            |
|                                                                                                    |                                                                                                    |                                                                                                    |                                                                                                    |                                                                                  |                                                                                                    |                                                                                     |                                                                             |                                                                                                    |                                                                                               |
|                                                                                                    |                                                                                                    |                                                                                                    |                                                                                                    |                                                                                  |                                                                                                    |                                                                                     |                                                                             |                                                                                                    |                                                                                               |
| Resultat effektur                                                                                                    | ppföljning                                                                                                    |                                                                                                    |                                                                                                    |                                                                                  |                                                                                                    |                                                                                     |                                                                             |                                                                                                    |                                                                                               |
|                                                                                                    |                                                                                                    |                                                                                                    |                                                                                                    |                                                                                  |                                                                                                    |                                                                                     |                                                                             |                                                                                                    |                                                                                               |
| Provplatsen                                                                                                    |                                                                                                    |                                                                                                    |                                                                                                    |                                                                                  |                                                                                                    |                                                                                     |                                                                             |                                                                                                    |                                                                                               |
|                                                                                                    |                                                                                                    |                                                                                                    |                                                                                                    |                                                                                  |                                                                                                    |                                                                                     |                                                                             |                                                                                                    |                                                                                               |
| Beteckning:                                                                                                    | 8                                                                                                    | 31                                                                                                    |                                                                                                    |                                                                                  |                                                                                                    |                                                                                     |                                                                             |                                                                                                    |                                                                                               |
| Sjo/vattendrag:                                                                                                    |                                                                                                    | rytsjon                                                                                                    |                                                                                                    |                                                                                  |                                                                                                    |                                                                                     |                                                                             |                                                                                                    |                                                                                               |
| riotonianini.                                                                                                    |                                                                                                    | luopp                                                                                                    |                                                                                                    |                                                                                  |                                                                                                    |                                                                                     |                                                                             |                                                                                                    |                                                                                               |
| Datum:                                                                                                    | 2                                                                                                    | 014-11-24                                                                                                    |                                                                                                    |                                                                                  |                                                                                                    |                                                                                     |                                                                             |                                                                                                    |                                                                                               |
| Datum:                                                                                                    | 2                                                                                                    | 2014-11-24                                                                                                    |                                                                                                    |                                                                                  |                                                                                                    |                                                                                     |                                                                             |                                                                                                    |                                                                                               |
| Datum:<br>Tillbaka                                                                                                    | 2                                                                                                    | 2014-11-24                                                                                                    |                                                                                                    |                                                                                  |                                                                                                    |                                                                                     |                                                                             |                                                                                                    |                                                                                               |
| Datum:<br>Tillbaka                                                                                                    | 2                                                                                                    | 2014-11-24                                                                                                    |                                                                                                    |                                                                                  |                                                                                                    |                                                                                     |                                                                             |                                                                                                    |                                                                                               |
| Datum:<br>Tillbaka<br>Vattenkemi                                                                                                    | 2                                                                                                    | 2014-11-24                                                                                                    |                                                                                                    |                                                                                  |                                                                                                    |                                                                                     |                                                                             |                                                                                                    |                                                                                               |
| Datum:<br>Tillbaka<br>Vattenkemi                                                                                                    | gra ändrings Ta bo                                                                                                    | 2014-11-24                                                                                                    |                                                                                                    |                                                                                  |                                                                                                    |                                                                                     |                                                                             |                                                                                                    |                                                                                               |
| Datum:<br>Tillbaka<br>Vattenkemi<br>Spara ändringar Ang<br>Ta bört Prörtagningsdat                                                                                                    | gra ändrings Ta bo<br>tum Provtagare                                                                                                    | ortalia<br>Organisation                                                                                                    | Kommentarer Djup                                                                                                    | Analysparameter                                                                  | Enhet Varde LOQ.LOD./Rag                                                                                                    | iga LOQ, Kvantifieringsgräns                                                        | Mätosäkerhet                                                                | Analysmetod                                                                                                    | Acreditering                                                                                  |
| Datum:<br>Tilbaka<br>Vattenkemi<br>Spara ändringar<br>Ta bört Prövtagningsdat<br>2014-11-24                                                                                                    | gra ändrings Ta bo<br>rum Provtagare<br>Emåförbundet                                                                                                    | ot alls<br>urgenisation<br>Lanstyreisen i Jonköpings län                                                                                                    | Kommentarer Djup<br>Provet taget nedströr 0.5                                                                                                    | Analysparameter<br>Alkalinitet                                                   | Enhet Värde LOQ.LOD.Rag<br>mekv/l 0,13                                                                                       | ga LOQ, Kvantifieringsgräns<br>0,01                                                 | Mätosäkerhet<br>10 %                                                        | Analysmetod<br>S5-EN ISO 9963-2                                                                                                    | Acreditering<br>Acter.                                                                        |
| Datum:<br>Tillbaka<br>Vattenkemi<br>Is bort Provigningsdat<br>2014-11-24<br>2014-11-24                                                                                                    | gra ändrings Ta bo<br>tum Provtagare<br>Emåförbundet<br>Emåförbundet                                                                                             | ort alls<br>Organisation<br>Länstyreisen i Jonköpings län<br>Länstyreisen i Jonköpings län                                                                                                    | Kommentarer Djup<br>Provet taget nedströr 0,5<br>Provet taget nedströr 0,5                                                                                                    | Analysparameter<br>Alkalinitet<br>Ca                                             | Enhet Varde LOQ_LOO_Rag<br>metor/ 0,13<br>metor/ 0,291                                                                       | rga LOQ, Kvantifferingsgräns<br>0,01<br>0,021                                       | Mätosäkerhet<br>10 %<br>25 %                                                | Analysmetod<br>55-FN ISO 9963-2<br>55-FN ISO 11815502009                                                                                                    | Acreditering<br>Ackr.<br>Ackr.                                                                |
| Datum:<br>Tillbaka<br>Vattenkemi<br>Spara andringar<br>Ta bare Provlagningsdat<br>2014-11-24<br>2014-11-24<br>2014-11-24                                                                                                    | 2<br>gra ändrings Ta bo<br>tum Provtagare<br>Emäförbundet<br>Emäförbundet                                                                                        | ot als<br>organisation<br>Lanstyreisen i Jonköpings kan<br>Länstyreisen i Jonköpings kan<br>Länstyreisen i Jonköpings kan                                                                                                    | Kommentarer Djup<br>Provet taget nedströr 0.5<br>Provet taget nedströr 0.5<br>Provet taget nedströr 0.5                                                                                                    | Analysparameter<br>Alcalinitet<br>Ca<br>Färgtal                                  | Enhet Varde LOQ_LOO_Ray<br>meter/ 0,13<br>mejP// 281                                                                         | rga LOQ_Kventifieringsgråns<br>0,01<br>0,021<br>10                                  | Mätosäkerhet<br>10 %<br>25 %<br>30 %                                        | Analysmetod<br>55-511 05 0995-2<br>55-11 150 11885-0209<br>4ACH 107(200 metod 120, 457 mm                                                                                                   | Acreditering<br>Ackr.<br>Ackr.<br>Ackr.                                                       |
| Datum:<br>Tillbaka<br>Vattenkemi<br>Spars ändningsr<br>Is bört Prövragningsdat<br>2014-11-24<br>2014-11-24<br>2014-11-24                                                                                                    | 2<br>gra ändrings Ta bo<br>turm Provtaşare<br>Emåförbundet<br>Emåförbundet<br>Emåförbundet                                                                       | ort alla<br>Organisation<br>Länstyreisen i Jonköpings län<br>Länstyreisen i Jonköpings län<br>Länstyreisen i Jonköpings län<br>Länstyreisen Jönköpings län                                                                                                    | Kommentarer Djup<br>Provet taget nedströr 0.5<br>Provet taget nedströr 0.5<br>Provet taget nedströr 0.5                                                                                                    | Analysparameter<br>Alkalinitet<br>Ca<br>Färgtal<br>K                             | Enhet Varde LOQ_LOD_Play<br>meter/ 0.13<br>meter/ 0.291<br>meter/ 0.015                                                      | 199 LOQ_Kventifieringsgräns<br>0,01<br>0,021<br>10<br>0,001                         | Mátosäkerhet<br>10 %<br>25 %<br>30 %<br>20 %                                | Antlysmetod<br>55-EN ISO 9993-2<br>55-EN ISO 11885/0209<br>HACH 00/2800 metod 120, 455 nm<br>55-EN ISO 11825/0209                                                                           | Acreditering<br>Ackr.<br>Ackr.<br>Ackr.<br>Ackr.                                              |
| Datum:<br>Tillbaka<br>Spars ändringer<br>Ta bört mörkagningsdat<br>2014-11-24<br>2014-11-24<br>2014-11-24<br>2014-11-24                                                                                                    | 2<br>gra ändring. Ta bo<br>tum Provtaşare<br>Emåförbundet<br>Emåförbundet<br>Emåförbundet                                                                        | ot sils<br>of privation<br>Lanstyreisen i Johobping lan<br>Lanstyreisen i Johobping lan<br>Lanstyreisen i Johobping lan<br>Lanstyreisen i Johobping lan<br>Lanstyreisen i Johobping lan                                                                                                    | Kommentarer Djup<br>Provert taget redistric 0.5<br>Provert taget redistric 0.5<br>Provert taget redistric 0.5<br>Provert taget redistric 0.5                                                                                                    | Analysparameter<br>Akalinitet<br>Ca<br>Färgtal<br>K<br>Kond,25                   | Enhet Värde LOQ_LOD_File<br>melev/ 0,13<br>melev/ 0,291<br>melev/ 0,201<br>melev/ 0,015<br>mK/m 4/7                          | ga LOQ_Kvantilleringsgräns<br>0.01<br>0.021<br>10<br>0.001<br>1                     | Mätosäkerhet<br>10 %<br>25 %<br>30 %<br>20 %<br>10 %                        | Anilyametod<br>55-EN ISO 9963-2<br>53-EN ISO 1188550209<br>4ACH 101/2000 metod 120, 455 nm<br>53-EN ISO 1188550209<br>55-EN 77 88                                                           | Acceditering<br>Actor.<br>Actor.<br>Actor.<br>Actor.<br>Actor.                                |
| Datum:<br>Tilbaka<br>Vattenkemi<br>Isabir + Trontagningsdat<br>2014-11-24<br>2014-11-24<br>2014-11-24<br>2014-11-24<br>2014-11-24<br>2014-11-24<br>2014-11-24<br>2014-11-24                                                                                                    | 2<br>gra ändrings Ta bo<br>tum Provtagare<br>Emåförbundet<br>Emåförbundet<br>Emåförbundet<br>Emåförbundet<br>Emåförbundet                                        | ort sits<br>Operation<br>Lanstyreisen i Johtopings lan<br>Lanstyreisen i Johtopings lan<br>Lanstyreisen i Johtopings lan<br>Lanstyreisen i Johtopings lan<br>Lanstyreisen Johtopings lan<br>Lanstyreisen Johtopings lan                                                                                  | Kommenkarer Djuop<br>Provet taget nedstrike 0.5<br>Provet taget nedstrike 0.5<br>Provet taget nedstrike 0.5<br>Provet taget nedstrike 0.5<br>Provet taget nedstrike 0.5                                                                                  | Analysparameter<br>Allalinitet<br>Ca<br>Färgtal<br>K<br>Kond, 25<br>Mg           | Entert Varde LOQ.LOO./Its<br>meth/10.13<br>meth/10.231<br>meth/10.231<br>meth/10.15<br>meth/10.166                           | ga LOQ_Koastiliningugitus<br>001<br>021<br>10<br>0201<br>1<br>0205                  | Mitosäkerhet<br>10 %<br>25 %<br>30 %<br>20 %<br>10 %<br>10 %                | Analysmetod<br>55-EN ISO 999-2<br>55-EN ISO 1188550009<br>MACH 07(0200 model 120, 455 m<br>55-EN ISO 1188550209<br>55-EN ISO 118550209                                                      | Acreditering<br>Actor<br>Actor<br>Actor<br>Actor<br>Actor<br>Actor<br>Actor                   |
| Datum:<br>Titbaka<br>Spars Antonyor Ang<br>26 Date Monosympul<br>26 Date Monosympul<br>28 Date Monosympul<br>29 Date Monosympul<br>29 Date Monosympul<br>20 Date Monosympul<br>20 Date M | 2<br>gra ändringu Ta bo<br>kum Provtagare<br>Emåforbundet<br>Emåforbundet<br>Emåforbundet<br>Emåforbundet<br>Emåforbundet<br>Emåforbundet                        | 1014-11-24<br>ort sils<br>Algensation<br>Lanstyreien i Jonkoiping lan<br>Lanstyreien i Jonkoiping lan<br>Lanstyreien i Jonkoiping lan<br>Lanstyreien Jonkoiping lan<br>Lanstyreien Jonkoiping lan<br>Lanstyreien Jonkoiping lan                                                                          | Kommentarer Djug<br>Provet taget nedstro: 0.5<br>Provet taget nedstro: 0.5<br>Provet taget nedstro: 0.5<br>Provet taget nedstro: 0.5<br>Provet taget nedstro: 0.5<br>Provet taget nedstro: 0.5<br>Provet taget nedstro: 0.5                              | Analysparameter<br>Alkalinitet<br>Ca<br>Färgtal<br>K<br>Kond_25<br>Na            | Entert Variet L0Q_100_Flag<br>method 0.13<br>method 0.293<br>method 0.293<br>method 0.015<br>method 0.015                    | ge LOQ, Coastilleringsgelics<br>0.01<br>0.021<br>10<br>0.001<br>1<br>0.005<br>0.005 | Mätosäkerhet<br>10 %<br>25 %<br>30 %<br>20 %<br>10 %<br>15 %<br>30 %        | Analysmetod<br>55 - NI 50 999-2<br>55 - NI 50 1185:50209<br>MACI DIV2800 metod 123, 455 nm<br>53 - NI 50 1185:50209<br>55 - NI 50 1185:50209<br>55 - NI 50 1185:50209                       | Acreditering<br>Acte:<br>Acte:<br>Acte:<br>Acte:<br>Acte:<br>Acte:<br>Acte:<br>Acte:<br>Acte: |
| Datum:<br>Titlbaka<br>Vattenkeni<br>Spans kednoger<br>Ta Korr Hortsgringdet<br>2 2044-11/24<br>2 2044-11/24<br>2 2044-11/24<br>2 2044-11/24<br>2 2044-11/24<br>2 2044-11/24<br>2 2044-11/24                                                                                                    | 2<br>gra ändringe Ta bo<br>Ta bo<br>Emäforbundet<br>Emäforbundet<br>Emäforbundet<br>Emäforbundet<br>Emäforbundet<br>Emäforbundet<br>Emäforbundet<br>Emäforbundet | initial<br>Topposition<br>Lanstyreisen I Johopings Ian<br>Lanstyreisen I Johopings Ian<br>Lanstyreisen Johopings Ian<br>Lanstyreisen Johopings Ian<br>Lanstyreisen Johopings Ian<br>Lanstyreisen Johopings Ian<br>Lanstyreisen Johopings Ian<br>Lanstyreisen Johopings Ian<br>Lanstyreisen Johopings Ian | Kommendarer Djup<br>Provet taget nedstriv 0.5<br>Provet taget nedstriv 0.5<br>Provet taget nedstriv 0.5<br>Provet taget nedstriv 0.5<br>Provet taget nedstriv 0.5<br>Provet taget nedstriv 0.5<br>Provet taget nedstriv 0.5<br>Provet taget nedstriv 0.5 | Analysparameter<br>Allainhet<br>Ca<br>Färgtal<br>K<br>Kond, 25<br>Mg<br>Na<br>PH | Entet Valet LOQ.LOD./Hg<br>metcrl 0.13<br>metcrl 0.23<br>metcrl 0.21<br>metcrl 0.015<br>metcrl 0.016<br>metcrl 0.016<br>e.23 | ga LOQ_Kontiferingugates<br>0.01<br>0.021<br>10<br>0.001<br>1<br>0.005<br>0.002     | Mätosäkerhet<br>10 %<br>25 %<br>30 %<br>20 %<br>10 %<br>15 %<br>30 %<br>2 % | Analysmetod<br>SS-EN ISG 995-2<br>SS-EN ISG 995-2<br>SS-EN ISG 118550209<br>SS-EN ISG 118550209<br>SS-EN ISG 118550209<br>SS-EN ISG 118550209<br>SS-EN ISG 118550209<br>SS-EN ISG 118550209 | Acreditering<br>Actr.<br>Actr.<br>Actr.<br>Actr.<br>Actr.<br>Actr.<br>Actr.<br>Actr.          |

Sida 42/51

#### **EXPORTERA RESULTAT**

Sök fram en lista med resultat enligt Sök resultat.

Välj Exportera resultat hög för att få ut en lista i Excel där alla parametrar visas över vartannat. I denna fil finns även uppgifter om analyslaboratorium, metod, detektionsgräns, mätosäkerhet med mera för respektive resultat.

Välj Exportera resultat bred för att få ut en lista i Excel där resultat för alla parametrar visas på bredden per provlokal, datum och nivå.

| atin                                                                                                    | onella                                                                                                    | Kalkdata                                                                                                    | abasen                                                                                                |                                                                                         |                                                                                              |                                           |                                          |                                                                                                 |                                                                                         |                                                                                                    |                                                                            |                                                                                                    |             |                                                                            |                                                            | Länsstyn                                                                                             | elserna oc    | Havs<br>Vatten<br>myndigheter                                                     |
|----------------------------------------------------------------------------------------------------|----------------------------------------------------------------------------------------------------|----------------------------------------------------------------------------------------------------|----------------------------------------------------------------------------------------------------|-----------------------------------------------------------------------------------------|----------------------------------------------------------------------------------------------|-------------------------------------------|------------------------------------------|-------------------------------------------------------------------------------------------------|-----------------------------------------------------------------------------------------|----------------------------------------------------------------------------------------------------|----------------------------------------------------------------------------|----------------------------------------------------------------------------------------------------|-------------|----------------------------------------------------------------------------|------------------------------------------------------------|----------------------------------------------------------------------------------------------------|---------------|-----------------------------------------------------------------------------------|
| m Sł                                                                                                    | apa Sõk                                                                                                    | Kalkplanering Eff                                                                                                    | fektuppföljning                                                                                       | import/Rapport                                                                          | Karta Hjälp Admi                                                                             | nistrera                                  |                                          |                                                                                                 |                                                                                         |                                                                                                    |                                                                            |                                                                                                    |             |                                                                            | G                                                          | unnel Hedberg I                                                                                      | Länsstyrelsen | i Jönköpings l                                                                    |
| Resul                                                                                                    | tat effekt                                                                                                    | uppföjlning                                                                                                    |                                                                                                    |                                                                                         |                                                                                              |                                           |                                          |                                                                                                 |                                                                                         |                                                                                                    |                                                                            |                                                                                                    |             |                                                                            |                                                            |                                                                                                    |               |                                                                                   |
| Beteck                                                                                                    | ning:                                                                                                    |                                                                                                    |                                                                                                    |                                                                                         | nsvarigt län:                                                                                | Jön                                       | köpings lä                               | n                                                                                               | ,                                                                                       | -                                                                                                    |                                                                            |                                                                                                    |             |                                                                            |                                                            |                                                                                                    |               |                                                                                   |
| Sjö/Va                                                                                                    | ttendrag:                                                                                                    |                                                                                                    |                                                                                                    |                                                                                         | luvudman:                                                                                    | Valj                                      | organisati                               | ion                                                                                             |                                                                                         | -                                                                                                    |                                                                            |                                                                                                    |             |                                                                            |                                                            |                                                                                                    |               |                                                                                   |
| Platsn                                                                                                    | imn:                                                                                                    |                                                                                                    | _                                                                                                    |                                                                                         | ommun:                                                                                       | Alla                                      | kommune                                  | и                                                                                               | ,                                                                                       | -                                                                                                    |                                                                            |                                                                                                    |             |                                                                            |                                                            |                                                                                                    |               |                                                                                   |
| Vatten                                                                                                    | system:                                                                                                    | Vali vattensvs                                                                                                    | lem                                                                                                   | ~                                                                                       |                                                                                              |                                           |                                          |                                                                                                 |                                                                                         | 1.                                                                                                    |                                                                            |                                                                                                    |             |                                                                            |                                                            |                                                                                                    |               |                                                                                   |
| Stores.                                                                                                    |                                                                                                    | (Chubudaha a                                                                                                    | 160                                                                                                   |                                                                                         |                                                                                              | Mall                                      | neovolate                                |                                                                                                 |                                                                                         | 7                                                                                                    |                                                                            |                                                                                                    |             |                                                                            |                                                            |                                                                                                    |               |                                                                                   |
| Atgaro                                                                                                    | somrade:                                                                                                    | Gardvedaan o                                                                                                    | vie, 103                                                                                              | •                                                                                       | rovplats:                                                                                    | vag                                       | provpiats                                |                                                                                                 |                                                                                         |                                                                                                    |                                                                            |                                                                                                    |             |                                                                            |                                                            |                                                                                                    |               |                                                                                   |
| Kalknii                                                                                                    | ngsobjekt:                                                                                                    | Valj kalknings                                                                                                    | objekt                                                                                                | ~                                                                                       |                                                                                              |                                           |                                          |                                                                                                 |                                                                                         |                                                                                                    |                                                                            |                                                                                                    |             |                                                                            |                                                            |                                                                                                    |               |                                                                                   |
| Visa ef                                                                                                    | fektuppföljn                                                                                                    | ing for                                                                                                    |                                                                                                    | P                                                                                       | eriod:                                                                                       |                                           |                                          |                                                                                                 |                                                                                         |                                                                                                    |                                                                            |                                                                                                    |             |                                                                            |                                                            |                                                                                                    |               |                                                                                   |
|                                                                                                    |                                                                                                    |                                                                                                    |                                                                                                    |                                                                                         | 2010-01-01                                                                                   | 202                                       | 0-09-08                                  |                                                                                                 | 18                                                                                      |                                                                                                    |                                                                            |                                                                                                    |             |                                                                            |                                                            |                                                                                                    |               |                                                                                   |
| Visa r<br>Vatter                                                                                                    | esuitat Vis<br>akemi<br>ortera resultat                                                                                                    | ia diagram/tabell<br>hög ∭≣) Exporter                                                                                               | Rensa<br>a resultat bred                                                                              | >                                                                                       | 2010-01-01                                                                                   | 111 202                                   | 10-09-08                                 |                                                                                                 | 1                                                                                       |                                                                                                    |                                                                            |                                                                                                    |             |                                                                            |                                                            |                                                                                                    |               |                                                                                   |
| Visa r<br>Vatter<br>Link                                                                                                    | esultat Vis<br>akemt<br>ortera resultat<br>Beteckning Pi                                                                                                    | hög 📳 Exporter                                                                                                    | Rensa<br>a resultat bred<br>Provplatsnamn                                                             | Atgärdsbeteckning                                                                       | Milomskiebeteckning                                                                          | X koord                                   | €0-09-08                                 | N koord                                                                                         | E koord                                                                                 | Provtagningsdatum                                                                                                    | Provtagare                                                                 | Provtagare Organisation                                                                                                    | Kommentaner | Ојир                                                                       | рH                                                         | Alkalinitet(meku/l)                                                                                  | Kond 20(m5/m  | Kond 25(m5/#                                                                      |
| Visa r<br>Vatter<br>Länk                                                                                                    | esultat Vis<br>akemt<br>ortera resultat<br>Beteckning Pi<br>81 G                                                                                                    | hog (S) Exporter<br>rovplatsVattenNamn<br>riytsjön                                                                                  | Rensa<br>a resultat bred<br>Provplatsnamn<br>utiopp                                                   | Atgärdsbeteckning<br>169                                                                | Målområdebeteckning<br>06MO16908                                                             | X koord<br>6344419                        | ¥ koord<br>1469066                       | N koord<br>6342276                                                                              | E koord<br>516075                                                                       | Provtagningsdatum<br>2014-11-24                                                                                                   | Provtagare<br>Emåförbundet                                                 | Provtagare Organisation<br>Länstyrelsen i Jönköpings län                                                                                                    | Kommentarer | Djup<br>0,5                                                                | рН<br>6.25                                                 | Alkafinitet(meku/l)<br>0.13                                                                          | Kond 20(m5/m  | <ul> <li>Kond 25(mS/n<br/>4.7</li> </ul>                                          |
| Visa L<br>Vatter<br>Exp<br>Länk                                                                                                | esultat Vis<br>akemi<br>ortera resultat<br>Beteckning P<br>81 G<br>81 G                                                                                                    | ia diagram/tabell<br>hög (19) Exporter<br>rovplatsVattenNamn<br>inytsjön                                                            | Rensa<br>a resultat bred<br>Provplatsnamn<br>utiopp<br>utiopp                                         | Atgärdsbeteckning<br>169<br>169                                                         | Milliomrädebeteckning<br>06MO16908<br>06MO16908                                              | X koord<br>6344419<br>6344419             | ¥ koord<br>1469066<br>1469066            | N koord<br>6342276<br>6342276                                                                   | E koord<br>516075<br>516075                                                             | Provtagningsdatum<br>2014-11-24<br>2015-05-06                                                                                     | Provtagare<br>Emåförbundet<br>Emåförbundet                                 | Provtager: Organisation<br>Länstyretisen i Jönköpings län<br>Länstyretisen i Jönköpings län                                                                                                    | Kommentarer | Djup<br>0.5<br>0.5                                                         | pH<br>6.25<br>6.19                                         | Alkalinitet(meku/0<br>0.13<br>0.077                                                                  | Kond 20[m5/m  | Kond 25(mS/m<br>4.7<br>4.06                                                       |
| Visa i<br>Vatter<br>Länk                                                                                                    | esultat Vis<br>skemi<br>ortera resultat<br>Beteckning P<br>81 G<br>81 G<br>81 G                                                                                                    | ia diagram/tabell<br>heg (E) Exporter<br>rovplatsVattenNamn<br>instijon<br>instijon                                                 | Rensa<br>a resultat bred<br>Provplatsnamn<br>utiopp<br>utiopp<br>utiopp                               | Atgärdsbeteckning<br>169<br>169                                                         | Mälomelidebeteckning<br>06M016908<br>06M016908<br>074268                                     | X koord<br>6344419<br>6344280             | ¥ koord<br>1469066<br>1467440            | N koord<br>6342276<br>6342276                                                                   | E koord<br>516075<br>516075<br>516075                                                   | Provtegningsdatum<br>2014-11-24<br>2015-05-06<br>2014-11-24                                                                       | Provtagare<br>Emåförbundet<br>Emåförbundet                                 | Provlagare Organisation<br>Lanstyrelien i Jönköpings län<br>Länstyrelien i Jönköpings län                                                                                                    | Kommentarer | Djup<br>0.5<br>0.5<br>0.5                                                  | pH<br>6.25<br>6.19<br>6.25                                 | Alkalinitet(meku/l)<br>0.13<br>0.077<br>0.13                                                         | Kond 20(mS/m  | Kond 25(mS/z<br>4.7<br>4.06<br>4.7                                                |
| Visa i<br>Vattor<br>Länk                                                                                                    | esultat Vis<br>akemi<br>ortera resultat<br>Beteckning P<br>81 G<br>81 G<br>81 G<br>81 G<br>81 G                                                                                                    | ia diagram/tabell<br>hog (E) Exporter<br>rovplats/vatten/vamn<br>instijon<br>instijon<br>instijon                                   | Rensa<br>a resultat bred<br>Provplatsnamn<br>utlopp<br>utlopp<br>utlopp<br>utlopp                     | Atgärdsbeteckning<br>169<br>169<br>169                                                  | Mätomskdebeteckning<br>06MO16908<br>06MO16908<br>074268                                      | X koord<br>6344419<br>6344280<br>6344280  | ¥ koord<br>1469066<br>1467440<br>1467440 | N koord<br>6342276<br>6342276<br>6342276                                                        | E koord<br>516075<br>516075<br>516075<br>516075                                         | Provtagningsdatum<br>2014-11-24<br>2015-05-06<br>2014-11-24<br>2015-05-06                                                         | Provtagare<br>Emåförbundet<br>Emåförbundet<br>Emåförbundet<br>Emåförbundet | Provtagare Organisation<br>Lanstyretisen i Jonköpings län<br>Länstyretisen i Jonköpings län<br>Länstyretisen i Jönköpings län                                                                                                    | Kommentarer | Djup<br>0.5<br>0.5<br>0.5<br>0.5                                           | pH<br>6.25<br>6.19<br>6.25<br>6.19                         | Alkalinitet(meku/l)<br>0.13<br>0.077<br>0.13<br>0.077                                                | Kond 20(m5/m  | Kond 25(mS/x<br>4.7<br>4.06<br>4.7<br>4.06                                        |
| Visa i<br>Vatter<br>Länk<br>B<br>B<br>B<br>B<br>B<br>B<br>B<br>B<br>B<br>B<br>B<br>B<br>B<br>B<br>B<br>B<br>B<br>B<br>B        | esultat Vis<br>akemil<br>Beteckning P<br>81 G<br>81 G<br>81 G<br>81 G<br>81 G<br>239 P                                                                                                    | ia diagram/tabell<br>hog DE Exporter<br>rovplatsVattenNamn<br>inytsjön<br>inytsjön<br>inytsjön<br>lanbäcken<br>lanbäcken            | Rensa<br>a resultat bred<br>Provplatsnamn<br>utlopp<br>utlopp<br>utlopp<br>-                          | Atgärdsbeteckning<br>169<br>169<br>169<br>169<br>169<br>169                             | Mäiomelidebesteckning<br>066A016908<br>074266<br>074266                                      | X koord<br>6344419<br>63444280<br>6344280 | ¥ koord<br>1469066<br>1467440<br>1467440 | N koord<br>6342276<br>6342276<br>6342276<br>6342276<br>6342276<br>6342189                       | E koord<br>516075<br>516075<br>516075<br>516075<br>516075<br>519649<br>519649           | Provtagningsdatum<br>2014-11-24<br>2015-05-06<br>2014-11-24<br>2015-05-06<br>2012-01-09<br>2012-06-27                             | Provtagare<br>Emåforbundet<br>Emåforbundet<br>Emåforbundet                 | Provlagere Organisation<br>Lanstyretten i Jonköpings län<br>Länstyretten i Jonköpings län<br>Länstyreten i Jonköpings län<br>Länstyretten i Johköpings län<br>Länstyretten i Johköpings län                                                      | Kommentarer | Djup<br>0,5<br>0,5<br>0,5<br>0,5<br>0,5<br>0,5<br>0,5                      | pH 625<br>619<br>625<br>619<br>514<br>614                  | Alkalinitet(meku/l)<br>0.13<br>0.077<br>0.13<br>0.077<br>0<br>103                                    | Kond 20(mS/m  | Kond 25(mS/m<br>4.7<br>4.06<br>4.7<br>4.06<br>4.24<br>5.08                        |
| Visa i<br>Vatta<br>Exp<br>Länk<br>B<br>B<br>B<br>B<br>B<br>B<br>B<br>B<br>B<br>B<br>B<br>B<br>B<br>B<br>B<br>B<br>B<br>B<br>B  | esultat Vis<br>chemi<br>ontera resultat<br>Beteckning P<br>81 G<br>81 G<br>81 G<br>81 G<br>81 G<br>81 G<br>81 G<br>81 G                                                                                                    | hog talagram/tabell<br>hog talagram/tabell<br>rovplats/vatten/hamn<br>instijon<br>instijon<br>instijon<br>lanabäcken<br>lanabäcken  | Rensa<br>a resultat bred<br>Provplatsnamn<br>utiopp<br>utiopp<br>utiopp<br>-<br>-                     | Atgärdsbeteckning<br>169<br>169<br>169<br>169<br>169<br>169<br>169                      | Milomoldebettschning<br>066A016908<br>06A016908<br>074266<br>074266                          | X koord<br>634419<br>6344280<br>6344280   | ¥ koord<br>1469066<br>1467440<br>1467440 | N koord<br>6342276<br>6342276<br>6342276<br>6342276<br>6342276<br>6342189<br>6340189            | E koord<br>516075<br>516075<br>516075<br>516075<br>516075<br>519649<br>519649           | Provtagningudatum<br>2014-11-24<br>2015-05-06<br>2014-11-24<br>2015-05-06<br>2012-01-09<br>2012-06-27<br>2012-07-09               | Provtagare<br>Emåforbundet<br>Emåforbundet<br>Emåforbundet                 | Provlagare Organisation<br>Lanstytelen i Jockoping Lin<br>Lanstytelen i Jockoping Lin<br>Lanstytelen i Jockoping Lin<br>Lanstytelen i Jockoping Lin<br>Lanstytelen i Jockoping Lin<br>Lanstytelen i Jockoping Lin<br>Lanstytelen i Jockoping Lin | Kommentarer | Djup<br>0.5<br>0.5<br>0.5<br>0.5<br>0.5<br>0.5<br>0.5<br>0.5<br>0.5<br>0.5 | pH<br>625<br>6.19<br>6.25<br>5.14<br>6.14<br>4.78          | Alkalinitet(mekor/t)<br>0.13<br>0.077<br>0.13<br>0.077<br>0.03<br>0.030<br>0.03                      | Kond 20(m5/m  | Kond 25(m5/n<br>4.7<br>4.06<br>4.7<br>4.06<br>4.24<br>5.08<br>4.3                 |
| Visa i<br>Vatter<br>Exp<br>Länk<br>B<br>B<br>B<br>B<br>B<br>B<br>B<br>B<br>B<br>B<br>B<br>B<br>B<br>B<br>B<br>B<br>B<br>B<br>B | esultat Vis<br>ordera resultat<br>Beteckning P<br>81 G<br>81 G<br>81 G<br>81 G<br>81 G<br>81 G<br>239 P<br>239 P<br>239 P                                                                                                    | a diagram/tabell<br>hog (19) Exporter<br>rovplatsVattenNamn<br>instjön<br>instjön<br>instjön<br>instjön<br>lanabäcken<br>lanabäcken | Rensa<br>a resultat bred<br>Proxplatsnamn<br>utlopp<br>utlopp<br>utlopp<br>utlopp<br>-<br>-<br>-<br>- | Atgärdsbeteckning<br>169<br>169<br>169<br>169<br>169<br>169<br>169<br>169               | Milliomikidebeteckning<br>Mikowikidebeteckning<br>06AO16008<br>06AO16008<br>074266<br>074266 | X koord<br>6344419<br>6344280<br>6344280  | Y koord<br>1469066<br>1467440            | N koord<br>6342276<br>6342276<br>6342276<br>6342276<br>6342276<br>6342189<br>6340189<br>6340189 | E koord<br>516075<br>516075<br>516075<br>516075<br>516075<br>519649<br>519649<br>519649 | Provtagningsdatum<br>2014-11-24<br>2015-05-06<br>2014-11-24<br>2015-05-06<br>2012-01-09<br>2012-06-27<br>2012-07-09<br>2012-08-20 | Provtagare<br>Emåforbundet<br>Emåforbundet                                 | Produgen Organisation<br>Lanstyntien i Jondoping its<br>Lanstyntien i Jondoping its<br>Lanstyntien i Jondoping its<br>Lanstyntien i Jondoping its<br>Lanstyntien i Jondoping its<br>Lanstyntien i Jondoping its                                  | Kommentarer | Djup<br>0.5<br>0.5<br>0.5<br>0.5<br>0.5<br>0.5<br>0.5<br>0.5               | pH 625<br>619<br>625<br>619<br>5.14<br>614<br>4.78<br>5.44 | Alkalinitet(melov/)<br>0.13<br>0.077<br>0.13<br>0.077<br>0<br>0.007<br>0<br>0.003<br>0<br>0.018      | Kond 20(mS/m  | Kond 25(m5/n<br>4.7<br>4.06<br>4.7<br>4.06<br>4.24<br>5.08<br>4.3<br>4.86         |
| Visa i<br>Vatter<br>Lank<br>B<br>B<br>B<br>B<br>B<br>B<br>B<br>B<br>B<br>B<br>B<br>B<br>B<br>B<br>B<br>B<br>B<br>B<br>B        | esultat Vis<br>shemti<br>Deteckning Pi<br>81 G<br>81 G<br>82 G<br>81 G<br>82 G<br>81 G<br>81 G<br>81 G<br>81 G<br>81 G<br>81 G<br>81 G<br>82 G<br>81 G<br>82 G<br>82 G | hog (E) Exporter<br>rovplatsVatterNamy<br>rytsjön<br>rytsjön<br>rytsjön<br>lanabäcken<br>lanabäcken<br>lanabäcken                   | Rensa<br>a resultat bred<br>Provplatinamn<br>utlopp<br>utlopp<br>utlopp<br>-<br>-<br>-<br>-           | Atgärdsbeteckning<br>169<br>169<br>169<br>169<br>169<br>169<br>169<br>169<br>169<br>169 | Milliomelidebeteckning<br>066/016988<br>074268<br>074268                                     | X koord<br>6344419<br>63444280<br>6344280 | Y koord<br>1469066<br>1467440<br>1467440 | N koord<br>6342276<br>6342276<br>6342276<br>6342276<br>6340189<br>6340189<br>6340189<br>6340189 | E koord<br>516075<br>516075<br>516075<br>516075<br>519649<br>519649<br>519649<br>519649 | Provtagningsdatum<br>2014-11-24<br>2015-05-06<br>2012-01-06<br>2012-01-09<br>2012-08-27<br>2012-09-20<br>2012-09-20<br>2012-09-10 | Provlagare<br>Emåforbundet<br>Emåforbundet<br>Emåforbundet                 | Protagen Organisation<br>Unstrychen Johodporg Un<br>Unstrychen Johodporg Un<br>Unstrychen Johodporg Un<br>Unstrychen Johodporg Un<br>Unstrychen Johodporg Un<br>Unstrychen Johodporg Un<br>Unstrychen Johodporg Un                               | Kommentarer | Djup<br>0,5<br>0,5<br>0,5<br>0,5<br>0,5<br>0,5<br>0,5<br>0,5               | pH<br>625<br>619<br>514<br>614<br>4.78<br>5.44<br>5.22     | Alkalinitet(meku/0<br>0.13<br>0.077<br>0.13<br>0.077<br>0<br>0.010<br>0<br>0.0103<br>0<br>0.018<br>0 | Kond 20(mS/m  | Kond 25(mS/n<br>4.7<br>4.06<br>4.7<br>4.06<br>4.24<br>5.08<br>4.3<br>4.86<br>4.57 |

Tryck på Visa diagram/tabell för att visa resultaten som diagram för vattenkemi Diagrammen går att exportera i bildformat.

Med knappen Visa data kan dataunderlaget för ett diagram visas samt exporteras till Excel.

Tryck på Visa diagram/tabell för att visa resultaten för bottenfauna som en tabell. Data kan exporteras till Excel med knappen Exportera Bottenfauna vattendrag

#### Sida 43/51

#### **IMPORTERA RESULTAT**

För att kunna importera vattenkemi- och bottenfaunaresultaten från Excel tar man först ut en Excelmall.

Tryck Import/Rapport - Importera Effektuppföljningsresultat Välj en importmall för ditt län Tryck Hämta

| 5                                                                                                    |                                               |
|----------------------------------------------------------------------------------------------------|-----------------------------------------------|
| Nationella Kalkdatabasen                                                                                                    | Länsstyrelserna och Vatten<br>myndigheten     |
| Hem Stapa 58k Katiplanering Effettuppföjning Import/Report Kata Hjälp Administera                                                                                             | Gunnel Hedberg Länsstyrelsen i Jönköpings län |
| Importera effektuppföljningsresultat                                                                                                    |                                               |
| Importmall for bottenfaunaresultat från: Alla lan V. Hamta<br>Importmall for vattenkemiresultat från: Rendsproge lan V. Hämta<br>Valj Excel-fil att läsa in:<br>Läs in Avbryt |                                               |
|                                                                                                    |                                               |

Kontrollera först att aktuella provplatser finns inlagda i kalkdatabasen i fliken Provplatslista. Saknas provplats så görs det enligt avsnitt Importera Provplats.

I fliken Resultat\_vattenkemi\_bred läggs vattenkemiresultaten in för de parametrar som finns listade. Saknas någon parameter så kontakta <u>kalkdatabasen@lansstyrelsen.se</u> så läggs detta till vid nästkommande uppdatering. Observera att enheten finns angiven i kolumnhuvudet och inte går att ändra. Tomma kolumner kan vara kvar om man vill. För provplats behöver endast kolumnen ProvplatsID fyllas i och för datum behöver endast ProvtagningDatum anges. Fyll även i ProvtagareOrganisation och Djup samt ProvtagareNamn om man vill (förkortning räcker).

Det går inte att lägga in <-värden. När ett resultat är under detektionsgränsen så skriv "0" samt ange LOQ (kvantifieruíngsgräns) i fliken Metod. Saknas värde för någon parameter så lämna cellen tom.

I fliken Metod så <u>måste</u> alla analysparametrar, som det finns resultat på i fliken Resultat\_vattenkemi\_bred, finnas listade på höjden och kvalitetsfakta fyllas i för aktuella resultat. För äldre resultat kan det vara svårt att hitta alla uppgifter och då går det bra att fylla i "Okänd".

I de fall en parameter har analyserats av olika laboratorium, med olika metoder etc, så måste importfilen delas upp i flera delar.

#### Sida 44/51

När mallen är ifylld så spara i xml-format. Välj Import/Rapport Importera Effektuppföljningsresultat Välj bläddra

| Nationella Kalkdatabasen                                                                                                    | Länsstyrelserna och Vatten<br>myndigheten     |
|----------------------------------------------------------------------------------------------------|-----------------------------------------------|
| Hem Stapa Sok Kalitplanering Effektuppfoljning Import/Rapport Karta Hjälp Administrera                                                                     | Gunnel Hedberg Länsstyrelsen i Jönköpings län |
| Importera effektuppföljningsresultat                                                                                                    |                                               |
| Importmall för bottenfaunaresultat från: Alla län v Hamta<br>Importmall för vättenkemiresultat från: Jönköpings län v Hamta<br>Välj Excel-fil att lasa in: |                                               |
| Las in Avity                                                                                                    |                                               |

Sök fram Excel-filen och tryck Öppna. Tryck på Läs in

| Nationella Kalkdatabasen                                                                                                    | Länsstyrelserna och Vatten<br>myndigheten     |
|----------------------------------------------------------------------------------------------------|-----------------------------------------------|
| Hem Skapa Sok Kaliplanering Effetsupptisjining Import/Rapport Karta Hjälp Administera                                                                                                    | Gunnel Hedberg Länsstyrelsen i Jönköpings län |
| Importera effektuppföljningsresultat                                                                                                    |                                               |
| Importmall för bottenfaunaresultat från: Alla län V Hämta<br>Importmall för vattenkemiresultat från: Jönköpings län V Hämta<br>Välj Excel-fil att läsa in:<br>GiS-Naturväd och miljöskydöd50515810Nationela k. Diadda |                                               |

### Karta

#### INFORMATION OM KARTAN

I kartan finns skikt för kalkningsobjekt, utförda och planerade kalkningar samt provplatser för vattenkemi och bottenfauna. Dessa skikt är länkade till kalkdatabasen och uppdateras dagligen.

Avgränsningen av åtgärdsområden, målområden i sjöar och vattendrag samt kalkade våtmarksobjekt kommer från länsstyrelserna medan informationen om dessa (attributen) kommer från nationella kalkdatabasen. Info som finns för varje objekt i kalkdatabasen uppdateras dagligen. Exempelvis kan status ha ändrats från pågående till vilande eller avslutad. Varje länsstyrelse ansvarar för att de områden som visas i kartan stämmer. Har ett områdes geografiska utbredning förändrats eller om nya områden lagts till så behövs nya skikt. Uppdatering av geografiska utbredningen görs vid behov. Se <u>Rutin för uppdatering av kalkningsskikt från länsstyrelserna</u> som finns på <u>kalkdatabasens samarbetsyta</u>. Meddela <u>kalkdatabasen@lansstyrelsen.se</u> att det finns nya skikt.

### ANVÄNDNING AV KARTAN

Tryck karta för att öppna WebbGIS – Nationella kalkdatabasen. Tryck Karta i ny flik för att öppna kartan på en ny webbsida.

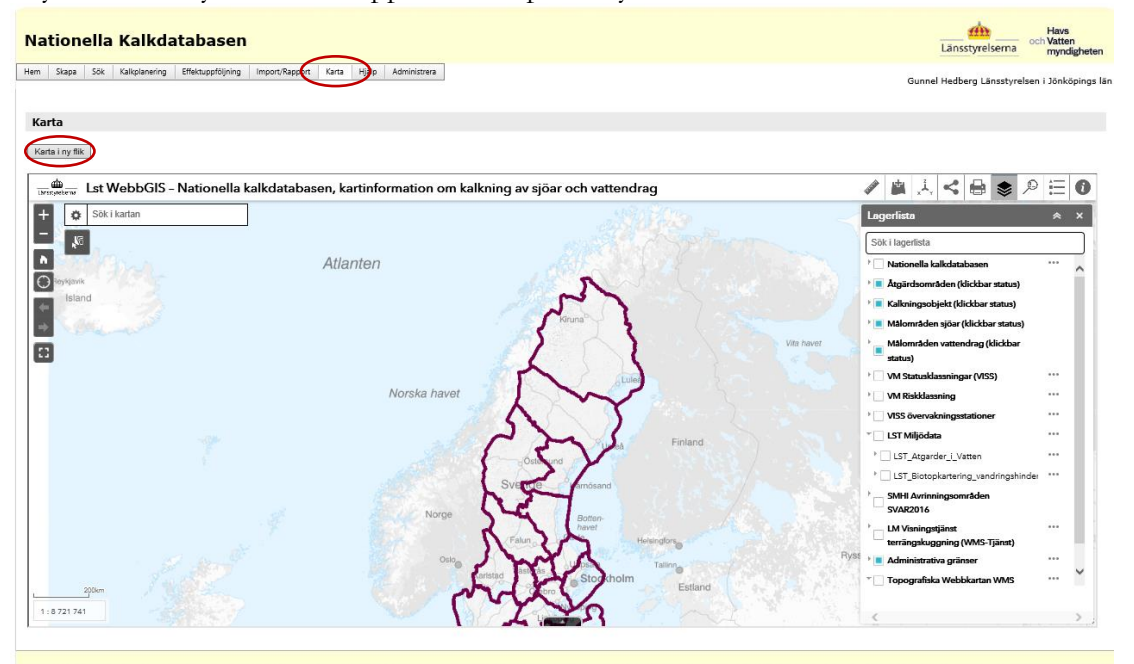

Zooma in på kartan så dyker pågående åtgärdsområden, målområden, våtmarker och kalkningsobjekt upp automatiskt. Klicka på objekten så visas informationsrutor. I rutorna finns också länk till mer information i kalkdatabasen för det valda objektet.

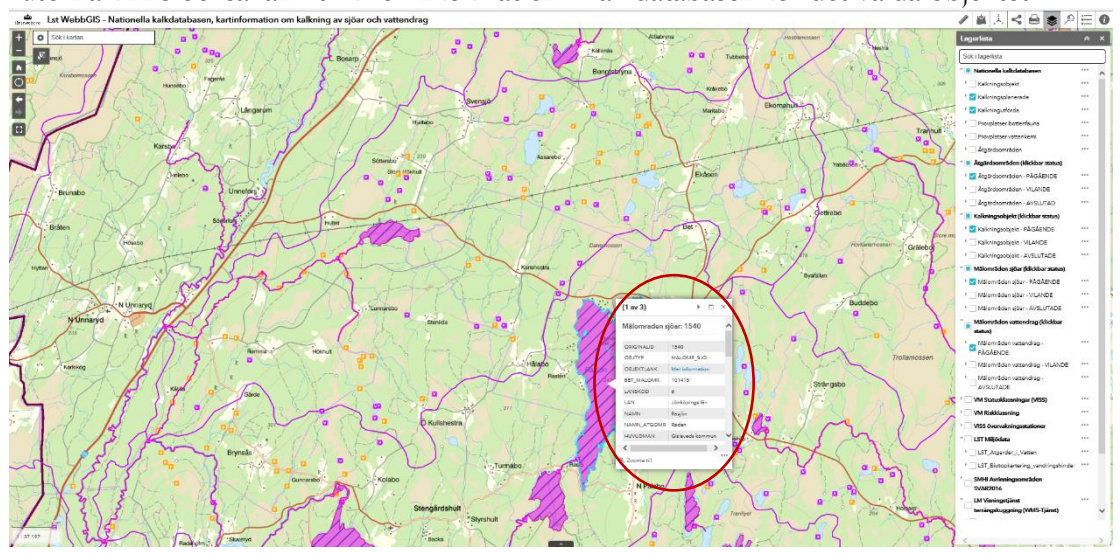

För att söka objekt så vänsterklicka på de tre prickarna till höger om det skikt man vill söka i, välj Visa attributtabell

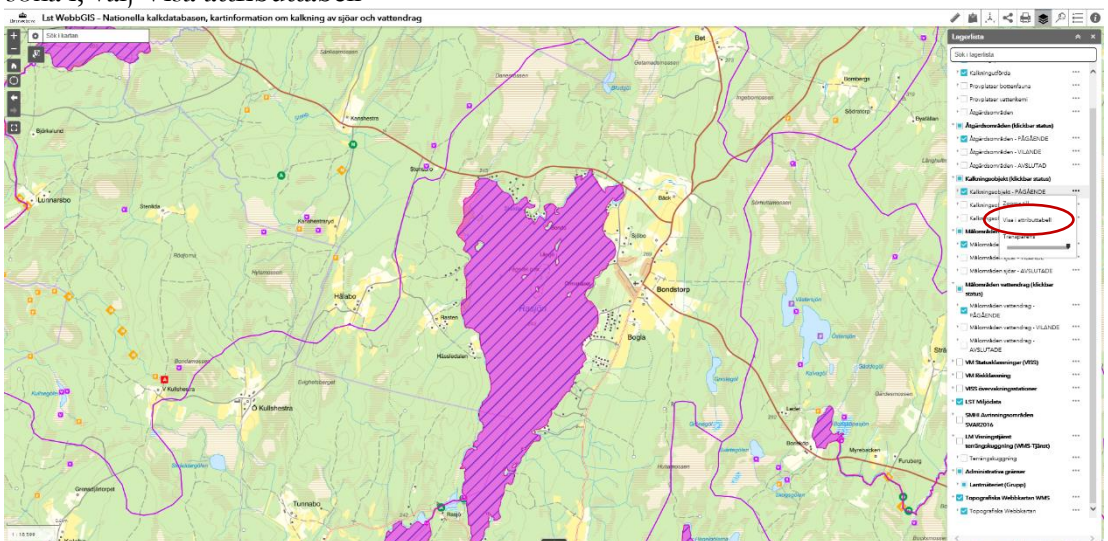

#### Sida 47/51

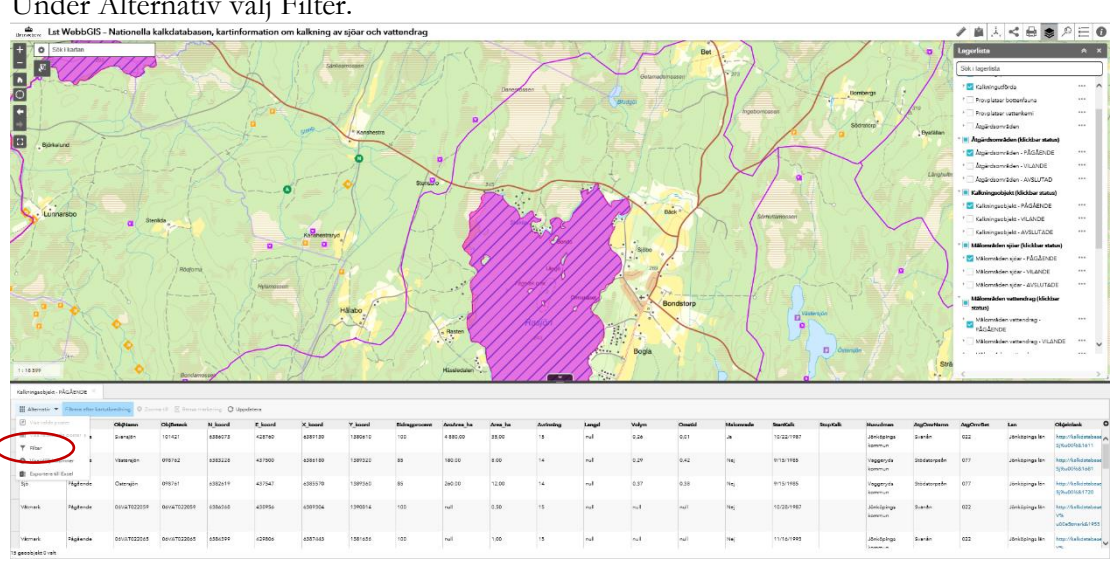

Under Alternativ välj Filter.

Lägg till Uttryck och gör ett urval i rullistan. Tryck OK.

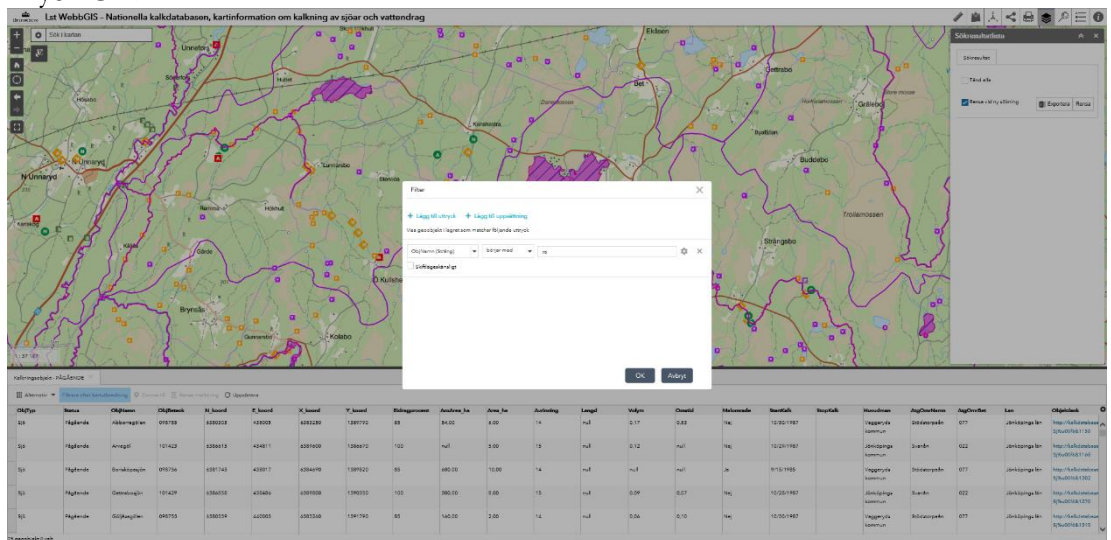

# Nyckeltalsrapport

Välj Import/Rapport – Nyckeltalsrapport

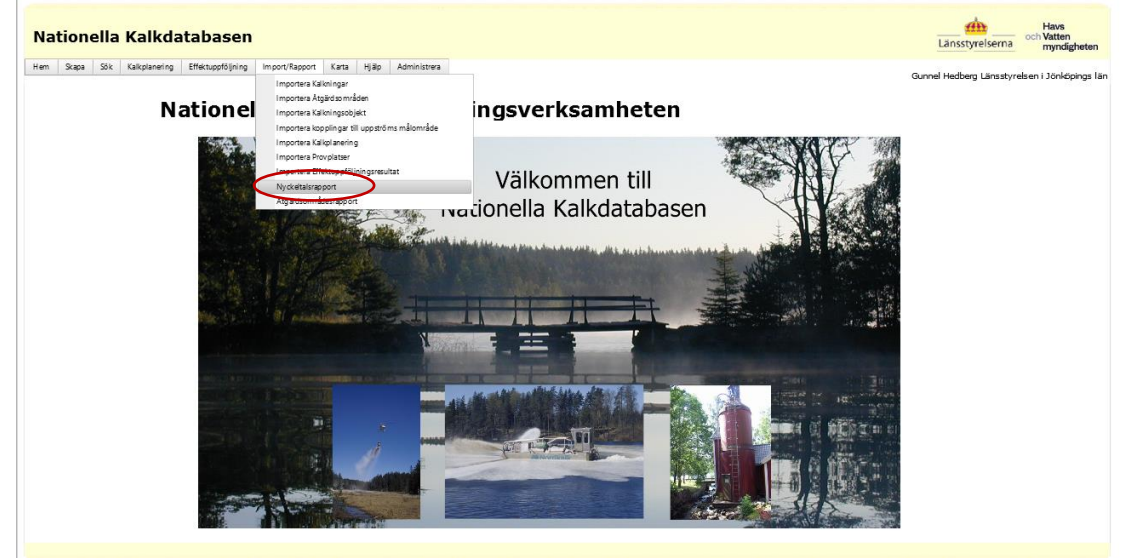

### Fyll i Budgetår och Ansvarigt län. Tryck Skapa rapport.

| Nationella Kalkdatabasen                                                              | Länsstyrelserna de Havs<br>och Vatten<br>myndigheten |
|---------------------------------------------------------------------------------------|------------------------------------------------------|
| Hem Staps Sök Kaliplanering Effektuppföljring Import/Rapport Karta Hjälp Administrera | Gunnel Hedberg Länsstyrelsen i Jönköpings län        |
| Nyckeltalsrapport<br>Budgetär 2018                                                    |                                                      |
| Ansvarigt län jönköpings län v                                                        |                                                      |
|                                                                                       |                                                      |

### 2022-10-17

### Sida 49/51

| dgetär       2018         svarigt lin       Jorköpings lin         Skaparappot         1       of 2         1       of 2         1       of 2         1       of 2         1       of 2         1       of 2         1       of 2         1       of 2         1       1         1       of 2         1       1         1       1         1       0         1       0         1       1         1       0         1       0         1       0         1       0         1       0         1       0         1       0         1       0         1       0         1       0         1       0         1       0         1       0         1       0         1       0         1       0         1       0         1       0         1       0         1 </th <th>-</th> <th></th> <th></th> <th></th> <th></th> <th></th> <th></th> <th></th> <th></th> <th></th> <th></th> <th></th>                                                                                                    | -                                                                                                    |                                                                                                    |                                                                                                    |                                                                                                    |                                                                                         |                                                                   |                                                                                  |                                                                                               |                              |  |  |  |
|----------------------------------------------------------------------------------------------------|----------------------------------------------------------------------------------------------------|----------------------------------------------------------------------------------------------------|----------------------------------------------------------------------------------------------------|----------------------------------------------------------------------------------------------------|-----------------------------------------------------------------------------------------|-------------------------------------------------------------------|----------------------------------------------------------------------------------|-----------------------------------------------------------------------------------------------|------------------------------|--|--|--|
| svarigt lan Jorköpings län<br>Skaparapport<br>Skaparapport<br>Skapara | dgetår                                                                                                    | 2018                                                                                                    |                                                                                                    |                                                                                                    |                                                                                         |                                                                   |                                                                                  |                                                                                               |                              |  |  |  |
| Bit apar rapport         Bit apar rapport         Algorithm         Algorithm </th <th>svarigt län</th> <th>Jönk</th> <th>öpings lä</th> <th>än 🗸</th> <th>1</th> <th></th> <th></th> <th></th> <th></th> <th></th> <th></th> <th></th>                                                                                                    | svarigt län                                                                                                    | Jönk                                                                                                    | öpings lä                                                                                          | än 🗸                                                                                                    | 1                                                                                       |                                                                   |                                                                                  |                                                                                               |                              |  |  |  |
| Skaparappot         I a r 2 P a p 100%         Vyckeltalsrappot Informationssystem Kalk         Udgelår 2018 Jönköpings län         Utdraget gjordes 2020-09-02    Nyckel 2 Aktuella kalkningsobjekt          Kalmingsobjektets typ 108/42/6 4/73         Sjö       13842/6 4/73         Vatmark       066/6 0/10    Nyckel 3 Aktuella målområden          Nyckel 3 Aktuella målområden                                                                                                    |                                                                                                    |                                                                                                    |                                                                                                    |                                                                                                    |                                                                                         |                                                                   |                                                                                  |                                                                                               |                              |  |  |  |
| Image: Status       PH-mál       Ya (ha)       Antal         Sjó       13842.6       473         Sjó       13842.6       610         Nyckel 3 Akuella málomráden       Itrasz (km)       Antal         Sjó       Págáende       0.0       11233.2       178         Sjó       Vilande       0.0       11233.2       178         Sjó       Vilande       0.0       1834.2       31         Vattendrag       Págáende       0.0       11233.2       178         Sjó       Vilande       0.0       1834.2       31         Vattendrag       Págáende       0.0       11233.2       178         Sjó       Vilande       0.0       1834.2       31         Vattendrag       Págáende       0.0       11233.2       178         Sjó       Vilande       0.0       1834.2       31         Vattendrag       Págáende       0.0       11233.2       178         Sjó       Vilande       0.0       11233.2       1178         Vattendrag       Págáende       0.0       100       400         Vattendrag       Vilande       0.0       100       400         Vattendrag </td <td>Sk apa rapport</td> <td></td> <td></td> <td></td> <td></td> <td></td> <td></td> <td></td> <td></td> <td></td> <td></td> <td></td>                                                                                                    | Sk apa rapport                                                                                                    |                                                                                                    |                                                                                                    |                                                                                                    |                                                                                         |                                                                   |                                                                                  |                                                                                               |                              |  |  |  |
| I ot 2       I 00%       Find   New         Ayckeltalsrapport Informationssystem Kalk       PDF         Word       Utdraget gjordes 2020-09-02         Nyckel 2 Aktuella kalkningsobjekt         Kalkningsobjektets typ       Yta (ha)         Antal         Sjö       13042.6         13042.6       610         Vámark       965.6         Myckel 3 Aktuella målområden         Nyckel 3 Aktuella målområde         Nydekel 5 Atus       PH-mål         Yta (ha)       Längd         Altal       10         Sjö       Vilande         Sjö       Vilande         Sjö       Vil                                                                                                    |                                                                                                    |                                                                                                    |                                                                                                    |                                                                                                    |                                                                                         |                                                                   |                                                                                  |                                                                                               |                              |  |  |  |
| Image: Section of the section of the section of th                                                                                                    |                                                                                                    |                                                                                                    |                                                                                                    |                                                                                                    |                                                                                         |                                                                   |                                                                                  |                                                                                               | $\frown$                     |  |  |  |
| Ayckeltalsrapport Informationssystem Kalk<br>udgetå: 2018 Jönköpings län Utdraget gjordes 2020-09-02<br>Nyckel 2 Aktuella kalkningsobjekt<br>Kalkningsobjektetstyp Yta (ha) Antal<br>Šjö 13642.6 473<br>Vatmark 965.6 610<br>Nyckel 3 Aktuella målområden<br>Målområdetstyp Status pH-mål Yta (ha) Längd Antal<br>Šjö Pågående 6.0 11233.2 178<br>Sjö Vilande 6.0 1834.2 311<br>Vattendrag Pågående 6.2 1834.2 178<br>Sjö Vilande 6.0 1834.2 311<br>Vattendrag Pågående 6.2 880 110<br>Vattendrag Vilande 5.6 181 77<br>Vattendrag Vilande 6.0 10 406 557<br>Vattendrag Vilande 6.0 10 10 4<br>Vattendrag Vilande 6.0 10 10 4             | 4 1 .                                                                                                    | of 2 🕨                                                                                                    | M                                                                                                  | 4 100                                                                                                    | 2% <b>~</b>                                                                             | ·                                                                 | Fin                                                                              | d   Nex                                                                                       | ی 😔                          |  |  |  |
| Ayckeltalsrapport Informationssystem Kalk         Por<br>Word           udgeår 2018 Jönköpings län         Utdraget gjordes 2020-09-02           Nyckel 2 Aktuella kalkningsobjekt         Xia         Antal           Sjö         13842.8         473<br>04           Vatmank         955.8         610           Nyckel 3 Aktuella målområdets         PH-mål         Yta (ha)         Längd         Antal           Sjö         Pågående         6.0         11233.2         178           Sjö         Vilande         6.0         1834.2         31           Vattendrag         Pågående         5.6         119         7           Vattendrag         Vilande         6.0         10         4           Vattendrag         Vilande         6.0         10         4           Vattendrag         Vilande         6.0         10         4           Vattendrag         Vilande         6.0         10         4           Vattendrag         Vilande         6.0         10         4           Vattendrag         Vilande         6.0         10         4           Vattendrag         Vilande         6.0         10         4           Vattendrag         Vilande </td <td></td> <td></td> <td></td> <td></td> <td></td> <td></td> <td></td> <td></td> <td>Excel</td> <td></td> <td></td> <td></td>                                                                                                    |                                                                                                    |                                                                                                    |                                                                                                    |                                                                                                    |                                                                                         |                                                                   |                                                                                  |                                                                                               | Excel                        |  |  |  |
| udgetår 2018 Jönköpings län       Utdraget gjordis 2020-09-02         Nyckel 2 Aktuella kalkningsobjekt         Kalkningsobjektets typ       Yta (ha)       Antal         Sjö       13842.6       473         Våtmark       965.6       810         Nyckel 3 Aktuella målområden       Matal         Sjö       Pägående       6.0         Sjö       Vilande       6.0         Vattendrag       Pägående       5.6         Vattendrag       Pägående       5.6         Vattendrag       Pägående       6.0         Vattendrag       Pägående       6.0         Vattendrag       Pägående       6.0         Vattendrag       Vilande       6.0         Vattendrag       Vilande       6.0         Vattendrag       Vilande       6.0         Vattendrag       Vilande       6.0         Vattendrag       Vilande       6.0         Vattendrag       Vilande       6.0         Vattendrag       Vilande       6.0         Vattendrag       Vilande       6.0         Vattendrag       Vilande       6.0         Vattendrag       Vilande       6.1         Vattendrag       <                                                                                                    | lyckelta                                                                                                    | Israp                                                                                                    | opor                                                                                               | t Infor                                                                                                    | matio                                                                                   | nssys                                                             | tem K                                                                            | alk                                                                                           | PDF                          |  |  |  |
| Myckel 2 Aktuella kalkningsobjekt           Kalkningsobjektets typ         Yta (ha)         Antal           Sjö         13642.6         473           Våtmark         965.6         610           Nyckel 3 Aktuella målområden         Kalus         PH-mål         Yta (ha)         Längd<br>(km)         Antal           Sjö         Pågående         6.0         11233.2         178         178         178         178         178         178         178         178         178         178         178         178         178         178         178         178         178         178         178         178         178         178         178         178         178         178         178         178         178         178         178         178         178         178         178         178         178         178         178         178         178         178         178         178         178         178         178         178         178         178         178         178         178         178         178         178         178         178         178         178         178         178         178         178         178         178         178                                                                                                    |                                                                                                    |                                                                                                    |                                                                                                    |                                                                                                    |                                                                                         |                                                                   |                                                                                  |                                                                                               | word                         |  |  |  |
| Nyckel 2 Aktuella kalkningsobjektKalkningsobjektets typYta (ha)AntalSjö13842.6473Våtmark955.6610Nyckel 3 Aktuella målområdenMålområdets typStatusPH-målYta (ha)Längd<br>(km)AntalSjöPågående6.011233.2178SjöVilande6.01834.231VattendragPågående5.6413Pågående6.01834.231VattendragPågående6.0405VattendragPågående6.019VattendragVilande6.010VattendragVilande6.010VattendragVilande6.010VattendragVilande6.010VattendragVilande6.010VattendragVilande6.251VattendragVilande6.251VattendragVilande6.251VattendragVilande6.251VattendragVilande6.251VattendragVilande6.251VattendragVilande6.251VattendragVilande6.251VattendragVilande6.251VattendragVilande6.251VattendragVilande6.251VattendragVilande6.251VattendragVilande6.2                                                                                                    | udgetår 2018 Ji                                                                                                    | inköping                                                                                                    | s län                                                                                              |                                                                                                    | Ut                                                                                      | draget gjord                                                      | es 2020-00                                                                       | 2-02                                                                                          | $\checkmark$                 |  |  |  |
| Nyokel 2 Aktuella kalkningsobjektKalkningsobjektets typYta (ha)AntalSjö13842.6473Våtmark955.6Nyokel 3 AktuellaMålområdemsMålområdets typStatuspH-målYta (ha)Längd<br>(km)AntalSjöPågående6.011233.2178SjöVilande6.01834.231VattendragPågående5.64135.8VattendragPågående6.010405VattendragVilande5.6107VattendragVilande6.0104VattendragVilande6.0104VattendragVilande6.0104VattendragVilande6.25.73.49                                                                                                    |                                                                                                    |                                                                                                    |                                                                                                    |                                                                                                    |                                                                                         |                                                                   |                                                                                  |                                                                                               |                              |  |  |  |
| Note: 2 Auteria KaikingsobjektKalkningsobjektets typYta (ha)AntalSjö13842.6473Våtmark965.6610Nyckel 3 Aktuella målområdenMålområdets typStatuspH-målYta (ha)Längd (km)SjöPågående6.011233.2178SjöVilande6.01834.231VattendragPågående5.6413Pågående6.01834.231VattendragPågående6.0405VattendragPågående6.019VattendragVilande5.619VattendragVilande6.010VattendragVilande6.010VattendragVilande6.010VattendragVilande6.010VattendragVilande6.010VattendragVilande6.251VattendragVilande6.251VattendragVilande6.251VattendragVilande6.251VattendragVilande6.251VattendragVilande6.251VattendragVilande6.251VattendragVilande6.251VattendragVilande6.251VattendragVilande6.251VattendragVilande6.251VattendragVilande6.251VattendragVilande6.                                                                                                    | Nuckol 2 Aktu                                                                                                    |                                                                                                    | minaco                                                                                             | hight                                                                                                    |                                                                                         |                                                                   |                                                                                  |                                                                                               |                              |  |  |  |
| Kalkningsobjektets typ         Yta (ha)         Antal           Sjö         13642.6         473           Våtmark         965.6         610           Nyckel 3 Aktuella målområden         Kalus         pH-mål         Yta (ha)         Längd (km)         Antal (km)           Sjö         Pågående         6.0         11233.2         178         53           Sjö         Pågående         5.6         413         58           Vattendrag         Pågående         6.0         1834.2         31           Vattendrag         Pågående         5.6         413         58           Vattendrag         Pågående         6.0         19         77           Vattendrag         Vilande         6.0         10         4           Vattendrag         Vilande         6.2         51         4           Totalt         Vilande         6.2         51         4                                                                                                    | Nyokei 2 Akto                                                                                                    |                                                                                                    | anngso                                                                                             |                                                                                                    |                                                                                         |                                                                   |                                                                                  |                                                                                               |                              |  |  |  |
| Sjo         13842.6         473           Vátmark         965.6         610           Nyokel 3 Aktuella målområden         Nyokel 3 Aktuella målområden         Name           Šjö         Status         pH-mål         Yta (ha)         Längd<br>(km)         Antal           Sjö         Pågående         6.0         11233.2         178           Sjö         Vilande         6.0         1834.2         31           Vattendrag         Pågående         5.6         413         58           Vattendrag         Pågående         6.0         405         57           Vattendrag         Pågående         6.2         80         110           Vattendrag         Vilande         6.0         10         4           Vattendrag         Vilande         6.2         51         4           Totalt         Usinde         6.2         51         4                                                                                                    | Kalkningsobje                                                                                                    | ektets ty                                                                                                    | р                                                                                                  | Yta (ha                                                                                                    | 3)                                                                                      | Antal                                                             |                                                                                  |                                                                                               |                              |  |  |  |
| Vatmark900.0010Nyckel 3 Aktuella målområdenMålområdets typStatuspH-målYta (ha)Längd<br>(km)Antal<br>(km)SjöPågående6.011233.2178SjöVilande6.01834.231VattendragPågående5.641358VattendragPågående6.040557VattendragPågående6.28010VattendragVilande5.6197VattendragVilande6.0104VattendragVilande6.2514Totalt113067.4978349                                                                                                    | Sjö                                                                                                    |                                                                                                    |                                                                                                    | 13                                                                                                    | 842.6                                                                                   | 473                                                               |                                                                                  |                                                                                               |                              |  |  |  |
| Nyckel 3 Aktuella målområdenMålområdets typStatuspH-målYta (ha)Längd<br>(km)AntalSjöPågående6.011233.2178SjöVilande6.01834.231VattendragPågående5.641358VattendragPågående6.040657VattendragPågående6.23010VattendragVilande5.6197VattendragVilande6.0104VattendragVilande6.2514TotaltVilande6.251349                                                                                                    | and a second                                                                                                    |                                                                                                    |                                                                                                    |                                                                                                    |                                                                                         |                                                                   |                                                                                  |                                                                                               |                              |  |  |  |
| Sjö         Pågående         6.0         11233.2         178           Sjö         Vilande         6.0         1834.2         31           Vattendrag         Pågående         5.6         413         58           Vattendrag         Pågående         6.0         405         57           Vattendrag         Pågående         6.2         80         10           Vattendrag         Vilande         6.0         119         7           Vattendrag         Vilande         6.0         100         4           Vattendrag         Vilande         6.2         51         4           Totalt         I         13067.4         978         349                                                                                                    | Våtmark                                                                                                    |                                                                                                    |                                                                                                    |                                                                                                    | 955.6                                                                                   | 610                                                               |                                                                                  |                                                                                               |                              |  |  |  |
| Sjö         Vilande         6.0         1834.2         31           Vattendrag         Pågående         5.6         413         58           Vattendrag         Pågående         6.0         405         57           Vattendrag         Pågående         6.2         80         10           Vattendrag         Vilande         5.6         19         7           Vattendrag         Vilande         6.0         10         4           Vattendrag         Vilande         6.0         10         4           Vattendrag         Vilande         6.2         51         4           Totalt         I         13067.4         978         349                                                                                                    | Våtmark<br>Nyckel 3 Aktur<br>Målområdets                                                                                                    | ella mål<br>typ Sta                                                                                                    | lområde<br>tus                                                                                     | en<br>pH-mål                                                                                                    | 955.6<br>Yta (ha                                                                        | 610<br>a) Läng                                                    | d A                                                                              | ntal                                                                                          |                              |  |  |  |
| Vattendrag         Pågående         5.8         413         58           Vattendrag         Pågående         6.0         405         57           Vattendrag         Pågående         6.2         80         10           Vattendrag         Vilande         5.6         19         7           Vattendrag         Vilande         6.0         10         4           Vattendrag         Vilande         6.2         51         4           Totalt         I         13067.4         978         349                                                                                                    | Våtmark<br>Nyckel 3 Aktur<br>Målområdets<br>Siö                                                                                                    | ella mål<br>typ Sta                                                                                                    | lområde<br>tus                                                                                     | en<br>pH-mål                                                                                                    | 955.6<br>Yta (ha                                                                        | 610<br>a) Läng<br>(km                                             | d A                                                                              | ntal                                                                                          |                              |  |  |  |
| Vattendrag         Pågående         6.0         406         57           Vattendrag         Pågående         6.2         80         10           Vattendrag         Vilande         5.8         19         7           Vattendrag         Vilande         6.0         10         4           Vattendrag         Vilande         6.2         51         4           Totalt         13067.4         978         349                                                                                                    | Våtmark<br>Nyckel 3 Aktur<br>Målområdets<br>Sjö<br>Siö                                                                                                    | ella mål<br>typ Sta<br>Påg<br>Vila                                                                                                    | lområde<br>tus<br>jående<br>nde                                                                    | en<br>pH-mål<br>6.0<br>8.0                                                                                                    | 955.6<br>Yta (ha<br>1123<br>183                                                         | 610<br>a) Läng<br>(km<br>3.2<br>4.2                               | d A                                                                              | ntal<br>178<br>31                                                                             |                              |  |  |  |
| Vattendrag         Pågående         8.2         80         10           Vattendrag         Vilande         5.6         19         7           Vattendrag         Vilande         6.0         10         4           Vattendrag         Vilande         6.2         51         4           Totalt         13067.4         978         349                                                                                                    | Våtmark<br>Nyckel 3 Aktur<br>Målområdets<br>Sjö<br>Sjö<br>Vattendrag                                                                                                    | ella mål<br>typ Sta<br>Påç<br>Vila<br>Påç                                                                                                    | lområde<br>tus<br>jående<br>nde                                                                    | en<br>pH-mål<br>8.0<br>6.0<br>5.6                                                                                                    | 955.6<br>Yta (ha<br>1123<br>183                                                         | 610<br>a) Läng<br>(km<br>13.2<br>14.2                             | d A<br>)<br>413                                                                  | ntal<br>178<br>31<br>58                                                                       |                              |  |  |  |
| Vattendrag         Vilande         5.6         19         7           Vattendrag         Vilande         8.0         10         4           Vattendrag         Vilande         6.2         51         4           Totalt         13067.4         978         349                                                                                                    | Våtmark<br>Nyckel 3 Aktur<br>Målområdets<br>Sjö<br>Sjö<br>Vattendrag<br>Vattendrag                                                                                                    | ella mål<br>typ Sta<br>Påg<br>Vila<br>Påg<br>Påg                                                                                                    | lområde<br>tus<br>jående<br>nde<br>jående                                                          | en<br>pH-mål<br>6.0<br>6.0<br>5.6<br>6.0                                                                                                    | 965.6<br>Yta (ha<br>1123<br>183                                                         | 610<br>a) Läng<br>(km<br>13.2<br>4.2                              | d A<br>)<br>413<br>405                                                           | ntal<br>178<br>31<br>58<br>57                                                                 |                              |  |  |  |
| Vattendrag         Vilande         6.0         10         4           Vattendrag         Vilande         6.2         51         4           Totalt         13067.4         978         349                                                                                                    | Våtmark<br>Nyckel 3 Aktur<br>Målområdets<br>Sjö<br>Sjö<br>Vattendrag<br>Vattendrag<br>Vattendrag                                                                                                    | ella mål<br>typ Sta<br>Påg<br>Vila<br>Påg<br>Påg<br>Påg                                                                                                    | lområde<br>tus<br>jående<br>nde<br>jående<br>jående                                                | en<br>pH-mål<br>6.0<br>5.6<br>6.0<br>6.2                                                                                                    | 955.6<br>Yta (ha<br>1123<br>183                                                         | 610<br>a) Läng<br>(km<br>3.2<br>4.2                               | d A<br>)<br>413<br>405<br>80                                                     | ntal<br>178<br>31<br>58<br>57<br>10                                                           |                              |  |  |  |
| Vattendrag         Vilande         6.2         51         4           Totalt         13067.4         978         349                                                                                                    | Våtmark<br>Nyckel 3 Aktur<br>Målområdets<br>Sjö<br>Sjö<br>Vattendrag<br>Vattendrag<br>Vattendrag<br>Vattendrag                                                                                                    | ella mål<br>typ Sta<br>Påg<br>Vila<br>Påg<br>Påg<br>Vila                                                                                                    | lområde<br>tus<br>jående<br>jående<br>jående<br>jående<br>nde                                      | en<br>PH-mål<br>8.0<br>8.0<br>5.6<br>6.0<br>6.2<br>5.6                                                                                                    | 965.6<br>Yta (ha<br>1123<br>183                                                         | 610<br>a) Läng<br>(km<br>13.2<br>44.2                             | d A<br>)<br>413<br>405<br>80<br>19                                               | ntal<br>178<br>31<br>58<br>57<br>10<br>7                                                      |                              |  |  |  |
| Totalt 13067.4 978 349                                                                                                    | Våtmark<br>Nyckel 3 Aktur<br>Målområdets<br>Sjö<br>Sjö<br>Vattendrag<br>Vattendrag<br>Vattendrag<br>Vattendrag<br>Vattendrag                                                                                                    | ella mål<br>typ Sta<br>Påg<br>Vila<br>Påg<br>Påg<br>Vila<br>Vila                                                                                                    | lområde<br>tus<br>jående<br>jående<br>jående<br>jående<br>nde<br>nde                               | PH-mål<br>6.0<br>5.6<br>6.0<br>6.2<br>5.6<br>6.0<br>6.2<br>5.6<br>6.0                                                                                                    | 955.6<br>Yta (ha<br>1123<br>183                                                         | 610<br>a) Läng<br>(km<br>13.2<br>14.2                             | d A<br>)<br>413<br>405<br>80<br>19<br>10                                         | ntal<br>178<br>31<br>58<br>57<br>10<br>7<br>4                                                 |                              |  |  |  |
|                                                                                                    | Våtmark<br>Nyckel 3 Aktur<br>Målområdets<br>Sjö<br>Sjö<br>Vattendrag<br>Vattendrag<br>Vattendrag<br>Vattendrag<br>Vattendrag<br>Vattendrag                                                                                                    | ella mål<br>typ Sta<br>Påç<br>Vila<br>Påç<br>Påç<br>Vila<br>Vila<br>Vila                                                                                                    | lområde<br>tus<br>jående<br>nde<br>jående<br>jående<br>nde<br>nde<br>nde                           | PH-mål<br>6.0<br>5.6<br>6.0<br>6.2<br>5.6<br>6.0<br>6.2<br>5.6<br>6.0<br>6.2<br>5.6<br>6.0<br>6.2                                                                                                    | 955.6<br>Yta (ha<br>1123<br>183                                                         | 610<br>a) Läng<br>(km<br>13.2<br>14.2<br>                         | d A<br>)<br>413<br>405<br>80<br>19<br>10<br>51                                   | ntal<br>178<br>31<br>58<br>57<br>10<br>7<br>4<br>4                                            |                              |  |  |  |
|                                                                                                    | Våtmark<br>Nyckel 3 Aktur<br>Målområdets<br>Sjö<br>Vattendrag<br>Vattendrag<br>Vattendrag<br>Vattendrag<br>Vattendrag<br>Vattendrag<br>Totalt                                                                                                    | ella mål<br>byp Sta<br>Påç<br>Vila<br>Påç<br>Påç<br>Vila<br>Vila                                                                                                    | lområde<br>tus<br>jående<br>jående<br>jående<br>jående<br>nde<br>nde<br>nde                        | PH-mål<br>6.0<br>5.6<br>6.0<br>6.2<br>5.6<br>6.0<br>6.2<br>5.6<br>6.0<br>6.2                                                                                                    | 955.6<br>Yta (ha<br>1123<br>183                                                         | 610<br>a) Läng<br>(km<br>13.2<br>44.2<br>57.4                     | d A<br>413<br>405<br>80<br>19<br>10<br>51<br>978                                 | ntal<br>178<br>31<br>58<br>57<br>10<br>7<br>4<br>4<br>349                                     |                              |  |  |  |
|                                                                                                    | Våtmark<br>Nyckel 3 Aktur<br>Målområdets<br>Sjö<br>Sjö<br>Vattendrag<br>Vattendrag<br>Vattendrag<br>Vattendrag<br>Vattendrag<br>Totalt                                                                                                    | ella mål<br>typ Star<br>Påg<br>Vila<br>Påg<br>Påg<br>Vila<br>Vila<br>Vila                                                                                                    | lområde<br>tus<br>nde<br>nde<br>jående<br>jående<br>nde<br>nde<br>nde                              | en<br>pH-mål<br>8.0<br>5.8<br>8.0<br>8.2<br>5.8<br>8.0<br>8.2<br>5.8<br>8.0<br>8.2<br>5.8<br>8.0<br>8.2<br>5.8<br>8.0<br>8.2<br>5.8<br>8.0<br>8.2<br>5.8<br>8.0<br>8.0<br>8.2<br>5.8<br>8.0<br>8.0<br>8.0<br>8.0<br>8.0<br>8.0<br>8.0<br>8 | 955.6<br>Yta (ha<br>1123<br>183<br>183<br>183<br>183<br>183<br>183<br>183<br>183<br>183 | 610<br>a) Läng<br>(km<br>13.2<br>14.2<br>57.4                     | d A<br>)<br>413<br>405<br>80<br>19<br>10<br>51<br>978                            | ntal<br>178<br>31<br>58<br>57<br>10<br>7<br>4<br>4<br>349                                     |                              |  |  |  |
| Nyckel 4 Aktuella kalkdoserare                                                                                                    | Våtmark<br>Nyckel 3 Aktu<br>Målområdets<br>Sjö<br>Sjö<br>Vattendrag<br>Vattendrag<br>Vattendrag<br>Vattendrag<br>Vattendrag<br>Vattendrag<br>Vattendrag<br>Vattendrag<br>Vattendrag                                                                                                   | ella mål<br>Påg<br>Vila<br>Påg<br>Påg<br>Vila<br>Vila<br>Vila                                                                                                    | lområde<br>tus<br>nde<br>nde<br>jående<br>jående<br>nde<br>nde<br>nde                              | PH-mål<br>6.0<br>5.6<br>6.0<br>6.2<br>5.6<br>6.0<br>6.2<br>5.6<br>6.0<br>6.2<br>5.6<br>6.0<br>6.2                                                                                                    | 955.6<br>Yta (ha<br>1123<br>183<br>183<br>183<br>183<br>1306                            | 610<br>a) Läng<br>(km<br>13.2<br>44.2<br>57.4                     | d A<br>413<br>405<br>80<br>19<br>10<br>51<br>978                                 | ntal<br>178<br>31<br>58<br>57<br>10<br>7<br>4<br>349                                          |                              |  |  |  |
| Nyckel 4 Aktuella kalkdoserare<br>Målområdets Dator- Skruv-                                                                                                    | Våtmark<br>Nyckel 3 Aktu<br>Målområdets<br>Sjö<br>Sjö<br>Vattendrag<br>Vattendrag<br>Vattendrag<br>Vattendrag<br>Vattendrag<br>Vattendrag<br>Vattendrag<br>Vattendrag<br>Nyckel 4 Aktu<br>Målområdets                                                                                 | ella mål<br>Påg<br>Vilsi<br>Påg<br>Påg<br>Vils<br>Vils<br>Vils<br>Vils<br>Vils<br>Vils                                                                                                    | lområde<br>tus<br>iående<br>nde<br>iående<br>iående<br>nde<br>nde<br>nde<br>nde<br>kdosera         | en<br>pH-mål<br>6.0<br>5.6<br>6.0<br>6.2<br>5.6<br>6.0<br>6.2<br>5.6<br>6.0<br>6.2<br>7.6<br>6.0<br>6.2<br>7.6<br>7.6<br>7.6<br>7.6<br>7.6<br>7.6<br>7.6<br>7.6                                                                            | 955.6<br>Yta (ha<br>1123<br>183<br>183<br>183<br>183<br>1306                            | 610<br>a) Läng<br>(km<br>13.2<br>44.2<br>57.4                     | d A<br>)<br>413<br>405<br>80<br>19<br>10<br>51<br>978<br>Flödes                  | ntal<br>178<br>31<br>58<br>57<br>10<br>7<br>4<br>349<br>Dator-                                | Skruv-                       |  |  |  |
| Nyckel 4 Aktuella kalkdoserare<br>Målområdets typ Totalt Nätel Batteri Vatten Fjärrlarm styming styming styrning                                                                                                    | Våtmark<br>Nyckel 3 Aktu<br>Målområdets<br>Sjö<br>Sjö<br>Vattendrag<br>Vattendrag<br>Vattendrag<br>Vattendrag<br>Vattendrag<br>Vattendrag<br>Vattendrag<br>Vattendrag<br>Vattendrag<br>Vattendrag<br>Vattendrag<br>Vattendrag<br>Vattendrag<br>Vattendrag<br>Vattendrag<br>Vattendrag | ella mål<br>typ Stat<br>Påg<br>Påg<br>Påg<br>Påg<br>Vila<br>Vila<br>Vila<br>Vila<br>Vila<br>Vila                                                                                                    | lområde<br>tus<br>jående<br>jående<br>jående<br>nde<br>nde<br>nde<br>nde<br>nde<br>Nätel           | en<br>pH-mål<br>6.0<br>5.6<br>6.0<br>6.2<br>5.6<br>6.0<br>6.2<br>5.6<br>6.0<br>6.2<br>7<br>7<br>8<br>8<br>8<br>8<br>8<br>8<br>8<br>8<br>8<br>8<br>8<br>8<br>8                                                                              | 955.6<br>Yta (ha<br>1123<br>183<br>183<br>183<br>183<br>1306<br>1306                    | 610<br>a) Läng<br>(km<br>3.2<br>4.2<br>57.4<br>Fjärrlam           | d A<br>)<br>413<br>405<br>80<br>19<br>10<br>51<br>978<br>Flödes-<br>styming      | ntal<br>178<br>31<br>58<br>57<br>10<br>7<br>4<br>4<br>349<br>Dator-<br>styming                | Skruv-<br>styrning           |  |  |  |
| Nyckel 4 Aktuella kalkdoserare<br>Målområdets<br>typ Totalt Nätel Batteri Vatten Fjärrlarm styming styming<br>Sjö 0 0 0 0 0 0 0 0 0 0 0 0                                                                                                    | Våtmark<br>Nyckel 3 Aktur<br>Målområdets<br>Sjö<br>Sjö<br>Vattendrag<br>Vattendrag<br>Vattendrag<br>Vattendrag<br>Vattendrag<br>Vattendrag<br>Vattendrag<br>Vattendrag<br>Vattendrag<br>Vattendrag<br>Vattendrag<br>Vattendrag<br>Vattendrag<br>Vattendrag<br>Sjö                     | ella mål<br>typ Stat<br>Påç<br>Påç<br>Påç<br>Påç<br>Vila<br>Vila<br>Vila<br>Vila<br>Vila<br>Vila<br>Vila<br>Vila                                                                                                    | lområde<br>itus<br>i ående<br>i ående<br>i ående<br>nde<br>nde<br>nde<br>nde<br>nde<br>Nätel<br>0  | PH-mål<br>8.0<br>5.6<br>6.0<br>6.2<br>5.6<br>6.0<br>6.2<br>7<br>8.2<br>5.6<br>6.0<br>6.2<br>7<br>8.2<br>7<br>8.0<br>7<br>8.2<br>7<br>8.0<br>7<br>8.0<br>8.0<br>8.2<br>8.0<br>8.0<br>8.0<br>8.0<br>8.0<br>8.0<br>8.0<br>8.0                 | 955.6<br>Yta (ha<br>1123<br>183<br>183<br>1306<br>Vatten<br>0                           | 610<br>a) Läng<br>(km<br>3.2<br>4.2<br>57.4<br>Fjärrlam<br>0      | d A<br>413<br>405<br>80<br>19<br>10<br>51<br>978<br>Flödes-<br>styming<br>0      | ntal<br>178<br>31<br>58<br>57<br>10<br>7<br>4<br>4<br>349<br>Dator-<br>styming<br>0           | Skruv-<br>styrning<br>0      |  |  |  |
| Nyckel 4 Aktuella kalkdoserare       Målområdets<br>typ     Nätel     Batteri     Vatten     Flödes<br>Fjärrlam     Dator-<br>styming     Skruv-<br>styming       Sjö     0     0     0     0     0     0       Vattendrag     0     0     0     0     0     0                                                                                                    | Våtmark<br>Nyckel 3 Aktur<br>Målområdets<br>Sjö<br>Vattendrag<br>Vattendrag<br>Vattendrag<br>Vattendrag<br>Vattendrag<br>Vattendrag<br>Totalt<br>Nyckel 4 Aktur<br>Målområdets<br>typ<br>Sjö                                                                                          | ella mål<br>typ Sta<br>Påç<br>Vils<br>Påç<br>Påç<br>Vils<br>Vils<br>Vi | lområde<br>tus<br>jående<br>jående<br>jående<br>nde<br>nde<br>nde<br>nde<br>nde<br>Nätel<br>0<br>0 | en<br>pH-mål<br>6.0<br>6.0<br>5.6<br>6.0<br>6.2<br>5.6<br>6.0<br>6.2<br>5.6<br>6.0<br>6.2<br>7.6<br>8.0<br>6.2<br>7.6<br>8.0<br>8.0<br>7.6<br>8.0<br>7.6<br>8.0<br>8.0<br>8.0<br>8.0<br>8.0<br>8.0<br>8.0<br>8.0                           | 955.6<br>Yta (ha<br>1123<br>183<br>183<br>1306<br>Vatten<br>0<br>0                      | 610<br>a) Läng<br>(km<br>3.2<br>4.2<br>57.4<br>Fjärrlam<br>0<br>0 | d A<br>413<br>405<br>80<br>19<br>10<br>51<br>978<br>Flödes-<br>styming<br>0<br>0 | ntal<br>178<br>31<br>58<br>57<br>10<br>7<br>4<br>4<br>349<br>Dator-<br>styming<br>0<br>0<br>0 | Skruv-<br>styrning<br>0<br>0 |  |  |  |

Rapporten kan sparas ner som Excel-, PDF- eller Word-fil.

# Åtgärdsområdesrapport

Välj Import/Rapport – Åtgärdsområdesrapport

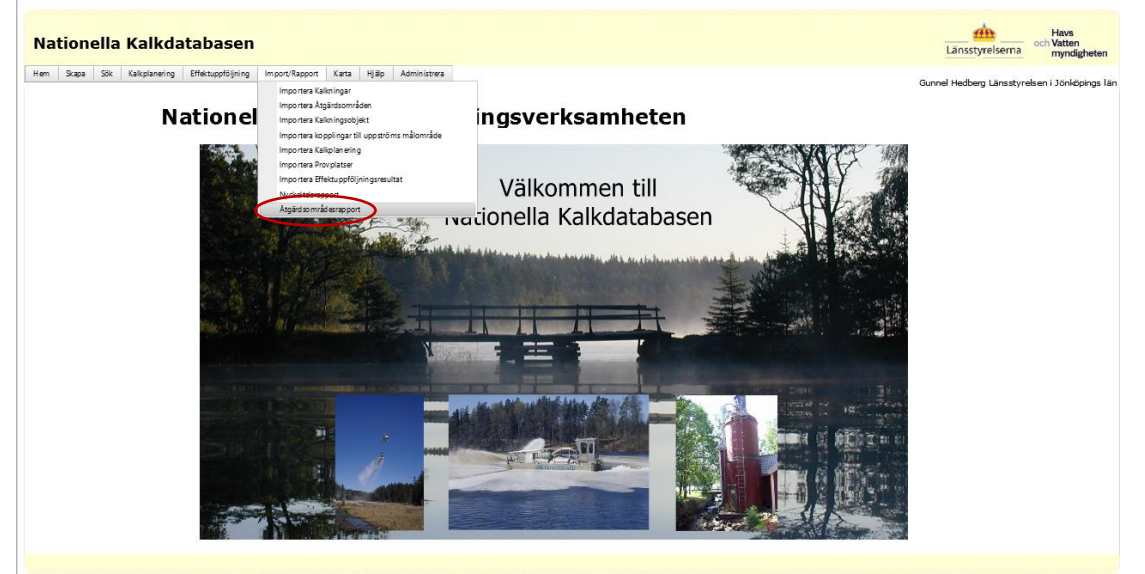

Välj Ansvarigt län och Åtgärdsområde. Tryck Skapa rapport.

| Nationella Kalkdatabasen                                                             | Länsstyrelserna och Vatten<br>myndigheten     |
|--------------------------------------------------------------------------------------|-----------------------------------------------|
| Hem Skapa Sik Kalkplanering Effektuppföljning Import/Rapport Karta Hjälp Administres | Gunnel Hedberg Länsstyrelsen i Jönköpings län |
| Åtgärdsområdesrapport                                                                |                                               |
| Ansvarigt lan Jostoprogs län V<br>Atgjördsomsåde Vinsierier, 004 V<br>Skepa report   |                                               |

Sida 51/51

Rapporten kan sparas ner som Excel-, PDF- eller Word-fil.

| Åtgärdsområdesrapport                                                |                                                                              |
|----------------------------------------------------------------------|------------------------------------------------------------------------------|
| Ansvarigt län Jörköpings län V<br>Åtgärdsormåde Västerån, 004 Väster | 2                                                                            |
| Åtgärdsområde: Västerån, 004                                         | Find   Next<br>Excel<br>PDF<br>Word<br>Utdrag från kalkdatabas en 2020-09-02 |
| Ansvarig länsstyrelse: Jönköpings län<br>Status: Pågående            | Huvudavrinningsområde: 101000<br>Areal: 10568 ha                             |